# 楽天証券ではじめる最先端オンライントレード

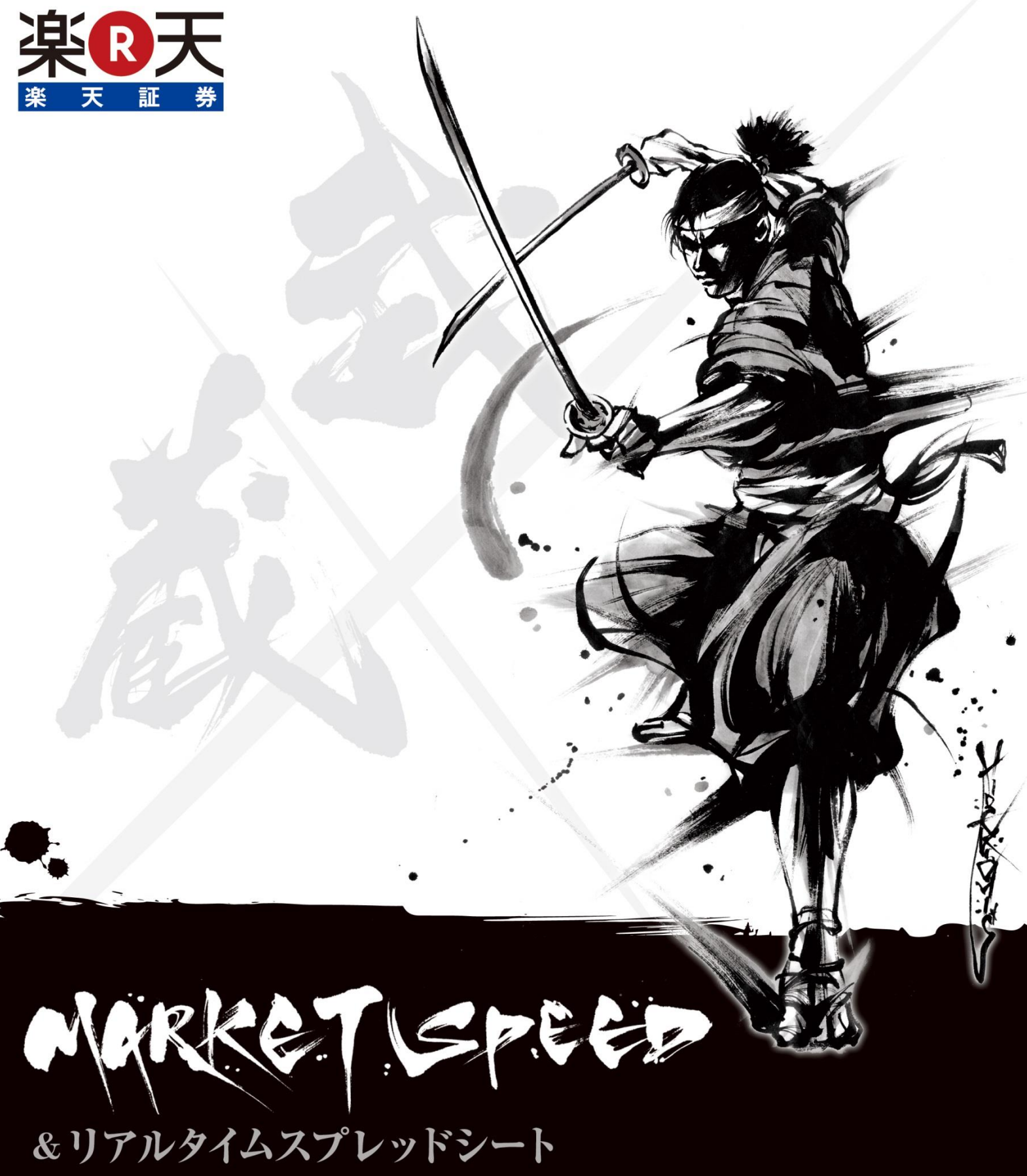

操作ガイド

& マーケットスピード ナノ

# ご自宅のパソコンがプロ仕様のトレーディングルームに。 「マーケットスピード」で広がる自由な投資の世界へようこそ!

「マーケットスピード」は楽天証券専用の"オンライン・トレーディング・ソフト"です。リアルタイム株価の自動更新や、市況情報・ニュースのティッ カー表示、各種テクニカルチャートを使った分析機能など、多彩な投資支援ツールを搭載しています。国内株式だけでなく、米国株式や海外先 物、日経225先物・オプション、日経225ミニにも対応。さまざまな商品のお取引にご活用いただけます。「マーケットスピード」を上手に活用すれ ば、あらゆる投資において収益チャンスがグンと広がります。この小冊子では、そんな投資家の心強い味方「マーケットスピード」の操作方法を ご説明いたします。

## 「マーケットスピード」の特徴

## わかりやすさ+機動力が最大の特徴

「マーケットスピード」は多彩で多機能な投資支援ツールを搭載してい ながら、操作がわかりやすいのが特徴です。基本的なメニュー構成は 大きなカテゴリに分けられた「グローバルメニュー」と、個別の機能別 に設けられた「ローカルメニュー」から成り立っています。グローバルメ ニューには「注文約定」や「投資情報」、「ニュース」などの項目があり、 グローバルメニューを選択するとローカルメニューの内容が切り替わ る仕組みです。

また、上級者向けにカスタマイズ機能も充実しており、あらゆるタイプの投資家にご満足いただけるような設計となっております。 操作は簡単でありながら、お客様のあらゆる投資を最大限にサポート するのが、「マーケットスピード」最大の特徴なのです。

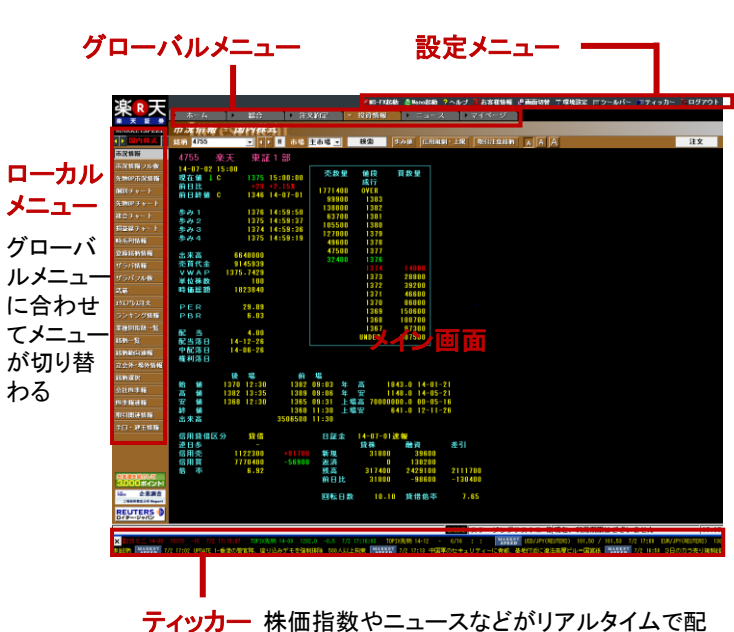

信される

## 「マーケットスピード」の利用料

料金2,500円(税込2,700円)/利用期間3カ月間 (申請時に利用料相当額の残高が必要です) ※お客様のお取引実績・口座状況に応じて、<mark>無料</mark>でご利用いただく ことができます。

#### 【無料利用条件】

以下のいずれかの条件を満たすことで、マーケットスピードを無料でご利用 いただけます。

#### ①はじめてのご利用 利用申請をはじめて行う場合は、最初の3カ月間ご利用いただけます。

②信用取引口座・先物・オプション取引口座、楽天FX取引口座 いずれかを開設済みのお客様は、申請不要!

③お預り資産残高30万円以上(前営業日の資産残高) ご利用申請時点で30万円以上

④当日のご入金(外貨を除く)を含む、申請時の預り金残高30万円以上 ご利用申請時点で預り金残高30万円以上(外貨除く)

### ⑤お取引の約定実績 ご利用申請時点で過去3カ月以内に、手数料の発生する以下の商品についてお取引(約定)があること。 ご利用申請時点で過去3カ月間に、手数料が発生する以下の商品について

ご利用申請時点で過去3カ月間に、手数料が発生する以下の商品について お取引(約定)があること

対象商品:・国内株式(信用取引を含む)、先物オプション取引、 米国株式、中国株式、カバードワラント、海外先物

#### 【ご注意ください】

- 約定実績は、「マーケットスピード」以外のチャネル(ウェブ、モバイル、iSPEED、 マーケットコール、カスタマーサービスセンターなど)経由のお取引も含めます。
- 資産残高は利用申請時の前営業日資産残高の評価額が基準となります。資産 残高には楽天FXの証拠金および匿名組合契約の出資金額は含まれません。資 産残高は翌営業日朝のメンテナンス終了時(通常6:00頃)に確定します。
- ・ご利用申請時点にて、円貨による当日30万円以上のご入金(外貨入金は除く)が 完了し、当日の預り金残高が反映していることが条件となります。

詳しくは、マーケットスピード公式サイト(http://marketspeed.jp/)をご覧ください。

## 推奨動作環境

#### OS

Microsoft Windows (32ビット版)Windows 7、8(Internet Explorer10.0のみ)、8.1(Internet Explorer11.0のみ) (64ビット版)Windows VISTA、7、8(Internet Explorer10.0のみ)、8.1(Internet Explorer11.0のみ) ■ブラウザ Internet Explorer 7.0~11.0 CPU Core2 Duo 1.80GHz以上 ■メモリ 1GB以上 ■ハードディスク 空き容量1GB以上 ■ディスプレイ SXGA(1280×1024ピクセル)以上 ■インターネット通信速度 1Mbps以上 ※ Macintosh (マッキントッシュ)には対応しておりません。

本書は2014年12月8日時点の情報を元に構成しています。予告なく内容が変更される場合がございます。ご了承ください。

## 「マーケットスピード」でお取引いただける商品

#### 国内株(現物取引)

東証・ジャスダックの銘柄がお取引いただけます。名証(セントレックス含む) はマーケットスピードに対応しておりません。

### 国内株(制度信用·一般信用)

制度信用、一般信用の両方をお取扱。最低保証金30万円、委託保証金率は 30%、最低維持率(追証ライン)は20%です。

#### 先物・オプション

「日経225先物取引」「日経225ミニ先物取引」と「日経225オプション取引」をお 取扱。買建だけでなく、売建も可能です。

#### カバードワラント

「eワラント」を取扱っています。

#### 米国株式

ニューヨーク証券取引所、ナスダック市場などに上場する米国株式のほか、 米国ETFをお取引いただけます。 米ドルMMFからの充当が可能。

#### 海外先物取引

CME(シカゴ・マーカンタイル取引所)、CBOT(シカゴ商品取引所)等にアクセスし、株価指数や原油、金、銀、穀物等の先物取引(商品先物)がお取引いただけます。

#### 為替取引(定時取引)

米ドル現金決済による「定時取引」をお取扱。為替レートの提示は 10時、14時のインターバンクレートに準じて決定。

## 目次

ł

| ホーム                                                                  |       |
|----------------------------------------------------------------------|-------|
| ウェブ取引画面へ簡単ログイン」「自動お知らせ表示」                                            | 注文    |
| 新たな「ホーム」画面の使い方! ・・・・・・・・・・・・・・・・・・・・・・・・・・・・・・・・・・・・                 | 「マーケッ |
| 投資情報                                                                 | 「逆指値》 |
| 殳資情報は「マーケットスピード」でリアルタイムにGET!                                         | 多彩な売  |
| 市況情報」はクリックなしでも株価が自動更新! ・・・・・・・・・・ 8                                  | 環境    |
| 分足・ティックから多彩なテクニカルチャートまで。                                             | 「環境設知 |
| マーケットスピード」のチャートは豊富な機能が満載! ・・・・・・・・・・・・・・・・・・・・・・・・・・・・・・・・・・・・       | 信用・   |
| 銘柄リストをつくって株価や発注タイミングをリアルタイムにウォッチ ・・・・ 16                             | 「信用取  |
| スピードへの原点回帰。史上最速への挑戦。スーパークイック注文 ・・・・ 21                               | 話題の『  |
| ランキング情報」「業種別指数一覧」「銘柄一覧」                                              | マーケット |
| 銘柄動向速報」を使って、"今日動いている注目銘柄"を素早く発掘!・・・22                                | RS    |
| 仮発注機能、その名も〝武蔵 ″ー板神降臨ー<br>ナウに必要なすべての中容な一両声に塔載!                        | リアルター |
|                                                                      | Na    |
| ミリセカントへの挑戦を可能にする、エクスフレス注义<br>-レーディングをより高速に、より便利にする発注機能! ・・・・・・・・・・31 | 新発注ツ  |
| を , , , , , , , , , , , , , , , , , , ,                              | トレーディ |
|                                                                      | "マーケッ |
| ニュース                                                                 |       |
| 日本経済新聞社やロイター・ジャパンなど、複数の情報ベンダーが                                       | 「入出全4 |
| 是供するマーケットニュースで最新情報をチェック! ・・・・・・・・・・・・・ 42                            |       |
| マイページ                                                                | 間品・ンノ |

| 主文約定                                                         |    |
|--------------------------------------------------------------|----|
| ーケットスピード」でさっそく取引をしてみよう! ・・・・・・・・・・・・・・・・・・・・・・・・・・・・・・・・・・・・ | 46 |
| 指値注文」でより戦略的な売買が可能に! ・・・・・・・・・・・・・・・・・・・・・・・・・・・・・・・・・・・・     | 47 |
| な売買支援機能で、さらに発注が速く! ・・・・・・・・・・・・・・・・・・・・・・・・・・・・・・・・・・・・      | 48 |
| <b>震境設定</b>                                                  |    |
| 意設定」でマーケットスピードを"自分仕様"に ・・・・・・・・・・・・・・・・・・・・・・・・・・・・・・・・・・・・  | 51 |
| 用・先物取引                                                       |    |
|                                                              | 56 |
| の『日経225先物』・『日経225ミニ』・『日経225オプション』!<br>ケットスピードがお取引をサポート!      | 58 |
| RSS                                                          |    |
| ルタイムスプレッドシートで究極のカスタマイズ ・・・・・・・・・・・・・・・・・・・・・・・・・・・・・・・・・・・・  | 60 |
| Nano                                                         |    |
| 注ツール"マーケットスピード ナノ" ····・・・・・・・・・・・・・・・・・・・・・・・・・・・・・・・・・     | 63 |
| ーケットスピード ナノ"を使ってみよう・・・・・・・・・・・・・・・・・・・・・・・・・・・・・・・・・・・・      | 64 |
|                                                              |    |
| 出金無料サービス」を上手に使おう! ・・・・・・・・・・・・・・・・・・・・・・・・・・・・・・・・・・・・       | 66 |
| ·システム等に関するお問い合わせ(操作方法) ・・・・・・・・・・・・・・・・・・・・・・・・・・・・・・・・・・・・  | 67 |
|                                                              |    |
|                                                              |    |

※マーケットスピード操作ガイドは、株式取引ページを中心にご案内しております。

「マイページで」自分好みの投資情報画面を設計しよう! ・・・・・・ 43

「マイページ」のテンプレート機能を使って、プロ仕様の情報収集を実践! 45

「マーケットスピード」を自分流にカスタマイズ!

信 用

# 「マーケットスピード」を体験してみよう! ~ダウンロードからインストール、初回起動まで~

「マーケットスピード」は楽天証券と定期的な取引があれば利用料が無料になります。また、初めてご利用になるお客様も3カ月間無料でご 試用いただけます。さっそくダウンロード&インストールしてみましょう。OSのバージョンにより画面が若干異なりますが、基本的な操作は同 じです。

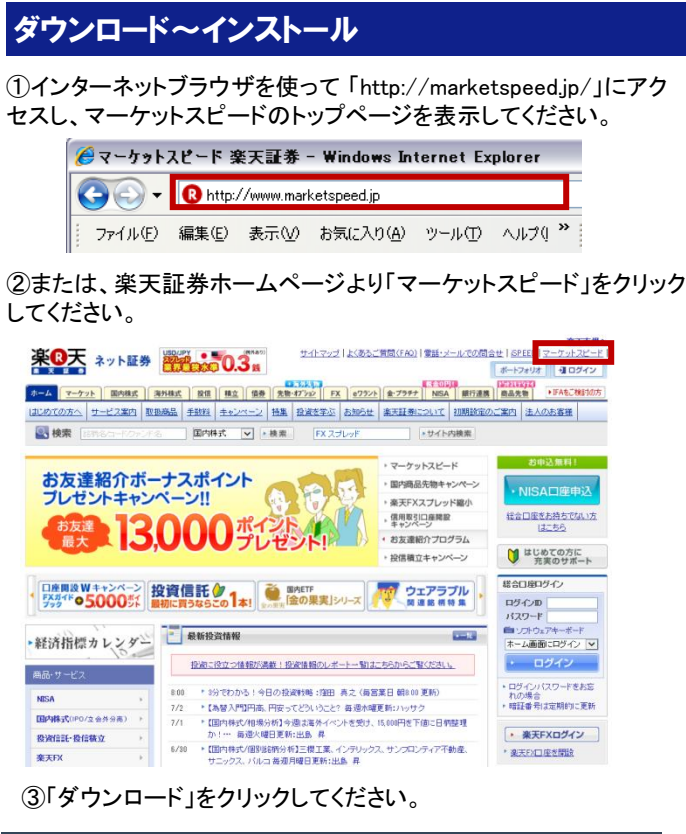

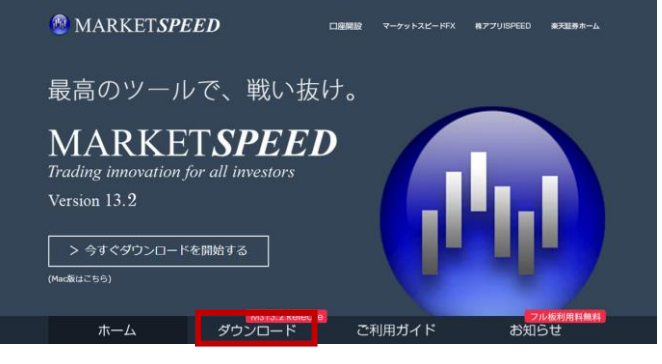

④ダウンロードのメニューのなかから、「一括ダウンロード」をクリック してください。

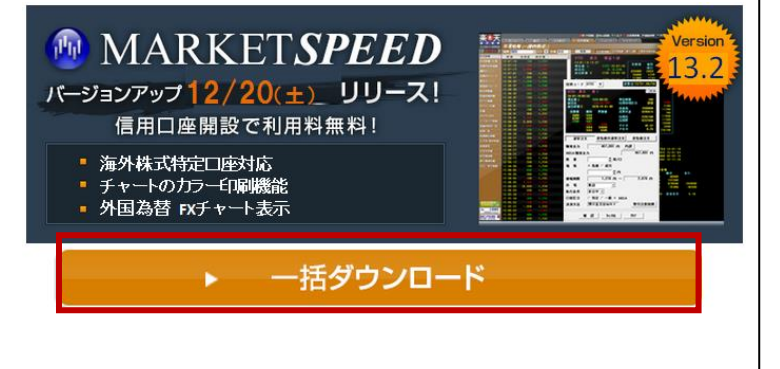

#### 【ご注意ください】

メンテナンス時間は予告なく変更になる場合があります。また土日祝 日など、曜日によってメンテナンス時間が異なる場合があります。詳 しくは楽天証券ホームページをご覧ください。

#### ⑤「保存」をクリックしてください。

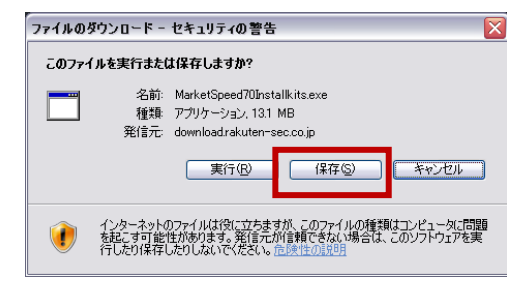

⑥ファイルの保存場所をデスクトップに指定後、「保存」をクリックしてください。

| 名前を付けて保存           |                                      |                               |   |     |     |    | ? 🔀  |
|--------------------|--------------------------------------|-------------------------------|---|-----|-----|----|------|
| 保存する場所の:           | 🞯 デスクトップ                             |                               | ~ | G Ø | P . |    |      |
| 最近使ったファイル          | □マイ ドキュメント<br>マイ コンピュータ<br>マイ ネットワーク |                               |   |     |     |    |      |
| <b>じ</b><br>デスクトップ |                                      |                               |   |     |     |    |      |
| VI F¥1XVF          | T I                                  |                               |   |     |     |    |      |
|                    |                                      |                               |   |     |     |    |      |
| <b>(</b>           |                                      |                               |   |     |     |    |      |
| マイネットワーク           | 771小名(11):                           | MarketSpeed521Installkits.exe |   |     | ~   | 保  | 存(5) |
|                    | ファイルの種類(①:                           | アプリケーション                      |   |     | ~   | ++ | いセル  |

⑦ダウンロードが終了すると、デスクトップ上に紺色のインストール アイコンが作成されます。ダブルクリックすると、インストールが始ま ります。

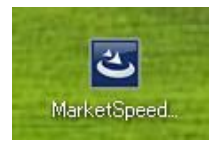

⑧「セキュリティの警告 このプログラムを実行しますか?」という画 面が出てきたら「実行」をクリック(他のバージョンのOSでは表示され ない場合があります)。

| 聞いているファイル - セキュリティの警告                                                                                      |
|----------------------------------------------------------------------------------------------------|
| 発行元を確認できませんでした。このソフトウェアを実行しますか?                                                                            |
| 名前: MarketSpeed521hstalkits.exe<br>発行元 不明弦発行元<br>種類 アブリケーション<br>発信元 C:¥Documents and SettingsWkanda¥デスクトップ |
| ▼この種類のファイルであれば常に警告する(₩)                                                                                    |
| このファイルには、発行元を検証できる有効なデジタル署名がありません。信頼で<br>きる発行元のソフトウェアのみ実行してください。<br>実行することのできるソフトウェアの遅延症を表示します。            |

⑨インストールがスタートします。特殊な設定をなさらない場合は「次へ」または「はい」をクリックしてください。セットアップ終了後、「完了」をクリックしてください。

⑩デスクトップ上にマーケットスピード、マーケットスピードナノ、リア ルタイムスプレッドシートのショートカットアイコンが表示されます。これで、インストールは終了です。ショートカットアイコンをダブルクリックすると、「マーケットスピード」が起動します。

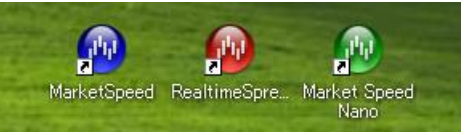

利用申請

①マーケットスピード「ホーム」画面が表示されるので、画面右の「利 用申請」をクリックしてください。

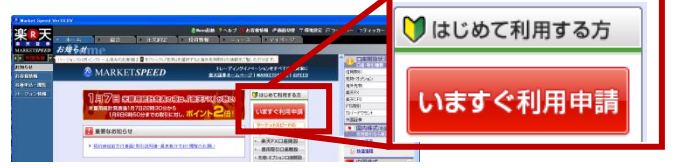

(画面は開発中のものです。デザイン等が一部変更される場合がございます。ご了承く ださい)

②IDとパスワードを入力し、「ログイン」ボタンをクリックしてください。

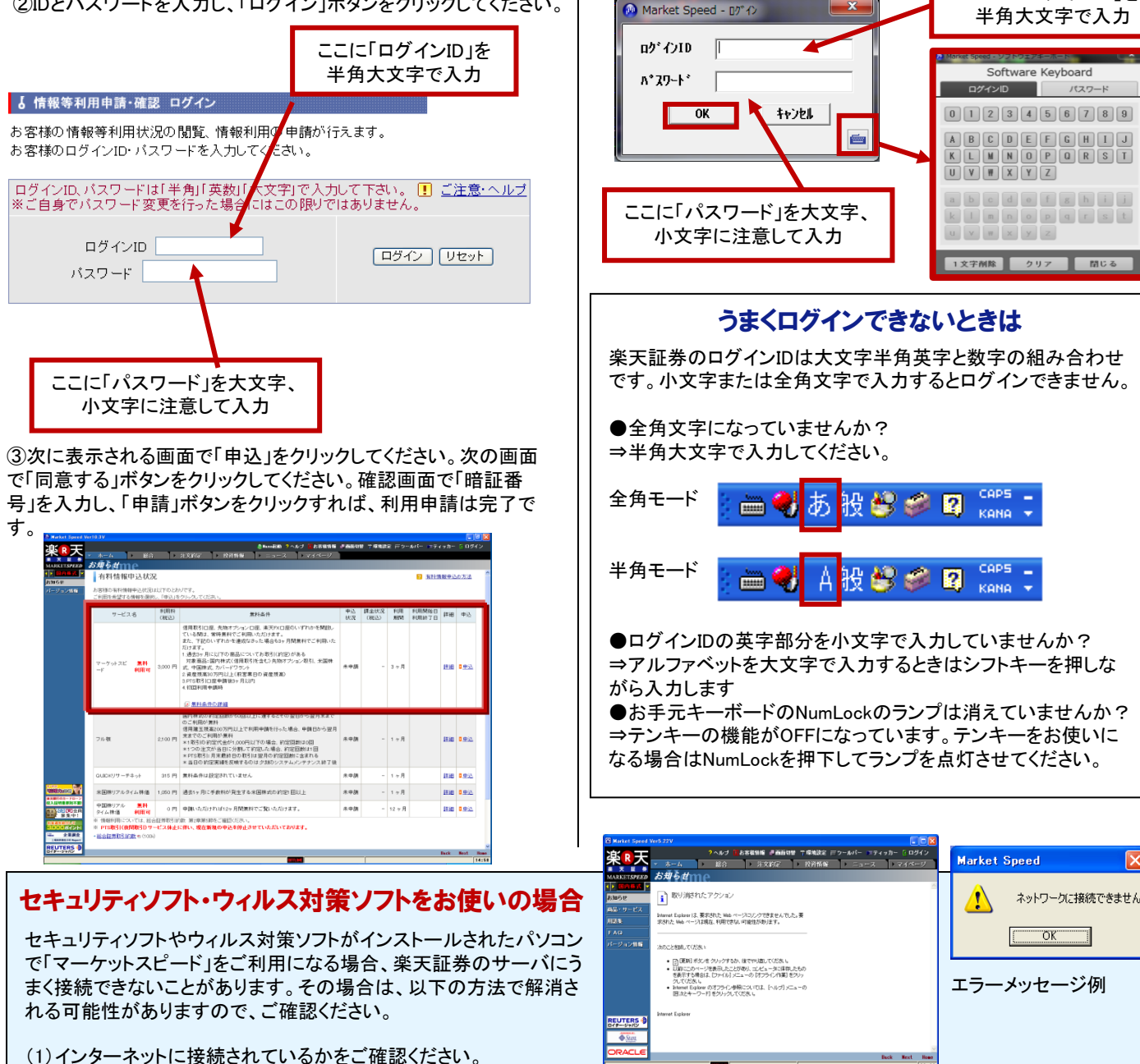

- (2)OSIcWindows 7等をお使いの場合、「Windows ファイアウォール」をご確認ください。 【操作方法】Windows「スタート」ボタン→「コントロールパネル」→「Windows ファイアウォール」にて「マーケットスピード」と「リアルタ イムスプレッドシート」を登録して接続を許可してください。
- (3) セキュリティソフトまたはウィルス対策ソフトで通信の接続が遮断されている可能性があります。セキュリティソフトまたはウィルス対 策ソフトのファイアウォール機能を「無効」にする、または「プログラムの追加」で「マーケットスピード」と「リアルタイムスプレッドシー ト」を登録して接続を許可してください。なお、設定画面で「時間」の設定ができる場合は「永久」を選択してください。
- (4) ルーターやルーター機能付きモデムのファイアウォール機能で、通信の接続が遮断されている可能性があります。ご利用機器の設 定をご確認ください。
- (5)以前より「マーケットスピード」をご利用の場合で、バージョンアップなどによって上記のエラーメッセージが表示されるようになった場 合は、「マーケットスピード」の「環境設定」でプロキシ設定を、「Internet Explorerの設定を使用する」にチェックを入れて「OK」をク リックしてください。

# ログイン

①画面右上の「ログイン」をクリックしてください。

?ヘルプ 3 あ客様情報 『画面切響 芋塚城遊室 戸ウールバー 3 ディッカー 2 ログイン ホーム 総合 注文約定 と投資情報 ミュース > マイヘーソー お知らせmg

②表示されたログインウィンドウにお客様のログインIDとログインパ スワードを入力し、「OK」ボタンを押せば、楽天証券のマーケットス ピード用サーバと接続します。また、右下のボタンを押していただくと、 ソフトウェアキーボードでの入力が可能となります。

ここに「ログインID」を

# 「ウェブ取引画面へ簡単ログイン」「自動お知らせ表示」 新たな「ホーム」画面の使い方!

楽天証券では個別のお取引に関する"重要なお知らせ"を、マーケットスピードの「ホーム」→「お客様情報」の画面でお知ら せしております。とくに信用取引や先物・オプション取引をご利用のお客様には、「追加保証金(追証)」や不足金の発生を 「お客様情報」画面でご案内しております。マーケットスピードにログインされた際は、毎回必ず「お客様情報」をご覧いただ きますよう、お願いいたします。

|   |                     |                     |            | -(1         |                   |            |                  | 📈 🖬 S-FX; | 已動 💩 Nanoj | 己動 ?ヘルブ                        | る客様情報        | <b>過</b> 画面切替 | ▼環境設定 Ⅲ1       | ツールバー (  | ■ティッカー | 📴 ログアウト |
|---|---------------------|---------------------|------------|-------------|-------------------|------------|------------------|-----------|------------|--------------------------------|--------------|---------------|----------------|----------|--------|---------|
|   | 宋×                  | 스                   | <b>▼</b> オ | <u>л</u> —Д | → 総               | a ▶        | 注文作字             | ▶ 投資情報    | ► ==       | <u>∟−ス</u> →                   | マイベージ        |               |                |          |        |         |
|   | MARKET. P           | <del>7</del><br>EED | お名         | 桶桶          | <b>#</b> he       |            | 3                |           |            |                                |              |               |                |          |        |         |
|   |                     | <b>*</b>            |            |             | 様へ                | のお知らせ      | 検索               |           |            |                                |              |               |                |          |        |         |
|   | お知らせ                |                     | 削除         | 未読          | 掲載 E              | ]時 ▽       | 区分               | !         |            |                                | タイトル         | 087 20104     | 007198 14020-2 | _        |        | *       |
| 2 | お客様情報               |                     | 削除         | 未読          | 2013/09/1         | 4 9 3      | 海外先物情報           |           | SGX Nikke  | 225 特別清                        | 算指数(SQ) 2    | 013年09月間      | 艮 14323-29円    |          |        | E       |
| - | 各種申込・開              | 遺                   | 削除         |             | 2013/09/1         | з 4        | お知らせ             |           | 【当選】マ      | ーケットスピ                         | '— FVer12.0≣ | 平価版 ダウン       | > ロード方法のお      | 5        |        |         |
|   | パージョン情              | 196                 |            | -           | 2013/09/1         | 3 16:05    | 重要なお知らせ          | <u> </u>  | 【復旧】マ      | ーケットスピ                         | ード「登録銘       | 柄情報」「1        | ザラバ情報」の教       | <u>a</u> |        |         |
|   | 177 - 27 - 127 - 12 |                     | 削除         |             | 2013/09/1         | 3 15:40    | 先物オブション          | 情報        | 日経225 年    | 時別清算指数(                        | (SQ) 09月限 1  | 14323-29円     |                |          |        |         |
|   |                     |                     | 刑院         |             | 2013/09/1         | 3 13 00    | 重要なお知らせ          |           | 【重要】海      | 外先物取らの                         | 証拠金情報に       | ついてのこぇ        | <b>患裕</b>      |          |        |         |
|   |                     |                     | 即應         |             | 2013/09/1         | 2 18:00    | 重要なお知らせ          | · ·       | 【重要】日      | 経225オフシ:                       | ョン取りの建せ      | 上限权数5         | 日上けについて        |          |        | _       |
|   |                     |                     | Berras 1   | -           | 2013/09/1         | 2 12 00    | お知らせ             |           | 9月末の株式     | (の日産振奋・                        | ・単元木満株式      | て夏収請水寺        | の手続ぎ停止に        | c        |        |         |
|   |                     |                     | 即馬         |             | 2013/09/1         |            | 重要なお知らせ          |           | 【里安】九      | 栩・オフショ<br>まて 呑画 たた             | ン取りの掛目:      | 変更とSPAN       | 証拠金額変更にこ       | 2        |        | _       |
|   |                     |                     | HU KA      |             | 2013/08/1         | 2 04 17    | 里安なの知りで          |           | の取りに関      | 9 る里安なの<br>まて <del>五</del> 更たた | 知らせ          |               |                |          |        | -       |
|   |                     | Ъľ                  | 木文         |             | 7111:15 11:55 1   | 2 1124 1 2 | φ 4273 X 10 × 12 |           |            | u 21 4 4 73 A                  | 111-112      |               |                |          |        |         |
|   |                     | ว 🛛                 |            | DE 810      | 네 '그는 '의도 귀소 포스 이 |            | 000 000 +        |           |            |                                |              |               |                |          |        |         |
|   |                     |                     | 日 辁 22     | 25 将防       | IJ清 <b>萛指</b> 数 ∪ | 9月11歳は14   | 323-29円でした       | 0         |            |                                |              |               |                |          |        |         |
|   |                     |                     |            |             |                   |            |                  |           |            |                                |              |               |                |          |        |         |
|   |                     |                     |            |             |                   |            |                  |           |            |                                |              |               |                |          |        |         |
|   |                     |                     |            |             |                   |            |                  |           |            |                                |              |               |                |          |        |         |
|   |                     |                     |            |             |                   |            |                  |           |            |                                |              |               |                |          |        |         |
|   |                     |                     |            |             |                   |            |                  |           |            |                                |              |               |                |          |        |         |

#### 【お客様情報の確認方法】

マーケットスピードにログインしたら、「ホーム」(①)から「お客様情報」メニューをクリックしてください(②)。画面が切り替わったら、「検索」 ボタンをクリック(③)。お客様へのお知らせが一覧で表示されるので、ご覧になりたいお知らせのタイトルをダブルクリックしてください (④)。内容が本文欄に表示されるので(⑤)、内容についてよくご確認ください。 手数料コース 選べる格安手数料

## ウェブ取引へダイレクトログイン

「マーケットスピード」にログインすると、画面の右側に、ウェブのお取引画面へのリンクが表示されます。

クリックすると、お客様のウェブお取引画面に直接アクセスすることができます。中国株式やアセアン株式、投資 信託、外国債券など、マーケットスピードでお取引いただけない商品も、この「ウェブ取引ダイレクトログイン」機能 を使って、素早くウェブのお取引画面を開くことができます。

※「ウェブ取引ダイレクトログイン」は、マーケットスピードにログインしている状態のときに表示されます。

ログアウト時には表示されません。ご注意ください。

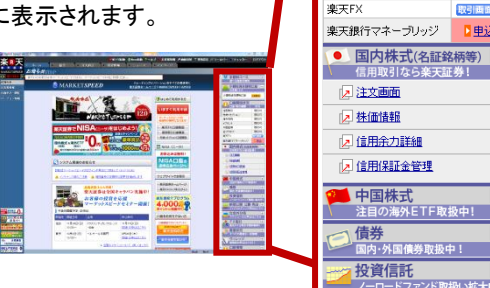

少額投資非課税口座 日本版ISA

状況

102 । जा 取引可

取引可 取引可

取引可

取引可

▶申込

少額投資非課税口座

① 口座開設状況 口座·取引種類

信用取引

海外先物

ッワラント 外国証券

金ブラチナ

先物・オブション

## 各種申込·閲覧

こちらの画面では、「QUICKリサーチネット」「米国株リアルタイム株価」などの有料情報の申込、マーケットスピードの申請や、手数料コース の確認が可能です。

| 有料情報申込状況                                                        |             |                           |          |              |          |                          |              |            |  |  |  |
|-----------------------------------------------------------------|-------------|---------------------------|----------|--------------|----------|--------------------------|--------------|------------|--|--|--|
| -<br>あ着後の教育体験種中込代気は以下のとおりです。<br>ご利用を希望する価格を確認し、「申込」をクリックしてください。 |             |                           |          |              |          |                          |              |            |  |  |  |
| サービス名                                                           | 利用料<br>〈税込〉 | 無料条件                      | 申込<br>状況 | 課金状況<br>(税込) | 利用<br>期間 | 利用開始日<br>利用終了日           | 1¥ 48        | 申込         |  |  |  |
| QUICKリサーチネット                                                    | 315 円       | 無料条件は設定されていません            | 未申請      | -            | 1 ヶ月     |                          | <u>EX AB</u> | <u>■●込</u> |  |  |  |
| 米国特リアルタイム株価                                                     | 1,050 円     | 過去1ヶ月に手数料が発生する米国株式の約定1回以上 | 未申請      | -            | 1 ヶ月     |                          | <u>1748</u>  | 日中込        |  |  |  |
| 中国株リアルタイ 無料<br>ム株価 利用可                                          | 0円          | 申請いただければ12ヶ月間無料でご覧いただけます。 | 利用終了     | -            | 12 ヶ月    | 2010/11/12<br>2011/11/15 | <u>en ve</u> | <u>■申込</u> |  |  |  |

| バージョン情報                                              |                                                               |
|------------------------------------------------------|---------------------------------------------------------------|
| <ul> <li>ご利用のマーケットスビードは最新です。</li> <li>楽像天</li> </ul> | バージョン13.2                                                     |
| MARKETSPEED<br>Trading innovation for all investors  |                                                               |
| Rakuten Securities Inc                               | 現在ご使用のバージョンと<br>ご利用中のマーケットスピードが<br>最新版であるかをこちらでご確認<br>いただけます。 |

# 資産管理、リアルタイム入金もマーケットスピードで!

## 総合サマリー

### お客様の保有資産の内訳をリアルタイムで表示します。

| <u> In R</u> 天                                                                                                    |                                              |                                      |                      |       |          |      |        | 🖬 NS-FX22466 🤱 | Nano2240 ?                    | ~#J [ | お客稿情報           | 0.000   | 1 丁塔林設定 | 言ツールパー      | ・ ■ティッカー |                   |
|----------------------------------------------------------------------------------------------------|----------------------------------------------|--------------------------------------|----------------------|-------|----------|------|--------|----------------|-------------------------------|-------|-----------------|---------|---------|-------------|----------|-------------------|
|                                                                                                    | #                                            | -4                                   | 7 İ                  | 合     | ▶ 注3     | 化定   | ] Þ. † | 段資情報 )         | $\equiv a \leftarrow \lambda$ | • =   | イベージ            |         |         |             |          |                   |
| ARKETSPEE                                                                                                    | юą                                           | 8141                                 | er's                 |       |          |      |        |                |                               |       |                 |         |         |             |          |                   |
| • <u>58</u>                                                                                                    | 被注                                           | <b>\$</b>                            | 85                   |       |          |      |        |                |                               |       |                 |         |         |             |          |                   |
| Sið -                                                                                                    | 基準日日                                         | NF 201                               | 07月03                |       |          | 当日時価 | 評価額    |                |                               |       | 与保护保護           |         |         |             |          |                   |
| 8合サマリー 4                                                                                                    | _                                            | _                                    |                      |       |          | 前日比  |        |                | 019                           | 前日    | 北郡              |         | 0.00%   |             |          |                   |
|                                                                                                    | -                                            | 雇名                                   |                      | 计值評価制 | ●(円)     | 前日比  | :      | 前日比率(%)        | 時值評価表                         | ●(外貨) | 参考為替し           | /=F   # | 日時価評価額  | (円) 前日      | 時值評值額(外) | <li>(1) 前日参考</li> |
|                                                                                                    | 111円表                                        | 5                                    |                      |       | 0        |      | 0      | 0.00           |                               | 0.00  |                 | 01.88   |         | 0           | 0        | 00                |
| 出金                                                                                                    | 中国教                                          | ċ                                    |                      |       | 0        |      | 0      | 0.00           |                               |       |                 |         |         | 0           |          |                   |
| 的估入金                                                                                                    | 级劳                                           |                                      |                      |       | 0        |      | 0      | 0.00           |                               |       |                 |         |         | 0           |          |                   |
| ŵ                                                                                                    | カバー                                          | 「ワラント                                |                      |       | 0        |      | 0      | 0.00           |                               |       |                 |         |         | 0           |          |                   |
|                                                                                                    | 公社會                                          | 263                                  |                      |       | 0        |      | 8      | 0.00           |                               |       |                 |         |         | 0           |          | _                 |
| A DECIMA                                                                                                    | 祥式扮                                          | ŝ                                    |                      |       | 0        |      | 0      | 0.00           |                               |       |                 |         |         | 0           |          |                   |
| 用情報                                                                                                    | 預り金                                          | とは MRF<br>また(作用)                     |                      |       | 0        |      | 0      | 0.00           |                               |       |                 |         |         | 0           |          | _                 |
| 建全体分离示                                                                                                    | 国内先                                          | 107証拠金                               |                      |       | 0        |      | 0      | 0.00           |                               |       |                 |         |         | 0           |          | _                 |
| 联合明细                                                                                                    | 海外先                                          | 証拠金()                                | 뀌)                   |       | 0        |      | 0      | 0.00           |                               |       |                 |         |         | 0           |          |                   |
|                                                                                                    | 海外先                                          | 稲御金()                                | ж FJ                 |       | 0        |      | 0      | 0.00           |                               | 0.00  | 1               | 01.88   |         | 0           | 0.       | 00                |
| 用保证金管理                                                                                                    | A4 510 24                                    | 4.5                                  |                      |       |          |      | 0      | 0.00           |                               |       |                 |         |         |             |          |                   |
| HRIASH                                                                                                    | 外貨建<br>アセア                                   | #F<br>/株式                            |                      |       | 0        |      | 0      | 0.00           |                               |       |                 |         |         | 0           |          | _                 |
| (用保证金管理<br>2001719-2003年<br>(第全部联系王                                                                                                    | 外貨費<br>アセア<br>現金訂                            | WF<br>/様式<br>!金(楽天)                  | x)                   |       | 0        |      | 0      | 0.00           |                               |       |                 |         |         | 0<br>0<br>0 |          | _                 |
| (1)(日本京市<br>1)(1)(1)(1)(1)(1)(1)(1)(1)(1)(1)(1)(1)(1                                                                                                    | 外貨炉<br>アセア<br>現金額                            | 町<br>/様式<br>!金(米天)                   | X)                   |       | 0        |      | 0      | 0.00<br>0.00   |                               |       |                 |         |         | 0<br>0<br>0 |          |                   |
| 用保证会管理<br>物力*3-2回連<br>創金編開前示<br>創金作品/-5+7<br>X間連<br>創金指数7<br>定口座<br>波登校記録                                                                                                    | 特別では                                         | **<br>**(***)<br>**(***)             | **)<br>ドタ<br>ごけ      | いな    | をク<br>す。 | リッ   | ック     | するは            | 上最著                           | 新の    | ⊃保              | 有資      | 産を      | ·ご確         | 認        | )                 |
| 用译证会管理<br>物力250回通<br>配金脂粉粉示<br>配金脂粉粉示<br>配金脂粉粉示<br>副金脂粉粉<br>常白麻<br>定白麻<br>波益和服整                                                                                                    | 検い                                           | 「<br>た<br>た<br>た                     | ッ<br>ドタ<br>ごけ        | いる    | をクす。     | ฃ๖   | ック     | する             | 上最著                           | 新の    | )保              | 有資      | ·産を     | ·ご確         | 認        | )                 |
| 用程证金管理<br>(約77%)(加速<br>(約金属特别示<br>(約金属特别示<br>(約金属特别示<br>(約金属特别<br>(約金属特別<br>(約金属特別<br>(約金属                                                                                                    | 検い                                           | 「<br>注<br>(素<br>た<br>た<br>た          | ッ<br>ドク<br>ごけ        | いる    | をク<br>す。 | リッ   | ック     | する。            | 上最新                           | 新の    | )保 <sup>;</sup> | 有資      | ·産を     | ¦<br>ご確     | 認        | )                 |
| 通用管理全领理<br>2.物理学业2000年<br>2.物理学业2000年<br>2.第2学业2000年<br>2.第2学业2010年<br>2.第2学业2010年<br>2.第2学型2010年<br>2.第2学型2010年<br>2.第2学型2010年<br>2.第2学型2010年<br>2.第2学型2010年<br>2.第2学型2010年<br>2.第2学型2010年<br>2.第2学型2010年<br>2.第2学型2010年<br>2.第2学型2010年<br>2.第2学型2010年<br>2.第2学型2010年<br>2.第2学型2010年<br>2.第2学型2010年<br>2.第2学型2010年<br>2.第2学型2010年<br>2.第2<br>2.第2<br>2.第2<br>2.第2<br>2.第2<br>2.第2<br>2.第2<br>2.第                                                                                                    | 神史を見てい                                       | 「<br>東<br>た<br>た<br>た                | ドク                   | いる    | をク       | リッ   | 。<br>ク | する             | 上最新                           | 新の    | )保 <sup>;</sup> | 有資      | 産を      | 。<br>ご確     | 認        | )                 |
| 用以社会会理<br>(約179-200)<br>健全部理察示<br>(副会社54-947<br>(副会社54-947<br>(副会社54-947<br>(副会社54-947)<br>(記名社54-947)<br>(記名社54-947)<br>(記名社54-947)<br>(記名社54-947)                                                                                                    | 神史を見てい                                       | 「<br>東<br>た<br>た<br>た                | ドク                   | いる    | をク       | ฃ๖   | 。<br>ク | する             | 上最新                           | 新の    | )保;             | 有資      | 達<br>産を | ·ご確         | 認        | )                 |
| 用目室会交理<br>物力/9-20回連<br>要全部第二<br>要全部第二<br>要全部第二<br>要全部第二<br>要全部第二<br>要全部第二<br>要全部第二<br>定<br>正<br>要                                                                                                    | 検い                                           | 「<br>速<br>(東<br>た<br>た<br>た          | ドタ                   | いる    | をク       | ฃ๖   | ック     | 。。<br>でするよ     | 上最Ħ                           | 新σ    | )保 <sup>;</sup> | 有資      | 産を      | ·ご確         | 認        | )                 |
| 川田になる安建<br>- 地口でない回動<br>健全を開発した。<br>健全を開発した。<br>健全を開発した。<br>健全を開発した。<br>健全を開発した。<br>健全を開発した。<br>健全を開発した。<br>健全を開発した。<br>健全を開発した。<br>(健全の)<br>(健全の)<br>(健全)<br>(健全)<br>(<br>(<br>(<br>(<br>(<br>(<br>(<br>(<br>(<br>(<br>(<br>(<br>(<br>(<br>(<br>(<br>(<br>(<br>( | 特徴の                                          | 「<br>速<br>(本<br>た<br>た<br>た          | ×)<br>ドク<br>ごけ       | いま    | をク       | ฃ๖   | ック     | ・<br>!する       | 上<br>最<br>決                   | 新σ    | )保 <sup>;</sup> | 有資      | 産を      | 。<br>ご確     | ?認       | )                 |
|                                                                                                    | <sup>外裁約</sup><br>ア<br>取<br>会<br>記<br>体<br>い | 「<br>注<br>(本<br>た<br>た<br>た          | ドタ                   | いる    | をクす。     | IJ»  | ック     | 。<br>でするよ      | 上<br>最<br>ジ                   | 新の    | )保 <sup>;</sup> | 有資      | 達<br>産を | ·ご確         | 認        | )                 |
|                                                                                                    | 検い                                           | ************************************ | <sup>**)</sup><br>ドタ | いる    | をクす。     | ฃ๖   | ック     | ***            | 上<br>最<br>ヂ                   | 新の    | )保 <sup>;</sup> | 有資      | 産を      | ·ご確         | 認        | )                 |
|                                                                                                    | <sup>非理認</sup><br>環急部<br>検い                  | 「<br>東<br>たた<br>た<br>た               | ドク                   | シを    | をクす。     | IJ»  | ック     | する             | 上最禁                           | 新の    | )保              | 有資      | 産を      | ·ご確         | 認        | )                 |
|                                                                                                    | 神理ない                                         | 「<br>な<br>で<br>た<br>た<br>た           | ドク                   | いる    | をクす。     | ฃ๖   | ック     | ・…<br>する       | 上最新                           | 新の    | )保 <sup>;</sup> | 有資      | 産を      | ·ご確         | ?認       | )                 |

ご注意:「資産名」欄の「預り金又はMRF」には当日取引分の取引 手数料および譲渡益税は考慮されていません。

## 電子交付

取引報告書や取引残高報告書などを電子交付に切り替えることが 可能です。但し、電子交付閲覧に同意された後、郵便受取に変更を 希望される場合はカスタマーサービスセンターまで連絡してください。

| $\sim \sim \sim$                                                                                                    | 1-1 × 844                                                                                                    | 11 17 16 17 18 18 19 19 19 19 19 19 19 19 19 19 19 19 19             |                                                                                                    |                                              |
|----------------------------------------------------------------------------------------------------|----------------------------------------------------------------------------------------------------|----------------------------------------------------------------------|----------------------------------------------------------------------------------------------------|----------------------------------------------|
| <b>X E </b> *                                                                                                    | #7×thoral                                                                                                    | · ///////                                                            |                                                                                                    |                                              |
| <b>A</b>                                                                                                    |                                                                                                    |                                                                      |                                                                                                    | -                                            |
| è                                                                                                    | #TX11                                                                                                    |                                                                      |                                                                                                    | M HATSCHINGSBUL                              |
|                                                                                                    | <ul> <li>電子交付開発</li> </ul>                                                                                                    | • 電子交付同意状況                                                           |                                                                                                    |                                              |
|                                                                                                    |                                                                                                    |                                                                      |                                                                                                    |                                              |
| 20                                                                                                    | 電子交付閲覧                                                                                                    |                                                                      |                                                                                                    |                                              |
| 003.0                                                                                                    | 電子交付に同意いただいた書面につ                                                                                                    | いては直面上で脱脱できます。                                                       |                                                                                                    |                                              |
| 2147-2                                                                                                    | 電子交付同意後、書面によって交付                                                                                                    | タイミングと閲覧可能時間が異なりま                                                    | ·                                                                                                    |                                              |
|                                                                                                    | 信用取らの包括再担保契約に基づ                                                                                                    | 〈再担保可想明細書は、取り報告書・】                                                   | (5)残高報告書と兼ねています。                                                                                                    |                                              |
|                                                                                                    | and the second state of the second state of th |                                                                      |                                                                                                    |                                              |
| a stadue                                                                                                    | の電子書面交付タイミングとNN能可                                                                                                    | 能物間                                                                  |                                                                                                    |                                              |
| 10014<br>10014                                                                                                    | の <u>電子書面交付タイミングと関連可</u><br>取引報告書                                                                                                    | REFER                                                                | 初回同意日(2002年10月26日)以降の報告書が閲覧できます ※1                                                                                                    | • 10 R                                       |
| n an an an an an an an an an an an an an                                                                                                    | <ul> <li>         ・         ・         ・</li></ul>                                                                                                    | 88455                                                                | 初回同意日 (2002年10月26日) 以降の 報告書が「開発できます ※1<br>初回同意日 (2003年3月25日) 以降の 報告書が「開発できます ※1                                                                                                    | • 開覧<br>• 開覧                                 |
| 1000年<br>1000年<br>11月1日<br>日本版製版示<br>日本現24日                                                                                                    | ○ 電子書面交付タイミングと読取可<br>取引報告書<br>取引機高報告書·年間支払適知                                                                                                    | #2010年分北降                                                            | 初回同意日(2002年10月20日)以降の報告書が閲覧できます ※1<br>初回同意日(2003年3月25日)以降の報告書が閲覧できます ※1<br>電子交付した本問題5(時告書が閲覧できます)                                                                                                    | • 能致<br>• 规议<br>• 规议                         |
| 5年14月94<br>日間神<br>日金編型指示<br>「全明編<br>日午6日全管理<br>日午6日全管理                                                                                                    | 金子書面交付シイシングと1歳(1)<br>取引)録告書<br>取引)読高報告書、年間文払通知<br>特定口座年間取引報告書                                                                                                    | 書<br>2010年分以降<br>2007年分~2009年分                                       | 初回同意日(2002年10月26日)以降の報告書が確認できます ※1 初回同意日(2002年3月25日)以降の報告書が確認できます ※1 電子交付した年期取引報告書が確認できます 電子交付した年期取引報告書が構成できます                                                                                                    | - 胡牧<br>- 胡牧<br>- 胡牧<br>- 胡牧                 |
| 5×1200<br>日田<br>林<br>日告報<br>日告報<br>日告報<br>日告報<br>日子<br>日子<br>日子<br>日子<br>日子<br>日<br>日<br>日<br>日<br>日<br>日<br>日<br>日<br>日<br>日<br>日<br>日                                                                                                    | ○電子書面交付2-12-22は読可<br>取引除書書<br>取引読高報告書:年間支払通知<br>特定口座年間取引報告書                                                                                                    | 書<br>書<br>2010年分以J編<br>2007年分〜2009年分<br>道外先執取51場合書                   | 初回同意日(2002年)0月36日)) 川陽の 報告書が結果できます ※1<br>1月回可見日(2002年)0月36日)) 川陽の 報告書が結果できます ※1<br>電子交付した年期取引 報告書が結果できます<br>単同見<br>川同見                                                                                                    | - 服覧<br>- 服覧<br>- 服覧<br>- 服覧                 |
| 2012年<br>日期末<br>日始報<br>日金編製版示<br>日金編製版示<br>日本<br>日本<br>日本<br>日本<br>日本<br>日本<br>日<br>日<br>日<br>日<br>日<br>日<br>日<br>日<br>末<br>日<br>日<br>日<br>末<br>日<br>日<br>日<br>末<br>日<br>日<br>日<br>二<br>本<br>日<br>日<br>日<br>二<br>二<br>日<br>日<br>日<br>末<br>日<br>日<br>日<br>二<br>二<br>日<br>日<br>日<br>二<br>日<br>日<br>日<br>二<br>日<br>日<br>日<br>二<br>日<br>日<br>日<br>日<br>二<br>日<br>日<br>日<br>二<br>日<br>日<br>二<br>日<br>日<br>二<br>日<br>日<br>二<br>日<br>二<br>日<br>二<br>日<br>二<br>日<br>二<br>日<br>二<br>日<br>二<br>日<br>二<br>日<br>二<br>日<br>二<br>日<br>二<br>二<br>日<br>二<br>日<br>二<br>二<br>二<br>日<br>二<br>二<br>二<br>日<br>二<br>二<br>二<br>二<br>二<br>二<br>二<br>二<br>二<br>二<br>二<br>二<br>二<br>二<br>二<br>二<br>二<br>二<br>二<br>二 | ②     ②     ③     ③     ③     ③     ③     ③     ③     ③     ③     ③     ③     ③     ③     ⑤     ③     ③     ⑤     ③     ⑤     ⑤     ⑤     ⑤     ⑤     ⑤     ⑤     ⑤     ⑤     ⑤     ⑤     ⑤     ⑤     ⑤     ⑤     ⑤     ⑤     ⑤     ⑤     ⑤     ⑤     ⑤     ⑤     ⑤     ⑤     ⑤     ⑤     ⑤     ⑤     ⑤     ⑤     ⑤     ⑤     ⑤     ⑤     ⑤     ⑤     ⑤     ⑤     ⑤     ⑤     ⑤     ⑤     ⑤     ⑤     ⑤     ⑤     ⑤     ⑤     ⑤     ⑤     ⑤     ⑤     ⑤     ⑤     ⑤     ⑤     ⑤     ⑤     ⑤     ⑤     ⑤     ⑤     ⑤     ⑤     ⑤     ⑤     ⑤     ⑤     ⑤     ⑤     ⑤     ⑤     ⑤     ⑤     ⑤     ⑤     ⑤     ⑤     ⑤     ⑤     ⑤     ⑤     ⑤     ⑤     ⑤     ⑤     ⑤     ⑤     ⑤     ⑤     ⑤     ⑤     ⑤     ⑤     ⑤     ⑤     ⑤     ⑤     ⑤     ⑤     ⑤     ⑤     ⑤     ⑤     ⑤     ⑤     ⑤     ⑤     ⑤     ⑤     ⑤     ⑤     ⑤     ⑤     ⑤     ⑤     ⑤     ⑤     ⑤     ⑤     ⑤     ⑤     ⑤     ⑤     ⑤     ⑤     ⑤     ⑤     ⑤     ⑤     ⑤     ⑤     ⑤     ⑤     ⑤     ⑤     ⑤     ⑤     ⑤     ⑤     ⑤     ⑤     ⑤     ⑥     ⑥     ⑥     ⑤     ⑤     ⑤     ⑥     ⑥     ⑤     ⑤     ⑤     ⑥     ⑥     ⑥     ⑥     ⑥     ⑥     ⑥     ⑥     ⑥     ⑥     ⑥     ⑥     ⑥     ⑥     ⑥     ⑥     ⑥     ⑥     ⑥     ⑥     ⑥     ⑥     ⑥     ⑦     ⑦     ⑦     ⑦     ⑦     ⑦     ⑦     ⑦     ⑦     ⑦     ⑦     ⑦     ⑦     ⑦     ⑦     ⑦     ⑦     ⑦     ⑦     ⑦     ⑦     ⑦     ⑦     ⑦     ⑦     ⑦     ⑦     ⑦     ⑦     ⑦     ⑦     ⑦     ⑦     ⑦     ⑦     ⑦     ⑦     ⑦     ⑦     ⑦     ⑦     ⑦     ⑦     ⑦     ⑦     ⑦     ⑦     ⑦     ⑦     ⑦     ⑦     ⑦     ⑦     ⑦     ⑦     ⑦     ⑦     ⑦     ⑦     ⑦     ⑦     ⑦     ⑦     ⑦     ⑦     ⑦     ⑦     ⑦     ⑦     ⑦     ⑦     ⑦     ⑦     ⑦     ⑦     ⑦     ⑦     ⑦     ⑦     ⑦     ⑦     ⑦     ⑦     ⑦     ⑦     ⑦     ⑦     ⑦     ⑦     ⑦     ⑦     ⑦     ⑦     ⑦     ⑦     ⑦     ⑦     ⑦     ⑦     ⑦     ⑦     ⑦     ⑦     ⑦     ⑦     ⑦     ⑦     ⑦     ⑦     ⑦     ⑦     ⑦     ⑦     ⑦     ⑦     ⑦     ⑦     ⑦     ⑦     ⑦     ⑦     ⑦     ⑦     ⑦     ⑦     ⑦     ⑦     ⑦     ⑦     ⑦     ⑦     ⑦     ⑦     ⑦     ⑦     ⑦     ⑦     ⑦     ⑦     ⑦     ⑦     ⑦            | 書<br>書<br>2010年分以降<br>2007年分~2009年分<br>海外先物取引報告書<br>海外先物次再報告書        | 비료[편속 만 (2002 Rio Files D) 시원의 무용속에서했다"라고로 81<br>(NEIR 또 (2003 Rio Files D) 시원의 위송속에서했다"라고로 81<br>또 국가난지, 노력해(15) 위응속속에서했다"라고로<br>위대로<br>위대로                                                                                                    | - 部覧<br>- 部覧<br>- 部覧<br>- 部覧                 |
| 5年10日<br>日田 神<br>日田 神<br>王全振智馬示<br>王全明編<br>日保証全管理<br>和<br>1/5の間神<br>王全振智馬示<br>王全振智馬示<br>王全派目前の<br>王全派目前の<br>王会派目前の<br>王会派目前の<br>王子子<br>王子子<br>王子子<br>王子子<br>王子子<br>王子子<br>王子子<br>王子                                                                             | ○電子畫面交付242-2-2-243截回<br>取引錄音書<br>取引読高報告書·年間交払通知<br>特定口道年間取引錄音書<br>満外先物                                                                                                    | 2010年分以降<br>2010年分以降<br>2007年分~2000年分<br>3月外先物次引援高報告書<br>済外先物攻引援高報告書 | 初回同僚日(2002年10月0日日))) 川泉の 報告金が指数できます 81  17回同党日(2002年3月35日)) 川泉の 報告金が指数できます 81  第二次代小に本和数目後告金が指数できます  第二次代小に本数数1後告金が指数できます  和同意  和同意  和同意                                                                                                    | - 副覧<br>- 副覧<br>- 副覧<br>- 副覧                 |
| 5年12日<br>日期 は<br>日期 は<br>日本 加賀高示<br>上金 加賀高示<br>上金 明確<br>日本 加賀高示<br>単金 加賀高示<br>単金 加賀高示<br>ド金 パーキーション<br>(開 は                                                                                                    | • 電子畫面空付242-2-2-2-2-2-2-2-2-2-2-2-2-2-2-2-2-2-2                                                                                                    | 記述会                                                                  | 11回時間 (12002年0月0日日) 以降の 報告者が20回てきます ※1<br>11回時間 (12002年0月0日日) 以降の 報告者が20回てきます ※1<br>電子会社に人生和20回時間 後者が20回てきます<br>利用目<br>利用目<br>利用目<br>利用目<br>利用目<br>11回<br>11回<br>11回<br>11回<br>11回<br>11回<br>11回<br>11                                                             | * 胡牧<br>* 胡文<br>* 胡文<br>* 胡文<br>* 胡文         |
| 2013年<br>1日本<br>1日本<br>1日本<br>1日本<br>1日本<br>1日本<br>1日本<br>1日本                                                                                                    | 電査書館交付242-2-2540001<br>取引線書書<br>取引線書書。年間支払通知<br>特定口道年間取引線書書<br>満外先物<br>外室加速取引線書書<br>株式投資信託 分配金 償還差印                                                                                                    |                                                                      | 初回同意日(2002年10月36日) 1月80 時後後が「朝廷できます 81<br>前回同意日(2003年5月35日) 1月80 時後後か「朝廷できます 81<br>電子会(れんよ年時前3) 時後後か「朝廷できます<br>本同意<br>本同意<br>単同意<br>電子会(れんより前後) 時後後か「朝廷できます<br>単同意<br>電子会(れんより前後) 時後後か「朝廷できます<br>電子会(れんより前後) (明後) 時か「朝廷できます<br>電子会(れんたり前後) (明後) 第6) (前後) 時か「朝廷できます | - 助致<br>- 助致<br>- 助致<br>- 助致<br>- 助致<br>- 助致 |

# 入出金

### リアルタイム入金

マーケットスピードからリアルタイム入金、出金をおこなっていただく ことが可能です。リアルタイム入金をご利用いただくと、入出金手続 がリアルタイムで行え、さらに入金の際の振込手数料は無料となり ます。

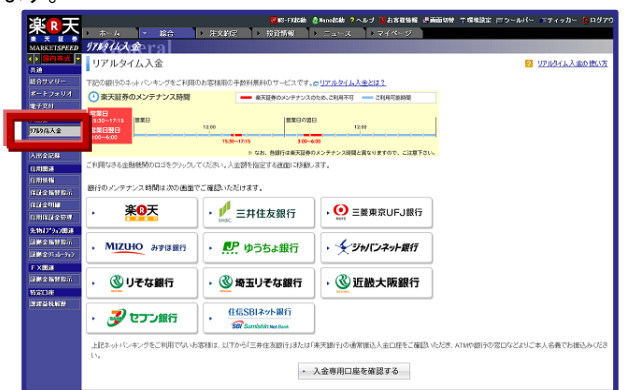

## 出金

15:30までに出金指示をしていただくと、翌営業日にご登録の出 金先指定口座にお振込みいたします。 楽天銀行らくらく出金は、原則として出金指示をいただいた当日 中に、楽天銀行口座にお振込みいたします。(ご利用いただくに は、「マネーブリッジ」にお申込みいただく必要があります。)

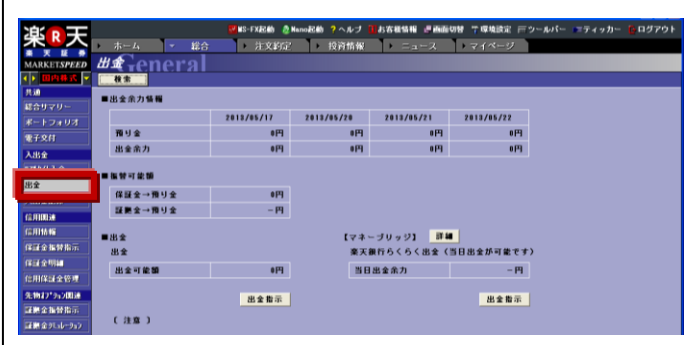

# 保証金振替指示

お預り金から保証金、または保証金からお預り金への振替を行う ことができます。尚、本機能は、信用口座を開設されたお客様の みご利用いただけます。

| ぶっ于                                                                                                    | <b>1</b> 18- | FXICith 2 NanoICith | ?ヘルブ 🍱お客種情 | 略 建曲面切器 竹塚             | 検討定 言 ツールパー            | ■ディッカー 60 ログアウト      |
|----------------------------------------------------------------------------------------------------|--------------|---------------------|------------|------------------------|------------------------|----------------------|
| 木                                                                                                    | ホーム 👻 総合     | 注文約定                | 投資情報       | 1 = a - 2              | トマイページ                 |                      |
| MARKETSPEED                                                                                                    | 保証金振桥指示      |                     |            |                        |                        |                      |
| < > 000 00 00 V                                                                                                    | 枝宗           |                     |            |                        |                        |                      |
| Hin                                                                                                    |              |                     |            |                        |                        |                      |
| 総合リマリー                                                                                                    |              |                     |            |                        |                        |                      |
| ボートフォリオ                                                                                                    | 保証金織約率(976)  | 8,888.8896          |            |                        |                        |                      |
| <b>電子交付</b>                                                                                                    | ■信用余力情報 内訳   |                     |            |                        |                        |                      |
| 入出金                                                                                                    |              | 2013/05/28          | 2013/05/29 | 2013/05/30             | 2013/05/31             |                      |
| 9769代入金                                                                                                    | 信用余力         | 0円                  | 0円         | 0円                     | 四日                     |                      |
| 出金                                                                                                    | 信用新规建余力      | 0F3                 | e[4] e     | 0円                     | 6円                     |                      |
| 入出全記録                                                                                                    | 保証金維持率       | 8.998.9976          | 8,999.9996 | 8.898.8896             | 8,999.9996             |                      |
| (s)HINDLE                                                                                                    | 保证金现金        | 0円                  | 0P3        | 0P9                    | 0円                     |                      |
| Concession of the local division of the local division of the loca | 預り金          | 019                 | P10        | 0[4]                   | 0[4]                   |                      |
| 保護全護管務示                                                                                                    |              |                     |            |                        |                        |                      |
| 信用保護金管理                                                                                                    | 預り金→保証金      | 0[7]                | (注意)       |                        |                        |                      |
| 9-1047*2-2005                                                                                                    | 保証金→預り金      | 0円                  | ※保証<br>別気  | 金羅将率(リアル)<br>配を元に計覧してい | は、代用、建玉ともます。当日新規建な     | っに時価または特<br>(さった評価損益 |
| <b>建設全部特別</b> 市                                                                                                    | [            |                     | 681        | めて計算しています              |                        |                      |
| <b>証拠全25.4-247</b>                                                                                                    | ●預り金→保証金     | ·                   | 米信用        | 新規建余力、振替余<br>保証金維持率(リ  | 力は、保証金維持用<br>アルンは素成してお | *を元に計算して             |
| E XIBB                                                                                                    | ()保護金→預り金    | 1                   | *28        | 業日以降の信用新規              | 建余力は、現時点で              | の建玉・代用・              |
| 研制全新發展示                                                                                                    | 10 17 40 I   | 2                   | 相望         | を元に計算している<br>す。        | ため、翌日以降実化              | ;する可能性があ             |

# 証拠金振替指示

お客様の検索時の証拠金情報及び振替可能額が表示され、お 預り金から証拠金、または証拠金からお預り金への振替を行うこ とができます。尚、本機能は、先物オプションロ座を開設されたお 客様のみご利用いただけます。

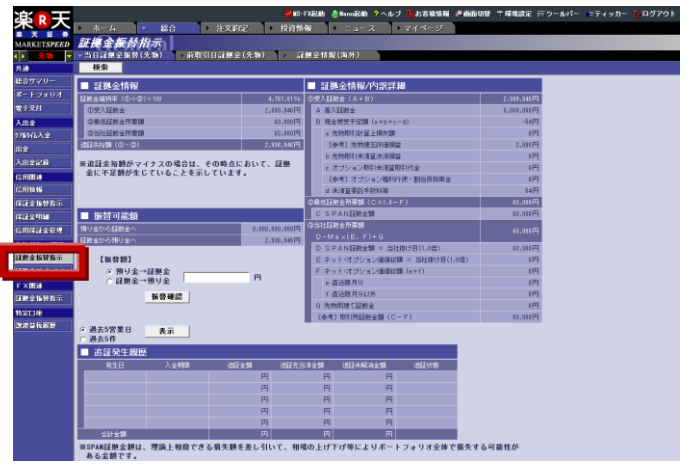

# 投資情報は「マーケットスピード」でリアルタイムにGET! 「市況情報」はクリックなしでも株価が自動更新!

「市況情報」は、個別銘柄のリアルタイム株価をはじめ、板情報や歩み値情報、信用残など、個別銘柄の情報を詳細にご覧いただけます。 情報はクリックなどの操作をしなくても、自動的に更新されていきます。数値が変化すると表示が点滅するので、株式市場のダイナミックな 変化をライブでご覧いただくことができます。

## 市況情報

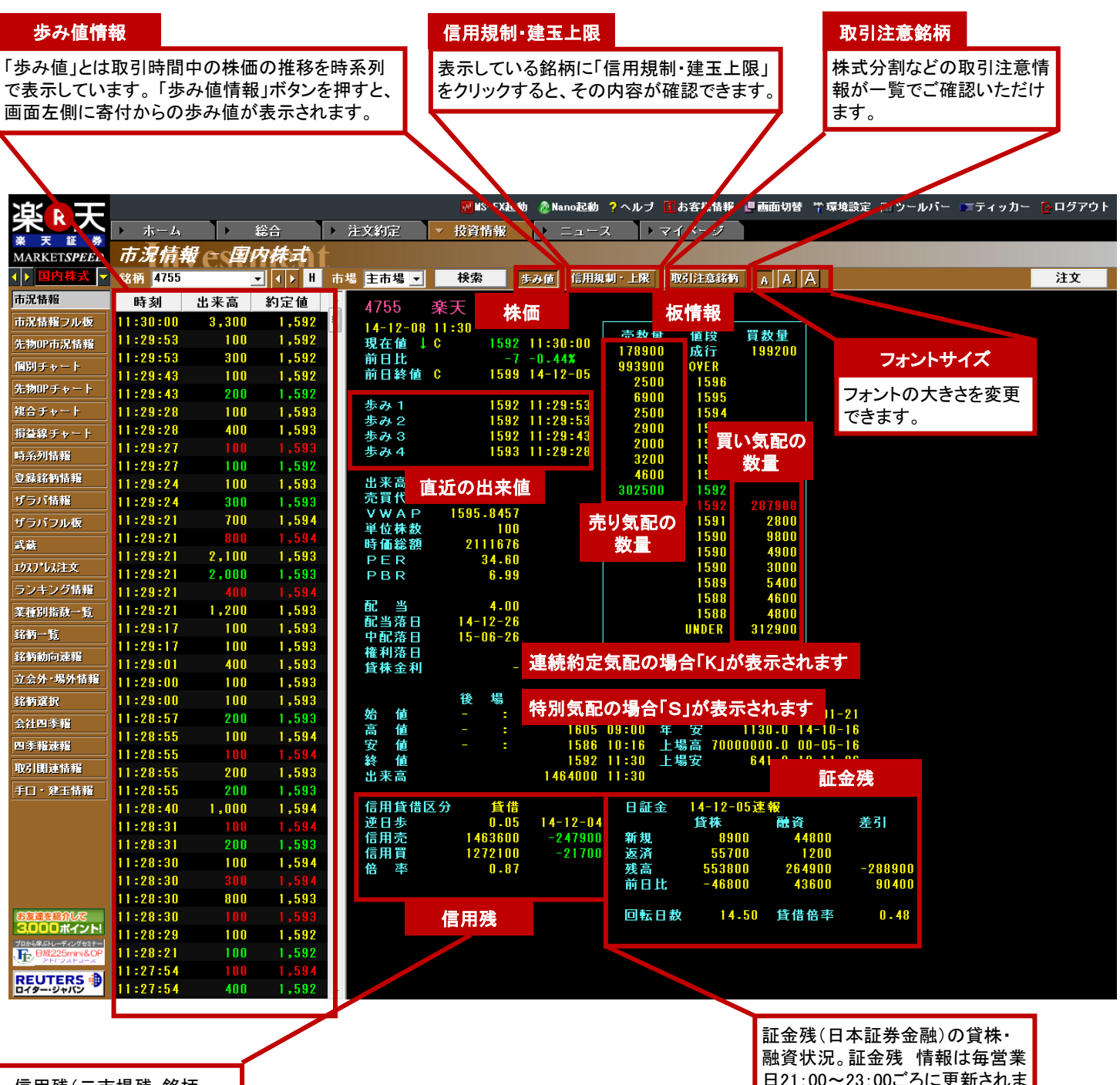

信用残(二市場残·銘柄 別)情報は毎週金曜日に 締めた数字を翌週の第二 営業日(通常火曜日)の17 時ごろに更新されます。こ の情報はその翌営業日(通 常水曜日)の新聞などに掲 載される情報と同じもので す。また、逆日歩情報は取 引の翌営業日14時ごろに 更新されます。

【株価表示の文字色について】

株価の現在値の文字色は、直前の表示と比べて上昇して いる場合は赤、下落している場合は緑で表示されています。 「現在値」の横に表示される「↑」「↓」も同じ意味になりま す。いずれも直前の商いから上昇しているか、下落してい るかの表示であり、前日比とは関係ありません。

【国内株式の市況情報で表示される記号について】 C:終値(Close) A:売り気配(Ask) B:買い気配(Bid) V:出来高(Volume) O:始值(Open) PC:前日終値(Previous Close) \*: ザラ場引け H:高値(High) L:安值(Low)

日21:00~23:00ごろに更新されま す。

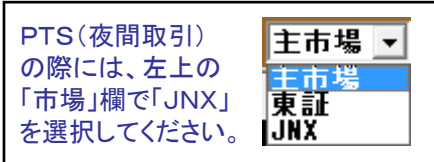

※PTS(夜間取引は現在、取引が休止されてお ります

## 銘柄の表示

「銘柄」欄に表示したい銘柄名(全角、一部分でも可)か銘柄コード (半角数字)を入力してください。市場を選択することもできます。「検 索」ボタンをクリックすると指定した銘柄の市況情報が表示されます。

|                                                                                                    |                       |       |                 |          | <b>22 8</b> 8-F39        | itäh 🧶 Nenoätä  | 1 うったう 🛄       | お客植体権 🦉 | William . | 1 WARE            | シールバー デティッカ      | - <mark>6</mark> 89791 |
|----------------------------------------------------------------------------------------------------|-----------------------|-------|-----------------|----------|--------------------------|-----------------|----------------|---------|-----------|-------------------|------------------|------------------------|
|                                                                                                    | <ul><li>ホーム</li></ul> |       | 8 <u>6</u>      | 注文約定     | <ul> <li>按近情報</li> </ul> | Ear             | スマイ            | イベージ    |           |                   |                  |                        |
| MARKETSPEED                                                                                                    | 市漫信体                  | ada   | <i>\$14.</i> ₹\ |          |                          |                 |                |         |           |                   |                  |                        |
| ▲▶ 国内格式 ▼                                                                                                    | 総括 4755               |       | H               | 赤塔 主赤塔 💌 | 税索                       | \$ <b>みは</b> 1田 | uai - Liki 🛛 I | 74日主席編編 | AAA       | 1                 |                  | 注文                     |
| 市泥価報                                                                                                    |                       |       | NITE IN         | _        |                          |                 | 27 4 02        | _       |           | 2                 |                  |                        |
| 5244226-6                                                                                                    | 10-42-34              | 100   | 1.593           | 1        | 4755                     | 朱大 宋            | ar i ap        |         |           |                   |                  |                        |
| 0.000000.0248.42                                                                                                    | 10:41:50              |       |                 | 1.1      | 14-12-08                 | 10:42           | 10-42-34       | 売数量     | 鋪段        | 貢款量               |                  |                        |
| And the second second                                                                                                    | 10:41:50              | 700   | 1,593           |          | 前日比                      | -6              | -0.38%         |         | 成行        |                   |                  |                        |
| IRDIT 9 - P                                                                                                    | 10:41:42              |       |                 |          | 前日終値                     | C 1599          | 14-12-05       | 2100    | 1590      |                   |                  |                        |
| 92180P 9 + - F                                                                                                    | 10:41:38              |       | 1,592           |          |                          |                 | 10.41.50       | 18100   | 1597      |                   |                  |                        |
| 雑会チャート                                                                                                    | 10:41:38              | 200   | 1,592           |          | 840-1<br>16-26-0         | 1584            | 10:41:50       | 17400   | 1596      |                   |                  |                        |
| 罰量線 チャート                                                                                                    | 10:41:32              | 100   | 1,592           |          | \$ 3 3                   | 1593            | 10:41:38       | 17800   | 1598      |                   |                  |                        |
| 13.5.701846                                                                                                    | 10:41:12              |       | 1,592           |          | 歩み4                      | 1593            | 10:41:08       | 5700    | 1595      |                   |                  |                        |
| 0.0124244546                                                                                                    | 10:41:08              | 100   | 1,593           |          | 1.00                     |                 |                | 4900    | 1594      |                   |                  |                        |
| ACC - CALLER                                                                                                    | 10:41:08              | 500   | 1,593           |          | 山木尚<br>木貫化全              | 190100          |                |         |           |                   |                  |                        |
| 9.50100                                                                                                    | 10:41:08              | 2,600 | 1,593           |          | VWAP                     | 1596-6235       |                |         | 1593      | 2500              |                  |                        |
| 991904                                                                                                    | 10.40.52              | 200   | 1,234           |          | 単位株数                     | 100             |                |         | 1592      | 6908              |                  |                        |
| <b>X8</b>                                                                                                    | 10:40:52              |       |                 |          | 時僅総額                     | 2113002         |                |         | 1592      | 13300             |                  |                        |
| 1527-62注文                                                                                                    | 10:40:42              | 400   | 1.593           |          | PER                      | 34.03           |                |         |           | 7600              |                  |                        |
| ランキング新聞                                                                                                    | 10:40:34              | 200   | 1.593           |          |                          |                 |                |         | 1590      | 6100              |                  |                        |
| 王和刘治社                                                                                                    | 10:40:05              | 100   | 1,594           |          | 6C 🛎                     | 4-00            |                |         | 1590      | 30500             |                  |                        |
| 60.85 - 182                                                                                                    | 10:40:04              | 100   | 1,594           |          | 003落日                    | 14-12-26        |                |         | UNDER     | 331300            |                  |                        |
| ALC: NO.                                                                                                    | 10:40:03              |       | 1.594           |          | 神能溶白                     | 15-08-20        |                |         |           |                   |                  |                        |
| 1019101002018                                                                                                    | 10:40:00              | 100   | 1.594           |          | 货株金利                     |                 |                |         |           |                   |                  |                        |
| 立会外·場外情報                                                                                                    | 10:40:00              |       | 1.584           |          |                          |                 |                |         |           |                   |                  |                        |
| 1001100                                                                                                    | 10:39:43              |       |                 |          |                          | 段 場             | 191            |         | *         |                   | a1 a1            |                        |
| 会社的申籍                                                                                                    | 10:39:41              | 100   | 1.593           |          | 20 10                    |                 | 1605           | 09:00 8 | 8         | 1130.0 14-        | 10-16            |                        |
| E 7 16 4 16                                                                                                    | 10:39:38              | 400   | 1,593           |          | 安 🍏                      |                 | 1586           | 10:16 L | Win 7000  | 0000.0 00-        | 05-16            |                        |
| Red (1893) # 56-66                                                                                                    | 10:38:30              | 2 000 | 1,534           |          | 17 M                     |                 |                |         | 場安        | 641.0 12-         | 11-26            |                        |
| 20.000                                                                                                    | 10-30-05              | 100   | 1.594           |          | 出禾高                      |                 | 0              |         |           |                   |                  |                        |
| TE ALLERS                                                                                                    | 10:39:05              | 100   | 1.594           |          | 信用貸借区                    | C9 94           |                | 日証金     | 14-12-1   | 05 3 <b>R 4</b> 8 |                  |                        |
|                                                                                                    | 10:38:33              | 200   | 1.594           |          | 逆日参                      | 0.05            | 14-12-04       |         | 货株        | 微資                | 老히               |                        |
|                                                                                                    | 10:38:33              | 100   | 1.594           |          | 信用売                      | 1463600         | -247900        | 新規      | 890       | 10 448            | 10               |                        |
|                                                                                                    | 10:38:33              | 100   | 1,594           |          | 福川東                      | 12/2100         | -21700         | 建油      | 55381     | 10 12             | JU<br>10 -288900 |                        |
|                                                                                                    | 10:38:33              |       | 1,594           |          |                          |                 |                | 前日比     | -4680     | 10 4361           | 10 90400         |                        |
|                                                                                                    | 10:38:33              | 900   | 1,594           |          |                          |                 |                |         |           |                   |                  |                        |
| STREET.                                                                                                    | 10:38:21              | 200   | 1,594           |          |                          |                 |                | 回転日期    | \$ 14.    | .50 貨信倍           | 48 0.48          |                        |
| STREET, STREET, STREET | 10:38:12              | 400   | 1.594           |          |                          |                 |                |         |           |                   |                  |                        |
| E Bill 225mars 6 OP                                                                                                    | 10:38:05              | 500   | 1,595           |          |                          |                 |                |         |           |                   |                  |                        |
| REUTERS                                                                                                    | 10:38:05              | 100   | 1,595           |          |                          |                 |                |         |           |                   |                  |                        |
| D-( y                                                                                                    | 10138105              | 700   | 11232           | *        |                          |                 |                |         |           |                   |                  |                        |

## 銘柄検索

①銘柄名の一部や市場、業種、日経225採用銘柄といったような 条件で銘柄検索を行い、株価を表示することもできます。「H」ボタ ンをクリックすると、検索ウィンドウが立ち上がります。

| 途っ王          |                       |           | 🚾 🕼 - FX起動               | 🗶 Manožčála  ? 🔨         | ルブ 間お客様情報 : |       | 丁喋炔  | 敵定 戸つ   | ルバー 📼  | ティッカー | <mark>6</mark> ログアウト |
|--------------|-----------------------|-----------|--------------------------|--------------------------|-------------|-------|------|---------|--------|-------|----------------------|
|              | <ul><li>ホーム</li></ul> | ・総合       | <ul> <li>注文約定</li> </ul> | · 投資情                    | 羅 ト ニュース    | •     |      | 7       |        |       |                      |
| MARKETSPEED  | 市況情報。                 | 国内株式      | <del>4</del>             |                          |             |       |      |         |        |       |                      |
| < DO#X -     | 銘柄 4755               | - I H     | 市場 東経                    | <ul> <li>- 検索</li> </ul> | 歩み値 信用規算    | 1•.ER |      | 884M A  | AA     |       | 注文                   |
| 市況情報         | Market Speed -        | 能柄検索      |                          | 1755 813                 |             | ×     |      |         |        |       |                      |
| 市民情報フル板      | 〈検索条件〉                |           |                          |                          |             |       |      |         |        |       |                      |
| SENOPIEIRMAG | 銘柄名                   |           | 市場                       | •                        |             | 12    | 救皇   | 111 122 | 貝數里    |       |                      |
| 保留チャート       | 業植                    |           | • 区分                     | *                        | 検索          | 87    | 2500 | OVER    |        |       |                      |
| 先180Pチャート    |                       |           |                          |                          |             | _ 8   | 9900 | 1743    |        |       |                      |
| 総合チャート       | 1699コーF               | 諸務名       |                          | 上場区分                     | 業種          |       | 5800 | 1741    |        |       |                      |
| 損益線チャート      |                       |           |                          |                          |             |       | 8500 | 1740    |        |       |                      |
| 時系列情報        |                       |           |                          |                          |             |       | 9600 | 1739    |        |       |                      |
| 立脉络钠体描       |                       |           |                          |                          |             | 9     | 8000 | 1737    |        |       |                      |
| ザラパ情報        |                       |           |                          |                          |             |       | 1500 | 1/36    | 36300  |       |                      |
| ザラバフル板       |                       |           |                          |                          |             |       |      | 1730    | 43800  |       |                      |
| 18           |                       |           |                          |                          |             |       |      | 1729    | 59300  |       |                      |
| 1927-122注文   |                       |           |                          |                          |             |       |      | 1727    | 85800  |       |                      |
| ランキング情報      |                       |           |                          |                          |             | -     |      | 1726    | 58300  |       |                      |
| 某種別指数一覧      |                       | OK        | 4+704                    | <i>9</i> 97              |             |       |      | 1724    | 74000  |       |                      |
| 1649         | 14-50-10              | F00 1 394 |                          | NU THAT IS               | 11-174-740  |       |      | UNDER   | 648100 |       |                      |

②「銘柄名(全角漢字・カナ。一部分でも可)」「業種」「市場」「日経 225採用」といったような検索条件を入力・選択し、「検索」ボタンをク リックしてください。

| 、快茶采开 | }           |   |    |
|-------|-------------|---|----|
| 銘柄名   | 市場 🗾        |   |    |
| 業種    | サービス業  ・ 区分 | 3 | 検索 |

③入力した検索条件に合致する銘柄一覧が表示されますので、中から見たい銘柄を選択して「OK」ボタンをクリックすると、株価が表示されます。

| 銘柄コード | 銘柄名            | 上場区分     | 業種 ^    |
|-------|----------------|----------|---------|
| 4790  | ジイリノ           | 果証と記     | リーロス未   |
| 4751  | サイバーエージェント     | マザーズ     | サービス業   |
| 47511 | サイバーエージェント新    | マザーズ     | サービス業   |
| 4754  | トスネット          | JASDAQ   | サービス業   |
| 4755  | 楽天             | 東証1部     | サービス業   |
| 47561 | カルチュア・コンビニエンス新 | 東証1部     | サービス業   |
| 47591 | バリュークリックJ新     | マザーズ     | サービス業 📃 |
| 4760  | アルファ           | JASDAQ   | サービス業   |
| 4763  | クリーク・アンド・リバー社  | JASDAQ   | サービス業   |
| 4765  | モーニングスター       | JASDAQ   | サービス業   |
| 4766  | ピーエイ           | マザーズ     | サービス業   |
| 4767  | テー・オー・ダブリュー    | 東証1部     | サービス業 🍸 |
|       | OK \$+         | )ell 997 |         |

### 銘柄コード順送り機能

「銘柄」欄横の横向き三角ボタンをクリックすると、銘柄コード順に表 示銘柄を切り替えることができます。

*市況估報 ○ 国内株式* 総約 1000 \_ 1 本場 東設 ■ 秋奈 多み性 作用現料 上界 取引注意能称 ∧ A A 注文

# 歩み値情報の表示

「歩み値情報」をクリックすると、画面左にその日の歩み値が表示されます。

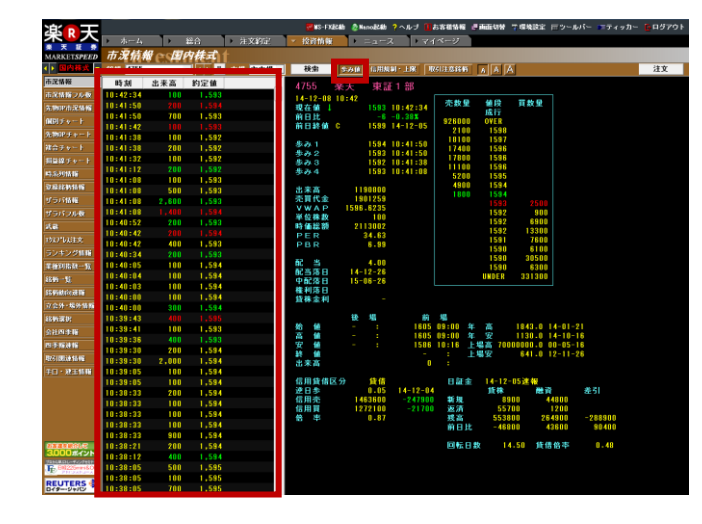

※「歩み値」とは、株価の推移を時系列で表したものです。 14:59:45に1,288円で1,000株、14:59:49に1,288円で300株、 14:59:50に1,288円で300株が約定した場合、下のように 表示されます。

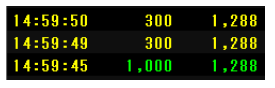

直前の約定株価と比較して、値上りしている場合は「赤」、値下りしている場合は「緑」、同値の場合は「黄」で表示しています。

## 信用規制・建玉上限の表示

表示している銘柄の信用規制、建玉上限等の内容が確認できます。

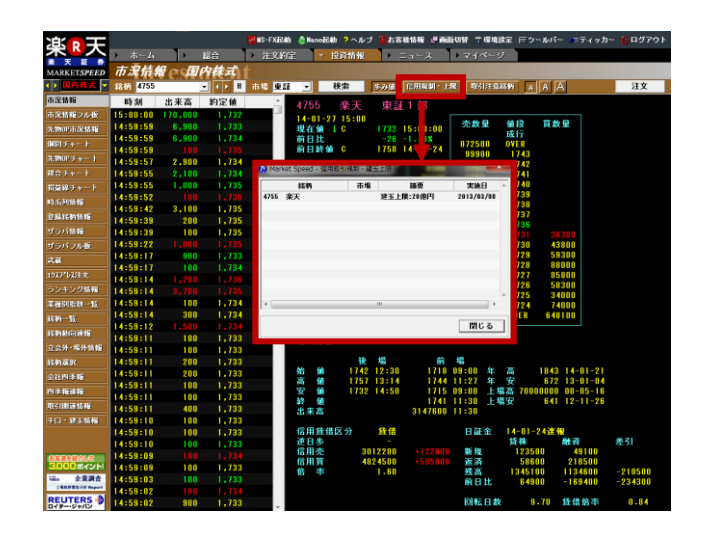

## 取引注意銘柄情報の表示

信用取引規制、建玉上限や株式分割などのコーポレートアクションの 予定が一覧で確認できます。

| noizin                 | <b>?へルブ ○お客様装修 計画</b><br>資価報 ニュース      | 高切想 予備地<br>- マイベー       | 議定 目つ・<br>フ          | -1415- <b>-</b> 15      | ディッカー GNグアウト |              |                                                    |                           |                        |        |
|------------------------|----------------------------------------|-------------------------|----------------------|-------------------------|--------------|--------------|----------------------------------------------------|---------------------------|------------------------|--------|
| 8<br>5                 | 18 1552 「DHRN 1<br>楽天 東正1部             | R. RGB1                 | 1895                 |                         | -            | 銘札           | 所情報                                                | ? 取引規制の総理                 | A <mark>?</mark> 16171 | 「報の使い方 |
| 10-27<br>1位<br>上<br>1上 | 15:00<br>C 1732 15:00:00<br>-26 -1.40X | 売数量<br>872500           | 储段<br>成行<br>OVER     | 胃飲量                     |              | 取るけ<br>コード   | 規制•建玉上限<br>結柄名                                     | 摘要                        | 実施日                    | 解除予定日  |
| 1                      | 1733 14:59:59                          | 99900<br>33400<br>35800 | 1743<br>1742<br>1741 |                         |              | 4755         | 来天                                                 | 建玉上限:20億円                 | 2013/03/08             | -      |
| 3 4                    | 1735 14:59:59<br>1734 14:59:55         | 78500<br>46800<br>29600 | 1740<br>1739<br>1738 |                         |              | 本後耜          | よ、投資その他の行動を勧減する目的で作成した)                            | ものではありません。                |                        |        |
| 高<br>代全<br>AP          | 8444400<br>11196309<br>1737.3702       | 1500                    | 1738                 | 35300                   |              | 結構の3<br>記載内容 | 第四、売買価格等の指定の最終決定はお客様ご自<br>算は、予告なしに変更することがあります。無助転り | 1身の判断でなさるようにお願<br>用を敷じます。 | いたします。                 |        |
| 林政                     | 100<br>2292364                         |                         | 1729<br>1728<br>1727 | 59300<br>88000<br>85800 |              | 191          | 6                                                  |                           |                        |        |
| R R +                  | 43.30<br>8.43                          |                         | 1728<br>1725<br>1724 | 58300<br>34000<br>74000 |              |              |                                                    |                           |                        |        |
|                        | 4.00                                   |                         | UNDER                | 648100                  |              |              |                                                    |                           |                        |        |

# 分足・ティックから多彩なテクニカルチャートまで。 「マーケットスピード」のチャートは豊富な機能が満載!

「マーケットスピード」は20種類以上のテクニカルチャート(計算期間の編集もOK!)が表示できるほか、チャートの拡大・縮小やトレンドライ ン&メジャーラインの編集が可能です。もちろんチャートの表示もリアルタイムに自動描画されます。

| 情報種類 | 最大表示期間<br>(デフォルト設定期間)    | 拡大<br>縮小 | トレンド<br>ライン | メジャー<br>ライン | 修正株価/<br>原株価切替 | テクニカル<br>チャート   | 特徴                              |
|------|--------------------------|----------|-------------|-------------|----------------|-----------------|---------------------------------|
| ティック | 7日<br>(2日)               | 0        | 0           | ×           | ×              | ×               | VWAPチャートも表示                     |
| 分足*1 | 7日<br>(2日)               | 0        | 0           | ×           | ×              | $\Delta^{st 2}$ |                                 |
| 日足   | 300日<br>(直近100日∶約3カ月)    | 0        | 0           | 0           | 0              | 0               | ローソク足チャート+株価移動平<br>均線を表示        |
| 週足   | 300週<br>(直近100週:約2年)     | 0        | 0           | 0           | 0              | 0               | 日足チャートのみ出来高チャート<br>に出来高移動平均線を表示 |
| 月足   | 241カ月<br>(直近100カ月 : 約8年) | 0        | 0           | 0           | 0              | 0               |                                 |

※1 1分・2分・3分・4分・5分・10分・15分・30分・60分足チャートの表示が可能。設定により分足出来高チャートも表示可能 ※2 RSI1・2、ストキャスティクス(ノーマル・スロー・オリジナル)、MACD、ボリンジャーバンド、パラボリック(ロング&ショート)、一目均衡表 が表示可能

## 個別チャート

## チャートの表示

①ローカルメニュー「個別チャート」をクリックしてください。「銘柄」欄 に表示したい銘柄名(全角、一部分でも可)か銘柄コード(半角数 字)を入力してください。「市場」や「情報種類」、「期間」を設定するこ ともできます。「検索」ボタンをクリックすると指定した銘柄の個別 チャートが表示されます。

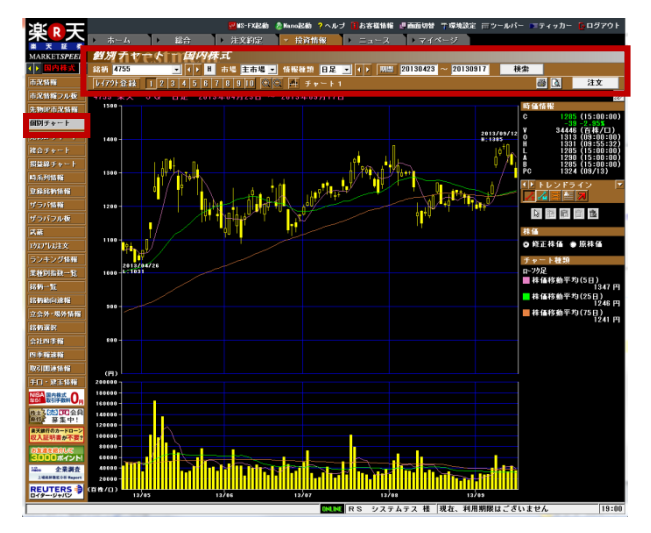

「市場」と「情報種類」は「▼」をクリックすると、選択肢が表示されま す。「情報種類」のデフォルト設定は「日足」になっています。

個別チャーや「町国内株式 ▲ ↓ H 市場 主前場 ▲ 情報種類 日足 ▲ ↓ 期間 20130423 ~ 20130917 検索

「期間」はスタート(FROM)のみや、エンド(TO)のみ、または両方を入 力して検索することができます。

**超別チャート 国内株式** 銘柄 4755 - ● ● ● ● 市場 主市場 ● 情報経験 日足 ■ ● ▶ | 期間 20130423 ~ 20130917 | 検索

「銘柄」欄横の横向き三角ボタンをクリックすると、銘柄コード順に表 示銘柄を切り替えることができます。

個別利できた「国内株式 ◆ ▶ 1 市場 主市場 ▼ 情報種類 日足 ▼ ◆ ▶ 期間 20130423 ~ 20130917 検索

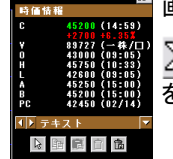

画面右側のデータ部分をスライドさせることができます。

泌 ボタンをクリックすると右側部分が隠れ、チャート を大きく表示することができます。

## チャートの印刷

画面右上の 🚔 (プリンター)アイコンをクリックするとチャートを印 刷することができます。

<u>超別チャート 日内株式</u> 総約 1055 J () II 市場 主市場 J 作税経済 日足 J () 所語 20130423 ~ 20130917 検索 1/77):登録 1 2 3 4 5 8 7 8 9 10 冬 平 チャート 1 図 D 注文

🚺 アイコンをクリックすると、「印刷プレビュー」を見ることができま す。「設定」ボタンをクリックすれば、「用紙サイズ」や「印刷の向き」な どを変更することができます。マーケットスピードVer13.2より、カラー 印刷も選択可能になりました。(「環境設定」→「チャート2」→「印刷 色指定」)

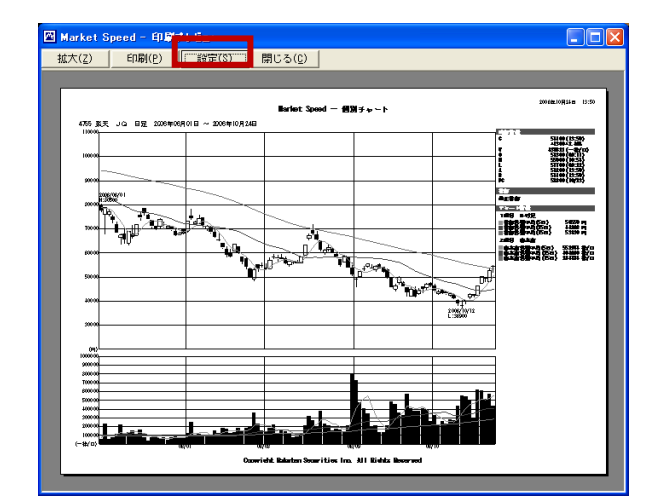

## チャートのレイアウト登録

チャートの「レイアウト機能」を設定すると、個別チャート画面のデザ インを自由に設定することができます。

①「レイアウト登録」をクリックしてください。「多層チャート設定画面」 が開きます。

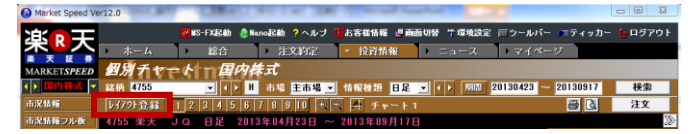

②登録したい「登録画面」の番号をクリックしてから「画面レイアウト」 を選択します。「情報種類」の「チャート」を「▼」をクリックして選択し、 「OK」をクリックすれば登録は完了です。「登録名」は上書きすれば、 登録名を変更できます。

| Market Speed - 多層チャート設定画面           登録画面         」         2         3         5         5         7         8         5                                                                                                    | 10         登録名 「チャート1                                                                                                    |
|----------------------------------------------------------------------------------------------------|----------------------------------------------------------------------------------------------------|
| 画面レイアウト<br>1 12 20<br>13 12 13<br>14 14<br>15 14<br>14 12<br>14 14<br>14 12<br>14 14<br>14 14 | 情報種類         チャート1       □-'92       ▼         チャート2       出来高       ▼         チャート3       □-'92       ×         チャート4       □-'92       ▼         チャート5       □-'92       × |
| ОК                                                                                                    | キャンセル 初期化                                                                                                    |

【注意】レイアウト登録で設定した内容は分足/日足/週足/月足 チャートのみに有効です。ティックチャートには反映されません。

## チャートの拡大・縮小

個別チャートを表示した状態で、拡大したい場合は 💹 (プラスの虫 眼鏡)アイコンを、縮小したい場合は 🥘 (マイナスの虫眼鏡)アイコ ンをクリックしてください。

その状態でチャート画面上でクリックすると、クリックした場所を中心 にチャートが拡大または縮小します。クリックごとに、最大9段階まで 拡大・縮小ができます。

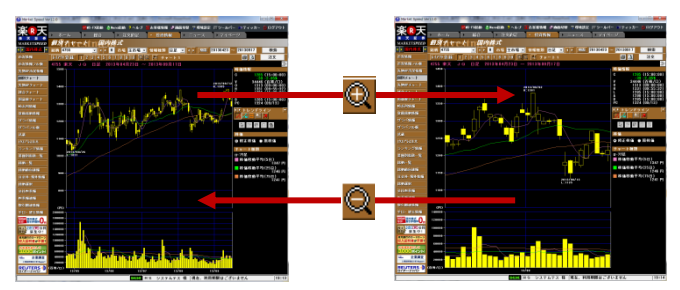

ティック・分足チャートの場合は、虫眼鏡アイコンをクリックすると上 ニ段に分かれ、上段画面にて拡大・縮小を行うと、下段画面に 下. て、拡大・縮小表示している部位が確認できます。

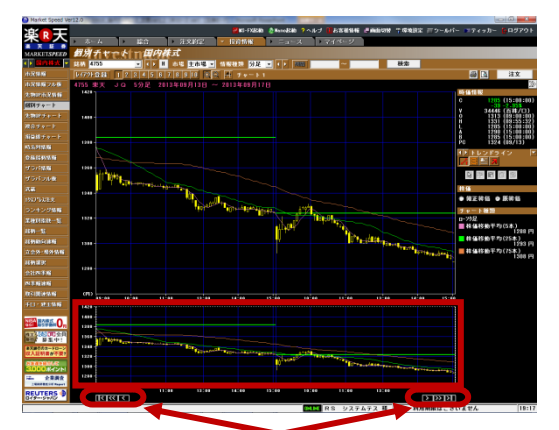

矢印部分をクリックすれば、表示画面を左右にスライドできます。

# トレンドライン&メジャーライン&フィボナッチリトレース メント&テキスト&アイコン

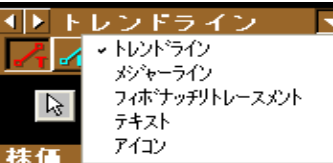

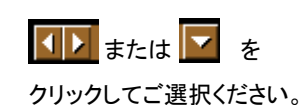

画面右側のデータ部分より、「トレンドライン」や「アイコン」などのオ ブジェクトを選択し、チャート画面上に描画できます。

[トレンドライン]・・・チャート画面上でマウスをドラッグしてラインを 引くことができます。シフトボタンで15°刻みの線を、コントロール ボタンで中央を支点とした線を引くことができます。 また、「編集ボタン」を使うことで、一度引いたトレンドラインを動か したり、平行に複製することができます。

[メジャーライン]・・・始点と終点間の期間や騰落率などを自動で計 測してくれる「メジャーライン」が引けます。

[フィボナッチリトレースメント]・・・フィボナッチラインを描画する場 合に選択します。

[テキスト]・・・吹き出し型のテキストボックスを画面上に配置し、自 由にコメントを残すことができます。編集機能で、枠線や文字色な どを自由に変更できます。

[アイコン]・・・"矢印"や"旗"などオリジナルアイコンを描画すること ができます。初期設定で70個のアイコンを用意しています。また、 お客様ご自身で独自のアイコンを追加することができます。

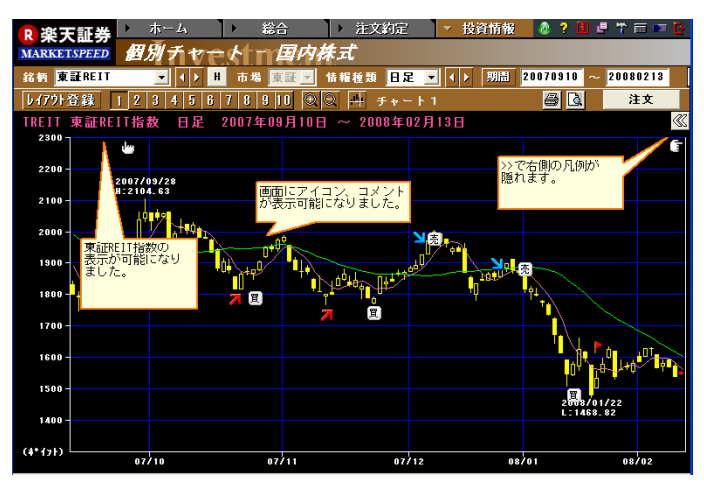

クリックでトレンドラインを選択。 R ドラッグで選択したトレンドラインの移動。 Ba クリックで選択したトレンドラインをコピー。 ||
プリックでコピーしたトレンドラインを貼り付け。 **İ** クリックで選択したトレンドラインを削除。 G クリックで画面上のすべてのトレンドラインを削除。 クリックでアイコン選択画面をポップアップ

テクニカルチャートの表示

チャート画面上で右クリック するとサブメニューが開き ます。「テクニカルチャート」 を選択すると、表示可能な テクニカルチャートの一覧 が表示されます。「表示し たいテクニカルチャート名」 を選んで左クリックしてくだ さい。

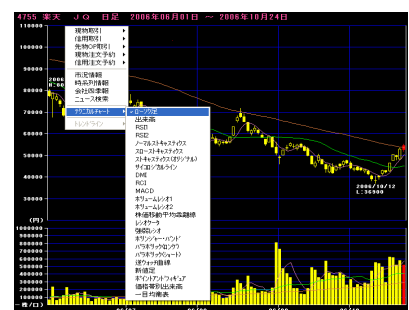

# マーケットスピードで表示可能なテクニカルチャート

|                                                     | *                               | 計算         | 期間(初       | 期値)          | 柳本上甘土从公日土                                                                                                    |
|-----------------------------------------------------|---------------------------------|------------|------------|--------------|----------------------------------------------------------------------------------------------------|
| <i>ታ~</i><br>                                       | 衣示項日                            | 日足         | 週足         | 月足           | ↑                                                                                                    |
| <b>RSI1、2</b><br>(Relative Strength Index)<br>相対力指数 | RSI                             | 9日         | 9週         | 9カ月          | ー定期間の株価変動に対する上昇幅の割合を計算<br>したもの。1は当日を含まない計算期間で、2は含みま<br>す。一般的に2の方が広く使われている。基本の見方<br>は1・2ともに同じで、一般的に70%以上で買われすぎ、<br>30%以下は売られ過ぎといわれる。                                                                                                    |
| ノーマルストキャスティクス                                       | SRV %K                          | 5日         | 5週         | 5カ月          | ー定期間の株価変動に対する現在の株価の位置か                                                                                                    |
| (Stochastic Oscillator)                             | SRV %D                          | 3日         | 3週         | 3カ月          | ら相場の相対的な勢いを推計したもの。スローは%K                                                                                                    |
| スローストキャスティクス                                        | SRV %D                          | 3日         | 3週         | 3カ月          | 日間移動平均(slow %D)を使っている。ノーマルの                                                                                                    |
| (Stochastic Oscillator)                             | SRV slow %D                     | 3日         | 3週         | 3カ月          | 方が頻繁に売買シグナルが出るが「ダマシ」も多いと<br>いわれる。オリジナルは楽天証券オリジナルの計算                                                                                                    |
|                                                     | SRV %K                          | 5日         | 5週         | 5カ月          | 方法で、%K3日間移動平均%Dの3日間移動平均を                                                                                                    |
| ストキャスティクス(オリジナル)                                    | SRV %D                          | 3日         | 3週         | 3カ月          | 用いている。一般的に70%以上で高値圏、30%以下<br> で安値圏といわれる。また、安値圏(高値圏)で%K                                                                                                    |
| (Stochastic Oscillator)                             | SRV %KR                         | 3日         | 3週         | 3カ月          | が%Dを上(下)に抜けたら、買い(売り)のシグナルと                                                                                                    |
|                                                     | SRV %DR                         | 3日         | 3週         | 3カ月          | いわれる。<br>                                                                                                    |
| サイコロジカルライン                                          | サイコロジカルライン                      | 12日        | 12週        | 12力月         | ー定期間に、終値ベースで上昇した日数が何%を占めていたかを示す。一般的に80%以上は過熱、20%以下は底入れといわれる。                                                                                                    |
| 214                                                 | —DI                             | 14日        | 14週        | 14カ月         | 当日の高値、安値、前日の高値、安値、終値などから                                                                                                    |
| (Directional Movement Index)                        | + DI                            | 14日        | 14週        | 14カ月         | +DI(止の方向性指数)、-DI(負の方向性指数)、ADX<br>(トレンドの強弱指数)を算出したもの。一般的ICADX                                                                                                    |
| 方向性指数                                               | ADX                             | 9日         | 9週         | 9カ月          | が上回きである時に、+DIが-DIを上(下)に抜けたら、<br>買い(売り)のシグナルといわれる。                                                                                                    |
| RCI                                                 | RCI(1本目)                        | 9日         | 9週         | 9カ月          | 株価の時間推移と価格水準にそれぞれ順位をつけ、<br>その相関関係を指数化したもの。期間中継続して株<br>価が上昇すれば100に近づき、継続して下落すれば-                                                                                                    |
| (Rank Correlation Index)<br>順位相関係数                  | RCI(2本目)                        | 27日        | 27週        | 27カ月         | 100に近づく。一般的に+80以上で高値圏、-80以下で<br>安値圏といわれる。安値圏(高値圏)で短期線が長期<br>線を上(下)に抜けたら、買い(売り)のシグナルとい<br>われる。                                                                                                    |
|                                                     | MACD                            | 12日<br>26日 | 12週<br>26週 | 12力月<br>26力月 | 2本の平滑平均(直近の株価により大きなウエイトを<br>かけて計算した平均値)を使用する。MACD(12単位                                                                                                    |
| MACD<br>(Moving Average Convergence/Divergence)     | シグナル                            | 9日         | 9週         | 9カ月          | ■平滑平均-26単位平滑平均)とシグナル(MACDの9<br>単位移動平均)の2本の線の水準やクロスの仕方か<br>ら判断する。一般的に安値圏(高値圏)でMACDがシ<br>グナルを上(下)に抜けたら、買い(売り)のシグナルといわれる。                                                                                                    |
| <b>ボリュームレシオ</b> 1、2                                 | ボリュームレシオ                        | 25日        | 25週        | 25カ月         | ー定期間の株価下降日の出来高合計に対する株価<br>上昇日の出来高合計の割合。一般的に1では450%<br>以上で高値圏、70%以下は安値圏。2では80%以上<br>で高値圏、20%以下は安値圏といわれる。                                                                                                    |
|                                                     | 乖離線(1本目)                        | 25日        | 25週        | 25カ月         | ある期間の移動平均株価と現在の株価がどれだけ<br>乖離しているかをグラフ化したもの。一般的に乖離が                                                                                                    |
| 休伽移動平均非難級                                           | 乖離線(2本目)                        | 75日        | 75週        | 75カ月         | 上方、下方に極端に拡大した場合は強気、もしくは弱<br>気一色の相場展開となっていることが多い。                                                                                                    |
| <b>レシオケータ</b><br>(個別チャートのみ)                         | レシオケータ                          |            | _          |              | 日経平均株価に対する個別銘柄株価の割合を計算<br>したもの。一般的にレシオケータチャートの向きの転<br>換が売買ポイントであるといわれる。                                                                                                    |
|                                                     | Aレシオ                            | 26日        | 26週        | 26カ月         | ー定期間の株価上昇エネルギーの合計と下落エネ<br>ルギーの合計の割合を計算したもの。Aレシオは当日<br>の地位を其進し、PLシュナは第日の約位を其進し                                                                                                    |
| 強弱レシオ                                               | Bレシオ                            | 26日        | 26週        | 26カ月         | の始値を基準とし、Bレジオは前日の終値を基準とし<br>て算出している。一般的に各レシオが底値圏(天井<br>圏)で株価の下落(上昇)に逆行して上昇(下落)し始<br>める時は買い(売り)シグナルといわれる。                                                                                                    |
| ボリンジャーバンド                                           | TP移動平均<br>TP移動平均±σ<br>TP移動平均±2σ | 25日        | 26週        | 9カ月          | ー定期間の標準偏差にもとづいた株価レンジを移動<br>平均株価の上下にバンドとして描く。統計学ではデー<br>タが正規分布している場合、± σ(平均値±標準偏<br>差)のなかにデータが入る確率は約68%、±2σ(平<br>均値±標準偏差×2)のなかにデータが入る確率は<br>95%であることが知られており、それを活用している。<br>一般的にバンドが広いところはボラティリティが高く、<br>バンドが狭いところはボラティリティが低いことを示す。<br>バンドをはずれた数値を異常値として売買の判断を<br>おこなう。 |

| <b>エル トタ</b>                                                  | * 16                      | 計算                          | 算期間(初                 | 期値)                  | 掘画しますめた日ナ                                                                                                    |  |                                                                                                    |  |
|---------------------------------------------------------------|---------------------------|-----------------------------|-----------------------|----------------------|----------------------------------------------------------------------------------------------------|--|----------------------------------------------------------------------------------------------------|--|
| テヤート名                                                         | 衣不填日                      | 日足                          | 週足                    | 月足                   | 恢安と基本的な見力                                                                                                    |  |                                                                                                    |  |
| パラボリック                                                        | ロング<br>ショート               |                             | _                     |                      | 加速因数、高値(安値)などをもとに、SAR(ストップアンドリバー<br>ス)という値を算出し、SARをつなげて線にしたもの。ロングと<br>ショートの違いは、EP(極大値)の設定値を計算開始日の安値<br>(ロング)にするか高値(ショート)にするかの違い。ある程度の<br>期間が経過するとロングとショートのチャートはまったく同じにな<br>る。一般的にパラボリックが上昇しているとき(SAR-L)にローソ<br>ク足が上から下に突き抜けたら売りのシグナル、パラボリックが<br>下降しているとき(SAR-H)にローソク足が上から下に突き抜け<br>たら買いのシグナルといわれる。                                                                       |  |                                                                                                    |  |
| 逆ウォッチ曲線                                                       | 株価移動平均<br>出来高移動平均         | 25日 25週 25カ月                |                       | 25日 25週 25カ月         |                                                                                                    |  | 株価移動平均を縦軸、出来高移動平均を横軸にとり、チャート<br>化したもの。一般的な株価変動では曲線が反時計周りに動くこ<br>とから、株価と出来高のチャートの動きと現在値の位置から売<br>買の判断をおこなう。 |  |
| 新値足                                                           | 陽転値<br>陰転値                |                             |                       |                      | ー定の価格変化がなければチャートが更新されない不規則時<br>系列チャート。陰線(陽線)から陽線(陰線)に変わることを陽転<br>(陰転)という。一般的に陽転(陰転)してから2本目の陽線(陰<br>線)が買い(売り)シグナルだといわれる。                                                                                                    |  |                                                                                                    |  |
| ポイント&フィギュア                                                    | 売転換値<br>買転換値              |                             | -                     |                      | ー定の価格変化がなければチャートが更新されない不規則時<br>系列チャート。チャートパターンによる売買サイン、トレンド分析、<br>カウンティングによる目標値の算出など、見方は多彩で、これら<br>を総合的に見て売買判断をおこなう。もっとも単純な見方として<br>は、2列前の×(O)を上(下)に抜けたら買い(売り)のシグナル<br>といわれる。また、トレンドを読み取り、そのトレンドを×(O)が<br>下(上)から上(下)に突き抜けたら買い(売り)のシグナルである<br>といわれる。                                                                                                    |  |                                                                                                    |  |
| 価格帯別出来高                                                       | 株価移動平均<br>価格帯別出来高         |                             | _                     |                      | 表示された期間内の出来高が、それぞれの終値ベースの価帯に分けて表示されている。一般的に出来高が多い価格帯上値(下値)の抵抗帯(支持帯)となるといわれる。                                                                                                    |  |                                                                                                    |  |
|                                                               | 転換線                       | 9日                          | 9週                    | 9力月                  | ー目山人が考案したチャート分析方法。5種類の線を引き、これ                                                                                                    |  |                                                                                                    |  |
|                                                               | 基準線                       | 26日                         | 26週                   | 26力月                 | らの位置関係を総合的に見て売買判断をおこなう。一般的に転<br>換線が基準線を上(下)に抜けたら、買い(売り)のシグナルとい                                                                                                    |  |                                                                                                    |  |
| 一目均衡表                                                         | 先行スパン1                    | (転換線+基準線)÷2<br>52日 52週 52カ月 |                       |                      | われる。また、基準線の方向性により中期的なトレンドを判断す                                                                                                    |  |                                                                                                    |  |
|                                                               | 先行スパン2                    |                             |                       |                      | る。光行スハン  と光行スハン2 °囲まれた部分を  雲」と呼び、そ<br> の「雲」とローソク足の位置関係により売買判断をおこなう。遅行                                                                                                    |  |                                                                                                    |  |
|                                                               | 遅行スパン                     | 当日の約                        | 冬値を26日<br>移動させた       | ·<br>(週・月)前<br>_もの   | スパンがローソク足を上(下)に抜けたら、買い(売り)のシグラ<br>ルといわれる。このほかにも「波動」や「値幅観測」といった分<br>方法がある。                                                                                                    |  |                                                                                                    |  |
| <b>インプライドボラティリティ</b><br>(Implied Volatility)<br>(オプションチャートのみ) | インプライドボラティリティ             |                             | _                     |                      | ボラティリティとは原資産価格(日経225など)の変動(ぶれ)の平<br>均値で、年率で表示される。IVは「マーケットで現実についてい<br>るプレミアムをブラックショールズモデルに代入し、方程式を逆<br>算して求めたもの」で、マーケット参加者が今後の相場変動をど<br>のように考えているかという指標となる。一般的にIV=21.0%の<br>場合、相場参加者は今後の相場変動率が年率換算で21.0%だ<br>と見ていると考えられる。また、原資産価格の変動幅が大きい<br>(小さい)ほど、ボラティリティは高く(低く)なり、ボラティリティが<br>高い(低い)ほど、オブション価格(プレミアム)は高くなる。オプ<br>ションの買方はIVが増加する局面で買い、売方はIVが低下する<br>局面で売るのが基本的な戦略となる。 |  |                                                                                                    |  |
| <b>デルタ</b><br>(オプションチャートのみ)                                   | デルタ                       |                             | _                     |                      | 日経平均株価が1円動くと、そのプレミアムがいくら動くかを示す<br>値。デルタ=0.48のとき、日経平均株価が100円動くと当該銘柄の<br>プレミアムは48円程度動くことになる。デルタはコールで0~1、<br>プットで-1~0の範囲で動き、ディープインザマネーになるほどデ<br>ルタは1(プットの場合は-1)に近づく。                                                                                                    |  |                                                                                                    |  |
| <b>フィボナッチ</b><br>(フィボナッチリトレースメント)                             | フィボナッチライン                 |                             | _                     |                      | 相場は前の動きに対しある一定の比率で押し(戻し)の動きする<br>ことがある。その相場の押しや戻りの目標価格を推測する手法<br>がフィボナッチ分析。よく用いられる数値は、61.8%、50%、<br>38.2%で、強いトレンドの場合、最小の戻し38%前後、弱いトレン<br>ドの場合は62%前後が節目となる。                                                                                                    |  |                                                                                                    |  |
| <b>テクニカルチャートの</b><br>「マーケットスピード」のオ                            | 見方について、もつ<br>ンラインヘルプで各テク- | <b>と詳し</b><br>ニカルチ・         | <b>く知り</b> な<br>ャートの身 | <b>たい方は</b><br>見方や、算 |                                                                                                    |  |                                                                                                    |  |
| ヘルプ                                                           | 操作説明編                     |                             | その他                   | 機能                   | ▶ 汎用チャート出力指標                                                                                                    |  |                                                                                                    |  |
| ヘルプ<br>楽天証券では、テクニカル                                           | 活用編<br>レチャートに関連した「勉強      | ▶                           | チャート<br>開始してし         | 情報の見プ<br>います。        | 5                                                                                                    |  |                                                                                                    |  |
|                                                               | 投資を学ぶ                     |                             |                       |                      |                                                                                                    |  |                                                                                                    |  |

# 「テクニカルチャート計算期間」の設定方法

「環境設定」をクリックします。

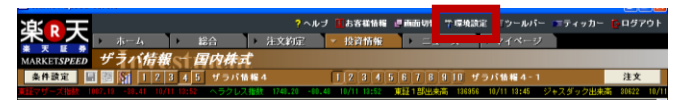

①「環境設定」ウィンドウの「テクニカル」をクリック。 ②設定を変更したいテクニカルチャートを選択して、 ③「設定」をクリック。

| ツールバー | ショートカットキー :                          | オーダー |       |     | チャート1    | チャート     |
|-------|--------------------------------------|------|-------|-----|----------|----------|
| フル板   | 7 7 7 7 7 7 7 7                      | ロパティ | テクニカル | 172 | ト   ネットワ | トク   シスラ |
| 設定    | 6                                    |      |       |     |          |          |
| 設定    | テクニカル名                               | 分足   | 日足    | 週足  | 月足       |          |
|       | RSI1                                 | 9    | 9     | 9   | 9        |          |
|       | RSI2                                 | 9    | 9     | 9   | 9        |          |
|       | /~7%,21+4+,25+02 - XK                | 9    | 9     | 9   | 9        |          |
|       | /~?ルストキャスティウス - XD                   | 9    | 9     | 9   | 9        |          |
|       | スローストキャスティクス - XD                    | 25   | 25    | 25  | 25       |          |
|       | スローストキャスティクス - SD                    | 9    | 9     | 9   | 9        |          |
|       | ストキャスティクス(オリシ゛カル) - ぷK               | 5    | 5     | 5   | 5        |          |
|       | ストキャスティクス(オリシ゛ナル) - XD               | 3    | 3     | 3   | 3        |          |
|       | ストキャスティクス(オリシ <sup>ッ</sup> カル) - XKR | 3    | 3     | 3   | 3        |          |
|       | ストキャスティクス(オリシ゛ナル) - XDR              | 3    | 8     | 3   | 3        |          |
|       | サイコロシ゛カルライン                          | -    | 12    | 12  | 12       |          |
|       | DMI - DI                             | -    | 14    | 14  | 14       |          |
|       | DMI - ADX                            | -    | 9     | 9   | 9        |          |
|       | RCI - 1本目                            | -    | 9     | 9   | 9        |          |
|       | RCI - 2本目                            | -    | 27    | 27  | 27       |          |
|       | MACD - EMA1                          | 12   | 12    | 12  | 12       |          |
|       | MACD - EMA2                          | 26   | 26    | 26  | 26       |          |
|       | MACD - ジクドナル                         | 9    | 9     | 9   | 9        |          |
|       | 420 - 11 solu                        |      | 05    | 05  | - 05     |          |
|       |                                      |      |       |     | 初期状      | 態に戻す     |
|       |                                      |      |       |     |          |          |

「テクニカル詳細」ウィンドウが開くので、設定を変更して「OK」をク リックします。

| 🔞 Market Spe | eed - テク | ニカル詳細 🔜            |
|--------------|----------|--------------------|
| RSI1         |          |                    |
| 計算期間         | 分足       | 本 🗉                |
|              | 日足       | 9 🖯                |
|              | 週足       | 9週                 |
|              | 月足       | 9月                 |
| OK           |          | <del>\$</del> #>>E |

## 計算期間の設定を初期状態に戻す

変更した数値を初期状態に戻すには、「初期状態に戻す」をク リックします。

| フル板 | ジョートカットキー  <br>  ティッカー   ブロパティ1   ブ | オーダー1<br>ロパティ2 | テクニカル | -2  <br>  フォン | テヤート1<br>ト   ネットワ | <del>J</del> V=F2<br> -0   システム |
|-----|-------------------------------------|----------------|-------|---------------|-------------------|---------------------------------|
| 設定  | テクニカル名                              | 分足             | 日足    | 週足            | 月足                | *                               |
|     | RSI1                                | 9              | 9     | 9             | 9                 |                                 |
|     | RSI2                                | 9              | 9     | 9             | 9                 |                                 |
|     | /~7#J/h+++7,7+77 - %K               | 9              | 9     | 9             | 9                 |                                 |
|     | ノーマルストキャスティクス - XD                  | 9              | 9     | 9             | 9                 |                                 |
|     | スローストキャスティクス - %D                   | 25             | 25    | 25            | 25                |                                 |
|     | スローストキャスティクス - SD                   | 9              | 9     | 9             | 9                 |                                 |
|     | ストキャスティクス(オリシ゛カル) - XK              | 5              | 5     | 5             | 5                 | E                               |
|     | ストキャスティクス(オリシ゜ナル) - XD              | 3              | 3     | 3             | 3                 |                                 |
|     | ストキャスティクス(オリシ゛ナル) - XKR             | 3              | 3     | 3             | 3                 |                                 |
|     | ストキャスティクス(オリシ・ナル) - XDR             | 3              | 3     | 3             | 3                 |                                 |
|     | サイコロシドカルライン                         | -              | 12    | 12            | 12                |                                 |
|     | DMI - DI                            | -              | 14    | 14            | 14                |                                 |
|     | DMI - ADX                           | -              | 9     | 9             | 9                 |                                 |
|     | RCI - 1本目                           | -              | 9     | 9             | 9                 |                                 |
|     | RCI - 2本目                           | -              | 27    | 27            | 27                |                                 |
|     | MACD - EMA1                         | 12             | 12    | 12            | 12                |                                 |
|     | MACD - EMA2                         | 26             | 26    | 26            | 26                |                                 |
|     | MACD - シクドナル                        | 9              | 9     | 9             | 9                 |                                 |
|     | #201-C11.001                        | -              | 36    | 95            | 05                | Ŧ                               |
|     |                                     |                |       |               | 初期状               | 態に戻す                            |

【注】株価移動平均乖離線(1本目・2本目)は、1~200までの数値 の入力が可能、RCI(1本目・2本目)は、2~99までの数値の入力 を可能です。その他は1~99までの数値の入力が可能です。

# 移動平均線計算期間・表示本数の変更

「環境設定」をクリックします。

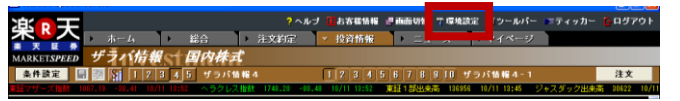

①「環境設定」ウィンドウの「プロパティ1」をクリックします。

| 😡 Market Speed - 環境設定                                                    |                                                                  | · · · · · · · · · · · · · · · · · · ·               |
|--------------------------------------------------------------------------|------------------------------------------------------------------|-----------------------------------------------------|
| ッールバー   ショーは<br>フル板   ティッカ・                                              | オーダー1  <br>プロパティ1   プロパティ2   テク                                  | オーダー2   チャート1   チャート2<br>ニカル   フォント   ネットワーク   システム |
| 設定<br>マローカルメニュ<br>マ特別気配フラグ<br>「約定時にメッセ<br>「約定時に音を出<br>C:\#Windows\#Media | ーをスライドする 「う<br>を表示する 「」<br>ージを出力する<br>力する<br>WHSデキメローCSMigr2.vax | ブローバルメニューをスリム化する<br>気蔵ローカルメニューをスライドする<br>慶 或        |
| 移動平均<br>〒日足1 5 日<br>〒日足2 25 日                                            | ☑ 週足1 13 週<br>☑ 週足2 26 週                                         | □ 月足1 9 月 □ 月足2 24 月                                |
| ₩ 日足3 75 日                                                               | ▼週足3 52 週                                                        | ▶ 月足3 60 月                                          |
| びた1930年7-0<br>〒分足1 5本<br>〒分足2 25本                                        | □ 田足1 5 日<br>□ 日足2 25 日                                          |                                                     |
| ▼ 分足3 75 本<br>国内株式歩み値取得<br>1000 ▼                                        | ₩ 日足3 75 日                                                       | 初期状態に戻す                                             |
|                                                                          |                                                                  | OK キャンセル                                            |

「移動平均」の項目では、日足・週足・月足のローソク足チャートに表示される「株価移動平均線」の計算期間や表示のオン・オフが設定できます。「分足移動平均」の項目では、分足のローソク足チャートに表示される「株価移動平均線」の計算期間や表示のオン・オフが設定できます。「出来高移動平均」の項目では、日足の出来高チャートに表示される「出来高移動平均線」の計算期間や表示のオン・オフが設定できます。

## チャート上で株価や出来高情報を表示

ローソク足や出来高棒グラフ上の株価や出来高を見たい部分にマ ウスの矢印をもっていくと、4本値、出来高、移動平均が表示されま す(環境設定の「チャート1」内にある「ポップアップ」>「価格・出来高 情報」のチェックをはずすと非表示にすることができます)。

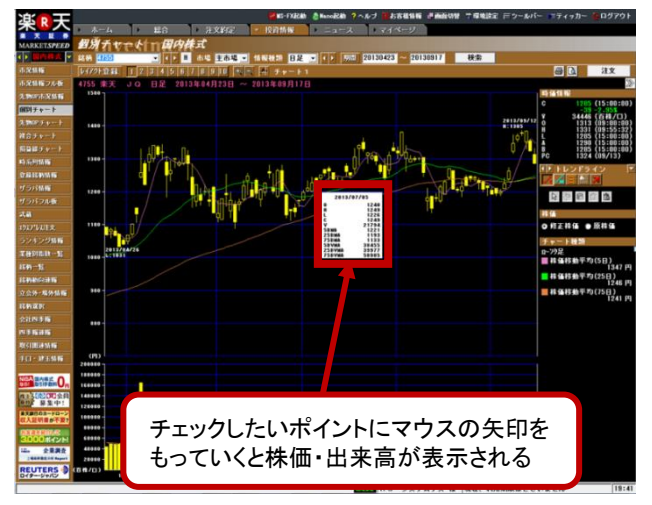

## チャート上で現在値を表示

マーケットスピードVer13より、個別チャートに現在値の表示が可能 になりました。「環境設定」⇒「チャート1」の表示設定から設定いただ けます。また、縦軸を右側及び両側での表示も可能になりました。

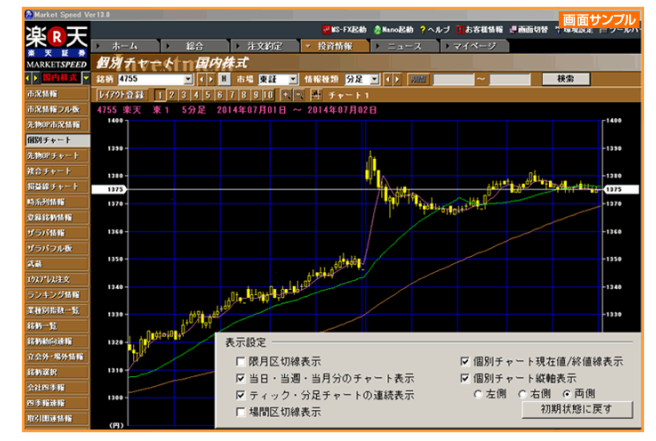

## チャート十字カーソル機能

「チャート十字カーソル機能」を活用すれば、指定の座標の「株価4本 値・出来<u>高」</u>をワンタッチで表示することができます。

画面の 「アイコンをクリックすると、画面上に白い十字線があらわ れますので、数値データを確認したい座標までカーソルを動かしてく ださい。十字線の動きにあわせて、画面右上に株価4本値と出来高 数値が表示されます。

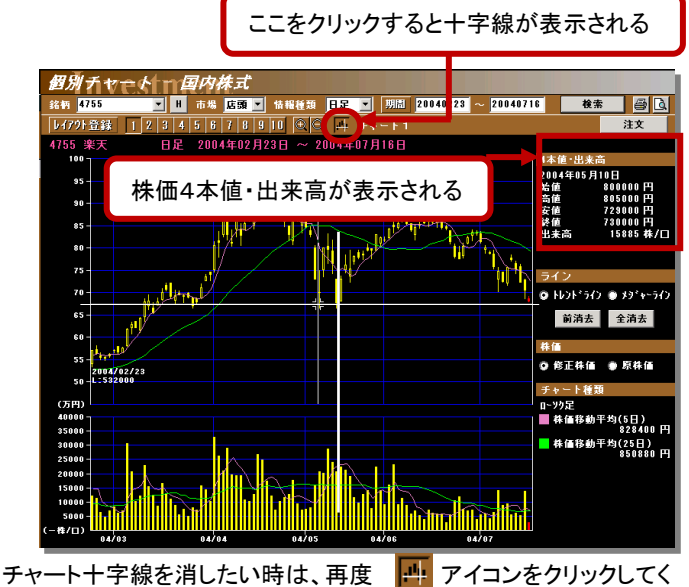

チャート十字線を消したい時は、冉度 📑 アイコンをクリック ださい。

環境設定の「チャート1」>「複数チャート」にチェックを入れると、+ 字線が複数のチャートにまたがって表示されます。また、+字線の 中心部分のポインターの形状を変えることもできます。

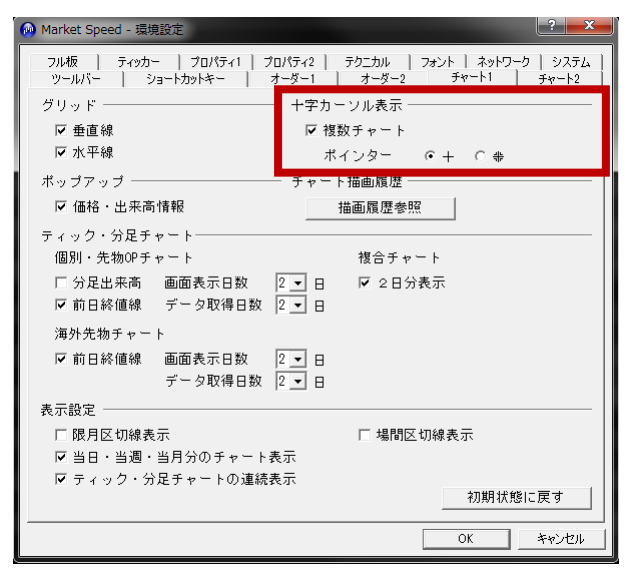

## 分足期間の切り替え

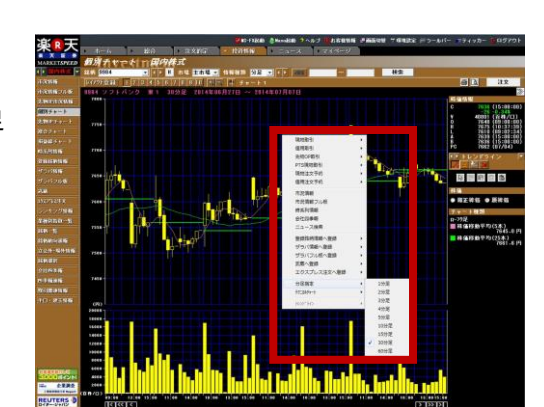

# 複合チャート

「複合チャート」は、複数の株価チャートを重ね合わせ銘柄の比較 や検討ができる機能です。現物株だけでなく、日経225やTOPIXと いった株価指数や先物(期近、期先、各限月)、日経225のオプ ション(コール、プット)が選択できます。株価を任意の日付で指数 化する「指数化チャート」と、価格差をそのまま表示する「スプレッ ドチャート」の両方で表示可能です。それぞれ「ティック」「分足」 「日足」「周足」「月足」で比較することができます。日足以上の チャートは比較期間の指定を指定することができるので、知りた い情報に合わせて複合チャートをカスタマイズすれば、さまざまな 視点で銘柄から分析するのに役立ちます。

# 指数化チャート

ローカルメニュー「複合チャート」をクリックし、「情報種類」「チャート 種類」を「▼」で選択後、「期間」を指定(デフォルトは100日)し、指数 化したい銘柄を入力して「検索」ボタンをクリックすると指数化チャー トが表示されます。

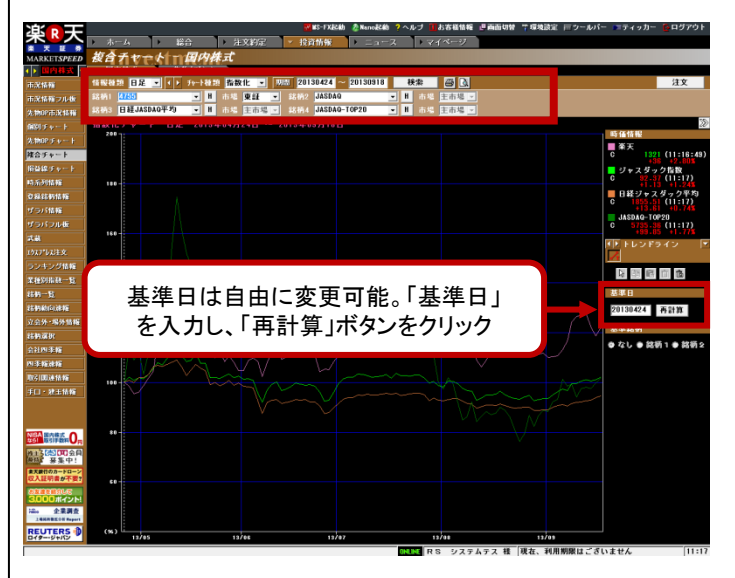

指数化したチャートでは、価格帯が大きく異なる複数銘柄の株価を 「連動性」や「相関性」といった視点で分析することができます。

# スプレッドチャート

「チャート種類」を「▼」で「スプレッド」を選択し、比較したい2銘柄を 入力、「検索」ボタンをクリックすると、スプレッドチャートが表示され ます。

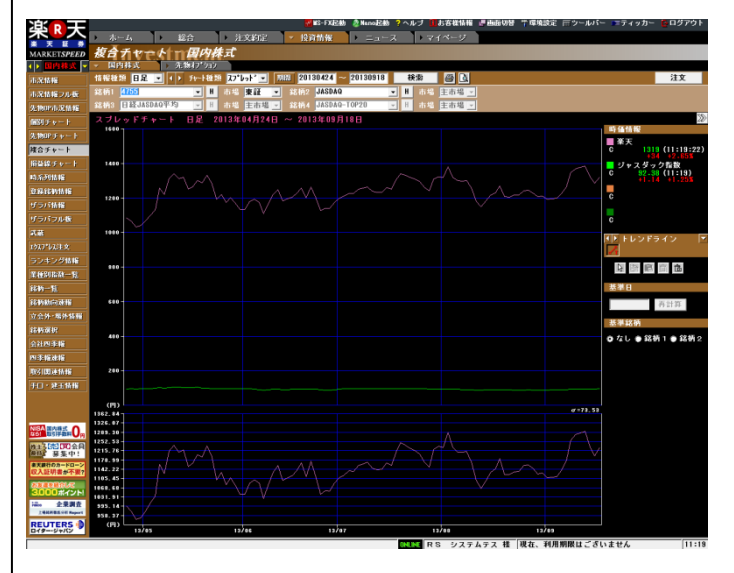

「スプレッドチャート」は、複数銘柄の「価格差」に注目した分析に向いており、指数化チャートでは差異がわかりにくいような、同じ価格帯にある銘柄の連動性を調べる際に有効です。

# 銘柄リストをつくって 株価や発注タイミングをリアルタイムにウォッチ

## 登録銘柄情報

## 登録銘柄(個別銘柄登録)

①銘柄登録情報には、1ページにつき、最大30銘柄まで合計で10 ページまで登録が可能です。「登録銘柄情報」をクリックし、「条件設 定」ボタンをクリックしてください。

| 🙆 Market Speed Ve | r12.( | )    |    |   |             |     |     |     |     |      |          |     |
|-------------------|-------|------|----|---|-------------|-----|-----|-----|-----|------|----------|-----|
| ぶっ王               |       |      |    |   |             |     |     |     |     |      | 📶 🖬 S-F) | 起動  |
|                   | •     | ホーム  |    | ► | 総合          |     | ▶ 注 | 文約定 | :   | ▼ ‡  | 受資情報     | ŧ   |
| MARKETSPEED       | 登     | 録銘   | 柄倩 | 報 | <u>اھ</u> ر | 内株  | ゴ   |     |     |      |          |     |
| ◆▶ 国内株式 ▼         |       | 《件設定 |    | Þ | S 🔳         | 2 3 | 4 5 | 6 7 | 8 9 | 3 10 | 登錄銘      | 柄 1 |
| 市況情報              | 1     | コー   | ۴  |   | 銘杯          | i名  |     | 市場  |     | 現で   | 主値       |     |
| 市況情報フル板           |       |      |    |   |             |     |     |     |     |      |          |     |
| 先物OP市況情報          |       |      |    |   |             |     |     |     |     |      |          |     |
| 個別チャート            |       |      |    |   |             |     |     |     |     |      |          |     |
| 先物OPチャート          |       |      |    |   |             |     |     |     |     |      |          |     |
| 視合チャート            |       |      |    |   |             |     |     |     |     |      |          |     |
| 捐益線チャート           |       |      |    |   |             |     |     |     |     |      |          |     |
| 時系列情報             |       |      |    |   |             |     |     |     |     |      |          |     |
| 登錄銘柄情報            |       |      |    |   |             |     |     |     |     |      |          |     |
| ザラバ情報             |       |      |    |   |             |     |     |     |     |      |          |     |
| ザラバフル板            |       |      |    |   |             |     |     |     |     |      |          |     |
| 武鼓                |       |      |    |   |             |     |     |     |     |      |          |     |
| 1937*レス注文         |       |      |    |   |             |     |     |     |     |      |          |     |

②「個別登録」をクリックしてください。

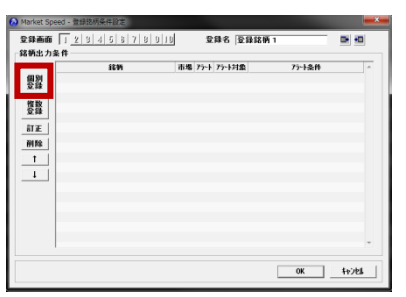

③「銘柄コード(漢字もしくは全角カナの銘柄名でも可)」を入力し、 市場を選択して「OK」をクリックすると、「登録銘柄条件設定画面」に 登録されます。

| 銘柄=<br>カナも | コードは半角英数で、銘柄名の場合は全角カタ<br>」しくは漢字で入力                                            |
|------------|-------------------------------------------------------------------------------|
|            | Թ Market Speed - 個別錄柄登録                                                       |
|            | 銘柄コード                                                                         |
|            | 市場主市場                                                                         |
|            | 限月                                                                            |
|            | C/P 市場を▼をクリックして選択                                                             |
|            | 行使価格                                                                          |
|            | 「フラート設定」                                                                      |
|            | 対象 © 現在値 C 前日比 C 前日比率                                                         |
|            | 条件 円                                                                          |
|            | <ul> <li>○以上</li> <li>以上</li> <li>アラートにチェックを入れ</li> <li>るとアラート機能オン</li> </ul> |
|            | □ メッセージを出力する                                                                  |
|            |                                                                               |
|            |                                                                               |
|            | ок ++>ел                                                                      |
|            |                                                                               |

※「アラート設定」にて登録した株価条件に達すると、「フラグを表示 する」、「メッセージを出力する」、「音を出力する」の中から選択した 告知方法でお知らせいたします。 ④登録銘柄条件設定画面への登録が完了したら、「OK」をクリック すれば銘柄登録は終了です。

| 🙆 Market Spe | eed - 登録銘柄条件設定      |    |      |        |       |               | ×        |
|--------------|---------------------|----|------|--------|-------|---------------|----------|
| 登錄画面         | 1 2 3 4 5 8 7 8 9 1 | U  | 登    | 録名 登録  | 銘柄 1  |               | •        |
| 銘柄出力斜        | <b>条件</b>           |    |      |        |       |               |          |
|              | 銘柄                  | 市場 | プラート | アラート対象 | アラート素 | è件            | <u> </u> |
| 個別           | 4755 楽天             | 東証 | OFF  | -      | -     |               |          |
| 2.74         |                     |    |      |        |       |               |          |
| 複数<br>登録     |                     |    |      |        |       |               |          |
| 訂正           |                     |    |      |        |       |               |          |
| 削除           |                     |    |      |        |       |               |          |
| 1            |                     |    |      |        |       |               |          |
| Ļ            |                     |    |      |        |       |               |          |
|              |                     |    |      |        |       |               |          |
|              |                     |    |      |        |       |               |          |
|              |                     |    |      |        |       |               |          |
|              |                     |    |      |        |       |               |          |
|              |                     |    |      |        |       |               |          |
|              |                     |    |      |        | OK    | - <b>t</b> t) | 12#      |
|              |                     |    |      |        |       |               |          |

# 銘柄登録(複数登録)

①銘柄登録条件設定画面で「複数登録」をクリックしてください。

| 🙆 Market Spe         | ed - 登録銘柄条件設定                                  |      |            |       |        | <b>— X</b> |
|----------------------|------------------------------------------------|------|------------|-------|--------|------------|
| 登錄画面                 | 1 2 3 4 5 8 7 8                                | 9 10 | 登録名        | 登錄銘柄: | 1      | ➡ →        |
| - 銘柄出力象              | <b>条件</b> ———————————————————————————————————— |      |            |       |        |            |
|                      | 銘柄                                             | 市場   | アラート アラートダ | 討象    | アラート条件 | *          |
| 個別<br>登録<br>訂正<br>削除 |                                                |      |            |       |        |            |

②銘柄名、業種、市場、日経225採用かどうかといった検索条件と なる項目を選択の上、「検索」をクリックしてください。

| 闷 Market Speed - 複数銘柄登録 | 緑のないという。 | <b>— X</b> |
|-------------------------|----------|------------|
| 〈検索条件〉                  |          |            |
| 銘柄名                     | 市場東証 🗸   |            |
| 業種                      | ▼ 区分 ▼   | 検索         |
| 水产,曲林業                  | 日経225採用  |            |
| 「銘柄コード鉱業」               | ■ 上場区分   | 業種 ^       |
| 建設業<br>食料品              |          |            |
| 繊維製品<br>バルブ・紙           |          |            |
| 化学                      |          |            |
| 「石油・石炭製品                | 2        |            |
|                         |          |            |

③表示された検索条件を満たす銘柄一覧の中から、「ctrl」キーを 押しながら登録したい銘柄を選択し、「OK」、登録銘柄条件設定画 面で「OK」をクリックして登録は完了です。

| Market Spe<br><検索条件> | ed - 複数銘柄 | 遵録        |         |                                         |             |     |     | ×        |
|----------------------|-----------|-----------|---------|-----------------------------------------|-------------|-----|-----|----------|
| 銘柄名                  |           |           | 市場      | 東証                                      | •           |     |     |          |
| 業種                   |           | •         | 区分      | 日経225                                   | i採用 ▼       |     | 検索  |          |
| 銘柄コード                |           | 銘柄名       |         | 上均                                      | 駆动          |     | 業種  | <b>^</b> |
| 1332                 | 日本水産      |           | 東       | t i i i i i i i i i i i i i i i i i i i |             | 水産・ | 農林業 |          |
| 1334                 | マルハニチ     | ロホールディングス | र क्र   | (III                                    |             | 水産・ | 農林業 |          |
| 1605                 | 国際石油開     | 発帝石       | J.      | (III                                    |             | 鉱業  |     |          |
| 1721                 | コムシスホ     | ールディングス   | 東       | (iii)                                   |             | 建設業 |     |          |
| 1801                 | 大成建設      |           | 東       | tii:                                    |             | 建設業 |     |          |
| 1802                 | 大林組       |           | 蒪       | tii:                                    |             | 建設業 |     |          |
| 1803                 | 清水建設      |           | ļ       | tii E                                   |             | 建設業 |     |          |
| 1812                 | 鹿島建設      |           | J.      | E                                       |             | 建設業 |     |          |
| 1925                 | 大和ハウス     |           | , ji    | tii E                                   |             | 建設業 |     |          |
| 1928                 | 積水ハウス     |           | 東       | tii:                                    |             | 建設業 |     |          |
| 1963                 | 日揮        |           | 東       | t i i i i i i i i i i i i i i i i i i i |             | 建設業 |     | -        |
|                      |           |           |         |                                         |             |     |     | _        |
|                      |           | OK        | \$ty)21 | <b>۱</b>                                | <i>ሳ</i> ሀፖ |     |     |          |

※登録したい銘柄が連続している場合は登録したい最初の銘柄を 選択した後、「shift」キーを押しながら、最後の銘柄をクリックすれば、 間に挟まれた全ての銘柄が選択されます。

## 登録銘柄の削除

削除したい銘柄を左クリックで選択し、「削除」ボタンをクリック、最後 に「OK」をクリックすれば、削除は完了です。

| 🙆 Market Spe      | ed - 登録銘柄 | 条件設定       |    |         |    |         | ×        |
|-------------------|-----------|------------|----|---------|----|---------|----------|
| 登録画面              |           |            |    | 71.03.0 | 登録 | 銘柄 1    | ● →      |
| - 銘柄出力(           | 削除        | したい銘柄を     | クリ | リック     |    |         |          |
| · · · · · · · · · |           |            |    |         | 象  | アラート条件  | <u>^</u> |
|                   | 1332 日本オ  | <u>ع</u>   | 東証 | OFF     | -  | -       |          |
| 豆琢                | 1334 マルバ  | エチロホールディング | 東証 | OFF     | -  | -       |          |
| 被粉                | 1605 国際石  | 由開発帝石      | 東証 | OFF     | -  | -       |          |
| 登録                | 1721 コムシ  | マネールディングス  | 東証 | OFF     | -  | -       |          |
|                   | 1801 大成3  | <b>*</b>   | 東証 | OFF     | -  | -       |          |
| 訂正                | 1802 大林組  | l'         | 東証 | OFF     | -  | -       |          |
| <b>BILKO</b>      | 4755 楽天   |            | 東証 | OFF     | -  | -       |          |
| нают              | 1803 清水到  | 設          | 東証 | OFF     | -  | -       | E        |
| 1                 | 1812 鹿島延  | 設          | 東証 | OFF     | -  | -       |          |
|                   | 1395 大和/  | ウス         | 東証 | OFF     | -  | -       |          |
|                   | 1020 Eski | h-7        | 東証 | OFF     | -  | -       |          |
|                   |           |            | 東証 | OFF     | -  | -       |          |
|                   | 削除        | こをクリック     | 東証 | OFF     | -  | -       |          |
|                   |           |            | 東証 | OFF     | -  |         |          |
|                   | 2282 日本)  | 14         | 東証 | OFF     | -  |         |          |
|                   | 2501 サッオ  | ペロホールディングス | 東証 | OFF     | -  | 1013200 | ック       |
|                   | 2502 アサヒ  | ジループホールディン | 東証 | OFF     | -  |         |          |
|                   | 9589 +112 |            | 平町 | NEE     | -  |         | •        |
|                   |           |            |    |         |    |         |          |
|                   |           |            |    |         |    | OK      | 4+)2#    |
|                   |           |            |    |         |    |         |          |

# 表示項目の並びかえ(ソート)

「時系列情報」「登録銘柄情報」「ザラバ情報」「銘柄動向速報」「立会 外・場外情報」などの画面では、表示項目を指定して、「降順」「昇 順」に銘柄を並びかえる(ソート)することができます。

| ▶ ホーム   | ▶ 総合 ▶        | 注文約定                | → 投資情報    | ▶ ニュース  | ▶ マイページ |         |
|---------|---------------|---------------------|-----------|---------|---------|---------|
| 登録銘柄情   | 朝国内株正         | ť                   |           |         |         |         |
| 条件設定    | 🖬 📭 😽 1 2 3 4 | 5 6 7 8             | 910 登録銘柄1 |         |         | 注文      |
| ! = - F | 銘柄名           | -1-10               | 用左位       | 前日比     | 前日比率    | 前日終値    |
| 4755    | 楽天            | 店頭                  | 691,000   | -32,000 | -4-43%  | 723,000 |
| 8316    | 三井住友フィナンシ     | /+ <mark>/東証</mark> |           | -7,000  | -0.97%  | 724,000 |
| 1821    |               | stores.             | 100       | -1      | -0.83%  | 121     |
| 875     |               |                     |           | +9      |         | 1,000   |
| 150     | 「前日比」         | を1回/                | ケリック      | -1      | -0-80%  | 125     |
| 191     |               |                     |           | +33     |         | 1,227   |
| 1949    | LL /X *BIX    | 10 M                |           | 0       | 0.00%   | 385     |
| 4005    | 住友化学          | 東証                  |           |         | -0.61%  | 490     |
| 4008    | 住友精化          | 東証                  | 300       |         | -0.33%  | 301     |
| 4203    | 住友ペークライト      | 東証                  |           |         | -0.85%  | 703     |
| 5110    | 住友ゴム          | 東証                  |           |         | -3.53%  | 1,048   |
| 5232    | 住友大阪セメント      | 東証                  | 283       |         | -2-41%  | 290     |
| 5405    | 住友金属工業        | 東証                  |           |         | -1.57%  | 127     |
| 5457    | 住友鋼管          | 東証                  |           |         | -0-97%  | 309     |
| 5713    | 住友鉱山          | 東証                  |           |         | -1.10%  | 726     |
| 5726    | 住友チタニウム       | 東証                  | 3,600     |         | -3.23%  | 3,720   |
| 5738    | 住友軽金属         | 東証                  | 180       |         | -1-64%  | 183     |
| 5802    | 住友電工          | 東証                  |           |         | -0-19%  | 1,069   |
| 6302    | 住友重機械         | 東証                  |           |         | -1-24%  | 322     |
| 6355    | 住友精密          | 東証                  |           |         | -0-27%  | 375     |
| 8053    | 住友商事          | 東証                  |           |         |         | 798     |
| 8403    | 住友信託          | 東証                  | 644       |         | -5.85%  | 684     |
| 9830    | 在古不动态         | th Par              | 1 221     | 43      | ±0 23¥  | 1 319   |

項目名をクリックしてください。登録された銘柄が、その項目内容に ついて昇順(小さい順)に並べかわります。もう一度クリックすると、 降順(大きい順)に並べかわります。さらにもう一度クリックすると、当 初登録した順に戻すことができます。

| ホーム   | ▶ 総合 ▶ 注  | 文約定 | → 投資情報        | ▶ ニュース → | マイベージ  |       |
|-------|-----------|-----|---------------|----------|--------|-------|
| 登録銘柄信 | 報  国内株式   |     |               |          |        |       |
| 条件設定  | 1 2 3 4 5 | 6 7 | 8 9 10 登錄銘柄 1 |          |        | 注文    |
| ! ⊐~F | 銘柄名       | 市場  | 現在値           | 前日比 ▽    | 18日比率  | 前日終値  |
| 1911  | 住友林業      | 大証  | 1,260         | +33      | +2.69% | 1,227 |
| 8752  | 三井住友海上火災  | 東証  | 1,010         | +10      | +1.00% | 1,000 |
| 8870  | 住友不動産販売   | 東証  | 4,520         | +10      | +0.22% | 4,510 |
| 8830  | 住友不動産     | 東証  | 1,322         | +4       | +0.30% | 1,318 |
| 8053  | 住友商事      | 東証  | 800           | + 2      | +0.25% | 798   |
| 1949  | 住友電設      | 東証  | 385           | 0        | 0.00%  | 385   |
| 1821  | 三井住友建設    | 東証  | 120           | -1       | -0.83% | 121   |
| 1503  | 住友石炭      | 東証  | 124           | -1       | -0.80% | 125   |
| 4008  | 住友精化      | 東証  | 300           | -1       | -0.33% | 301   |
| 6355  | 住友精密      | 東証  | 374           | -1       | -0.27% | 375   |
| 5802  | 住友電工      | 東証  | 1,067         | -2       | -0.19% | 1,069 |
| 5738  | 住友軽金属     | 東証  | 180           | -3       | -1-64% | 183   |
| 5457  | 住友鋼管      | 東証  | 306           | -3       | -0.97% | 309   |
| 5405  | 住友金属工業    | 東証  | 124           | -3       | -2.36% | 127   |
| 4005  | 住友化学      | 東証  | 487           | -3       | -0.61% | 490   |
| 9303  | 住友倉庫      | 東証  | 451           | - 4      | -0.88% | 455   |
| 6302  | 住友重機械     | 東証  | 318           | - 4      | -1-24% | 322   |
| 4203  | 住友ペークライト  | 東証  | 696           | -7       | -1.00% | 703   |
| 5232  | 住友大阪セメント  | 東証  | 283           | -7       | -2.41% | 290   |
| 5713  | 住友鉱山      | 東証  | 718           | -8       | -1.10% | 726   |
| 5110  | 住友ゴム      | 東証  | 1,012         | -36      | -3.44% | 1,048 |

# 表示項目の削除

不要な表示項目を削除してカスタマイズすることができます。画面 上のどこかで右クリックし、「プロパティ」、「削除」、削除したい項目 を選択して左クリックすると、選択された項目が削除されます。

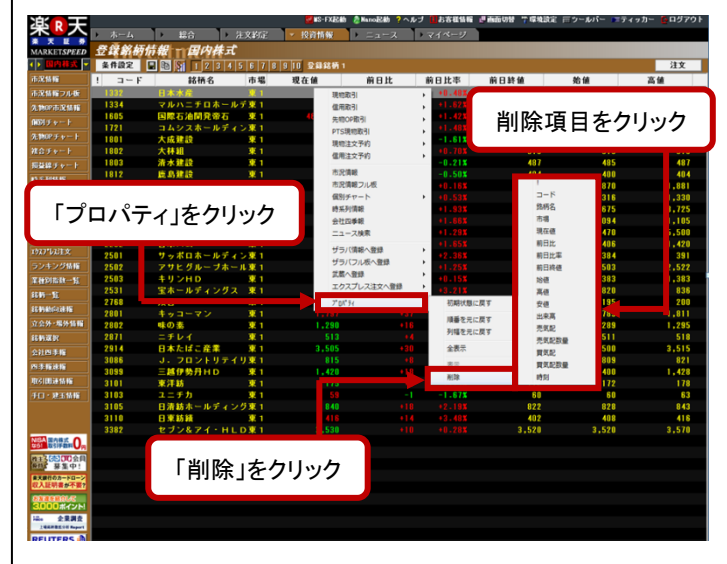

## 列幅の調整

表示幅も自由にカスタマイズできます。変更したい列とその隣の列 の境界線にカーソルを近づけるとカーソルが両向き矢印に変化する ので、そこで境界線をドラッグすれば表示幅が変化します(ドラッグ のかわりにダブルクリックすれば、自動的に整形されます)。

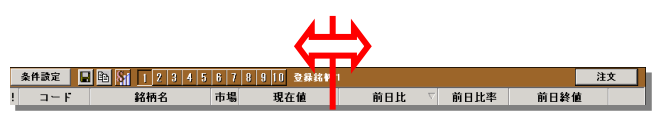

# 投資情報画面からの簡単登録方法

「ランキング情報」や、「業種別指数一覧」などの画面で右クリックを 押すとサブメニューから「登録銘柄情報へ登録」が選択できます。あ とは、指定のサブ画面を選べば登録は完了です。

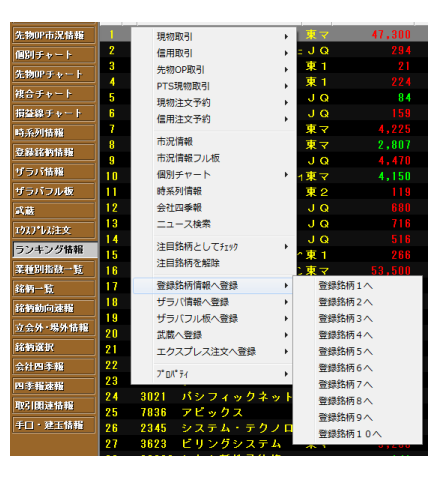

「ランキング情報」「業種別指数一覧」「銘柄動向速報」などのリスト 形式の画面では、「Ctrl」、「Shift」キーを使って複数銘柄の同時登録 も可能です。

| ラ  | メキシ    | グ情報 国   |    | Market Speed - | 複数銘柄登録       |            | <b></b> X |
|----|--------|---------|----|----------------|--------------|------------|-----------|
| 情報 | B種類 出  | 来高上位銘柄  | Ъ. | 下のチェックの        | D入った銘柄を 登録銘材 | 丙1 に登録します。 |           |
| 出来 | 冬高上位30 | 銘柄 全市場  |    | 銘柄コード          |              | 銘柄名        | 市場 ^      |
| No | 1      | 銘柄      | 3  | 1821           | 三井住友建設       |            | 東証        |
| NO | •      | 50113   | 1  | 8411           | みずほフィナンシャルの  | 1          | 東証        |
| 1  | 1821   | 三井住友建設  |    | 1898           | 世紀東急         |            | 東証        |
| 2  | 5721   |         |    |                |              |            |           |
| 3  | 8411   | みずほフィナン |    |                |              |            |           |
| 4  | 1898   | 世紀東急    |    |                |              |            |           |
| 5  | 1815   | 鉄建建設    |    |                |              |            | Ŧ         |
| 6  | 1885   | 東亜建設    |    |                | ОК           |            |           |

## ザラバ情報

【注】「ザラバ情報」ではローカルメニューが自動的に隠れます。マウスを画面左端に近づけると、ローカルメニューが再表示されます。

## ザラバ情報 1

「ザラバ情報1」は、画面左に登録した銘柄一覧の個別銘柄をダブル クリックすると画面右に詳細情報が表示されます。1画面に30銘柄ま で登録可能です。

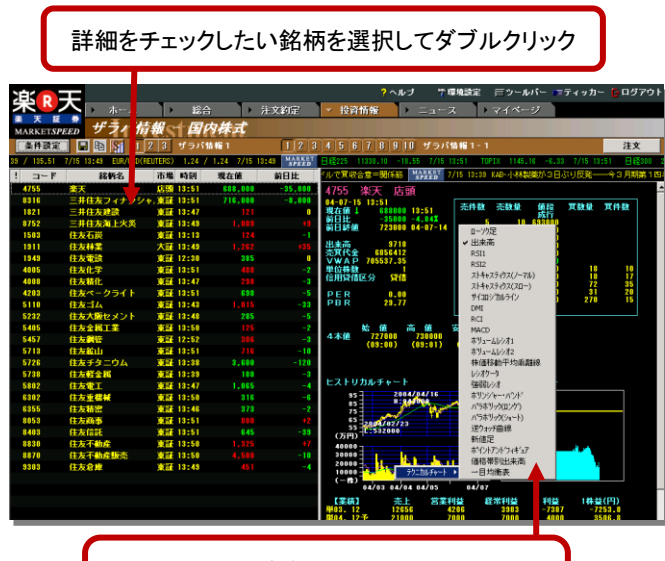

チャート画面上を右クリックして、テクニカ ルチャートの表示切替えができます。

## ザラバ情報2、ザラバ情報3

ザラバ情報2、3は、株価ボードのように複数の銘柄を1画面で表示 することができます。ザラバ情報2では30銘柄を画面の大きさに応じ て折り返し表示、ザラバ情報3では9銘柄を画面の大きさに応じて折 り返して表示可能。さらにそれぞれ10画面ずつ保存しておくことがで きます。ザラバ情報3は登録銘柄数が少ないものの、より詳しい板 情報など、詳細な情報を見ることができます。

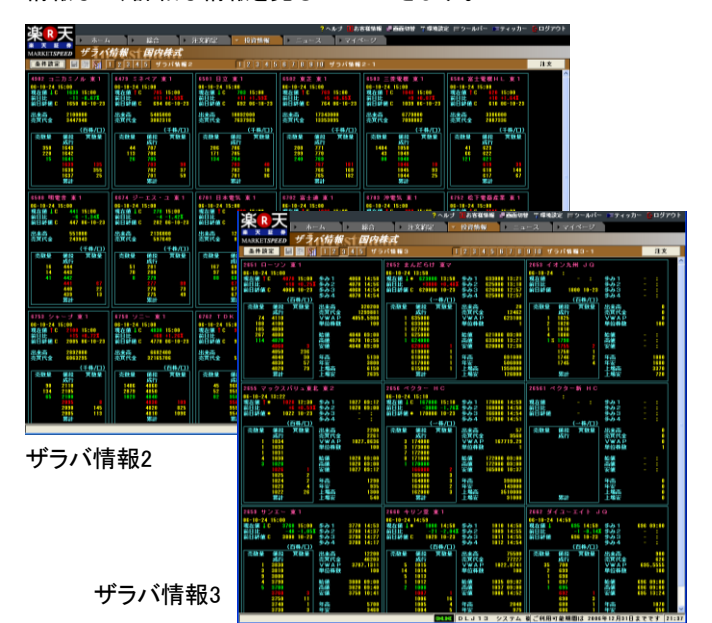

※お使いのパソコンモニタの解像度によって、一列に表示される銘 柄数が異なります。最低推奨環境の1024×768ピクセルのモニタで は、マーケットスピードのウィンドウを最大化して表示できる銘柄数 は以下の通りです。

> ザラバ情報2→横5銘柄×縦2銘柄 ザラバ情報3→横3銘柄×縦2銘柄

## ザラバ情報4

「ザラバ情報4」は「ザラバ情報2」に「スーパークイック注文」機能が ついたモードです。1画面に30銘柄まで登録可能です。

| 追っ于                                                                            |                                                                              | <b>?</b> ヘルブ <b>Ⅲ</b> お客種情報                                                  | <b>過画面切替 平環境設定 </b> 戸ウー                                                             | ルバー ニティッカー 📴 ログア                                                           |
|--------------------------------------------------------------------------------|------------------------------------------------------------------------------|------------------------------------------------------------------------------|-------------------------------------------------------------------------------------|----------------------------------------------------------------------------|
|                                                                                | 、 ・ 総合 ・ :                                                                   | 注文約定 🔹 投資情報                                                                  | → ニュース → マイ^                                                                        | トージ                                                                        |
| MARKETSPEED ザライ                                                                | 后報 日内株式                                                                      |                                                                              |                                                                                     |                                                                            |
| 条件政定 🗐 🕾 🛐                                                                     | 12345 ザラパ情報4                                                                 | 12345                                                                        | 678910 ザラバ1816                                                                      | 4-1 注文                                                                     |
| ★証マザーズ指数 1007.19 −38.4                                                         | II 10/11 13:52 ヘラクレス指数                                                       | 1748.20 -80.48 10/11 13:52                                                   | 東証1部出来高 136956 10/11 13                                                             | :45 ジャスダック出来高 30622                                                        |
| 4755 楽天 JQ                                                                     | #306 三菱UFJフ 東1                                                               | 7203 上日夕白動車 東1                                                               | 1411 みずほフィナ 東1                                                                      | 7751 キヤノン 東1                                                               |
| 05-10-11 12:52<br>現在值 T 10750 13:52<br>前日比 -2450 -5.95X<br>前日計値 41200 05-10-10 | 05-10-11 12:52<br>現在前 1 150000 12:52<br>前日社 0 0.001<br>前日社 C1580000 06-10-10 | 06-10-11 13:52<br>現在前 1 0000 13:52<br>前日比 030 00.44X<br>前日時前 C 0850 06-10-10 | 06-10-11 13:52<br>現在値 1 024000 13:52<br>前日比 -19000 -2.01X<br>前日純値 C 943000 06-10-10 | 06-10-11 13:52<br>現在前 1 6600 13:52<br>前日比 4150 +2.30X<br>前日比 6530 06-10-10 |
| 出来商 349031                                                                     | 出来商 37562                                                                    | 出走商 10167400                                                                 | 出来商 51631                                                                           | 出来高 8266100                                                                |
| 売買代金 13739194                                                                  | 売用代金 59371330                                                                | 売其代金 70314030                                                                | 売買代金 48158476                                                                       | 売買代金 54831724                                                              |
| 完發量 億段 其發量                                                                     | 完發量 单段 其發量                                                                   | 売数量 値段 其数量                                                                   | 売鼓量 値程 異数量                                                                          | 完敬量 億段 貫敬量                                                                 |
| 630 38850                                                                      | 5155 160000                                                                  | 847 6310                                                                     | 219 926000                                                                          | 204 6710                                                                   |
| 238 38750                                                                      | 7215 1530000<br>[915] 1580000                                                | 240 6890                                                                     | 459 924000                                                                          | 570 6650                                                                   |
|                                                                                | 1570000 5050<br>1560000 3112                                                 | 6870 323                                                                     | 923000 255<br>922000 408                                                            | 6670 1211                                                                  |
| 38600 990<br>Wat                                                               | 1550000 1340<br>Rat                                                          | 6000 (035<br>Xtat                                                            | 921000 535<br>Stat                                                                  | 6660 561<br>321                                                            |
| 10116 末日中                                                                      | 暖地 太日中                                                                       | 101% 本日中                                                                     | (2)開新館(4)(29) 本日中                                                                   | (21111648(44197) 未日中                                                       |
| 1 群/口 特定 🔂                                                                     | 1 株/口 特定 🗗                                                                   | 1,000 株/口 特定 🔂                                                               | 1 株/口 特定 🕂                                                                          | 100 株/口 特定 🕂                                                               |
| ##16 三井住友フィ 東1                                                                 | 7267 本田林田 東1                                                                 | 4502 波田商品 東1                                                                 | 9432 日本単位単純 単1                                                                      | \$752 於下東四夜王 ¥ 1                                                           |
| 06-10-11 13:52                                                                 | 06-10-11 13:52                                                               | 06-10-11 13:52                                                               | 06-10-11 13:52                                                                      | 06-10-11 13:52                                                             |
| 現在値「1270000 13:52<br>前日比 -10000 -0.78X                                         | 現在他「 1210 13:52<br>前日比 +100 +2.431                                           | 现在值 1 7770 13:51<br>前日比 +110 +1.44X                                          | 現在値↓ 637000 13:52<br>前日比 +17000 +2.74X                                              | 現在値「 2575 13:52<br>前日比 +75 +8.00X                                          |
| #18### C1280000 06-10-10                                                       | 前日終節 C 4110 06-10-10                                                         | 前日終値 C 7660 06-10-10                                                         | 前日終備 C 620000 06-10-10                                                              | 前日幹値C 2500 06-10-10                                                        |
| 出来高 15801<br>売買代金 20145110                                                     | 出来高 7872700<br>売買代金 30943809                                                 | 出来高 2659700<br>売買代金 20974722                                                 | 出来高 28936<br>売買代金 18365424                                                          | 出来高 8553000<br>売買代金 21949870                                               |
| (一株/口)                                                                         | (百株/口)                                                                       | (百株/口)                                                                       | (一件/口)                                                                              | (千株/口)                                                                     |
| 売数量 値段 異数量<br>成行                                                               | 売数量 値段 質数量<br>成行                                                             | 売数量 値段 其数量<br>成行                                                             | 売数量 値段 異数量<br>成行                                                                    | 売数量 値段 耳数量<br>成行                                                           |
| 11539 1290000                                                                  | 1453 4230                                                                    | 262 7800 221 7790                                                            | 1625 640000<br>675 639000                                                           | 328 2580                                                                   |
| 3152 1270000                                                                   | 2848 4210 4200 1552                                                          | 220 7780 70                                                                  | 355 638000                                                                          | 446 2580 18                                                                |
| 1070000 1000                                                                   |                                                                              |                                                                              | 000000 000                                                                          |                                                                            |

## ザラバ情報5

「ザラバ情報5」は、従来の「ザラバ情報3」に「マイページ」の要素を プラスし、画面レイアウトを自由に編集できます。もちろん「スーパー クイック注文」に対応しているので、発注タイミングをはかるのに最 適です。1画面に9銘柄まで登録可能です。

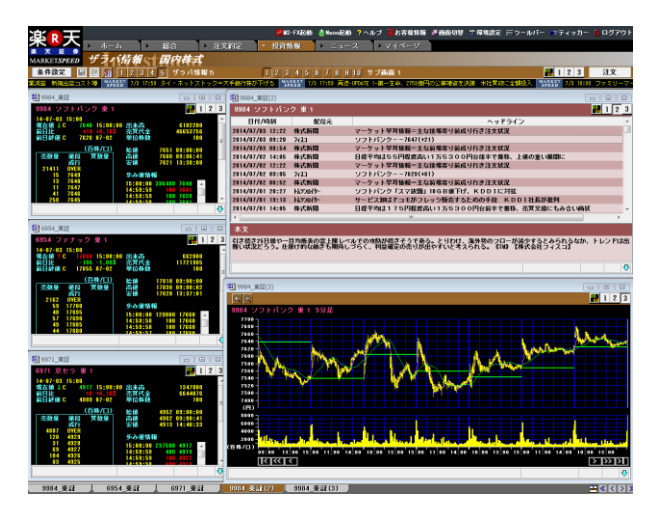

「ザラバ情報5」の情報画面には、表示切り替えボタンがついていま す。クリックするとチャートやニュースなど、お客様が設定した情報に 切り替わります。

画面右上のボタンをクリックすると、登録したすべての銘柄を一括で 切り替えることができます。

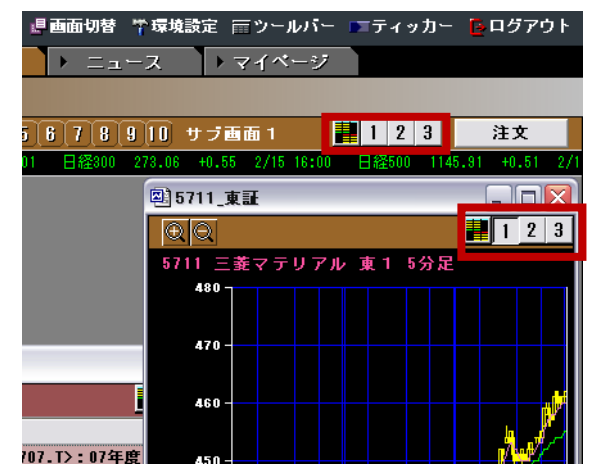

# 条件設定(個別銘柄登録)

「条件設定」ボタンをクリックすると、「ザラバ情報条件設定」画面が 開きます。

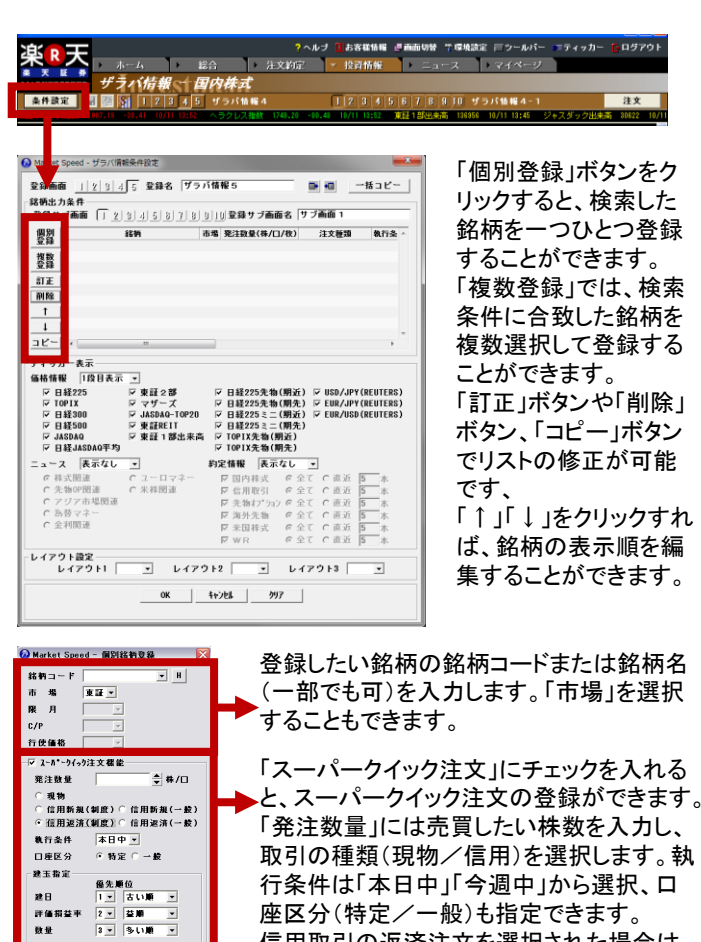

座区分(特定/一般)も指定できます。 信用取引の返済注文を選択された場合は、 返済する建玉の優先順位を指定できます (ザラバ情報4、5のみ)。

登録が終わったら「OK」をクリックします。

## 条件設定(複数銘柄登録)

OK \$+>26

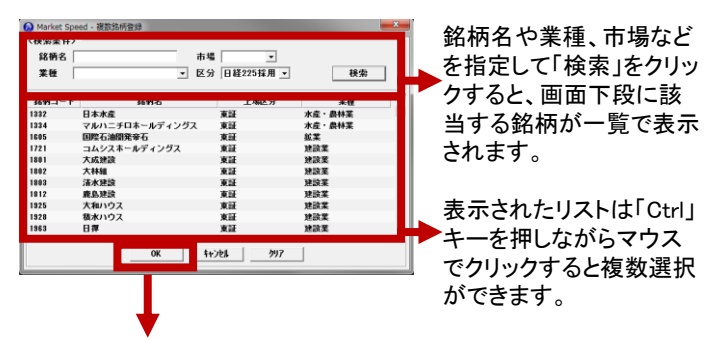

登録が終わったら「OK」をクリックします。

## 投資情報画面からの簡単登録

「ランキング情報」や、「業種別指数一覧」などの画面で右クリックを 押してサブメニューから「ザラバ情報へ登録」を選択してください。 ザラバ情報種類・サブ画面名を選べば登録完了です。

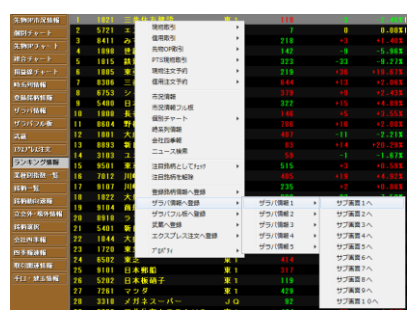

# 右クリックで登録(ザラバ情報5画面のみ)

バージョン7.0より、ザラバ情報5画面で右クリックから銘柄を登録 することが可能になりました。

灰色の画面上で右クリックをすると「個別銘柄登録」・「一括変更機 能」が表示されます。「個別銘柄登録」をクリックすると登録画面が ポップアップします。

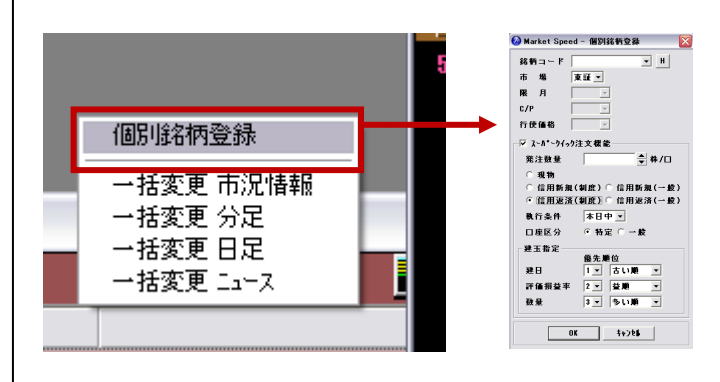

# 登録銘柄の一括コピー

「ザラバ情報」のページに登録した銘柄のリストを、ほかの「ザラバ 情報」画面にコピーすることができます。 「ザラバ情報条件設定」画面の「一括コピー」をクリック。 コピー先を選択して「OK」をクリックしてください。

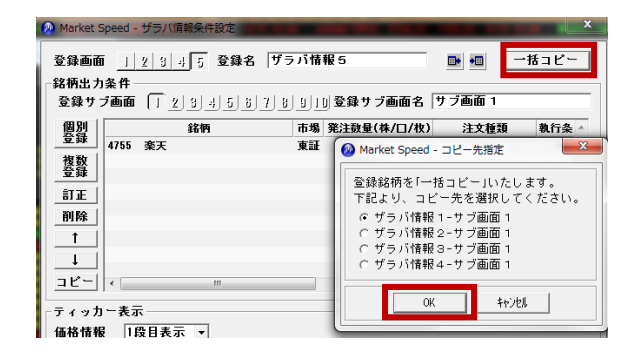

「ザラバ情報3」「ザラバ情報5」へのコピーは、登録銘柄数が9銘柄 以下の場合に可能です。

# レイアウト設定(ザラバ情報5)

「ザラバ情報5」では、表示切替ボタンにより画面の切り替えが可能です。

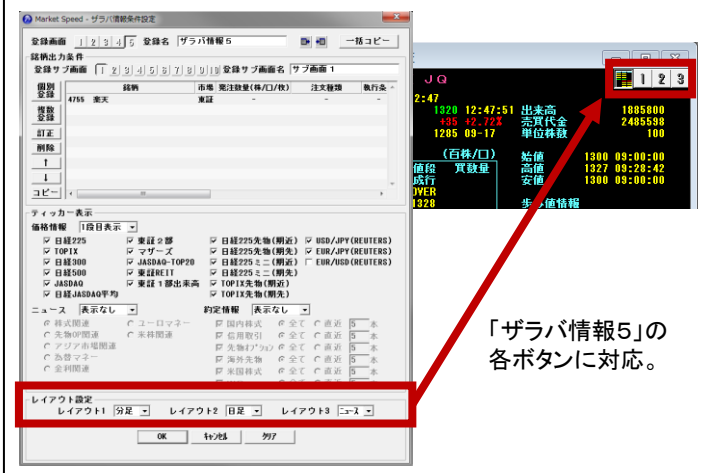

この設定例では、[1]をクリックすると、トヨタ自動車の分足チャート、 [2]をクリックすると日足チャート、[3]をクリックするとニュースが表示 されます。

※レイアウト設定は「ザラバ情報5」のみ設定可能です。

# 「登録銘柄情報」「ザラバ情報」に登録したデータをほかのパソコンに移すには?

登録データの「エクスポート/インポート」機能を使えば、「登録銘柄 情報」「ザラバ情報」に登録した銘柄のデータを簡単に移し替えるこ とができます。パソコン買い替えの際や、複数のパソコンで「マー ケットスピード」を使いたい場合などに便利です。

## 登録データの保存(エクスポート)

「登録銘柄情報」または「ザラバ情報」の「条件設定」ボタンをクリッ クしてください。

| 追っ于         |               |                  |                          |             | ヘルブ 学環境設計 | を 雨ッールパー |
|-------------|---------------|------------------|--------------------------|-------------|-----------|----------|
|             | ▶ ホーム         | ▶ 総合             | <ul> <li>注文約定</li> </ul> | ▼ 投資情報      | ▶ ニュース    | ▶ マイページ  |
| MARKETSPEED | 92 13 60 IT F | 很一国内核            | <b>₹</b> 式               |             |           |          |
| ▲▶ 国内株式 ▼   | 条件設定          | <b>b S 1</b> 2 3 | 3 4 5 6 7                | 8 9 10 登錄銘柄 |           |          |
| 市況情報        | : r           | 銘柄名              | 市場                       | 現在値         | 前日比       | 前日比率     |
| 先物OP市況情報    |               |                  |                          |             |           |          |
| 個別チャート      |               |                  |                          |             |           |          |
| 先物OPチャート    |               |                  |                          |             |           |          |
| 複合チャート      |               |                  |                          |             |           |          |
| 損益線チャート     |               |                  |                          |             |           |          |
| 時系列情報       |               |                  |                          |             |           |          |
| 登錄銘柄情報      |               |                  |                          |             |           |          |
|             |               |                  |                          |             |           |          |
|             |               |                  |                          |             |           |          |

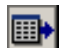

「エクスポート」ボタンをクリックしてください。

|       |      | 銘柄            | 市場 | アラート | 75-ト対象 | アラート条件 |   |
|-------|------|---------------|----|------|--------|--------|---|
| 個別    | 3662 | エイチーム         | 東証 | OFF  | -      | -      |   |
| 登録    | 3632 | <br>グリー       | 東証 | OFF  | -      | -      |   |
|       | 3677 | システム情報        | 東証 | OFF  | -      | -      |   |
| 複数    | 1334 | マルハニチロホールディング | 東証 | OFF  | -      | -      |   |
| ₩.    | 1605 | 国際石油開発帝石      | 東証 | OFF  | -      | -      |   |
| 訂正    | 1721 | コムシスホールディングス  | 東証 | OFF  | -      | -      | = |
| 20180 | 1801 | 大成建設          | 東証 | OFF  | -      | -      |   |
| 削除    | 1802 | 大林組           | 東証 | OFF  | -      | -      |   |
| 1     | 1803 | 清水建設          | 東証 | OFF  | -      | -      |   |
|       | 1812 | 鹿島建設          | 東証 | OFF  | -      | -      |   |
| Ţ     | 1925 | 大和ハウス         | 東証 | OFF  | -      | -      | _ |
|       | 1928 | 積水ハウス         | 東証 | OFF  | -      | -      |   |
|       | 1963 | 日揮            | 東証 | OFF  | -      | -      |   |
|       | 2002 | 日清製粉G本社       | 東証 | OFF  | -      | -      |   |
|       | 2269 | 明治ホールディングス    | 東証 | OFF  | -      | -      |   |
|       | 2282 | 日本ハム          | 東証 | OFF  | -      | -      |   |
|       | 2501 | サッポロホールディングス  | 東証 | OFF  | -      | -      | - |
|       | 9609 | マサレガルニゴナニルデノン | 市町 | NEE  | -      | -      |   |

すべての登録データを移し替えたい場合は「すべて」が選択されていることを確認して、「エクスポート」をクリックしてください。

| 「銘柄登録情報」の選択画面                                                 | 「ザラバ情報」の選択画面                                                                                                    |
|---------------------------------------------------------------|----------------------------------------------------------------------------------------------------|
| 🔊 Market Speed - 登録銘柄条件設定エクスポート 📃 🎫                           | 🥺 Market Speed - ザラバ情報条件設定エクスポート 🛛 🕅                                                                                                    |
| 登録鉄桶を作識定エクスポート<br>▽ すべて<br>登録曲面 112345678910<br>1224*-ト キャン24 | サラバ情報各 作設定エクスポート  マ すべて  メ ジラバ情報1  「2345678910  F ザラバ情報2  「2345678910  F ザラバ情報3  「2345678910  F ザラバ情報4  「2345678910  F ザラバ情報5  「2345678910  F ザラバ情報5  「2345878810  F ザラバ情報5  「2345878810  F ザラバ情報5  F 234587885  F 234587885  F 234587  F 234587  F 234587  F 234587  F 234587  F 23458  F 5 5 7 88  F 5 5 7 88 |
|                                                               |                                                                                                    |

「すべて」のチェックを外せば、個別の登録ページを選んでデータを エクスポートできます(複数選択可)。

登録データをデスクトップなど、任意の場所に保存します。ファイル 名はわかりやすい好きな名前で保存してください。

| 名前を回じて除分                                  | [ <sup>™</sup> ] ≓7.5kad |   | - | 4 0 et 🖂                | 2 🞽 |
|-------------------------------------------|--------------------------|---|---|-------------------------|-----|
| 1#19 9 00 0001 (0-<br>最近使ったファイル<br>ごうりしゃう |                          |   |   | - 1891 <b>C. (201</b> ) |     |
| 7 X91497<br>27 1943X24                    |                          |   |   |                         |     |
| マイ エンピュータ<br>マイ<br>マイ ネットワーク              | <                        |   |   |                         | >   |
|                                           | 79イル名创:                  | 1 |   | •                       | 保存⑤ |

# データの復元(インポート)

登録データをほかのパソコンに移し替える場合、エクスポートで作成 したファイルをフロッピーディスクなどを使い、移し替える先のパソコ ンにあらかじめ保存しておきます。

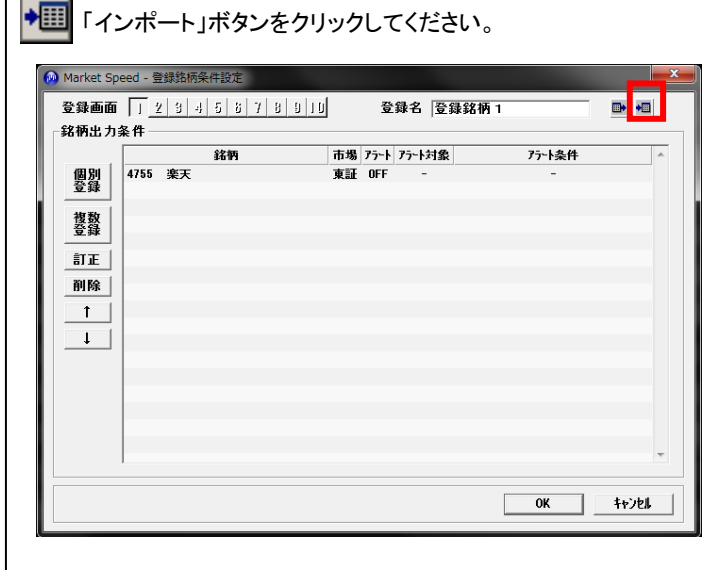

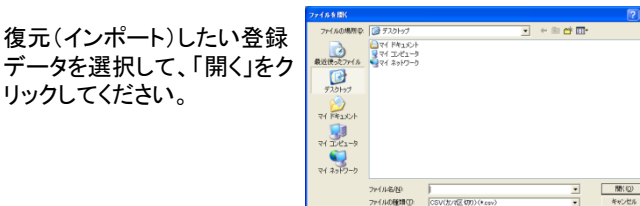

確認のメッセージが表示されるので、よろしければ「はい」をクリック してください。インポートした「登録銘柄情報」または「ザラバ情報」の 画面を開いて、正しく移し替えができたか、確認します。

| 🙆 Market | Spee | d - 登 | 绿銘柄条件設定          |    |      |        |              | ×     |
|----------|------|-------|------------------|----|------|--------|--------------|-------|
| 登録画      | 面「   | 1 2   | 3 4 5 8 7 8 9 10 |    | 즐    | 錄名 登録  | <b>脉銘柄 1</b> |       |
| 銘柄出      | 力条   | 件 —   |                  |    |      | ,      |              |       |
|          |      |       | 銘柄               | 市場 | アラート | アラート対象 | アラート条件       | *     |
| 個別       | 4    | 755   | 楽天               | 東証 | OFF  | -      | -            |       |
| 登録       | 6    | 501   | 日立               | 東証 | OFF  | -      | -            |       |
| 447 834  | 6    | 502   | 東芝               | 東証 | OFF  | -      | -            |       |
|          | 6    | 503   | 三菱電機             | 東証 | OFF  | -      | -            |       |
|          | - 6  | 954   | ファナック            | 東証 | OFF  | -      | -            |       |
| 訂正       | 6    | 971   | 京セラ              | 東証 | OFF  | -      | -            |       |
| 801.84   | 7    | 201   | 日産自動車            | 東証 | OFF  | -      | -            |       |
| 19195    | 1 7  | 203   | トヨタ自動車           | 東証 | OFF  | -      | -            |       |
| 1        | 8    | 058   | 三菱商事             | 東証 | OFF  | -      | -            |       |
|          | 8    | 031   | 三井物産             | 東証 | OFF  | -      | -            |       |
| <u>↓</u> | 8    | 411   | みずほフィナンシャルG      | 東証 | OFF  | -      | -            |       |
|          | 8    | 306   | 三菱UFJフィナンシャルG    | 東証 | OFF  | -      | -            |       |
|          | 9    | 983   | ファーストリテイリング      | 東証 | OFF  | -      | -            |       |
|          | 9    | 984   | ソフトパンク           | 東証 | OFF  | -      | -            |       |
|          |      |       |                  |    |      |        |              |       |
|          |      |       |                  |    |      |        |              |       |
|          |      |       |                  |    |      |        |              | -     |
|          | 1    |       |                  |    |      |        |              |       |
|          |      |       |                  |    |      |        |              |       |
|          |      |       |                  |    |      |        | ОК           | \$+)2 |

## データをエクスポート・インポートする際のご注意

「登録銘柄情報」「ザラバ情報」のそれぞれの画面から操作してくだ さい。両方のデータを同時に作業することはできません。「登録銘柄 情報」→「ザラバ情報」、またはその逆への移し替えはできません。 また、移し替えたデータは元の登録ページと同じページにコピーされ ます。

# スピードへの原点回帰。史上最速への挑戦。 スーパークイック注文(「サラバ情報4」「ザラバ情報5」)

「スーパークイック注文」とは、「ザラバ情報4」「ザラバ情報5」に登録した銘柄に売買注文の「数量」や「執行条件」をあらかじめ登録してお き、株価の「板情報」を見ながら、タイミングよくかつ素早く注文を執行することができる「マーケットスピード」の新機能です。最短2回のク リックという画面操作で発注できるため、一瞬のタイミングが投資結果を左右するアクティブ・トレーダーにとっては欠かせない機能になる でしょう。

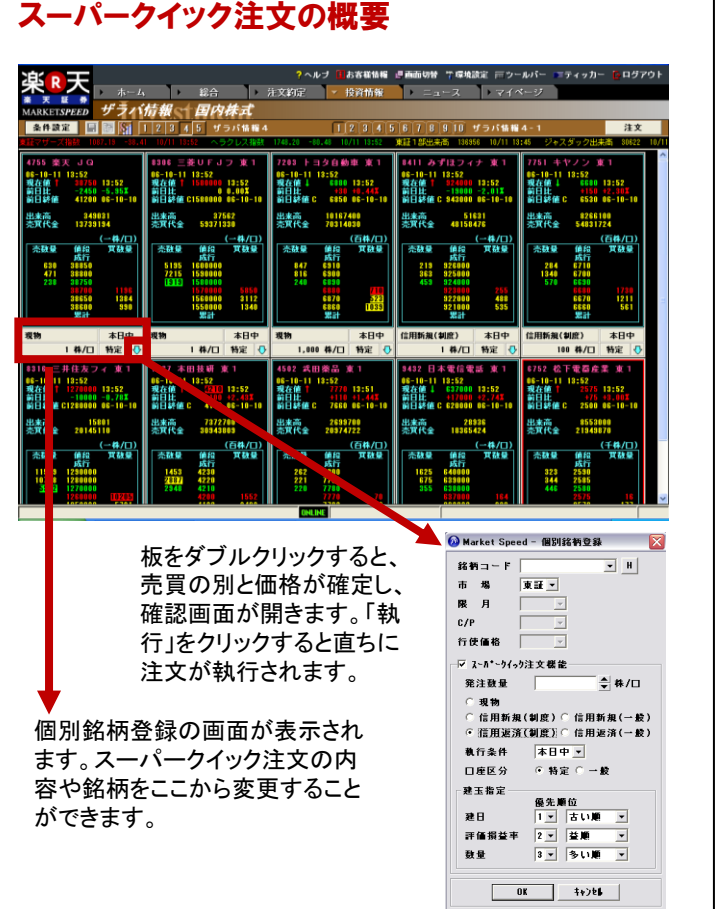

# スーパークイック注文の登録方法

「スーパークイック注文」はザラバ情報4またはザラバ情報5に個別銘 柄登録する際に、注文内容をセットできます。

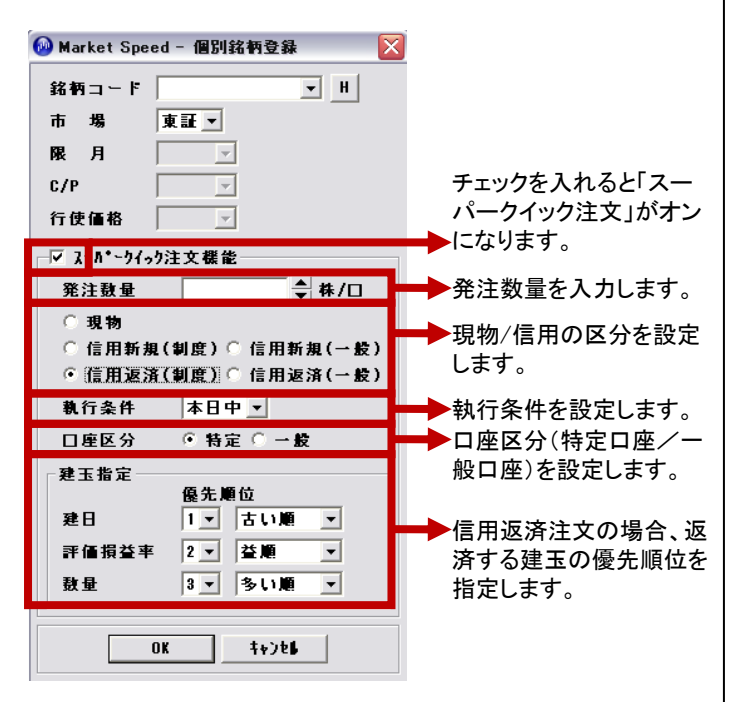

スーパークイック注文の登録内容の確認 現物 本日中 1 株/口 特定 ① 発注数量 ○ の種類 (現物/制度信用/一般信用など)

登録した注文の内容を変更することができます。 スーパークイック注文を未登録の銘柄も、ここ から新規の登録ができます。

## スーパークイック注文の登録内容の修正

◆ をクリックすると、スーパークイック注文の設定画面が開きます。ザラバ情報4、5では、設定画面を開くと矢印がピンク色に変わります。

🙆 Market Speed - 個別銘柄登録 . Tatiri 限月 行使価格 発注数量 ≜ 株/□ 「信用新規(制度) ○ 信用新規(一数 「信用返済(制度) ○ 信用返済(一数 本日中 • ・特定 〇 教行念件 口座区分 建玉指定一 優先順位 「〒 古い順 <u>▼</u> 建日 建日 | 1 - 古い順 評価指益率 2 - 益順 致量 3 - 多い順 發量 0K 4+286

銘柄の変更ができます。先物オプション についてもここから選択できます。

発注数量、取引の種類(現物/制度信 用/一般信用など)、執行条件(本日中 /今週中)、口座区分(特定口座/一般 口座)の指定できます。

信用取引の返済注文を選択された場合、 返済する建玉の優先順位を指定できま す。

## 設定が終わったら「OK」をクリックします。 「スーパークイック注文」の活用例(ザラバ情報5の場合)

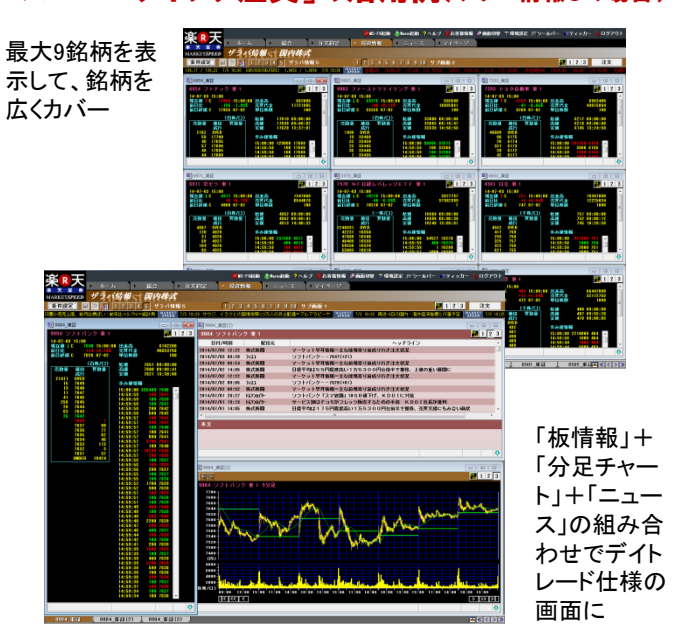

# 「ランキング情報」「業種別指数一覧」「銘柄一覧」「銘柄動向速報」を使って、 "今日動いている注目銘柄"を素早く発掘!

# ランキング情報

ローカルメニュー「ランキング情報」をクリックして、「情報種類」を「▼」をクリックして選択します。値上(下)がり率・配当利回り・出来 高乖離率など、27種類から選ぶことができます。

|                     |        |        |               |                            | WINS-FXIRA  | h 🖉 Nanojčák 🕇 | ヘルナ 目れる  | 1816 # INC UN | 工業機能定 | ロウールバー | =ティッカー | 600701 |
|---------------------|--------|--------|---------------|----------------------------|-------------|----------------|----------|---------------|-------|--------|--------|--------|
| 衆 <sup>R</sup> 大    |        | 1-1-   | 180           | 6 0 March                  | 10121-00140 |                | 240      |               |       |        |        |        |
|                     |        | Lab.a. | NAL AR        | Mich M -t                  | DADTIDIN    |                |          |               |       |        |        |        |
| MARKETSPEEP         |        |        |               |                            |             |                | -        |               |       |        |        |        |
|                     | 16.462 | 植物 出   | <b>東高上位銘柄</b> | <ul> <li>市場 全市場</li> </ul> |             | 秋衆 🖬           | 10 金大田市の | ねらンキンダ        |       |        |        | 注文     |
| 15.2216498          | 出来     | 高上1030 | 銘柄 全市場        |                            |             |                |          |               |       |        |        |        |
| 市泥価格フル板             | No     | 1      | 銘柄            | 市場                         | 現在値         | 前日比            | 前日比率     | 出来高           | 始鋪    | 高値     | 安備     | 時刻     |
| 2.1000万足情報          | 1      |        | 三井住友難談        | 2 東1                       |             |                | -3.28%   | 242.866.100   |       |        |        | 14:48  |
| 保健しまたート             | 2      | 8411   | みずほフィナ        | トンシャルG 東1                  |             |                |          | 225,432,200   | 216   | 221    | 215    | 14:48  |
| 3-100P-9 + - F      | 3      | 5721   | エス・サイエ        | i シス 東1                    |             |                | +14.28%  | 101.616.000   | 1     | 8      |        | 14:31  |
|                     | 14     | 1885   | ****          | <b>R</b> 1                 | 224         |                |          | 80.048.000    | 197   | 233    | 196    | 14:48  |
|                     |        | 1915   | 10 10 10 10   | 11000                      | 919         |                | -10.99%  | 56 051 000    | 350   | 951    | 310    | 14:48  |
|                     | i.     | 1098   | 10 10 10 10   | ÷                          | 138         | -13            | -8.61%   | 55,952,000    | 159   | 182    | 137    | 14:40  |
| 10.002/010108       | 8      | 1808   | 長谷エコーオ        | ペレーション 東1                  |             |                |          | 52,843,500    | 143   | 147    | 142    | 14:48  |
| U BLICHYNA HS       | 9      | 5480   | 日本冶金工         | 東1                         |             |                |          | 46.855.000    | 306   | 329    | 295    | 14:48  |
| 9/3/19/4/10         | 10     | 8604   | 野村ホールデ        | 「ィングス 来1                   |             |                |          | 45,490,600    |       | 792    |        | 14:40  |
|                     | 11     | 1801   | 大成建設          | 東 1                        |             |                |          | 44,123,000    | 490   |        | 485    | 14:48  |
|                     | 12     | 6753   |               | 東1                         |             |                |          | 42.283.000    | 384   | 388    | 375    | 14:48  |
|                     | 13     | 8515   | アイフル          | <b>X</b> 1                 |             |                |          | 38,019,750    | 964   | 1,042  | 961    | 14:48  |
| ランキング価格             |        | 8893   | 新日本建物         | 10                         |             |                | +7.258   | 35,222,800    | 14    | 91     | /3     | 14:48  |
|                     | 12     | 9107   | 1194248       | * 1                        | 233         |                | 0.00%    | 34.764.000    | 234   | 237    | 232    | 14:48  |
| A CONTRACTOR        |        | 8585   | 793           |                            | 200         |                |          | 33,206,500    | 270   | 290    | 270    | 14140  |
| 16 <b>1</b> 1-32    | 18     | 9501   | 東京電力          | ¥ 1                        | 518         |                |          | 30.629.400    | 513   | 523    | 511    | 14:40  |
| IC PHANGE REIN      | 19     | 5401   | 新日間住金         | ÷.                         |             |                |          | 29,138,000    | 332   | 334    | 328    | 14:48  |
| 立会外·場外情報            | 20     | 9104   | 商船三井          | 東1                         |             |                |          | 28.353.000    | 448   | 461    | 442    | 14:45  |
| 1510201             | 21     | 3103   | ユニチカ          | × 1                        |             |                | 0.00%    | 28,026,000    | 60    | 63     | 58     | 14:44  |
| \$21PH##            | 22     | 7012   | 川崎重工業         | 栗 1                        |             |                |          | 26,494,000    | 410   | 415    | 400    | 14:48  |
| N 7 46 14 96        | 23     | 1822   | 大豐建設          | <b>#</b> 1                 |             |                | -7.26%   | 24.804.000    | 303   | 305    | 273    | 14:48  |
| N731003410.09       | 24     | 7261   | マウダ           | 業 1                        |             |                |          | 24,355,000    | 429   | 432    | 425    | 14:48  |
| ALC: NOT OTHER      | 25     | 6502   | 東芝            |                            |             |                |          | 23,804,000    | 412   | 417    | 409    | 14:48  |
|                     | 20     | 8101   | 14.9016       |                            |             |                | 17.008   | 23.195.000    | 313   | 32     | 313    | 14:48  |
|                     | 28     | 5202   | 日本新助子         |                            |             |                |          | 19.353.000    | 118   | 121    | 117    | 14:48  |
|                     | 29     | 1844   | 大嶋工業          | 2                          |             |                | -14.938  | 18,909,900    | 62    | 63     | 56     | 14:48  |
|                     | 30     | 1812   | 10.15 10.20   | <b>X</b> 1                 |             |                |          | 17,904,000    | 400   | 40.4   | 395    | 14:47  |
| 1013(63)(11)会日      |        |        |               |                            |             |                |          |               |       |        |        |        |
| BEC 8 3. (1)        |        |        |               |                            |             |                |          |               |       |        |        |        |
| 23.000 00.000       |        |        |               |                            |             |                |          |               |       |        |        |        |
| COLUMN 1            |        |        |               |                            |             |                |          |               |       |        |        |        |
| 3000#イント            |        |        |               |                            |             |                |          |               |       |        |        |        |
| 12. 全景調査            |        |        |               |                            |             |                |          |               |       |        |        |        |
| 1. BER BEICH Report |        |        |               |                            |             |                |          |               |       |        |        |        |
| Drg                 |        |        |               |                            |             |                |          |               |       |        |        |        |
|                     | _      |        |               |                            |             |                |          |               |       |        |        |        |

「市場」を「▼」をクリックして選択し、「検索」ボタンをクリックするとランキングが表示されます。

右クリックからサブメニューの「注目銘柄としてチェック」を選ぶことで、3 色の"!"を目印としてつけることができます。

## 業種別指数一覧

グローバルメニュー「投資情報」→ローカルメニュー「業種別指数ー 覧」をクリックします。

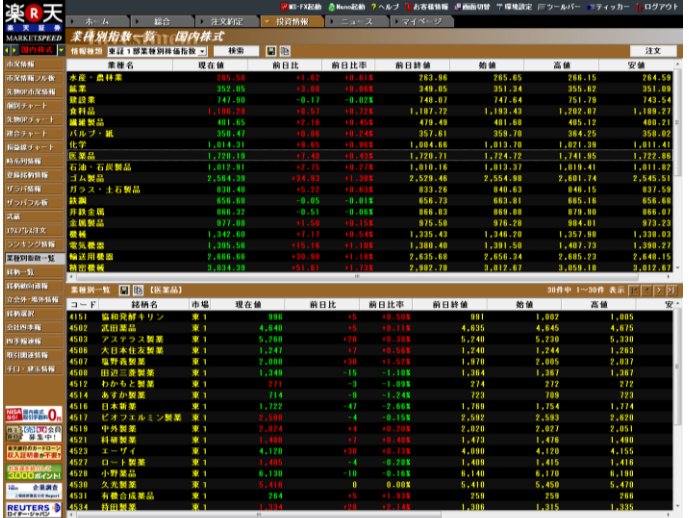

画面の上段に指数の一覧が表示されます。指数をダブルクリック すると、指数の構成銘柄が下段に表示されます。

下段の個別銘柄をダブルクリックすると現物買い注文画面が起動 します。

上段の一覧は、表示項目をクリックすると、表示順序がソートしま す(下段はソートしません)。個別銘柄の表示を最初のページ、前 のページ、次のページ、最後のページに送ります。

【使い方】上段の業種別指数を前日比率でソートし、今日値上がり している業種のなかから、株価の上昇が出遅れている銘柄を探す、 といった活用法が考えられます。

# 銘柄一覧

グローバルメニュー「投資情報」→ローカルメニュー「銘柄一覧」をク リックします。

ザラバ情報と同様に、ローカルメニューは自動的に隠れます。

| ょ          | D I          |           |       |         |             | ?~ル:   | 1 🚺 お客礼 | 重估報 建画面切着             | ▶ 〒環境設定       | <b>雨</b> ツールノ | •ि <b>व</b> ित्र | איש <u>ה</u> | ログアウト   |
|------------|--------------|-----------|-------|---------|-------------|--------|---------|-----------------------|---------------|---------------|------------------|--------------|---------|
| 木          | <u>下</u> 入 , |           |       | 総合      | ▶ 淮         | 文約定    | -> 投資   | 情報 ニョ                 | a-7           |               | 57               |              |         |
| <b>*</b> 7 | ₹ 12 🐕       | 斜标_(      | e     | Entri   | #- <b>+</b> |        |         |                       |               |               |                  |              |         |
|            | CRICHN       |           |       |         |             |        | _       |                       |               |               |                  |              | _       |
| 銘柄         | 1711         | ▼ H       | 市場    | 全市場     | そうな         | *      | ₽ <     | >                     |               |               |                  |              | 注文      |
| 1-1-1      | 3619-6       | 巾場        | 明初    | 現在把     | NER         | 前日比率   | 出来高     | 1722 ミサ               | ワホームホー        | ールディン         | ノグス 東            | 証1部          |         |
| 1711       | 省電合          |           | 09:14 | 665,000 | -30,000     | -4.32% | 665,000 | 06-07-10 10:3         | 8             | 二件研           | 本政会              | 債務           | 898     |
| 1712       | ダイセキ環境       | ソリュ 大1    | 83:58 | 255,000 | -12,000     | -4,491 | 255,000 | 現在値                   | -80 -2 201    | 7.1130        | /Lasa an         | 成行           | ~ MAR / |
| 1712       | ダイセキ環境       | ツリュ 東1    |       |         |             |        |         | 前日終値。                 | 3630 06-07-   | 07            | 90               | 140000       |         |
| 1716       | 第一力ッター       | ₩¥ 10     | 03:54 |         |             | -0.60% | 833     | 11.4.4                |               |               | 56               | 138000       |         |
| 1717       | 明豊ファシリ       | ティワJQ     | 03:59 |         |             | -0.311 | 321     | 出来向<br>志覚任全           | 50200         |               | 20               | 137000       |         |
| 1718       | 美樹工業         | JQ        |       |         |             |        |         | VWAP 355              | 4.0199        |               | 10 \$            | 136000       |         |
| 1719       | 間網           | <u></u> 2 | 10:38 |         |             | -2.58% | 227     | 単位株数                  | 100           |               |                  | 134000       | 21      |
| 1720       | 東急建設         | 東1        | 10:38 |         |             | -1.27% | 156     | 18/11月11日25万          | RIE           |               |                  | 133000       | 33      |
| 1721       | コムシスホー       | ルナイ泉と     | 10130 | 1,357   | -41         | -2.333 | 1,357   | PER                   | 15.28         |               |                  | 132000       | 55      |
| 1722       | ミサワホーム       | ホール 東1    | 10:35 | 3,550   |             |        | 3,550   | PBR                   | 5.68          |               |                  | 뿄計           |         |
|            | LI TE BER    |           |       | 0.045   |             |        |         |                       |               |               |                  |              |         |
| 1724       | シンクレイヤ       | - JQ      | 10:15 |         |             | 8.00X  | 258     |                       |               |               |                  |              |         |
| 1725       | フジタ          | 東2        | 10:37 |         |             | -2.541 | 653     |                       |               | 安 10          | 新聞               | 出来商          |         |
| 1726       | ビーアールネ       | ールデ東1     | 09:25 | 399     |             | 0.00X  | 399     | (03:                  | 88) (89:82)   | (09:14)       |                  |              |         |
| 1728       | ミサワホーム       | 中国 JG     |       |         |             |        | 0       | 後場                    |               |               |                  |              |         |
| 1729       | 三光ソフラン       | HC        | 09:57 |         |             | -2.481 | 315     | (:                    | ) (:)         |               |                  |              |         |
| 1729       | 三光ソフラン       |           |       |         |             |        |         | トフトリカルチ               | a - 1         |               | 赤み値チ             | 5 - k        |         |
| 1730       | 唐生フオーム       | クリーコロ     | 89:55 |         |             | 8.00X  | 366     | CX19/3/07             | 2005/04/14    |               | 347187           | r I          |         |
| 1731       | ペイントハウ       | Z JQ      |       |         |             |        |         | 2000                  | HI SE TR      |               |                  |              |         |
| 1735       | 伊田テクノス       | JQ        |       |         |             |        |         | 5000                  | $\sim$        |               |                  |              |         |
| 1736       | オーテック        | JQ        |       |         |             |        | 0       | 4000                  |               | 2066406/2     |                  |              |         |
| 1737       | 三井金属エン       | ジニア東2     | 09:52 | 848     |             | 0.00X  | 840     | (円)                   |               | L.33/0        | 1                |              |         |
| 1739       | SEED         | HC        | 10:14 |         | -3,000      | -1.38% | 214,000 | 8000                  |               |               | 1                |              |         |
| 1739       | SEED         | 東2        |       |         |             |        |         | 6000                  |               |               |                  |              |         |
| 1741       | ミサワホーム       | サンイリロ     | 09:53 | 400     |             | -2.28% | 400     | 2000                  | لجادل فأربه   | 1.00          | T                |              |         |
| 1742       | セコムテクノ       | サービ東1     | 09:00 | 5,258   |             | -0.38X | 5,250   | (百件)                  | a actor actor | ac lar        |                  |              |         |
| 1743       | コーアウエ書       | 大2        | 83:16 | 451     |             | -5.05% | 451     |                       | 5 06/04 06/03 | 06/06         | -                |              |         |
| 1744       | キョーエイ産       | 🚆 JQ      |       |         |             |        | 0       | 3.00                  | 384645        | 12077         | 14759            | 124357       | 1442(1  |
| 1748       | ミサワホーム       | 北日本 J Q   |       |         |             |        |         | 達07. 03子              | 410000        | 18400         | 17000            | 3000         | 232     |
| 1750       | カナック         | 大1        |       |         |             |        |         | 速08. 03子              | 430000        | 19000         | 17800            | 9600         | 247     |
|            |              |           |       |         |             |        |         | 405.03<br>405.03<br>7 | 200000        | 8353          | 6/32<br>7000     | 6888         | 4253    |
|            |              |           |       |         |             |        |         |                       |               |               |                  |              |         |
|            |              |           |       |         |             |        | _       | <                     |               |               |                  |              | >       |
|            |              |           |       |         |             | ONLINE |         |                       |               |               |                  |              |         |

銘柄と市場を指定して、「検索」をクリックすると、指定した銘柄コードからコード順に銘柄の一覧が表示されます(画面左側)。左右の 方向ボタンを押すと、30銘柄ずつリストのページが送られます。銘 柄一覧の個別銘柄をダブルクリックすると画面右側に詳細情報が 表示されます。

【使い方】ページ送り機能を使って、全銘柄の現在値と値上がり・ 値下がり状況を素早く調べることができます。気になる銘柄があっ たら、ダブルクリックで詳細情報を確認!一覧はコード順に並んで いるので、業種ごとのまとまりとして株価を一覧する使い方も可能 です。

【注】市場で「全市場」を選択すると、複数市場に上場している銘柄 は、両方の情報が表示されます。

# 銘柄動向速報

ローカルメニュー 「銘柄動向速報」をクリックして、「情報種類」を 「▼」をクリックして選択します。「ストップ高・安、特別買(売)気配、 新高(安)値、大口約定」などから選ぶことができます。

| 追り王                |       |         |                 |                       |       |       | NS-FX228b 👌 💩 | •₽₩ <mark>?</mark> ^# | レブ 🚺お客様情 | 6 <b>6</b> 666098 | □ 〒 環境設定    |          | ■ティッカー  | <mark>0</mark> ログアウ | 9 F |
|--------------------|-------|---------|-----------------|-----------------------|-------|-------|---------------|-----------------------|----------|-------------------|-------------|----------|---------|---------------------|-----|
|                    | ▶ ホ·  | -1, +   | 総合              | 注文的                   | 2     | - 投資  | 21A 96 =      | ュース                   | ▶ マイページ  |                   |             |          |         |                     |     |
| MARKETSPEED        | 60 GE | 动向演奏    | 9               | 5.66 <del>- 1</del> * |       |       | _             |                       |          |                   |             |          |         |                     |     |
|                    | 情报推进  | 新高值     | ▼ 市場            | 東証1部                  | •     | 検索    | <b>2 3</b>    |                       |          |                   |             |          |         | 注文                  | П   |
| 15244              |       |         |                 |                       | -     |       |               |                       |          |                   |             |          |         |                     |     |
| 市況情報ラル板            | a = F |         | 銘柄名             | 新高                    | 54    | 時刻    | 前日までの酒        | 10                    |          |                   |             |          |         | _                   |     |
| 3.160171632164E    | 7430  | 1257    | 599             |                       | 710   | 13131 |               | 032                   |          |                   |             |          |         |                     | 1   |
| 66869F v ~~ F      | 7732  | トプロン    |                 |                       | 544 1 | 9-00  |               | 520<br>530            |          |                   |             |          |         |                     |     |
| 先後のビチャート           | 7762  | シチズン    | キールディ           | ンダス                   | 709   | 10:11 |               | 705                   |          |                   |             |          |         |                     |     |
| 線合チャート             | 7947  |         |                 |                       | .500  | 4:29  |               | 450                   |          |                   |             |          |         |                     |     |
| 164512 F + - 1     | 7966  | リンテッ    | 9               |                       | .116  | 09:00 | 2.            | 110                   |          |                   |             |          |         |                     |     |
| 13-5-501416        | 8087  | フルサト:   | L.R             |                       | ,089  | 10:19 |               | 085                   |          |                   |             |          |         |                     |     |
| 719252341416       | 8098  | 補加度素    |                 |                       | 970   | 10127 |               | 950<br>950            |          |                   |             |          |         |                     |     |
| ACTIVATION AND     | 8214  | AOKI    | ホールディ           | ングラ 3                 | .315  | 13:05 | 3.            | 300                   |          |                   |             |          |         |                     |     |
| 10 DO TIME         | 8345  | 岩手銀行    |                 |                       | .740  | 10:50 |               | 705                   |          |                   |             |          |         |                     |     |
| 0.5/1.5/1/48       | 8729  | SONY    | FH              |                       | 872   | 10:00 |               | 862                   |          |                   |             |          |         |                     | 1   |
| a1.01              | 8905  | イオンモ    | - Jk            |                       | .970  | 09:00 |               | 950                   |          |                   |             |          |         |                     | h   |
| 1947-DOFR          | 9039  | 9.04.50 | ポセンター           | 2                     | .753  | 19127 | 2.            | 750                   |          |                   |             |          |         |                     | 11  |
| 504001818          | 9678  | 自主要认    |                 |                       | 828   | 19-01 | 2             | 750<br>820            |          |                   |             |          |         |                     | 11  |
| XHSORM-E           | 9850  | グルメ杵川   | ¥               |                       | 722   | 12:49 |               | 720                   |          |                   |             |          |         |                     | 1   |
|                    | 9900  | サガミチ    | >               |                       | 924   | 12:30 |               | 921                   |          |                   |             |          |         |                     | E.  |
| 转移的中心进行            | 銘柄別・  | -11 🖬 🖬 | <b>[</b> 9201 E | 本航空]                  |       |       |               |                       |          |                   |             |          |         |                     |     |
|                    | a = F |         | 銘柄名             | 新高                    | úé 🗌  | 時刻    | 前日までの音        | 値                     |          |                   |             |          |         |                     |     |
| 结构演员               | 9201  | 日本航空    |                 | 5                     | .840  | 12:37 | 5,            | 750                   |          |                   |             |          |         |                     |     |
| 会社四手編              | 9201  | 日本航空    |                 |                       | ,830  | 12:36 |               | 750                   |          |                   |             |          |         |                     |     |
| PS T IEXHE         | 9201  | 日本航空    |                 | 5                     | .820  | 09:10 | 5.            | 750                   |          |                   |             |          |         |                     |     |
| 0/31003±1416       | 9201  | 日本展望    |                 |                       | .810  | 19:07 | D.<br>5       | 750                   |          |                   |             |          |         |                     |     |
| チロ・発生情報            | 9201  | 日本航空    |                 |                       | .790  | 09:00 | 5.            | 750                   |          |                   |             |          |         |                     |     |
|                    |       |         |                 |                       |       |       |               |                       |          |                   |             |          |         |                     |     |
|                    |       |         |                 |                       |       |       |               |                       |          |                   |             |          |         |                     |     |
| NSA HARR O.        |       |         |                 |                       |       |       |               |                       |          |                   |             |          |         |                     |     |
| #1308000金月         |       |         |                 |                       |       |       |               |                       |          |                   |             |          |         |                     |     |
| ATECOR 5000        |       |         |                 |                       |       |       |               |                       |          |                   |             |          |         |                     |     |
| 収入証明書#不要?          |       |         |                 |                       |       |       |               |                       |          |                   |             |          |         |                     |     |
| 3000#イント           |       |         |                 |                       |       |       |               |                       |          |                   |             |          |         |                     |     |
| 14.0 全荣調査          |       |         |                 |                       |       |       |               |                       |          |                   |             |          |         |                     |     |
| 2.668.85.51 Report |       |         |                 |                       |       |       |               |                       |          |                   |             |          |         |                     |     |
| D19                |       |         |                 |                       |       |       |               |                       |          |                   |             |          |         |                     |     |
|                    |       |         |                 |                       | _     | _     |               | 1000                  | 0.0.1.7  | - 1               | 30.47 20.00 | 10000 to | + + + / | 14                  | 150 |

「市場」を「▼」をクリックして選択し、「検索」ボタンをクリックすると上 段に銘柄一覧が、下段に詳細が表示されます。 板発注機能、 <sup>\*</sup>武蔵 / - MS13.0よりフル板®(登録商標 第5307382号)表示に対応-注文に必要なすべての内容を一画面に搭載!

①ランキング情報やお客様が登録した銘柄など、自由に銘柄リストをお選びいただけます!
 ②ドラッグ&ドロップでダイレクトに発注(訂正・取消)できる板発注機能を搭載しました!
 ③注文状況、建玉情報、テクニカルチャートなど、必要な情報をご覧いただけます!

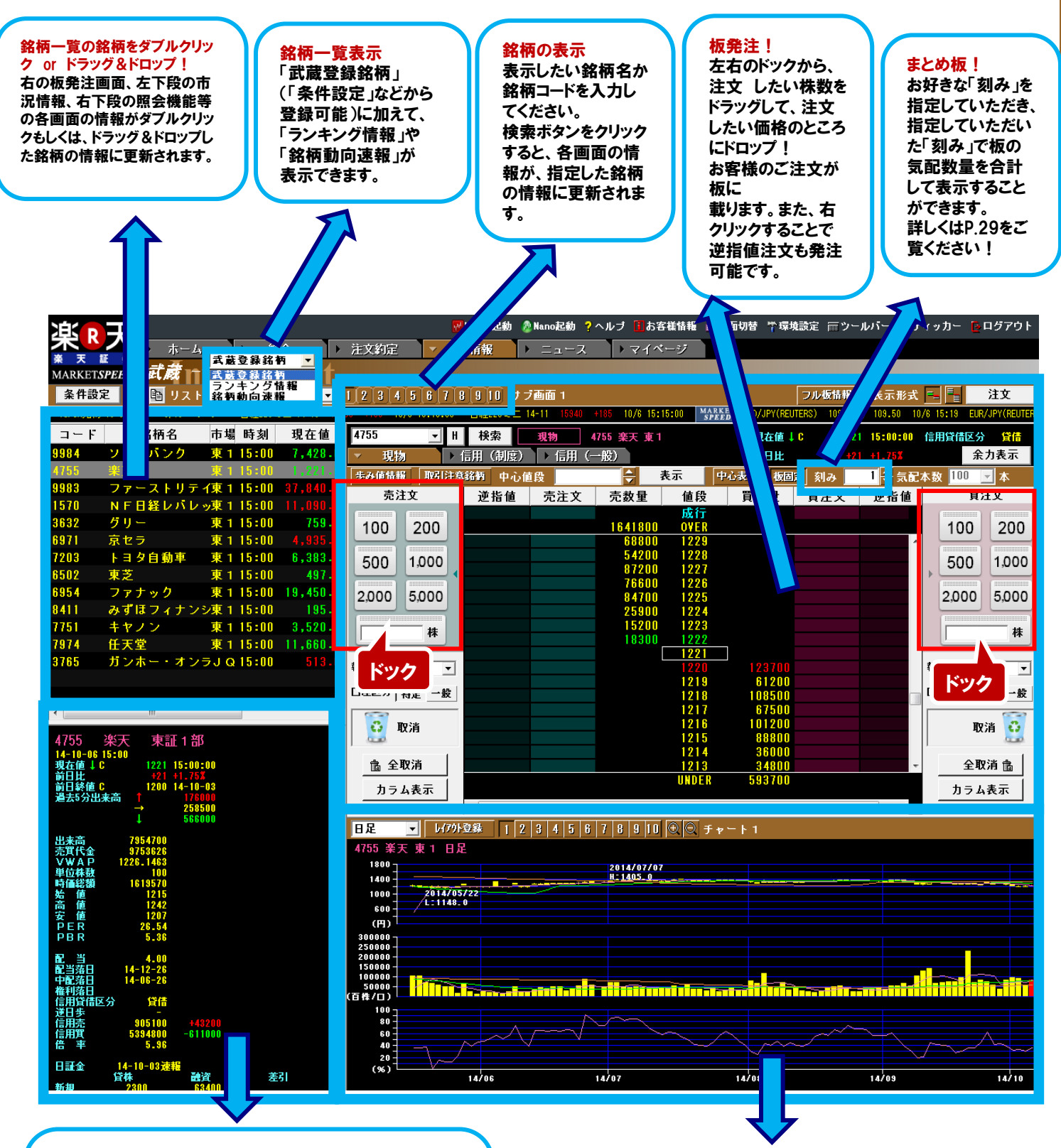

### 市況情報

基本的な市況情報を表示しています。 過去5分出来高は、過去5分間の歩み値を「上昇 (↑)」「変わらず(→)」「下降(↓)」の 3種類に分け、 5分単位で合算した出来高を表示いたします。 個別銘柄詳細の銘柄にマウスオーバーし、フォントサイ ズの「大・中・小」の変更が可能です。

#### 画面切替え機能を搭載!

選択中の銘柄に関する「注文照会」「約定照会」「保有銘 柄」「チャート(ティック・分足・日足・週足・月足)」「ニュース」 の各種情報がプルダウンメニューで瞬時に切り替え可能 (信用口座をお持ちの場合は「建玉一覧」も表示)。 投資情報

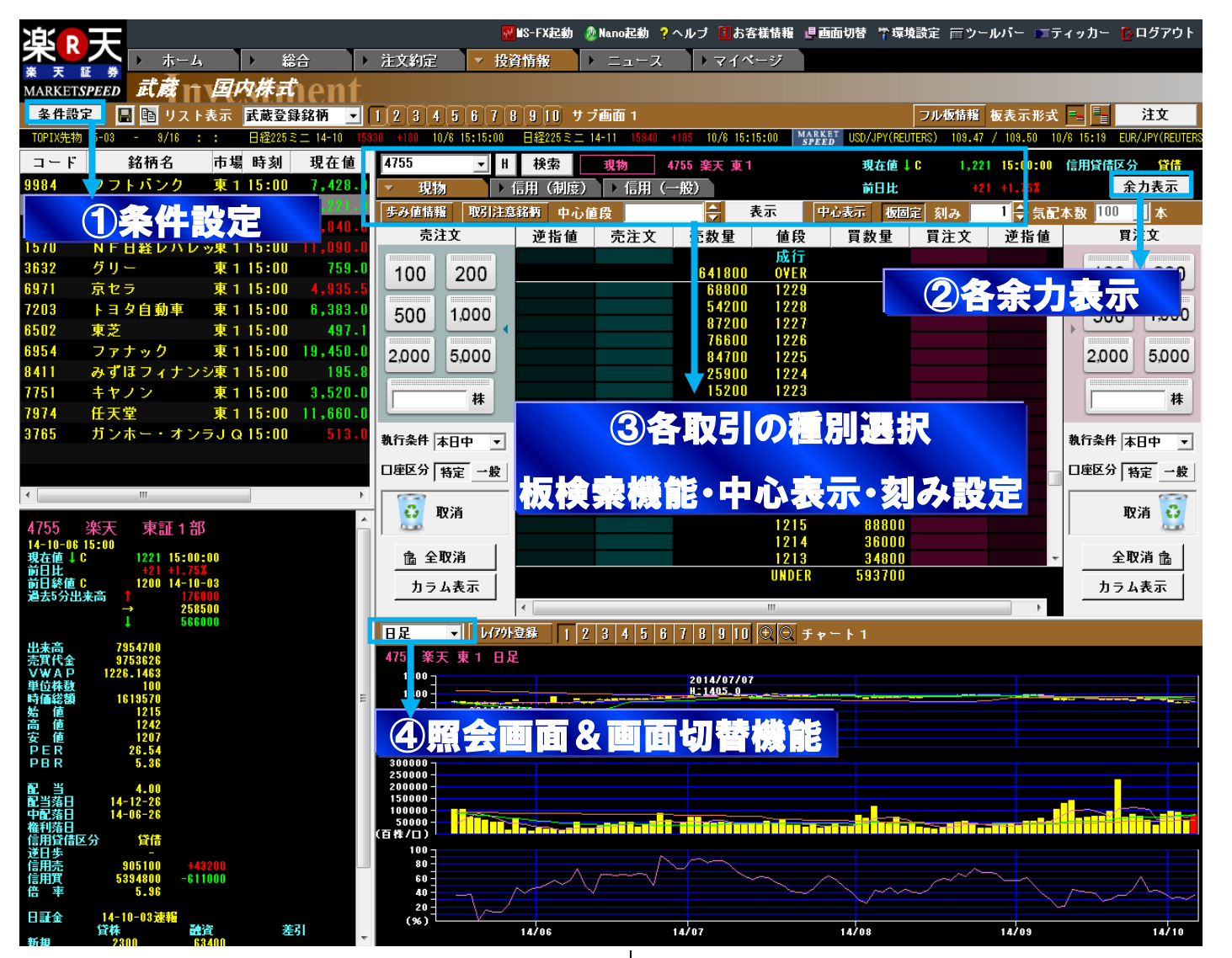

## ① <u>条件設定</u>

のザラバ情報と同じように、お好きな銘柄を「条件設定」からご登録でき ます。(1登録サブ画面に100銘柄まで) (個別銘柄登録・複数銘柄登録の方法については、P28の \*武蔵 " 銘柄登録方法のページをご参照ください)

| 武蔵                                                                                                    | 登錄銘柄数: 8件 📑 🖷                                                                                            |
|----------------------------------------------------------------------------------------------------|----------------------------------------------------------------------------------------------------|
| 銘柄出力条件                                                                                                    | i名 サブ画面 1                                                                                                |
| 週期     銘柄       登録     4755 楽天       複数     9384 ファーストリテイリング       訂正     8411 みずほフィナンシャルG       副除     3765 ガンホー・オンライン・エンター       副除     3668 コロブラ       1     3822 グリー       ↓     7751 キヤノン | 市場     「       東証     東証       東証     東証       東証     東証       東証     東証       東証     東証       東証     東証 |
| 数量ボタン 売買単位倍率<br>2 ▼個 1 ▼倍 2 ▼倍 5 ▼倍 10                                                                                                    | ▼倍 20 ▼倍 50 ▼倍                                                                                           |
| ティッカー表示<br>価格情報 J 「表示しない<br>▽日経225 ▽日経JASDAQ平*<br>▽TOPTX ▽車証ヶ部 日経225先物。                                                                                                    | (期近) 〒 USD/JPY(REUTERS)<br>(期先) 〒 FHR/JPY(REUTERS)                                                       |
| 数量ボタン 売買単                                                                                                    | 位倍率                                                                                                    |
| 武蔵ドックの株数ボックスに表示される<br>を「0」〜「6」個まで選択できます。 売買                                                                                                    | 数量ボタンの個数<br>単位倍率からは、                                                                                     |

「500」のボックスを板にドラッグ&ドロップすれば、500株の注文が簡単に発注できます。

## ② <u>各余力表示</u>

購買余力をご確認いただけます(信用取引口座開設者は、新規建可能 額、保証金維持率、リアル維持率もご確認いただけます)。

こちらの余力表示は、ポップアップで表示されるので、画面上で使用して いない部分に移動させて、常時表示しておくことが可能です。

左下の『更新』ボタンをクリックすることで、各項目がクリックした時点の 情報に更新されます。

| 信用取引口座お                                                                   | <b>ト開設者の余力画面</b>                                                                                       |
|---------------------------------------------------------------------------|----------------------------------------------------------------------------------------------------|
| 졤 Market Speed - 購買                                                       | 電余力・保証金表示 🏼 🗶                                                                                          |
| 更新日時                                                                      | 2013-09-10 09:15                                                                                       |
| 購買余力                                                                      | 0円                                                                                                    |
| 新規建可能額                                                                    | - 円                                                                                                    |
| 保証金維持率                                                                    | - %                                                                                                    |
| リアル維持率                                                                    | - %                                                                                                    |
| 更新                                                                        | 閉じる                                                                                                    |
|                                                                           |                                                                                                    |
| 信用取引口座                                                                    | 開設者の余力画面                                                                                               |
| 信用取引口座<br>Market Speed - 購買                                               | 開設者の余力画面                                                                                               |
| 信用取引口座<br>Market Speed - 購       更新日時                                     | 開設者の余力画面<br><sup>買余力・保証金表示</sup> ×<br>2013-09-10 08:46                                                 |
| 信用取引口座<br>Market Speed - 購買<br>更新日時<br>購買余力                               | 開設者の余力画面<br>余力・保証金表示<br>2013-09-10 08:46<br>1,770,397,400円                                             |
| 信用取引口座<br>Market Speed - 購買<br>更新日時<br>購買余力<br>新規建可能額                     | 開設者の余力画面<br>(余力・保証金表示 × × 2013-09-10 08:46<br>1,770,397,400円<br>5,901,324,666円                         |
| 信用取引口座<br>Market Speed - 購買<br>更新日時<br>購買余力<br>新規建可能額<br>保証金維持率           | 開設者の余力画面                                                                                               |
| 信用取引口座<br>Market Speed - 購買<br>更新日時<br>購買余力<br>新規建可能額<br>保証金維持率<br>リアル維持率 | 開設者の余力画面<br>余力・保証金表示<br>2013-09-10 08:46<br>1,770,397,400円<br>5,901,324,666円<br>9,999.99%<br>9,999.99% |

# ③ <u>各取引の種別選択、板検索機能・中心表示</u>

マ 現物
 > 信用(一般)
 歩み値情報
 取引注意銘柄
 中心値段
 ◆
 表示
 中心表示
 板固定

①信用取引口座を開設なさっている場合、画面上部にあるタブで、現物 取引、信用取引(制度・一般)を選択します。

②『歩み値情報』をクリックすることで板発注画面の左側に歩み値が 表示されます。また、『取引注意銘柄』をクリックすると、株式分割などの 取引注意情報が一覧でご確認いただけます。

# 歩み値情報 取引注意銘柄

③中心値段から離れたところに発注済の注文(ex.逆指値)を確認する 場合などに、中心値段と書かれた右側の余白部分に検索したい値段を 入力することで、その値段を中心とした価格に画面が移動します。

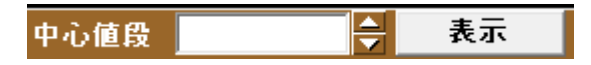

④『中心表示』をクリックすると、表示する板の直近の値段(現在値)を 中心値に設定することができる機能です。

ワンクリックで、スライドバーを自動で中心(初期状態)に戻します。 また、『板固定』は、クリックしたタイミングの表示状態から板がズレない ようにする機能です。

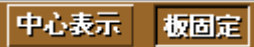

## 武蔵"の便利な使い方

# 1

「ザラバ情報」や「登録銘柄情報」にすでに登録している銘柄を一括で、 、武蔵 ″のサブ画面に登録可能です。

【 \* 武蔵 ″ サブ画面への一括での登録方法】

ー番上の銘柄をクリックして選択した後、キーボードの「Shift」キーを押しな がら、一番下の銘柄をクリックすれば、画面上の全ての銘柄が選択されます。 その選択した画面上で右クリックすると、サブメニューが表示されますので、 「武蔵へ登録」にカーソルを合わせて、登録したいサブ画面の上でクリック すれば完了です。

「ザラバ情報」や「登録銘柄情報」の各サブ画面への登録銘柄数は30銘柄 までですので、 \* 武蔵 ″ のサブ画面1つ(100銘柄まで登録可能)に対し て、3画面以上の銘柄登録が可能です。

## ④ 照会画面&画面切替機能

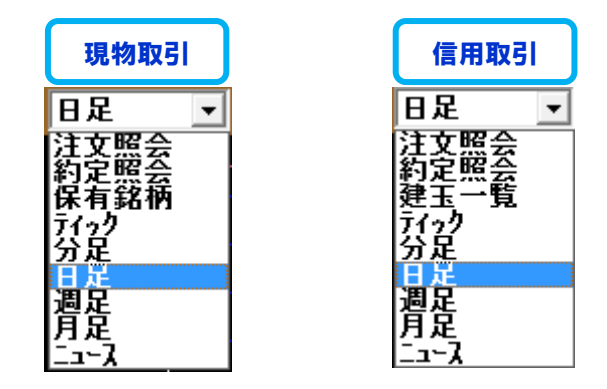

『注文照会』では、発注した注文内容をご確認いただけます。また、 『約定照会』では、すでに約定した注文の詳細をご確認いただけます。

『保有銘柄』(信用取引の場合は、『建玉一覧』)では、保有している 銘柄の評価損益等をご確認いただけます。

チャートについては、『ティック』『分足』『日足』『週足』『月足』のチャート を選択してご覧いただけます。

各チャートは、テクニカルチャートにも対応していますので、チャート上で 右クリックをして一目均衡表などのテクニカルチャートを選択することも 可能です。

また、チャート上部の『レイアウト登録』ボタンより多層チャートを設定いた だけます。

詳細は、P11のチャートのレイアウト登録をご参照ください。

また、『ニュース』を選択した場合には、板に表示中の銘柄のニュースを ご覧いただけます。

| 🧐 Market Spe | ed Ver12.0          |                    |              |                            |       |                       |
|--------------|---------------------|--------------------|--------------|----------------------------|-------|-----------------------|
| ●総干部         | . ★ ト ホーム           | ▶ 総                | <b>a</b> →   | 注文約定 🛛 🔻 投資情報              | § 🕨   | ニュース ・マイ              |
| MARKETSP     | デザーザラバ信             |                    | 内井井          |                            |       |                       |
|              |                     |                    | 1244-14      |                            |       |                       |
| 条件設定         |                     | 3 4 5              | サラバ情報1       |                            | 1 5 6 | /   8   9   10 サフ画面 1 |
| 10 15:00 東   | 王1部出来高 423075 9     | /10 15:02          | 3経225先物 13-( | 09 14440 +40 9/10 16:35:44 | 日経225 | 先物 13-12 14390 +50 9  |
| ! コード        | 銘柄名                 | 市場 時刻              | 現在値          | 前日比 前日比率                   |       |                       |
|              | 日本水産                | 東1 11:14           |              | 現物取引                       |       |                       |
| 1334         | マルハニチロホールデ          | 東1 10:01           | 187          | 信用取引                       |       |                       |
| 1605         | 国際石油開発帝石            | 東1 11:22           | 468,500      | 生物の取る                      | I     |                       |
| 1721         | コムシスホールティン          | 1 10:54            |              | DTOTRET 1                  |       |                       |
| 1801         | 大既建設                | 東1 11:14           | 523          | P1S現物取51                   | · · · |                       |
| 1802         | 大体組                 | 泉1 11:14           | 636          | 現物注文予約                     |       |                       |
| 1803         | 清不足該                | <b>R</b> 1 11114   | 513          | 信用注文予約                     |       |                       |
| 1812         | 龍島建設                | 東1 11:14           | 1 044        | +                          | - 8   |                       |
| 1020         | 人和ハリス               | 東1 11:22           | 1,844        | ロンに再取                      |       |                       |
| 1320         |                     | 30.1 11.03         | 1,001        | 市況情報フル板                    |       |                       |
| 2002         |                     | A 1 10.04          |              | 個別チャート                     |       |                       |
| 2002         | 日本義初日本社 明治士・正式 へいだつ | 東1 11-19           | 5,410        | 時系列情報                      |       |                       |
| 2200         |                     | 東1 10-10           | 1 425        | 会社四番胡                      |       |                       |
| 2501         | サッポロネールディン          | · 市 1 10-10        | 1,420        | - 740                      |       |                       |
| 2502         | マサビグループホール          | 東1 11-05           |              | 人使希                        |       |                       |
| 2503         | +U2HD               | 直1 11-22           | 1 877        | 登録銘柄情報へ登録                  |       |                       |
| 2531         | 宝木ールディングス           | 重 1 11-22          |              | ザラバフル板へ登録                  |       |                       |
| 2768         | 双日                  | 重1 11:22           | 190          | デ教へ発程                      |       | サブ西南10                |
| 2801         | キッコーマン              | 東1 11:22           |              |                            | -     | リノ回回1八                |
|              | 味の素                 | 東1 11:22           | 1,262        | エクスプレス注文へ登録                |       | サフ画面 2 へ              |
| 2871         | ニチレイ                | 東1 10:09           |              | 7° n/1° 74                 | •     | サブ画面3へ                |
| 2914         | 日本たばこ産業             | 東1 11:14           | 3,465        | T10 T1.02A                 | _     | サブ画面4へ                |
| 3086         |                     | 東1 10:24           |              | +7 +0.85%                  |       | サブ画面 5 へ              |
| 3099         | 三越伊勢丹H D            | 東1 10:24           |              | +16 +1.13%                 |       | #ブ画面 6 へ              |
| 3101         | 東洋紡                 | 直1 10:23           | 170          | +1 +0.59%                  |       | リノ 二面 0.1             |
| 3103         |                     | 東1 10:16           |              | 0 0.00%                    |       |                       |
| 3105         | 日清紡ホールディング          | <u>. i</u> 1 10:20 |              | +9 +1.15%                  |       | サフ画面8へ                |
| 3110         | 日東紡績                | 東1 10:14           | 392          | +10 +2.62%                 |       | サブ画面 9 へ              |
| 3382         | セブン&アイ・HLD          | 夏1 10:23           | 3,850        | +40 +1.11%                 |       | サブ画面10へ               |
|              |                     |                    |              |                            |       |                       |

| 4 | 0      |   |
|---|--------|---|
|   | /      |   |
| N | -      | 7 |
|   | $\sim$ |   |

環境設定の『オーダー2』で、「暗証番号を省略する」にチェックを入れ、 お客様の4桁の取引暗証番号を事前に登録しておくと、注文執行の際に 取引暗証番号の入力を省略することができます。 これにより、 \* 武蔵 ″ の板発注機能の利便性が飛躍的にアップします!

| Թ Market Speed - 環境設定                                        | [?]                                                 |
|--------------------------------------------------------------|-----------------------------------------------------|
| フル板   ティッカー   プロパティ1   プロパティ2  <br>ツールバー   ショートカットキー   オーダー1 | 〒カニカル フォント   ネットワーク   システム  <br>オーダー2 チャート1   チャート2 |
| 取引暗証番号設定                                                     |                                                     |
| ☞ 取引暗証番号を省略する(総合・国内株式                                        | 注文・先物OP注文・海外先物注文)                                   |
| 取引暗証番号 **** 取引暗証番号                                           | とは?                                                 |
|                                                              |                                                     |

## - 現物取引 - 〝 武蔵 ″ 板注文画面の使い方

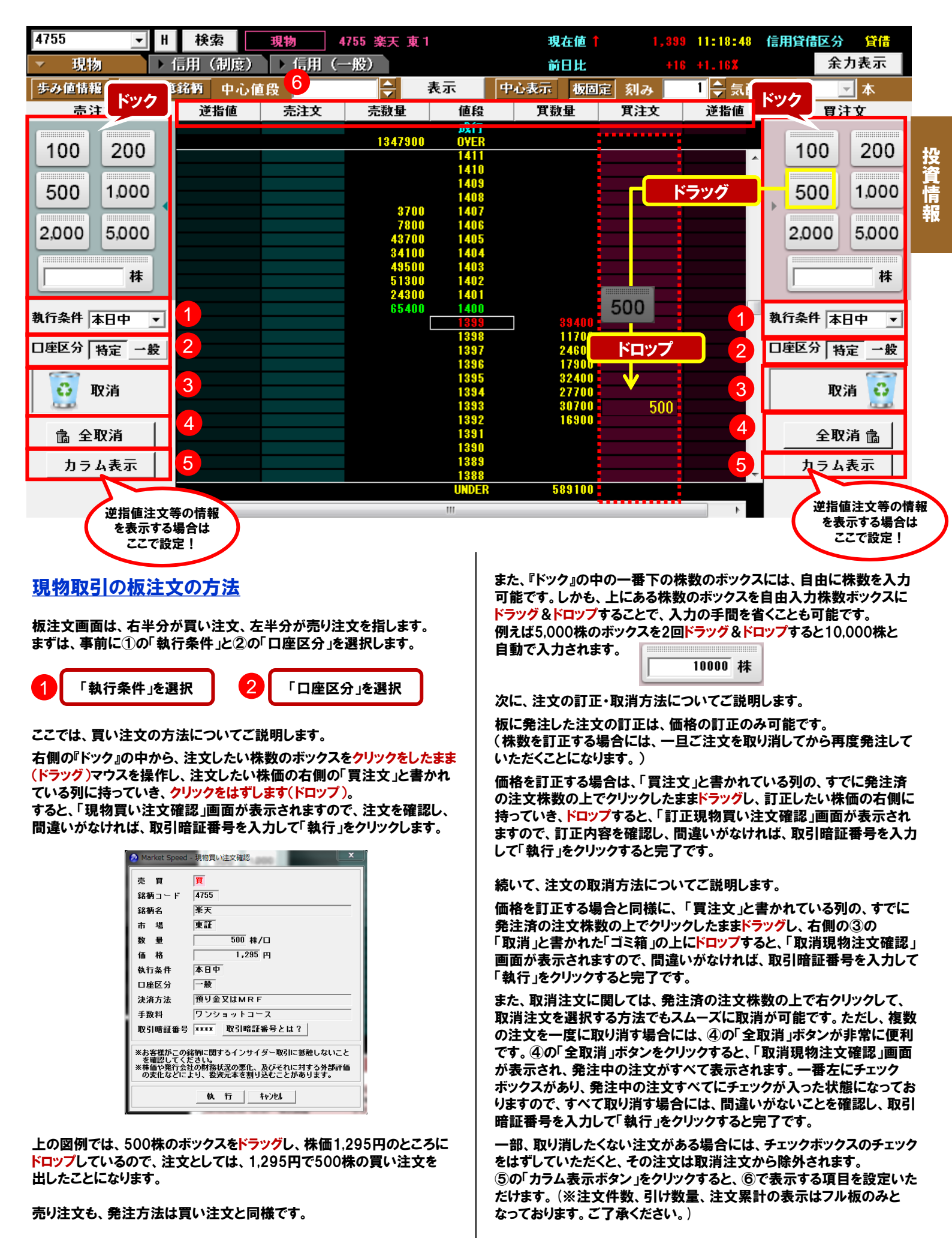

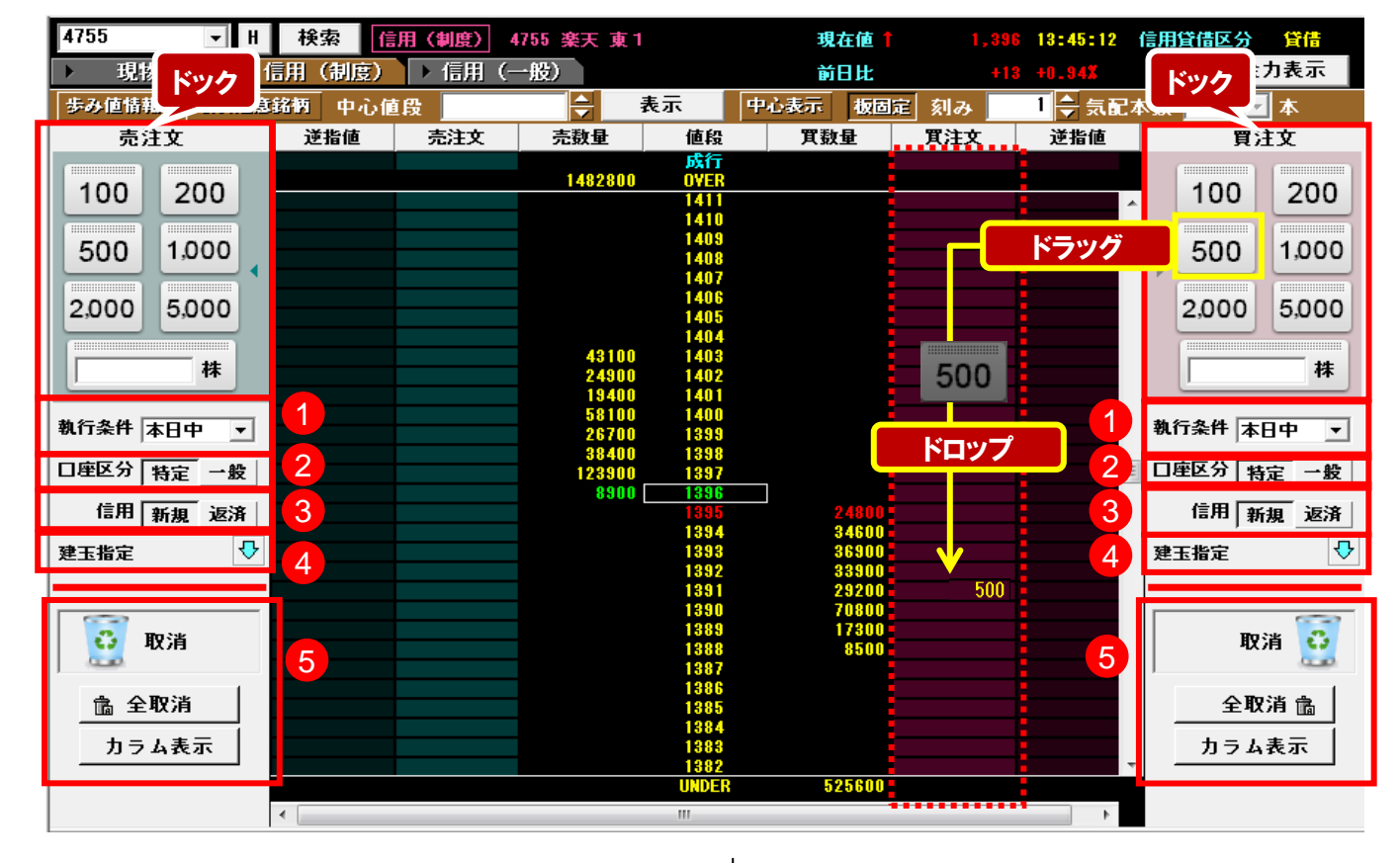

# 信用取引の板注文の方法 信用取引の板注文方法は、基本的には現物取引と同じです。

18 用取51の破注又万法は、基本的には現物取51と同じです。 板注文画面は、右半分が買い注文、左半分が売り注文を指します。 ただし、信用取引においては、新規建て注文なのか返済注文なのかを あらかじめ設定しておく必要がございます。

「信用新規注文」を選択なさった場合、値段の右側では「新規買建注文」、 左側では「新規売建注文」がご利用になれます。

「信用返済注文」を選択なさった場合、値段の右側では「買返済注文」、 左側では「売返済注文」がご利用になれます。

まずは、事前に①の「執行条件」と②の「口座区分」を選択します。

「執行条件」を選択

次に、③の「信用新規注文」で使用するか「信用返済注文」で使用するか を選択します。

「信用新規注文」か「信用返済注文」を選択

「信用新規注文」を選択すると⑤の灰色の線が赤い線になります。

| 執行条件 本日中 | •        |
|----------|----------|
| 口座区分 特定  | 一般       |
| 信用 新規    | 返済       |
| 建玉指定     | <b>4</b> |

「信用返済注文」を選択すると⑤の灰色の線が青い線になります。

| 執行条件 | 本日中 | J 🔺 |
|------|-----|-----|
| 口座区分 | 特定  | 一般  |
| 信用   | 新規  | 返済  |
| 建玉指定 |     | ዏ   |
|      |     |     |

最後に、信用取引の返済注文をする場合の返済する建玉の優先順位を 指定します。

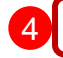

3

返済する建玉の優先順位を指定

| 🙆 Market Speed | - 武蔵建玉指定  | × |
|----------------|-----------|---|
| 建玉指定           |           |   |
|                | 優先順位      |   |
| 建日             | 1 ▼ 古い順 ▼ |   |
| 評価損益率          | 2 • 益順 •  |   |
| 数量             | 3 ▼ 多い順 ▼ |   |
|                |           |   |
|                | OK 44261  |   |

まずは、「建日」、「評価損益率」、「数量」の中で優先順位を1~3で指定 します。次に、それぞれの項目において、どういった順番にするかの優先 順位を選択します。

●「建日」・・・「古い順」か「新しい順」を選択
 ●「評価損益率」・・・「益順」か「損順」を選択
 ●「数量」・・・「多い順」か「少ない順」を選択

また、「信用返済注文」には、左右の『ドック』の中から、注文したい株数 のボックスを<mark>ドラッグ&ドロップ</mark>する方法と、板注文画面の下に 「建玉一覧」画面を表示し、返済したい建玉を選んで、ドラッグ&ドロップ する方法がございます。

26柄 4755 ■ H 口座区分 全て 車 市場 全て 車 直接明日 全て ■ 税券 注文組合 約定組合 24 3 6 月区分 全て ● 売員 全て 単 債績益額 -24,944円 売却 の目 費差 2,726,000円 合計 2,725,000円

<u>※保有建玉の返済注文になりますので、買い建玉は左側の売り注文の</u> 板に、売り建玉は右側の買い注文の板に発注してください。

≪ 参考例 ≫買い注文も売り注文も③で「新規」を選択しておき、買いも売りも『ドック』の中から、注文したい株数のボックスをドラッグ&ドロップすることで、「信用新規注文」を発注できる状態にしておきます。 株価が上がると予測すれば、信用新規買い注文を発注し、 株価が下がると予測すれば、信用新規売り注文を発注します。 約定すれば、建玉一覧に建玉が表示されるので、その建玉をドラッグ& ドロップすることで、簡単に「信用返済注文」を発注することが可能です。 (※③で「新規」を選択していても、建玉一覧からドラッグ&ドロップした

場合は「信用返済注文」が発注されます。)

株価の上下動が激しい銘柄を信用取引で、買ったり売ったりする場合 に有効です。

# `武蔵" 銘柄登録方法

## 登録銘柄(個別銘柄登録)

①武蔵の登録銘柄は、1ページにつき、最大100銘柄まで、 合計で10ページ×100銘柄=1,000銘柄まで登録が可能です。 銘柄を登録するには、「条件設定」ボタンをクリックしてください。

| R 楽天証      | # ▶ ホー  | Ъ       | ▶ 総合      |            |
|------------|---------|---------|-----------|------------|
| MARKETSPER | D 武蔵    | n Ø     | 内株式       | ent        |
| 条件設定       | 日 国 リス  | ト表示     | 武蔵登録銅     | 8柄 💌       |
| 9/17 13:45 | 東証2部総合指 | 数 3327. | 80 +32.58 | 9/17 13:48 |
| コード お      | 銘柄名     | 時刻      | 現在値       | 前日上        |

### ②「武蔵条件設定」画面で「個別登録」をクリックしてください。

![](_page_27_Picture_5.jpeg)

③「銘柄コード(漢字もしくは全角カナの銘柄名でも可)」を入力し、 市場を選択して「OK」をクリックすると、「武蔵条件設定」画面に登録 されます。

![](_page_27_Figure_7.jpeg)

④「武蔵条件設定」画面への登録が完了したら、「OK」をクリック すれば個別銘柄登録は終了です。

![](_page_27_Picture_9.jpeg)

## 銘柄登録(複数登録)

①「武蔵条件設定」画面で「複数登録」をクリックしてください。

| 武蔵           |             |                 | ŧ銘柄数:  | 8件 | • |
|--------------|-------------|-----------------|--------|----|---|
| 銘柄出力<br>登録サ: | 条件 -<br>ブ画面 |                 | ナブ画面 1 |    |   |
| 個別           |             | 銘柄              | 市場     | B  | ~ |
| 9.12         | 4755        | 楽天              | 東副     | E  |   |
| 複数           | 9984        | ソフトバンク          | 東副     | E  |   |
| 登録           | 9983        | ファーストリテイリング     | 東副     | E  |   |
| 訂正           | 8411        | みずほフィナンシャルG     | 東副     | E  |   |
| ăl RO        | 3765        | ガンホー・オンライン・エンター | 東副     | E  |   |
| HIPF         | 3668        | コロプラ            | 東副     | E  |   |
| 1            | 3632        | グリー             | 東副     | E  |   |
| 1 I          | 7751        | キヤノン            | 東副     | E  |   |
|              |             |                 |        |    |   |
|              |             |                 |        |    | * |

#### ②銘柄名、業種、市場、日経225採用銘柄かどうかといった検索 条件となる項目を選択の上、「検索」をクリックしてください。

| 🛞 Market Spe | eed - 複数銘柄登録   |   |    |         |    | x |
|--------------|----------------|---|----|---------|----|---|
| <検索条件>       |                |   |    |         |    |   |
| 銘柄名          |                |   | 市場 | 東証 👤    |    | _ |
| 業種           |                | - | 区分 | -       | 検索 |   |
|              | 水产,患林类         |   |    | 日経225採用 |    |   |
| 銘柄コード        |                | E |    | 上場区分    | 業種 | ~ |
|              | 建設業<br>食料品     |   |    |         |    |   |
|              | 繊維製品           |   |    |         |    | _ |
|              | ハルノ・紙<br>化学 _  |   |    |         |    |   |
|              | 医薬品<br>石油・石炭製品 | - |    |         |    |   |

③表示された検索条件を満たす銘柄一覧の中から、「ctrl」キーを 押しながら登録したい銘柄を選択し、「OK」をクリックすると、「武蔵 条件設定」画面に登録されます。「武蔵条件設定」画面への登録が 完了したら、「OK」をクリックすれば複数銘柄登録は終了です。

| 🛞 Market Spe | ed - 複数銘柄登録    |              | ×      |
|--------------|----------------|--------------|--------|
| <検索条件>       |                |              |        |
| 銘柄名          |                | 市場 東証 💌      |        |
| 業種           | •              | 区分 日経225採用 💌 | 検索     |
| 銘柄コード        | 銘柄名            | 上場区分         | 業種 🔺   |
| 1332         | 日本水産           | 東証           | 水産・農林業 |
| 1334         | マルハニチロホールディングス | 東証           | 水産・農林業 |
| 1605         | 国際石油開発帝石       | 東証           | 鉱業     |
| 1721         | コムシスホールディングス   | 東証           | 建設業    |
| 1801         | 大成建設           | 東証           | 建設業    |
| 1802         | 大林組            | 東証           | 建設業    |
| 1803         | 清水建設           | 東証           | 建設業    |
| 1812         | 鹿島建設           | 東証           | 建設業    |
| 1925         | 大和ハウス          | 東証           | 建設業    |
| 1928         | 積水ハウス          | 東証           | 建設業    |
| 1963         | 日揮             | 東証           | 建設業    |
|              | OK             | 4+>>2# 997   |        |

※登録したい銘柄が連続している場合は登録したい最初の銘柄を 選択した後、「shift」キーを押しながら、最後の銘柄をクリックすれば、 間に挟まれた全ての銘柄が選択されます。

## 登録銘柄の削除

削除したい銘柄をクリックで選択し、「削除」ボタンをクリック、最後に 「武蔵条件設定」画面で「OK」をクリックすれば、削除は完了です。

| 武蔵                 | 削除したい銘柄をクリック                     | 数: 13件 🖿 💶 |
|--------------------|----------------------------------|------------|
| - 銘柄出力条件<br>登録サブ画面 | □ 2 3 4 5 8 7 8 9 10 登録サブ画面名 サブ画 | 面 1        |
| 個別                 | 銘柄                               | 市場         |
| 登録 9984            | ソフトマンク                           | 東証         |
| 複数 4755            | 楽天                               | 東証         |
| 9983               |                                  | 東証         |
| 訂正 1070            | 削除」をクリック                         | 東証         |
| all Ke 3632        | <i>б</i> у- <b></b>              | 東証         |
| 6971               | 京セラ                              | 東証         |
| 1 7203             | トヨタ自動車                           | 東証         |
| 1 6502             | 東芝                               | 東証         |
| 6954               | ファナック                            | 東証         |
| 8411               | みずほフィナンシャルG                      | 東証         |

# バージョン13.0から、武蔵が待望のフル板®(登録商標 第5307382号)に対応! まとめ板も登場し、武蔵でのトレードがさらに便利に!

ドラッグ&ドロップで注文ができる板発注機能「武蔵」がフル板にも対応いたします。従来は、上下8本ずつの板しか確認できませんでしたが、武蔵フル板をご利用いただくことで、すべての板情報を確認しながらの発注が可能になります。

# 武蔵が、待望のフル板®(登録商標 第5307382号)に対応!

武蔵フル板をご利用の際は、①「投資情報」⇒②「武蔵」⇒③「板表示形式」の順でご選択ください。

③の板表示形式を選択いただくと、フル板と通常板との切り替えが可能です。

![](_page_28_Figure_5.jpeg)

# まとめ板で、相場のノイズを消せ!

マーケットスピード13.0から、新機能「武蔵まとめ板」がご利用いただけます。

## ・まとめ板とは

お好きな「刻み」を指定していただき、指定していただいた「刻み」で板の気配数量を合計して表示することができます。

5 は、「刻み」が1円の銘柄(図の左側)を5円刻み で表示した例(図の右側)になります。右側の図では、 「刻み」を5円ごとに合計した気配数量を表示してお ります。⑥は、5円刻みにまとめた板に発注する際 のイメージです。(※下記イメージは開発段階のも のであり、実際のものと異なる場合がございます。)

![](_page_28_Figure_11.jpeg)

![](_page_28_Picture_12.jpeg)

# 注文確認画面をスキップして、注文発注のタイミングを逃さない!

武蔵画面の左上にあります「条件設定」をクリックし、下図の設定を行うことで、注文確認画面や入力画面を 出すことなく、注文を行うことが可能になります! ※設定することで、確認画面等が一切出なくなり、即時の発注となります。

![](_page_29_Figure_2.jpeg)

# 武蔵は、レイアウトだって、自由自在!

武蔵もレイアウトの変更が可能です。フル板にしているので板を大きくして見たい場合や、市況情報画面は 要らないので、多くの銘柄を表示させたい場合など、レイアウトをお客様のお好みに合わせて変更いただけ ます。また、バージョン13.1からマイページでの『武蔵(板のみ)』表示に対応し、ますます使い方が充実いた しました。

![](_page_29_Figure_5.jpeg)

# マイページでの『武蔵(板のみ)』

# ミリセカンドへの挑戦を可能にする、 "エクスプレス注文" トレーディングをより高速に、より便利にする発注機能!

| 團 9984_東証 | E      | _       |             | 1998  | 3_東証  |        |       |            | • 🔀      |
|-----------|--------|---------|-------------|-------|-------|--------|-------|------------|----------|
| 9984 ソフ   | トパンク 東 | ₹1      | 13-09-09    | 9983  | ファース  | トリテ・   | イリング  | ブ東1        | 13-09-09 |
| 現在値 📍     |        |         | 60 14:40:43 | 現在値   | i 🖡   | 34     | 250   |            | 14:40:15 |
| 26,200    | 売      |         | 20,900      | 4,500 | )     | 売      |       |            | 900      |
|           | 6,430  | 6,440   |             |       | 34    | ,200   | 34,   | 250        |          |
| 31,700    | 6,420  | 6,450   | 72,100      | 5,200 | 3     | 4,150  | 34,3  | 00         | 5,300    |
| 46,200    | 6,410  | 6,460   | 70,500      | 7,600 | 3     | 4,100  | 34,3  | 50         | 9,300    |
| 数量        | 10,    | 000     | 株/口         | 数     | Ð     | 5,(    | 000   | <b>▲</b> 1 | 朱/口      |
| 売建日       | E      |         | 貫建玉         |       | 売建玉   |        |       | 貫足         | ŧŦ       |
|           | 建3     | E数量     |             |       |       | 建玉     | 數量    |            |          |
|           | t平     | 勾建値     |             |       |       | 平均     | 建值    |            | _        |
|           | 評値     | 損益      |             |       |       | ā¥1@   | け見金   |            |          |
| 高値        | 6,500  | 始値      | 6,500       | 高値    |       | 34,350 | 始値    |            | 34,350   |
| 安値        | 6,350  | 単元      | 100         | 安値    |       | 33,800 | 単元    |            | 100      |
| 出来高       |        | 4,256,3 | 200 株       | 出来高   |       |        |       | 505,800    | 株        |
| 売買代金      |        | 27,351, | 942 千円      | 売買代   | 金     |        | 17,   | 270,920    | 千円       |
| 成行 指値範    | ⊞:-    | AS(制度)  |             | 成行者   | 皆値範囲: |        | AS(制度 | ₹)         |          |
| 特定 IOC    |        | 購買余力・(  | 槑証金表テ 🕹     | 特定    | IOC   |        | 購買余   | 力・保証       | 金表亓 🖶    |
|           |        |         | ٠           |       |       |        |       |            | +        |

∕ ひと目で現在の株価、各値段の株数が確認可能 (上下3本の呼値が確認できます) /リアルタイムで株価と株数を更新 投資情報 / 高速性に特化した注文機能を実装 〈ワンクリックで売りも買いも自由自在(※1) ⁄マイページに登録すれば、他の機能と組み合わせることが可能 〈これだけの機能で利用料は無料(※2)

※1 エクスプレス注文は、信用取引でのみご利用いただけます。エクスプレス注文機能をご利用いただくためには、 事前設定が必要となります。また、確認画面を省略した場合、発注後すぐに約定しますので、ご注意ください。

※2 信用取引口座を開設なさっているお客様は、マーケットスピードを無料でご利用いただけます。

![](_page_30_Picture_5.jpeg)

# お気に入りの銘柄が高速発注可能に

よく取引をする銘柄をあらかじめ登録す れば、株価が動いた際にも、すぐに売買 することができます。

ワンクリックで注文が執行されるので、 発注の際の手間がありません。相場が 動いたその時に、注文を出すことができ ます。

# マイページ機能と組合せて、より使いやすく

マイページに登録し、チャートや日経平均先物の 市況情報など、他の機能と組み合わせることで、 自分の好きなレイアウトを作ることができます。

自分好みのレイアウトを作り、ご自身に最適な トレード環境を構築してください!

![](_page_30_Picture_12.jpeg)

## 誰でも無料で利用できます。

「エクスプレス注文機能」は、楽天証券に信用取引口座をお持ちのお客様であればどなたでも無料でご利用いただだけます。 マーケットスピードをご利用中のお客様はもちろん、今までトレーディングツールを使ったことのないお客様も、ぜひご利用ください。

![](_page_30_Picture_16.jpeg)

## 【1-1】エクスプレス注文画面の表示

①「国内株式」を選択し、②「投資情報」→③「エクスプレス注文」の 順にクリックします。

![](_page_31_Picture_3.jpeg)

# 【1-2】利用許諾

初回設定時は、利用許諾画面がポップアップで表示されます。 記載事項をよくお読みいただき、同意していただける場合は、④の チェックボックスにチェックを入れ、⑤の「OK」をクリックしてください。 利用開始後も、「環境設定」の「オーダー2」画面にて、「利用する/し ない」の設定が可能です。

![](_page_31_Picture_6.jpeg)

# 2. エクスプレス注文の設定方法 (条件設定)

## 【2】条件設定

【1-2】の利用許諾に同意後、⑥の「条件設定」ボタンをクリックすると、 条件設定画面がポップアップで表示されます。⑦のティッカー表示の チェックボックスをチェックすることで、⑧に表示される項目を変更でき ます。

### 【⑨表示レイアウト】

「売」の青いボタンには、最良買気配から3本の買気配と株数が表示され、 「買」の赤いボタンには、最良売気配から3本の売気配と株数が表示されます。 4種類から、お好きなレイアウトをお選びください。 ※デフォルトは①の「パラレル/売-買」というレイアウトになっています。

![](_page_31_Figure_13.jpeg)

# 3. エクスプレス注文の設定方法(個別登録)

## 【3】個別登録の条件設定

①の「個別登録」をクリックすると、エクスプレス注文個別銘柄登録画 面がポップアップで表示されます。表示された画面の②に「銘柄コー ド」もしくは「銘柄名」を入れ、「エクスプレス注文機能」にチェックをす ると、③の部分の入力が可能になります。発注時の数量、指値や成 行の選択、指値の範囲(※1)、口座区分、信用区分・注文設定 (※2)、決済する際の建玉の優先順位を設定し、「OK」をクリックして ください。

![](_page_32_Figure_3.jpeg)

ます!

### (※1)指値範囲

約定を許容する注文の範囲のことです。 「エクスプレス注文」は相場の状況により、執行時の 最良気配で約定しない場合がございます。 あらかじめ、「指値範囲」で、最良気配とどれだけ乖

離した約定価額を許容するか、呼び値の範囲をあら かじめ設定してください。(FXにおけるスリッページに 似た機能です)。

### 《例》

・買い注文 (最良売気配・・・10,000円、指値範囲・・・「2」刻み、 呼び値の幅・・・10円の場合 )

10,000円+20円=10,020円の指値買い注文を執行。 ・売り注文(最良買気配・・・500円、指値範囲・・・「10」刻み、 呼び値の幅・・・1円の場合)

500円-10円=490円の指値売り注文を執行。

### (※2)信用区分・注文設定 ・「AS」

AS(オートセレクト)を設定している場合、建玉残高 に応じて、信用新規/返済が自動的に設定されま す。建玉指定を設定することにより、自動的に設定 の順番で注文が出されます。より詳しくは、【AS注 文の特徴】をお読みください。

#### ・「信用新規」

保有建玉数に関係なく、「売」「買」ボタンを押した 場合、それぞれ、信用新規売り、信用新規買い注 文として発注されます。

#### ・「信用返済」

保有建玉数に関係なく、「売」「買」ボタンを押した 場合、それぞれ、売返済、 買返済注文として発注 されます。(建玉を保有していない場合、株価をク リックするとエラーメッセージが表示されます)

#### 【AS注文の特徴】

・発注時に新規・決済の指定をする必要がなく、自動で選択されます。
 ・決済の場合、上図の③にある「建玉指定」の優先順位を選択すると、自動的に注文の対象とするボジション(建玉)が選択されます。

#### **《AS注文の例》**

例)「AS(一般)」を選択し、個別銘柄において保有建玉がゼロの場合 ・「買」の発注ボタンを押下すると、一般(無期限)信用取引の新規買い注文 として発注いたします。

例)「AS(制度)」を選択し、個別銘柄において制度信用取引による買建玉を 100株のみ保有している場合

・「売」の発注ボタンをクリックすると、「売返済注文」を発注いたします。

・保有建玉数を上回る株数(上記例の場合100株超)の売返済注文は発注 できません(いわゆるドテン注文には対応しておりません)。

例)「AS(一般)」を選択し、個別銘柄において制度信用取引による売建玉を 100株のみ保有している場合

・「買」の発注ボタンをクリックすると、一般(無期限)信用取引の新規買い注 文として発注いたします。

・制度信用取引による売建玉100株は決済されません。

# 4. エクスプレス注文の設定方法(複数登録)

## 【4】複数登録の条件設定

2. エクスプレス注文の設定方法 (条件設定) の条件設定をクリック後、 「エクスプレス条件設定」が表示されたら、①の複数登録をクリックし ます。

| ェクスプレス注文                 |                    |          |                            |                              | <b>•</b>                   |   |
|--------------------------|--------------------|----------|----------------------------|------------------------------|----------------------------|---|
| 銘柄出力条件                   |                    |          |                            |                              |                            |   |
| 登録サブ画面 🗍 👱               | 3 4 5 5 7 8        | 910      | 登録サブ画面名                    | サブ画面 1                       |                            |   |
| 個別                       | 銘柄                 | 市場       | 発注数量(株/口)                  | 価格                           | 指値範囲 🗠                     | - |
| 2 新 4755 楽天<br>複新        |                    | 東証       | 2,000                      | 指値                           | 10                         |   |
| 臺錄 (1)                   |                    |          |                            |                              |                            |   |
| ITE                      |                    |          |                            |                              |                            |   |
| 削除                       |                    |          |                            |                              |                            |   |
| 1                        |                    |          |                            |                              |                            |   |
| +                        |                    |          |                            |                              |                            |   |
| •                        |                    |          |                            |                              |                            |   |
|                          |                    |          |                            |                              |                            |   |
| ディッカー表示                  | = 1 * 1            |          |                            |                              |                            |   |
| 価格情報 _ □ 衣2              | 下しない 二 二 二 二 一 一 一 | -        |                            |                              |                            |   |
| ▼ 日栓225<br>▼ TOPIX       | ▶ 東証2部             | <u>v</u> | 日栓225元初(期)<br>日経225先物(期4   | E) IM USD∕JI<br>÷) IM FUR/JI | PY(REUTERS)<br>PY(REUTERS) |   |
| ▼ 日経300                  | JASDAQ-TOP20       |          | 日経225ミニ(期近                 | ć) ⊽ EUR/U                   | SD (REUTERS)               |   |
| ☑ 日経500                  | ☑ 東証REIT           | <u> </u> | 日経225ミニ(期先                 | .)                           |                            |   |
| ▼ JASDAQ<br>▼ 日経JASDAO平均 | ▶ 東計1部出来員          | 되고       | TOPIX先物(期近)<br>TOPIX先物(期先) |                              |                            |   |
| I #EOHODH@[>3            |                    | 1•       | 10118/040 (91/07           |                              |                            |   |
| 表示レイアウト――                |                    |          |                            |                              |                            |   |
| ◎ パラレル/売-買               | ○ パラレル/買-          | ·売       | ○ 通常/売 - 買                 | ○ 通常/買                       | ₹-売                        |   |
|                          |                    |          |                            |                              |                            |   |
|                          |                    |          |                            |                              |                            |   |
|                          |                    |          |                            |                              |                            |   |
| 発注確認ダイアログの               | 表示                 |          |                            |                              |                            |   |
| ○ 表示する                   | ○ 表示しない            |          |                            |                              |                            |   |
|                          | ou 1               | +        | 64 ( AUZ                   | 1                            |                            |   |

「OK」をクリックすると、選択した銘柄が全て表示されます。お好みの順番 にドラッグ&ドロップで並べ替えてご利用ください。(なお、この状態では、 まだエクスプレス注文が使用できません。)

④の↓マークをクリックすると、3.エクスプレス注文の設定方法(個別登録)と同様の個別銘柄登録画面が表示されますので、1銘柄毎に設定を行ったうえでご利用ください。

![](_page_33_Picture_6.jpeg)

②の検索条件に銘柄名、業種、市場、日経225採用かどうかといった 検索条件となる項目を選択の上、「検索」をクリックしてください。(ここ では東証、日経225採用銘柄のみを選択し、クリックしています。) 表示された検索条件を満たす銘柄一覧の中から、「ctrl」キーを押しなが ら登録したい銘柄を選択し、「OK」クリックして登録は完了です。

| <検索条件><br>銘柄名「  |                     | 市場東証 👤        | 2            |     |
|-----------------|---------------------|---------------|--------------|-----|
| 業種              | •                   | 区分 日経225採用 💌  | 検索           |     |
| 銘柄コード           | 銘柄名                 | 上場区分          | 業種           |     |
| 1332            | 日本水産                | 東証            | 水産・農林業       | - 0 |
| 1334            | マルハニチロホールディングス      | え 東証          | 水産・農林業       |     |
| 1605            | 国際石油開発帝石            | 東証            | 鉱業           |     |
| 1721            | コムシスホールディングス        | 東証            | 建設業          |     |
| 1801            | 大成建設                | 東証            | 建設業          |     |
| 1802            | 大林組                 | 東証            | 建設業          |     |
| 1803            | 清水建設                | 東証            | 建設業          |     |
| 1812            | 鹿島建設                | 東証            | 建設業          |     |
| 1925            | 大和ハウス               | 東証            | 建設業          |     |
| 1928            | 積水ハウス               | 東証            | 建設業          |     |
| 1963            | 日揮                  | 東証            | 建設業          | -   |
| 表示レイアウ<br>○ パラレ | ・<br>ル/売-買 ○ パラレル/買 | -売 C 通常/売 - 買 | <br>C通常/買 -売 |     |
|                 | アログの表示              |               |              |     |

![](_page_33_Picture_9.jpeg)

「エクスプレス条件設定」に銘柄が反映されましたら、ティッカー表示、表示レイアウト、受注ダイアログの表示有無を選択し、OKをクリックします。 (ティッカー表示、表示レイアウト、受注ダイアログの表示有無については、 『2. エクスプレス注文の設定方法(条件設定)』をご覧ください。

|                                                                                 |                                                                                                    |                                        |                                                                                                    | ~                                                |                                          |                                                                                    |                                                                         |                                                    |                |
|---------------------------------------------------------------------------------|----------------------------------------------------------------------------------------------------|----------------------------------------|----------------------------------------------------------------------------------------------------|--------------------------------------------------|------------------------------------------|------------------------------------------------------------------------------------|-------------------------------------------------------------------------|----------------------------------------------------|----------------|
| エクスフ                                                                            | プレス注                                                                                                    | 主文                                     |                                                                                                    |                                                  |                                          |                                                                                    |                                                                         | <b>•</b>                                           | •              |
| 銘柄出力                                                                            | 」条件-                                                                                                    |                                        |                                                                                                    |                                                  |                                          |                                                                                    |                                                                         |                                                    |                |
| 登録サ                                                                             | ブ画面                                                                                                    | <u> </u>                               | 8 4 5                                                                                                    | 878                                              | 910                                      | 登録サブ画面名                                                                            | サブ画面 1                                                                  |                                                    |                |
| 個別                                                                              |                                                                                                    |                                        | 諸柄                                                                                                    |                                                  | 市場                                       | 発注数量(株/口)                                                                          | 価格                                                                      | 指値範囲                                               |                |
| 45.74                                                                           | 1334                                                                                                    | マルハニ                                   | チロホー                                                                                                    | ルティンク                                            | 東証                                       | -                                                                                  | -                                                                       | -                                                  |                |
| 「後数                                                                             | 1791                                                                                                    | 国際石油                                   | 開光市石                                                                                                    | 1.47                                             | 果証<br>古江                                 | _                                                                                  | -                                                                       | -                                                  |                |
|                                                                                 | 1801                                                                                                    | コムノス                                   | <i>π</i> - <i>λ</i> )                                                                                                    | 1797                                             | 東証                                       | _                                                                                  | _                                                                       | _                                                  |                |
| <u>司止</u>                                                                       | 1802                                                                                                    | 大林組                                    |                                                                                                    |                                                  | 東計                                       | -                                                                                  | -                                                                       | -                                                  | Ξ              |
| 削除                                                                              | 1803                                                                                                    | 清水建設                                   |                                                                                                    |                                                  | 東証                                       | -                                                                                  | -                                                                       | -                                                  |                |
| t l                                                                             | 1812                                                                                                    | 鹿島建設                                   |                                                                                                    |                                                  | 東証                                       | -                                                                                  | -                                                                       | -                                                  |                |
|                                                                                 | 1925                                                                                                    | 大和ハウ                                   | ス                                                                                                    |                                                  | 東証                                       | -                                                                                  | -                                                                       | -                                                  |                |
| +                                                                               | 1928                                                                                                    | 積水ハウ                                   | ス                                                                                                    |                                                  | 東証                                       | -                                                                                  | -                                                                       | -                                                  | -              |
|                                                                                 | •                                                                                                    |                                        |                                                                                                    |                                                  |                                          |                                                                                    |                                                                         | ۴                                                  |                |
|                                                                                 | 経225<br>)PIX                                                                                               |                                        | ▽ 東証                                                                                                    | 2部<br>ーズ                                         | হা                                       | 日経225先物(期)<br>日経225先物(期)                                                           | 近) マ USD/JI<br>先) マ EUR/JI                                              | PY (REUTERS<br>PY (REUTERS                         | 5)<br>5)       |
| 01 되<br>문 되<br>AL 되<br>문 되                                                      | 経225<br>)PIX<br>経300<br>経500<br>(SDAQ<br>経JASE                                                             | )AQ平均                                  | マ<br>東証<br>ママザ<br>スASD<br>マ<br>東証                                                                                                    | 2部<br>ーズ<br>MAQ-TOP20<br>REIT<br>1部出来計           | <u>ল</u><br>বেবববেব                      | 日経225先物(期)<br>日経225先物(期)<br>日経225ミニ(期)<br>日経225ミニ(期)<br>日経225ミニ(期)<br>TOP1X先物(期先)  | 近) ▽ USD/JI<br>先) ▽ EUR/JI<br>近) ▽ EUR/US<br>先)<br>)                    | PY (REUTERS<br>PY (REUTERS<br>SD (REUTERS          | 3)<br>8)<br>8) |
| マロ<br>マロ<br>マロ<br>マロ<br>マロ<br>マロ<br>マロ<br>マロ<br>マロ<br>マロ<br>マロ<br>マロ<br>マロ<br>マ | 経225<br>DPIX<br>経300<br>経500<br>ISDAQ<br>経JASE<br>(アウト                                                     | DAQ平均<br>▶<br>▶/売-頁                    | マ<br>東<br>マ<br>レ<br>マ<br>リ<br>JASD<br>マ<br>東<br>東<br>ゴ<br>リ<br>ス<br>S<br>E<br>マ<br>マ<br>ノ<br>ス<br>S<br>E<br>マ<br>マ<br>マ<br>ス<br>ス<br>リ<br>マ<br>マ<br>ノ<br>ス<br>S<br>E<br>マ<br>マ<br>ス<br>ス<br>ス<br>リ<br>マ<br>マ<br>ス<br>ス<br>ス<br>の<br>ス<br>の<br>、<br>ス<br>の<br>、<br>の<br>、<br>の<br>、<br>、<br>、<br>、<br>、<br>、<br>、 | 2部<br>ーズ<br>AQ-TOP20<br>REIT<br>1部出来市<br>ラレル/買-  | マママママ<br>「<br>「<br>「<br>一<br>一<br>一<br>一 | 日経225先物(期)<br>日経225先物(期)<br>日経225ミニ(期)<br>日経225ミニ(期)<br>TOPIX先物(期近)<br>TOPIX先物(期先) | 丘) 〒 USD/JJ<br>先) 〒 EUR/JI<br>丘) 〒 EUR/U<br>た)<br>)<br>)<br>)<br>○ 通常/J | PY (REUTERS<br>PY (REUTERS<br>SD (REUTERS<br>T 一売  | 3)<br>3)<br>3) |
| □□□□□□□□□□□□□□□□□□□□□□□□□□□□□□□□□□□□                                            | 経225<br>PTX<br>経300<br>経500<br>ISDAQ<br>経JASE<br>(アウト<br>パラレル<br>思ダイフ<br>夏<br>夏<br>ダイフ<br>夏<br>泉<br>石<br>夏 | ØAQ平均<br>↓<br>レ/売-頁<br>■<br>マログの考<br>5 | ママママママ<br>東<br>記<br>ジ<br>リ<br>ス<br>S<br>記<br>正<br>マ<br>マ<br>ス<br>ス<br>S<br>記<br>で<br>マ<br>マ<br>ス<br>ス<br>ス<br>の<br>、<br>ス<br>の<br>、<br>ス<br>の<br>、<br>の<br>、<br>の<br>、<br>の<br>、<br>の<br>、<br>の                                                                                                    | 2部<br>ーズ<br>MAQ-TOP20<br>REIT<br>1部出来計<br>ラレル/買- |                                          | 日経225先物(期)<br>日経225先物(期)<br>日経225ミニ(期)<br>日経225ミニ(期)<br>TOP1X先物(期近<br>TOP1X先物(期先)  | 丘) 〒 USD/JI<br>先) 〒 EUR/JI<br>丘) 〒 EUR/JI<br>丘) 〒 EUR/U:<br>た)<br>)     | PY (REUTERS<br>PY (REUTERS<br>SD (REUTERS<br>夏 - 売 | 3)<br>3)<br>3) |

# 操作方法

設定完了後、お使いになっていただくエクスプレス注文機能の操作方法、画面の見方をご案内します。 その他の画面、設定、詳細については楽天証券のホームページをご覧ください。

上段には、左から、コード番号、銘柄名、上場市場、右端に年月日(西暦)が表示され、 下段の数値は左から現在値、前日比、右端に現在値の約定時刻が表示されます。 【買ボタン】 【売ボタン】 最良売気配から3本の売気配 最良買気配から3本の買気配 🔊 4755 東証 と株数が表示されます。 と株数が表示されます。 「買」ボタンのある最良売気配 13-09-10 4755 楽天 JQ 「売」ボタンのある最良買気配 をクリックすれば、表示価格に をクリックすれば、表示価格に 指値範囲を加味した価格で買 現在値 **+21** 11:09:09 指値範囲を加味した価格で い注文を執行できます。 売り注文を執行できます。 800 売 買 4,100 1,363 1.364 4.3001.3621.36510.200 ※市場が開いてない場合やその 当該銘柄の建玉数量の平均 銘柄が特別気配等で即座に約定 しないなどの場合、「売ボタン」お 建値、評価損益が表示されま 1,361 1,366 5,000 1,600 よび「買いボタン」はグレーアウトされます。その場合、発注はできませ す。建玉数量をダブルクリック すると、上段の数量ボックス に反映します。 2,000 数量 ▼ ▲ 株/口 ※誤って「売」「買」ボタンをクリック した場合は、クリックしたまま指を 売建玉 離さず、ボタンからマウスポインタ を外した後に指を離せば、発注さ 建玉数量 8.000 れません。 平均建値 1,374.00 -56,000 評価損益 お客様の約定履歴を表示 しています。 左から、 約定時 高値 1.373 始値 1.358 刻、約定時の売買区分、約 事前に設定した、注文数量 定株数を表示しています。 安値 1,351 単元 100 が表示されます。 失効した場合もこちらに 出来高 株 1,669,000 表示されます。 売買代金 2,275,072 千円 表示した銘柄の、始値、 指値 指値範囲:10刻み AS(制度)  $(\mathbf{1})$ 高値、安値、単元株数、 購買余力・保証金表 特定 IOC 当日の売買代金を表示 しています。 18:20:20 建 約定: 2,000 ÷

事前に設定した、設定の詳細が表示されます。 上段は左から指値、成行の区分、指値を選択し た場合は指値範囲(スリッページ許容範囲)、信 用区分を表示しています。 下段は左から口座区分、注文形式(ここはIOC

「夜はヱから口座と方、 圧文形式 (ここは)して で固定となっております) 、「購買余力・保証金 表示」を押下して頂くと右図がポップアップで表 示され、お客様の購買余力、新規建可能額、保 証金維持率、リアル維持率を確認できます。

![](_page_34_Picture_5.jpeg)

![](_page_34_Picture_6.jpeg)

# IOC注文(Immediate\_or Cancel order)

エクスプレス注文に実装されたIOC注文とは、指定した値段かそれよりも有利な値段で、即時に一部あるいは全数量を約定させ、 成立しなかった注文数量を失効させる、条件付注文です。

# <u>IOC注文のメリット</u>

価格が激しく動いているときに、未約定分の注文が約定してしまうリスクが回避できます。

瞬時に変化する現在のマーケットにおいては、発注後の状況変化に即座に対応し「注文を取り消したい」と思っても間に合わない 場合がありますが、このIOC注文を活用すれば、自分の意図どおりに約定できなかった注文は自動的にキャンセルされる仕組みです ので、そういったリスクを回避した発注が行えます。

たとえば、「(板を見て)買い注文を出したが、わずかの差で約定せず、その直後に価格が急変し、自分の想定とは異なる状況に なったので、急いで未約定分を取り消そうとしたものの間に合わずに約定してしまった」といったリスクがなくなります。

※ IOC注文は、エクスプレス注文の標準執行条件です。通常のマーケットスピードの注文画面からは、選択することができません。

以下のようなケースにおいて、通常の注文とは異なり、IOC注文で発注した場合には、発注した注文の一部は約定し、成立しなかった注文数量は失効します。

![](_page_35_Figure_9.jpeg)

### ≪通常の注文のケース≫

IOC注文のケース・・・151円の約定5単位/153円の約定8単位

5

4

5

※2上述のケースにおいて相場情報で配信される内容は以下のとおりです。

※1上述のとおり、板状況によってはひとつの注文が複数の値段に分かれて約定することがあります。

通常の注文のケース・・・151円の約定5単位/153円の約定8単位、153円の買い指値注文7単位

142

139

125

153円のIOC買い指値注文20単位を発注
 151円で5単位約定、153円で8単位約定
 残注文7単位は板に表示されずに自動的に失効

142

139

125

(前提)ザラ場中/直前約定値段150円/更新値幅5円

5

5

142

139

125

5

4

5

# 機関投資家が好んで使うスクリーニング項目まで広く網羅。 進化した「銘柄選択」メニューの「詳細スクリーニング」。

マーケットスピードの「銘柄選択・詳細スクリーニング」機能は、テクニカル、ファンダメンタルズの両面から、銘柄のスクリーニングが可能で す。テクニカル面では、各種テクニカル指標の買い(売り)シグナルといった条件で抽出が可能。ファンダメンタルズ面では基本的な項目に加 え、「PEG(PERを売上高成長率で割ったもの)」「PER水準」や「PCFR(株価キャッシュフロー倍率)」、「EV/EBITDA倍率(簡易買収倍率)」な ど、プロの機関投資家が好んで使う項目をカバーしています。

# 詳細スクリーニング画面の表示

グローバルメニュー「投資情報」→ローカルメニュー「銘柄選択」 をクリックします。「銘柄選択」切り替えボタンの「詳細スクリーニ ング」をクリックします。

![](_page_36_Picture_4.jpeg)

「スーパースクリーナーを利用する(無料)」をクリックしてください。 ※ウェブで提供している「スーパースクリーナー」が表示されます。

| 105-C/中 日底平均 14590                                       | 39 +201.72 +1.978 [12.04] 未足ル/円                     | 99.28 +0.15 +0.15K [12:54]                                                                         |              |                              |                                 |                                         |                | 入出金-振發-管理                             |              | 建文 👩        |
|----------------------------------------------------------|-----------------------------------------------------|----------------------------------------------------------------------------------------------------|--------------|------------------------------|---------------------------------|-----------------------------------------|----------------|---------------------------------------|--------------|-------------|
| 来8天 製品 製作品                                               | ) <u>e</u>                                          | Q 335                                                                                              | 46/a-ki      | 8/372/14                     | 国内耕式                            | ▼ 後間                                    | ボートフォ          | リオ・資産状況                               | 山底情報         | - D070h     |
| <u>*-4</u>                                               |                                                     | 17ジョン FX 07ラント 金ブラテナ 線                                                                             | 行連携          |                              |                                 |                                         |                | ・モサイトマップ                              |              | パ・カスタマーサービス |
| 住住住主 お                                                   | 公開:公園恋出 立会外分表                                       | 注文 住用取引領籍 スーパースクリー                                                                                 | ±=           |                              |                                 |                                         |                |                                       |              |             |
| <u>お客様トップ</u> >国内株式>株価株式                                 | B > <u>株価値期</u> >スーパースクリーナー                         |                                                                                                    |              |                              |                                 |                                         |                |                                       |              | 文字サイズ 🔹 🌩 大 |
| ■林価税幣                                                    | スーパースクリーナー                                          | *                                                                                                  |              |                              |                                 |                                         |                |                                       |              |             |
| □ 株価情報                                                   | 😭 スクリーナー一覧                                          |                                                                                                    |              |                              |                                 | @ <u>MiR/9U</u>                         | <u>大一 0 東天</u> | 経費おますゆえが                              | J-+-         |             |
| <ul> <li>スーパースクリーナー</li> <li>・決算加ンダー</li> </ul>          | <ul> <li>、米天証券おすすめ<br/>2、クリーナー1<br/>新規検索</li> </ul> | 4天証券おすすめ<br>(クリーナー2<br>(クリーナー2<br>大クリーナー3<br>(型・係良林(ファ<br>パダメンタル)<br>スクリーナー3<br>成長・有望林(<br>ンダメンタル) | 10) (1<br>77 | 、東天武<br>スクリー<br>連張りル<br>ニカル) | 853300<br>ナー4<br>2 <b>5い(アク</b> | ※天証券おす<br>スクリーナー5<br>10万円で買え<br>225協用総柄 | 70 Q           | 来天証券おすす。<br>スクリーナー6<br>海外売上比率が<br>い知時 | »<br>A       |             |
| □ お取名目主意 纬神論版                                            | 1511 3699M 1                                        | 1211141PP 含計40PP                                                                                   |              | \$\$1 6PP                    |                                 | 81123P                                  |                | à 11 22919                            |              |             |
| <ul> <li>◆ 8名称1番号</li> <li>→ 非常行動8名称</li> </ul>          | 🔎 条件指定 🛛 🗤 🗾                                        | □ 被索結果                                                                                             |              |                              |                                 |                                         |                |                                       |              | 1           |
| <ul> <li>ニュース</li> <li>ニュース→覧</li> <li>ニュース検索</li> </ul> | ▼市場 ②<br>東積1部 東積2部<br>見能は<br>の数                     | つ、東天証券おすすめスクリーナー1 新規税数                                                                             |              |                              |                                 |                                         | 6              | Nスクリーナーへ#                             | ш            |             |
| <ul> <li>・四季報連報</li> <li>・フィスコ市況連報</li> </ul>            | 東北マワース 東北七の他<br>187世<br>ジャスネック 名辞                   | 3699件 1ページ目 (1~50件表示<br>系件系明目标: 2013年9月18日 12.04                                                   | i)           |                              |                                 | 最初へ前へ                                   | 2345           |                                       | 1分析<br>- 最佳へ |             |
| <ul> <li>○ 金菜情報</li> <li>◆ 提示研究所認識しポート</li> </ul>        | 日本へて                                                | □ 銘柄名                                                                                              | 64           | 現在領                          | 約日比(%)                          |                                         |                |                                       |              |             |
| ● QUEDKリサーチネット                                           | ▼ 規模                                                | <u>1301 (6:¥</u>                                                                                   | 東1           | 270                          | +2 (+0.75%)                     |                                         |                |                                       |              |             |
| → 取らじ主席(曲)月                                              | <b>大器種</b> 中間種                                      | 1305 5419上期時間一代5922 金<br>1305 TOPDS#約型上規時貸信任                                                       | 東ETF<br>東ETF | 1,224                        | +15 (+1.24%)<br>+16 (+1.34%)    |                                         |                |                                       |              |             |
| * <u>サイトマップ</u>                                          | う保護                                                 | 1308 上場インデックスファンドTOP                                                                               | <b>東ETF</b>  | 1,198                        | +16 (+1.35%)                    |                                         |                |                                       |              |             |
|                                                          | • R0220 (7                                          | 1309 上海井道部・上部500連載型上幣<br>1310 ジイワ上場設信ードビックス・コ                                                      | 東ETF         | 624                          | +5 (+0.81%)                     |                                         |                |                                       |              |             |

スーパースクリーナーでは、「PER」「PBR」「ROE」「海外売上高比 率」「経常利益」等、多彩な検索条件で銘柄を探すことができます。

また、RSI、ストキャスティックス、ボリンジャーバンドのテクニカル面から銘柄抽出することも可能です。

ー度設定した検索条件は最大6つまで保存することができる機能 の使い方も動画で紹介しています。

# 「スーパースクリーナー」の「条件指定」表示

「スーパースクリーナー」画面左の「条件指定」欄から検索したい

| <ul> <li>              条件指定</li></ul>                                                                                                    |
|----------------------------------------------------------------------------------------------------|
| <ul> <li>市場</li> <li>東証1部<br/>1751年</li> <li>東証2部<br/>第証マザーズ</li> <li>東証その他<br/>214年</li> <li>ジャスダック<br/>887年</li> <li>マサイズ</li> </ul>                                                                                                    |
| 東証1部 東証2部   東証マザーズ 東証その他   1874 東証その他   ジャスダック 名証   8874 31社                                                                                                    |
| 東証マザーズ 東証その他<br>187社<br>ジャスダック 名証<br>887社<br>ジャオ                                                                                                    |
| ジャスダック<br>887年<br>マーサポロ<br>マイで                                                                                                    |
| <ul> <li>■ すべて</li> <li>■ 非均</li> </ul>                                                                                                    |
| - 坦茵                                                                                                    |
| V ∧A E                                                                                                    |
| 大型株<br>100社<br>中型株<br>400社                                                                                                    |
| 小型株<br>3199#1                                                                                                    |
| ▼ 投資金額                                                                                                    |
| ◎ 制限なけ。                                                                                                    |
| ○ 万円以上 万円以内                                                                                                    |
| <ul> <li>○ 万円以上 万円以内</li> <li>▼ 指数採用銘柄</li> </ul>                                                                                                    |
| <ul> <li>○ 万円以上 万円以内</li> <li>▼ 指数採用銘柄</li> <li>○ 日経225 □ 日経300</li> <li>□ TOPIX □ TOPIX100</li> <li>□ Jストック</li> </ul>                                                                                                    |
| <ul> <li>○ 万円以上 万円以内</li> <li>▼ 指数採用銘柄</li> <li>□ 日経225 □ 日経300</li> <li>□ TOPIX □ TOPIX100</li> <li>□ Jストック</li> <li>▼ 業種</li> </ul>                                                                                                    |
| <ul> <li>○ 万円以上 万円以内</li> <li>▼ 指数採用銘柄</li> <li>○ 日経225 □ 日経300</li> <li>□ TOPIX □ TOPIX100</li> <li>□ Jストック</li> <li>▼ 業種</li> <li>○ 業種選択</li> </ul>                                                                                                |
| <ul> <li>○ 万円以上 万円以内</li> <li>▼ 指数採用銘柄</li> <li>○ 日経225 □ 日経300</li> <li>□ TOPIX □ TOPIX100</li> <li>□ Jストック</li> <li>▼ 業種</li> <li>▼ 業種選択</li> <li>全業種選択中</li> </ul>                                                                                |
| <ul> <li>○ 万円以上 ○ 万円以内</li> <li>▼ 指数採用銘柄</li> <li>○ 日経225 ○ 日経300</li> <li>○ TOPIX ○ TOPIX100</li> <li>○ Jストック</li> <li>▼ 業種</li> <li>○ 業種選択</li> <li>全業種選択中</li> <li>▼ コンセンサスレーティング</li> </ul>                                                      |
| <ul> <li>○ 万円以上 ○ 万円以内</li> <li>○ 万円以上 ○ 万円以内</li> <li>○ 日経225 ○ 日経300</li> <li>○ TOPIX ○ TOPIX100</li> <li>○ Jストック</li> <li>▼ 業種</li> <li>○ 業種選択</li> <li>全業種選択中</li> <li>▼ コンセンサスレーティング</li> <li>         弱気 中立 強気     </li> </ul>                 |
| <ul> <li>○ 万円以上 万円以内</li> <li>▼ 指数採用銘柄</li> <li>○ 日経225 ○ 日経300</li> <li>○ TOPIX ○ TOPIX100</li> <li>○ Jストック</li> <li>▼ 業種</li> <li>◆ 業種選択</li> <li>全業種選択中</li> <li>▼ コンセンサスレーティング</li> <li>         弱気 中立 強気         。</li> <li>● 141.10</li> </ul> |

条件をお選びください。

【市場】上場市場を指定して検索で きます。

【規模】企業規模を選択して検索で きます。

大型株:時価総額上位100位、中 型株:時価総額上位101位~500位、 小型株:時価総額501位以下

【投資金額】投資金額を指定して 検索できます。株価終値×1売買 単位株数で表示されます。

【指数採用銘柄】指数に採用され ている銘柄を検索できます

【業種】業種を指定して検索できま す。東証33業種を提供します。

デフォルトではすべての業種が選 択されています。

【コンセンサスレーティング】ブロー カーアナリストによる5段階投資判 断の平均スコアで検索可能です。

# 「詳細検索項目」で検索する

詳細検索項目では、財務、コンセンサス情報、銘柄属性、テクニカル といった、さまざまな検索条件を用いて、ご希望に沿った銘柄をスク リーニングできます。

| 詳細模索項目                |                      | ×                    |
|-----------------------|----------------------|----------------------|
| ■ 財務                  | ■ コンセンサス情報           | 過去52週安値からの上昇率(%)     |
| PER(株価収益率)(倍)         | PER(株価収益率)(予)(倍)     | 過去52週高値からの下落率(%)     |
| PER変化率(%)             | PER変化率(予)(%)         | 平均売買代金(千円)           |
| EPS(一株あたり当期利益)(円)     | EPS(予)(一株あたり当期利益)(円) | 株価移動平均線からの 乖離率(%)    |
| <u>配当利回り(%)</u>       | PEG(予)(倍)            | 過去60日ボラティリティ         |
| 配当利回り変化率(%)           | BPS(予)(一株あたり純資産)(円)  | RSI                  |
| PBR(株価純資産倍率)(倍)       | <u> 配当利回り(予)(%)</u>  | サイコロジカルライン           |
| PBR変化率(%)             | 配当利回り変化率(予)(%)       | <u>ノーマルストキャスティクス</u> |
| ROE(自己資本利益率)(%)       | 過去5年増収比率(予)(%)       | スローストキャスティクス         |
| ROA(総資產当期利益率)(%)      | 過去3年平均売上高成長率(予)(%)   | <u>ボリンジャーバンド</u>     |
| 時価総額(百万円)             | <u>業績予想修正率(予)(%)</u> | ゴールデンクロス             |
| 売上高(百万円)              | 経常利益変化率(予)(%)        | <u>デッドクロス</u>        |
| 売上高変化率(%)             | 有利子負債/当期利益(予)(%)     | <u>一目均衡雲抜け上</u>      |
| PSR(株価売上高倍率)(%)       |                      | <u>一日均衡雲抜け下</u>      |
| 海外壳上高比率(%)            | ■ 銘柄屬性               | 日経平均の値上り率上回り銘柄       |
| 売上高営業利益率(%)           | <u>信用残(買)</u>        | 日経平均の値下り率下回り銘柄       |
| 売上高経常利益率(%)           | <u>信用残(売)</u>        | <u>ベータ(対TOPIX)</u>   |
| 売上債権回収率(%)            | <u>前週比(買)</u>        | <u>ベータ(対日経平均)</u>    |
| 経常利益(税引き前利益)(百万円)     | <u>前週比(売)</u>        | <u>ベータ(対東証業種指数)</u>  |
| 経常利益変化率(%)            | <u>信用倍率(倍)</u>       | DMI                  |
| 自己資本比率(%)             |                      | RCI                  |
| 有利子負債自己資本比率(%)        | ■ テクニカル              | MACD                 |
| EV/EBITDA倍率(倍)        | <u>株価(円)</u>         | <u>ノーマルストキャスティクス</u> |
| <u>流動比率(%)</u>        | <u>値上り率(%)</u>       | スローストキャスティクス         |
| 当座比率(%)               | <u>値下り率(%)</u>       |                      |
| PCFR(株価キャッシュフロー倍率)(倍) | <u>年初来安値更新</u>       |                      |
| 棚卸資産回転率(%)            | 年初来高値更新              |                      |
| 信用残/売買高レシオ(倍)         | 年初来安値からの上昇率(%)       |                      |
| インタレストカバレッジレシオ(倍)     | 年初来高値からの下落率(%)       |                      |

# 銘柄選択(スクリーニング)

充実した銘柄スクリーニングができる「銘柄選択」機能や「会社四季 報」、「四季報速報」などの企業情報を利用して、自分なりのファンダ メンタル分析を行ってみましょう。

## 条件登録

ローカルメニューの「銘柄選択」をクリックし、メイン画面の「銘柄選 択」をクリックしてください。左上の「条件設定」ボタンをクリックする と、別ウィンドウが立ち上がります。

| 央 R 大                 |       |                 | A CONTRACTOR   |                              |              |             |              |                                                                                                    | and a state |
|-----------------------|-------|-----------------|----------------|------------------------------|--------------|-------------|--------------|----------------------------------------------------------------------------------------------------|-------------|
| * * * *               |       | <b>1</b>        | H X PLE        | <ul> <li>EXISTENT</li> </ul> | • ===X       | 714-9       |              |                                                                                                    |             |
| MARKETSPEED           | 新神道我自 | 一国内株式           | 1              |                              |              |             |              |                                                                                                    |             |
| Image 201             |       | ► 6¥181,899-100 | グ )上掲末面        |                              |              |             |              |                                                                                                    | 10.0        |
| 市泥情報                  | *##22 | 18              |                | 秋浦 🖬 🗈                       |              |             |              |                                                                                                    | ×±×         |
| 市泥情報フル版               | 80    | 銘柄              | 市場             | 価格                           |              |             |              |                                                                                                    |             |
| 先物的形式指揮               |       |                 |                |                              |              |             |              |                                                                                                    |             |
| 保険チャート                |       |                 |                |                              |              |             |              |                                                                                                    |             |
| 先期ロアチャート              |       | 😥 Market 1      | Speed - 銘柄星沢条件 |                              |              |             |              | ×                                                                                                    |             |
| 狭合チャート                |       | * *             |                |                              |              |             |              |                                                                                                    |             |
| 邪草株チャート               |       |                 |                |                              |              |             |              |                                                                                                    |             |
| 略活列情報                 |       | 12 19           |                | н~ н                         | AR 112 44    | 180.1       | -            |                                                                                                    |             |
| 亚科拉勒斯维                |       | 価格              | .              | ~                            | 信用算          | 168 :       | -            |                                                                                                    |             |
| ザラバ情報                 |       | 最低取             | 51金額:          | ~                            | 株式分          | )割予定銘柄:     |              |                                                                                                    |             |
| ザラバフル版                |       | * 8             |                | ×                            | 無記載          | ·続銘柄:       |              |                                                                                                    |             |
| 大朝                    |       | 202             |                |                              | 2 5 E        | 移動平均転換銘柄    | : •          |                                                                                                    |             |
| パウスフトレス注文             |       |                 |                | _                            |              |             |              |                                                                                                    |             |
| ランキング情報               |       |                 | 8 <b>4</b>     | 最小値                          | 最大捷          | From        | To           | ń.                                                                                                    |             |
| 某種別能数一覧               |       | PER(子           | )              | 0.71                         | J 2358.26    | 0.71 ~      | 2358.26      | -                                                                                                    |             |
| ii <del>iii</del> −1i |       | PER(実           | )              | 0.00                         | 12920.00     | 0.00 ~      | 12820.00     |                                                                                                    |             |
| 非特殊的法规                |       | -44463          | 盐(子)           | -15680.00 ,                  | J 83330.08   | -15680.00 ~ | 83230.00     |                                                                                                    |             |
| 0.036-1836-1848       |       | -#F9            | 盐(実)           | -49828.89 ,                  | 72407.91     | -49828.99 ~ | 78407.91     |                                                                                                    |             |
| ismizer               |       | PER             |                | 0.18                         | J 285.07     | 0.18 ~      | 235.87       |                                                                                                    |             |
|                       |       | -#463           | ₹£             | -20212.77 ,                  | \$79\$39.\$3 | -20212.77 ~ | 679639.63    |                                                                                                    |             |
| 四步推进报                 |       | 625tbs          | 制(予)           | -545.45 ,                    | J 1142.85    | -545.45 ~   | 1142.85      |                                                                                                    |             |
| 取引限連情報                |       | 配当性的            | 4(実)           | -11688.68                    | 1 10638.28   | -11666.66 ~ | 10638.29     |                                                                                                    |             |
| チロ・北王協権               |       | -               |                |                              |              |             |              |                                                                                                    |             |
|                       |       | 表示項             | 日設定 枝索条件       | 1設定                          | OK           | 4+761       | <b>997</b>   |                                                                                                    |             |
|                       |       |                 |                |                              |              |             | _            |                                                                                                    |             |
|                       |       |                 |                |                              |              |             |              |                                                                                                    |             |
| #13G800金件             |       |                 |                |                              |              |             |              |                                                                                                    |             |
| STREET, NE. C.        |       |                 |                |                              |              |             |              |                                                                                                    |             |
| 収入証明書が不要?             |       |                 |                |                              |              |             |              |                                                                                                    |             |
| STREET, STORE         |       |                 |                |                              |              |             |              |                                                                                                    |             |
| 144- 企業調査             |       |                 |                |                              |              |             |              |                                                                                                    |             |
| LARGE CO Report       |       |                 |                |                              |              |             |              |                                                                                                    |             |
| REUTERS               |       |                 |                |                              |              |             |              |                                                                                                    |             |
|                       |       |                 |                |                              | -            |             | THE AN LOUGH | THE REAL PROPERTY OF A DESCRIPTION OF A DESCRIPTION OF A | Luc . 00    |

検索対象としたい市場の口をチェックし、「業種」「最低取引金額」 「ゴールデンクロス」「デッドクロス」「25日移動平均転換銘柄(上昇・ 下降)」などの選択項目の中から、お好きな項目を選択してください。 画面上半分で設定する項目については登録数の制限なくいくつでも 設定することができます。画面下半分の選択可能な項目の中からお 好きな項目を選択し、数値を入力しましょう。画面下半分の選択項 目は、1つの登録につき同時に4項目まで設定可能です。

![](_page_37_Figure_6.jpeg)

ます。条件を登録するには「検索条件設定」 をクリックしてください。

| -                |         |       |                |
|------------------|---------|-------|----------------|
| 🙆 Market Speed - | 銘柄選択条件名 | 設定    | <b>×</b>       |
| 条件名              |         | •     |                |
| ОК               | 削除      | \$+)2 | <i><b></b></i> |

「条件名」に好きな条件名を入力し、「OK」をクリックしてください。

「条件名」を「▼」で選択し、「検索」ボタンをクリックすれば、その都度 条件を選択しなおすことなく銘柄スクリーニングを行うことができます。

| 途っ工         |                         |                 |                | 21 <mark>52</mark> 112 | -FX起動 🎊 Nano起動 🥍 ヘルブ | お客様情報 過画面切替 学環境設定 |
|-------------|-------------------------|-----------------|----------------|------------------------|----------------------|-------------------|
| 宋<br>下<br>へ | <ul> <li>ホーム</li> </ul> | 総合              | ▶ 2 文約定        | ▼ 投資作                  | 報 ト ニュース ト           | マイページ             |
| MARKETSPEED | 銘柄選                     | <b>报 cs国内株式</b> | it 🚽 👘         |                        |                      |                   |
| ▲▶ 国内株式 ▼   | - 銘柄道                   | 択 )詳細スクリーニン     | の「「」」と場末で      | 奇安値                    |                      |                   |
| 市況情報        | 条件設定                    | 条件名 株式分割う       | >定銘柄 ▼         | 検索                     |                      |                   |
| 市況情報フル板     | No                      | 緒もデッドクロ         | 2クロス銘柄<br>1ス銘柄 | 価格                     | 株式分割予定銘柄             | 25日移動平均上昇転換銘柄     |
| 先物OP市況情報    | 1 1605                  | 国際石江共成分割1       | "走畅销           | 459,000                | 2013/09/26 1:400     | Ö                 |
| 保険モキャート     | 2 1711                  | 省電舎             | <u>*</u>       | 117,200                | 2013/09/26 1:200     | 0                 |
|             | 3 1739                  | SEED            |                | 57,800                 | 2013/09/26 1:100     | 0                 |
| 光期のアチャート    | 4 1808                  | 長谷エコーポレー        | ショ 東           | 141                    | 2013/09/26 1:0.2     | Ö                 |
| 接合チャート      | 5 2131                  | アコーディア・ゴ        | ルコ 東           | 110,100                | 2013/09/26 1:100     | 0                 |
| 損益線チャート     | 6 2132                  | アイレップ           | <u>*</u>       | 1,055                  | 2013/09/26 1:2       | Ò                 |

## 右クリックで各種情報をチェック

スクリーニング結果がでたら、気になる銘柄情報をチェック。銘柄の 上で右クリックし、「会社四季報」や「ニュース検索」「個別チャート」な どを選択してみましょう。スクリーニング結果画面に戻るには、ローカ ルメニュー「銘柄選択」を左クリックしてください。

| 北口王                    |                       |             |                          |                    | 8-FX記動 👲 Nano記動 <mark>?</mark> ヘルプ |
|------------------------|-----------------------|-------------|--------------------------|--------------------|------------------------------------|
|                        | <ul><li>ホーム</li></ul> | ▶ 総合        | <ul> <li>注文約定</li> </ul> | ▼ 投資               | 青報 ▶ ニュース ▶                        |
|                        | 叙福羅                   | 姫           |                          |                    |                                    |
|                        | \$911111125.<br>      | 🏀 気にな       | こる銘柄の トー                 | で右クリ               | トック                                |
|                        | 2 件选中                 |             |                          |                    |                                    |
| 市況情報                   | * 17 87 2             |             |                          |                    |                                    |
| 市況情報フル板                | No                    | 銘柄          | 市場                       | 価格                 | 株式分割予定銘柄                           |
| 先物OP市況情報               | 1 1605                | 国際石油開発率     | T目幼茸0月1                  | 120 000            | 2013/09/26 1:400                   |
| 個別チャート                 | 2 1711                | 省電舎         | 信田取引                     |                    | 2013/09/26 1:200                   |
| the through the second | 3 1739                | SEED        | 生物の取引                    | <mark>.</mark>     |                                    |
|                        | 4 1808                | 長台上コーホ      | DTS相如取引                  |                    | 2013/09/26 1:0-2                   |
| 報告ナヤート                 | 0 2131                | アコーティア      | 相物注文予約                   |                    | 2013/08/26 1:100                   |
| 損益線チャート                | 7 9190                | ノーレッノ       | 信田注文予約                   |                    | 2013/08/20 1-2                     |
| 時系列情報                  | 0 2144                | シルース やまわえディ | 18/13/12/X 1/#J          | · · ·              | 2013/03/20 1.100                   |
| 登録銘柄情報                 | 9 2145                | データリンク      | 市況情報                     | ň                  | 2013/03/20 1:100                   |
| ザラバ情報                  | 10 2155               | h-Pa-       | 市況情報フル板                  |                    | 2010/00/20 1:100                   |
| ザラバコル板                 | 11 2168               | パンナグルー      | 個別チャート                   | •                  | 7(9) 27 1:100                      |
| 9 57 57/248            | 12 2229               | カルビー        | 時系列情報                    |                    | 分足 (26 1:4                         |
| 武蔵                     | 13 2304               | CSSホール      | 会社四季報                    |                    | 日足 (26 1:100                       |
| エウスフ*レス注文              | 14 2315               | SJI         | ニュース検索                   |                    | 週足 26 1:100                        |
| ランキング情報                | 15 2351               | ASJ         | 登録銘柄情報へ登録                | •                  | 月足 26 1:100                        |
| 莱稚别指数一覧                | 16 2353               | 日本駐車場開      | ザラバ情報へ登録                 | ► <mark>1</mark> 0 | 2014/01/29 1:100                   |
| 论板一覧                   | 17 2372               | アイロムホー      | ザラバフル板へ登録                | ۰ ا                | 2013/09/26 1:10                    |
| Charat de Stat         | 18 2397               | DNAチップ      | 武蔵へ登録                    | <mark>ار ا</mark>  | 2013/09/26 1:100                   |
| 近期期间迷镜                 | 19 2400               | メッセージ       | エクスプレス注文へ登録              | a 🖡 🚺              | 2013/09/26 1:100                   |
| 立会外·場外情報               | 20 2412               | ベネフィット      | 7* 0.0* 7 /              |                    | 2013/09/26 1:200                   |
| 銘柄選択                   | 21 2433               | 博報堂DYH      | 7 UN 71                  | <b>0</b>           | 2013/09/26 1:10                    |

# 全板情報がマーケットスピードで見れます!(無料)

これまで、証券会社などでしか見ることができなかった全板情報(現在値、売り買い気配値、引け条件付き注文、売買高、売買代金)を、個人投 資家向けにリアルタイムで配信しております。また、フル板を最大限に活用するため、表示方法のカスタマイズも可能です。ネット証券初となる まったく新しい板表示機能を搭載。3種類の板表示機能により、大画面パソコンやマルチディスプレイなど、あらゆる利用環境に対応することが 可能となり、一歩先を行くトレーディング環境を実現することができます。

![](_page_38_Figure_3.jpeg)

## 1. 気配本数設定機能

データ取得する気配本数を指定する機能です。取得本数が多く画面 に表示されない場合は画面に右側のスクロール機能で表示可能で す。初期状態では16、32、48から選択が可能ですが、自由に本数を 指定していただくことも可能です

![](_page_38_Figure_6.jpeg)

※最大512本まで指定可能です。

## 2. 歩み値レイアウト変更機能

歩み値情報の表示位置を銘柄情報の「右」または「下」に変更する 機能です。歩み値情報を表示しているときにご利用いただけます。

![](_page_38_Figure_10.jpeg)

# 3. 中心表示·最良気配(板表示機能)

#### ■中心表示

表示する板の基準値を中心値に設定する機能です。中心値とは直 近の値段(現在値)となります。ワンクリックで、スライドバーを自動 で中心(初期状態)に戻します。

#### ■最良気配

売り、買いの最良気配を常に中心に表示する機能です。ボタンを一 回クリックすると右図の「最良気配表示モード」になり、画面右端の スライドバーがご利用いただけなくなります。もう一度クリックすると、 「通常モード」にもどります。

## 4. 板検索機能

「気配本数設定機能」(1)で指定した気配本数のうち、選択した値段 を検索し画面右端のスライドバーを自動で移動して、売板もしくは買 板の中心に表示する機能です。

※最良気配モードでご利用なさると自動で通常モードに戻ります。

![](_page_38_Picture_19.jpeg)

## 5. 板表示切替機能

ー般的な売り気配が左上に、買い気配が右下に表示される「板表示」と 「パラレル式板表示」(ネット証券初)を切替える機能です。

■パラレル板表示とは

欧米やFX取引などで見られる「Bid」「Ask」で表示される形式で、買板と 売板を分離して平行に表示する方式です。マーケットスピードでは、さら に買板と売板の左右表示を切り替えることが可能です。

| 売累計     | 売件数 | 売数量     | 储段   | 冒救量  | 冒件教 | 百里計   | 売累計    | 売件数 | 売数量   | 値段   | 値段   | 冒救量   | 冒件数 | 盲累計    |
|---------|-----|---------|------|------|-----|-------|--------|-----|-------|------|------|-------|-----|--------|
|         |     |         |      | 通常の  | 板表示 | 2     | 17000  | 7   | 17000 | 1560 |      | パラレ   | ル板ま | ₹示     |
| 1347000 | 536 | 1102000 | UVER |      |     |       | 26000  | - 4 | 9000  | 1561 | 15ez | 4000  | 0   | roud   |
| 122000  | 4   | 7000    | 1572 |      |     |       | 32000  | 3   | 6000  | 1562 | 1541 | 10000 | 5   | 17000  |
| 115000  | 5   | 11000   | 1571 |      |     |       | 39000  | 3   | 7000  | 1563 | 1540 | 8000  | 4   | 25000  |
| 104000  |     | 1000    | 1570 |      |     |       | 50000  | 6   | 11000 | 1564 | 1539 | 1000  |     | 26000  |
| 103000  | 8   | 17000   | 1569 |      |     |       | 64000  | 5   | 14000 | 1565 | 1538 | 4000  |     | 30000  |
| 86000   | 6   | 8000    | 1568 |      |     |       | 69000  |     | 5000  | 1566 | 1537 | 7000  |     | 37000  |
| 78000   | 3   | 7000    | 1567 |      |     |       | 76000  |     | 7000  | 1567 | 1536 | 5000  |     | 42000  |
| 71000   | 3   | 5000    | 1566 |      |     |       | 84000  | 6   | 8000  | 1568 | 1535 | 9000  |     | 51000  |
| 66000   | 5   | 14000   | 1565 |      |     |       | 101000 | 8   | 17000 | 1569 | 1534 | 29000 | 12  | 80000  |
| 52000   | 6   | 11000   | 1564 |      |     |       | 102000 |     | 1000  | 1570 | 1533 | 11000 |     | 91000  |
| 41000   | 3   | 7000    | 1568 |      |     |       | 113000 |     | 11000 | 1571 | 1532 | 14000 | 9   | 105000 |
| 34000   | 3   | 6000    | 1562 |      |     |       | 120000 | - 4 | 7000  | 1572 | 1531 | 12000 |     | 117000 |
| 28000   | 4   | 9000    | 1561 |      |     |       | 123000 | 2   | 3000  | 1573 | 1530 | 20000 | 10  | 137000 |
| 19000   |     | 17000   | 1560 |      |     |       | 128000 | 2   | 5000  | 1574 | 1529 | 19000 | 8   | 156000 |
| 2000    |     | 2000    | 1559 |      |     |       | 132000 | 2   | 4000  | 1575 | 1528 | 28000 | 14  | 184000 |
|         |     |         | 1558 | 9000 |     |       | 138000 | 3   | 6000  | 1576 | 1527 | 33000 | 19  | 217000 |
|         |     |         | 1557 | 6000 | 4   | 15000 | 144000 | - 4 | 6000  | 1577 | 1526 | 24000 | 10  | 241000 |
|         |     |         | 1556 | 4000 | 2   | 19000 | 152000 | - 4 | 8000  | 1578 | 1525 | 48000 | 22  | 289000 |
|         |     |         | 1554 | 3000 |     | 22000 | 159000 | - 4 | 7000  | 1579 | 1524 | 26000 | 10  | 315000 |
|         |     |         | 1553 | 4000 | 3   | 26000 | 163000 | 2   | 4000  | 1580 | 1523 | 21000 | 15  | 336000 |
|         |     |         | 1552 | 8000 |     | 34000 | 173000 |     | 10000 | 1581 | 1522 | 20000 | 9   | 356000 |

## 1. ザラバフル板画面の表示

グローバルメニュー「投資情報」→ローカルメニュー「ザラバフル板」 をクリックします。左上の「条件設定」ボタンをクリックすると、別ウィ ンドウが立ち上がります。

![](_page_39_Figure_3.jpeg)

【注】「ザラバ情報」ではローカルメニューが自動的に隠れます。マウスを画面左端に近づけると、ローカルメニューが再表示されます。

## 2. 条件設定(個別銘柄登録)

「条件設定」ボタンをクリックすると、「ザラバ情報条件設定」画面が 開きます。

| 😡 Harket St                                                                                                    |      |                |                                      |               |              |                 |                                                           |                   |          |        |        |                      |
|----------------------------------------------------------------------------------------------------|------|----------------|--------------------------------------|---------------|--------------|-----------------|-----------------------------------------------------------|-------------------|----------|--------|--------|----------------------|
| 楽 R                                                                                                    | 天    | • *            |                                      | NC I          | . 10 221     | IS-FXERAN 🖉 Ner | o記稿 <mark>?</mark> ヘルブ <mark>日</mark> お客様情報<br>ニュース マイページ | 2 <b>6</b> 6609 7 | GARE /   | ヨウールバー | ■ティッカー | <mark>8</mark> 89791 |
| MARKETSP                                                                                                    | EEI  | ザラ             | バマル板・田内株式                            |               |              |                 |                                                           |                   |          |        |        |                      |
| 条件設定                                                                                                    | 1    |                | 2345678918 9 3                       | ialii 1       |              |                 |                                                           |                   |          |        |        | 注文                   |
|                                                                                                    |      |                |                                      |               |              |                 |                                                           |                   |          |        |        |                      |
|                                                                                                    |      |                |                                      |               |              |                 |                                                           |                   |          |        |        |                      |
|                                                                                                    |      |                | All the stress of All de Life States |               |              |                 |                                                           |                   |          |        |        |                      |
| CO N (K                                                                                                    | et 8 | speed          | - サラハフル 敬楽 許誠定                       |               |              |                 |                                                           |                   |          |        |        |                      |
|                                                                                                    | <    | 1.16           |                                      |               |              |                 |                                                           | mail a            | m        |        |        |                      |
|                                                                                                    |      | <i>n</i> / 100 |                                      |               |              |                 |                                                           | <u></u>           |          |        |        |                      |
| - ŝâ - H                                                                                                    | 3力   | 条件             |                                      |               |              |                 |                                                           |                   |          |        |        |                      |
| 登録                                                                                                    | サブ   | 画面             |                                      | 8 9 1         | ) <b>2</b> 1 | 除サブ画面           | サブ画面 1                                                    |                   |          |        |        |                      |
| 個別                                                                                                    |      |                | 銘柄                                   | 市場            | フラート         | フラート対象          | アラート条件                                                    |                   | <u>~</u> |        |        |                      |
| <u><u><u></u></u><u></u><u></u><u></u><u></u><u></u><u></u><u></u><u></u><u></u><u></u><u></u><u></u><u></u><u></u><u></u><u></u><u></u></u> |      | 7974           | 任天堂                                  | 東証            | OFF          | -               | -                                                         |                   |          |        |        |                      |
| 複数                                                                                                    |      | \$758          | ソニー                                  | 東証            | OFF          | -               | -                                                         |                   |          |        |        |                      |
| 豆芽                                                                                                    | -    | 7203           | トヨタ自動車                               | 東証            | OFF          | -               | -                                                         |                   |          |        |        |                      |
| តា <b>អ</b>                                                                                                    |      | 3436           | SUMCO                                | 東証            | OFF          | -               | -                                                         |                   | _        |        |        |                      |
| <b>A</b> 4 52                                                                                                    |      | 1188           | 三菱ケミカルHLDGS                          | 東証            | OFF          | -               | -                                                         |                   | -        |        |        |                      |
|                                                                                                    |      | 502            | 東芝                                   | 東証            | OFF          | -               | -                                                         |                   |          |        |        |                      |
| <u> </u>                                                                                                    |      | 5501           | 83                                   | 東証            | OFF          | -               | -                                                         |                   |          |        |        |                      |
| 1                                                                                                    |      | 1689           | ヤフー                                  | 東証            | OFF          | -               | -                                                         |                   |          |        |        |                      |
| _                                                                                                    |      | 5404           | 二変レ1 ヨノ                              | 果証            | OFF          | -               | -                                                         |                   | -        |        |        |                      |
|                                                                                                    |      | 0411           | 0FE#-101429X                         | wat           | UFF          |                 | -                                                         |                   | _        |        |        |                      |
| <b>ア</b> レ                                                                                                    | 17   | ウト             | 登録                                   |               |              |                 |                                                           |                   | _        |        |        |                      |
|                                                                                                    | ŀ    | イアウ            | フト1 日足 🗾 レイ                          | アウト           | 2 ]週         | 1足 🔹            | レイアウト3 ニュ                                                 | -7 💌              |          |        |        |                      |
|                                                                                                    |      |                |                                      |               |              |                 |                                                           |                   | _        |        |        |                      |
|                                                                                                    |      |                | OK                                   | - <b>1</b> +: | 76 <b>6</b>  | 593             | 7                                                         |                   |          |        |        |                      |
|                                                                                                    |      |                | -                                    |               |              | -0              |                                                           |                   |          |        |        |                      |
|                                                                                                    |      |                |                                      |               |              |                 |                                                           |                   |          |        |        |                      |

「個別登録」ボタンをクリックすると、検索した銘柄をひとつひとつ登録することができます。

「複数登録」では、検索条件に合致した銘柄を複数選択して登録することができます。

「訂正」ボタンや「削除」ボタン、「コピー」ボタンでリストの修正が可能 です。「↑」「↓」をクリックすれば、銘柄の表示順を編集することがで きます。

![](_page_39_Figure_11.jpeg)

3. 条件設定(複数銘柄登録)

グローバルメニュー「投資情報」→ローカルメニュー「ザラバフル板」 をクリックします。左上の「条件設定」ボタンをクリックすると、別ウィ ンドウが立ち上がります。

![](_page_39_Figure_14.jpeg)

銘柄名や業種、市場などを指 定して「検索」をクリックすると、 画面下段に該当する銘柄が 一覧で表示されます。

表示されたリストは「Ctrl」キー を押しながらマウスでクリック すると複数選択ができます。

登録が終わったら「OK」をクリックします。

## 4. 投資情報画面からの簡単登録

「ランキング情報」や、「業種別指数一覧」などの画面で右クリックを 押してサブメニューから「ザラバ情報へ登録」を選択してください。 サブ画面名を選べば登録完了です。

| שומויוכנ             | 10 | 3836 | ディーノ | S H (                          | <u>.</u> | 157,600            |
|----------------------|----|------|------|--------------------------------|----------|--------------------|
| ザラバフル板               | 11 | 7430 | サンワー | 現物取引                           | : 🔳      | 610                |
| ランキング情報              | 12 | 3742 | デュオシ | 先物OP取引                         | ÷.       |                    |
| 27 16 7 1 8 - 7 k E* | 13 | 2155 | カービュ | PTS現物取引                        | •        |                    |
| 36種#11810X 具         | 14 | 4616 | 川上塗料 | 現物主文于約<br>信田注文予約               | 1        |                    |
| 銘柄一覧                 | 15 | 2179 | 成学社  | 18/19/12/2 31/00               | -        |                    |
| 銘柄動向速報               | 16 | 7748 | ホロン  | 市況情報<br>市況情報つい板                |          |                    |
| 立会外·場外情報             | 17 | 3236 | プロパス | 個別チャート                         | •        |                    |
| \$2.453 27.197       | 18 | 7954 | EMCO | 時采列情報                          |          |                    |
| A 11                 | 19 | 2478 | エムケー | 会社四季報                          |          |                    |
| 芸社四李権                | 20 | 5999 | イハラヤ |                                | _        |                    |
| 四季帽速帽                | 21 | 3239 | 総和地所 | 注目部的とし(ナエック)<br>注目総柄を解除        | '        |                    |
| 取引期連情報               | 22 | 3793 | ドリコム | Rock of the state of the state | -        |                    |
| 手口・建玉情報              | 23 | 9816 | バーティ | 立動はhtylig新い立動<br>ザラバ情報へ登録      | 1        |                    |
|                      | 24 | 8152 | フマーノ | ザラバフル板へ登録                      | 1        | サブ画面1へ             |
| 周33(赤)(町)会自          | 25 | 8739 | スパーク | 2°ロハ°ティ                        | •        | サブ画面2へ             |
| @的 募集中!              | 26 | 3744 | サイオス | マテクノ ロシェ栗                      | <b>7</b> | リノ画面3へ<br>サブ画面4へ   |
| Quet non             | 27 | 6286 | 静里   | J                              | a -      | サブ画面5へ             |
| さあ、知道の               | 28 | 3341 | 日本調剤 | 利 東                            | 1        | サブ画面6へ             |
| ※0天×⊙ 入会結曲アリ         | 29 | 3787 | テクノマ | マセマティカ川東                       | 7        | ケノ圏国 /へ<br>サブ画面 80 |
| プロから学ぶをミナー           |    |      |      |                                |          | サブ画面9へ             |
| 中期株式投資循              |    |      |      |                                | +        | サブ画面10へ            |

# 5. レイアウト登録

レイアウト登録の設定を行うことにより、表示切替ボタンにて画面の 切り替えが可能です。

| Speed - ザラバフル板条件設定              |                                                                                                    | $\mathbf{X}$                         |
|---------------------------------|----------------------------------------------------------------------------------------------------|--------------------------------------|
| ル板                              |                                                                                                    | B+ +0                                |
| 条件                              |                                                                                                    |                                      |
| 西面 1234587                      |                                                                                                    | 名 サブ画面 1                             |
| 銘柄                              | 市場 アラート アラート対象                                                                                                    | アラート条件                               |
| 7974 任天堂                        | 東証 OFF -                                                                                                    | -                                    |
| 6758 ソニー                        | 東証 OFF -                                                                                                    | -                                    |
| 7203 トヨタ自動車                     | 東計 OFF -                                                                                                    | -                                    |
| 3436 SUMCU<br>4199 三美ケミカルロエロのS  | 果証 リトト -                                                                                                    |                                      |
| 4100 二起ノンカルドビレロ3                | TATE OFF -                                                                                                    |                                      |
| 6501 日立                         | 東証 OFF -                                                                                                    | -                                    |
| 4689 ヤフー                        | 東証 OFF -                                                                                                    | -                                    |
| 3404 三菱レイヨン                     | 東証 OFF -                                                                                                    | -                                    |
| 5411 しEEホールディングス                | 車部 OFF -                                                                                                    |                                      |
| OK                              | 4+246 997                                                                                                    |                                      |
|                                 | 123                                                                                                    | この設定例では、                             |
|                                 |                                                                                                    | [1]をクリックすると、日<br>チャート、               |
| ******<br>2 <sub>780</sub> 0**5 | 10                                                                                                    | [2]をクリックすると週足<br>チャート、               |
|                                 |                                                                                                    | [3]をクリックするとニュ・                       |
|                                 | レモレージングングレビューテロレー<br>レモレーズ<br>番茄 (1 2 9 4 5 8 7<br>花料<br>134 (日天空<br>758 ) ソニー<br>758 ) ソニー<br>758 ) ソニー<br>758 ) ソニー<br>758 ) ソニー<br>758 ) ソニー<br>158 ) 158 (158 ) 158 (158 | DAUD 0000000000000000000000000000000 |

登録が終わったら「OK」をクリックします。

# フル板®(登録商標 第5307382号)利用方法

## フル板の利用方法

フル板の利用が無料になりました。マーケットスピードをご利用の お客様は無料でフル板を表示いただけます。

### マーケットスピードからのお申込み

![](_page_40_Picture_4.jpeg)

マーケットスピードを起動後、「投資情報」より、「フル板市況情報」画 面を表示すると、上記の画面が表示されます。

「利用申請」ボタンを押すと申請画面がポップアップで表示されます。

### ウェブからのお申込み

![](_page_40_Picture_8.jpeg)

③次に表示される画面で「申込」をクリックしてください。次の画面で 「同意する」ボタンをクリックしてください。確認画面で「暗証番号」を 入力し、「申請」ボタンをクリックすれば、利用申請は完了です。

## フル板サービス推奨動作環境

### ∎0S

**Microsoft Windows** (32ビット版) Windows Vista 以上 (64ビット版) Windows 7 以上 ※Macintoshには対応しておりません。 ■ブラウザ Internet Explorer 7以上 CPU Core2 Duo 2.90GHz以上 ■メモリ 2GB以上 ■ハードディスク 空き容量2GB以上 ■ディスプレイ SXGA(1280×1024ピクセル)以上 ■インターネット通信速度 3Mbps以上 ※フル板の最低動作環境はマーケットスピードの推奨環境に準じま す。(マーケットスピード推奨環境はP2でご確認ください。) ※推奨環境につきましては変更される可能性がございます。最新の 推奨環境につきましてはホームページにてご確認ください。

## マイページ「武蔵(板のみ)」を有効活用!

マイページ「武蔵(板のみ)」からもフル板での表示が可能です。

マイページ上で右クリック→「投資情報」→「国内株式」→「武蔵(板のみ)」から「武蔵(板のみ)」を表示。

画面上部の「板表示形式」からフル板をお選びいただけます。

![](_page_40_Figure_17.jpeg)

## 1画面でのフル板表示は最大4画面表示!

マイページで表示できるフル板の数は最大で4画面です。

「武蔵(板のみ)」と「市況情報フル板」を組み合わせて表示したり、 チャート画面と表示したり、今まで以上にフル板を活用いただけま す。

![](_page_40_Picture_21.jpeg)

# 日本経済新聞社やロイター・ジャパンなど、複数の情報ベンダーが提供する マーケットニュースで最新情報をチェック!

## 株式関連

株式関連~米株関連までのロイターニュースの各メニューでは、過 去24時間のニュースが時系列で参照できます。ローカルメニュー 「株式関連」をクリックし、「検索」ボタンをクリックすると、ニュースの ヘッドラインが上画面に表示されます。

| <b>楽</b> R天  |                                                  | <b>?ヘルゴ 目ま存せ結婚 連両面切替 平環境設定 戸ツールパー ニティッカー № ログアウト</b>                                               |
|--------------|--------------------------------------------------|----------------------------------------------------------------------------------------------------|
| * * * *      | ・ホーム 総合                                          | ▶ 注文約定 ▶ 投資情報 ▼ ニュース ▶ マイページ                                                                       |
| MARKETSPEED  | 株式開建WS                                           |                                                                                                    |
|              | ニュース ヘッドライン                                      |                                                                                                    |
| 9+3/0028     | 2006/10/24 22:43 米口ッ=                            | ヘットフィン<br>キード・マーチン第3四半期は47% 増益、道年利益予想引き上げ                                                          |
| アジア市場関連      | 2006/10/24 22:19 10月第3                           | 週までの米大規模小売店売上高、前月比+1.3%=レッドブック                                                                     |
| 2844-        | 1                                                |                                                                                                    |
| 全利用連         | 与にた                                              | スヘッドラインの トでダブル クロック                                                                                |
|              | X11-12                                           | 3 × 9 × 9 × 9 × 9 × 9 × 9 × 9 × 9 × 9                                                              |
| 米林園連         | 2006/10/24 20:24 2322                            | (人業測測学、帯1回発帯は1/44月22日に決定                                                                           |
| 日程テレコン21     | 2006/10/24 20:14 ロシア                             | ト相、8カ国協議の参加国に性急な措置とらないよう警告                                                                         |
| フィスコ市混       | 2006/10/24 19:56 UPDATE<br>2006/10/24 19:50 2027 | : \$月仏清費支出は前月比 - 2.7%、過去10年で最大の減少=INSEE<br>#式市世サマリー(24日)                                           |
| ラジオNIKKEI    | 2006/10/24 19:43 東南ア                             | シア株式=パンコクが5カ月ぶり高値                                                                                  |
| QUICKY9-J2-J | 2006/10/24 19:21 訂正:2                            | と算みどころ:総合電磁の中間決算、日本基準に変更で混乱のNECに注目                                                                 |
|              | 2006/10/24 19:20 ロックベ                            | 4621-0S>:06年9月中間期連絡決算予想、当期利益2-76億円、卜方修止<br>4621-0S>:06年9月中間期単体決賞予想、当期利益2-71億円、下方修正                 |
|              | 2000/10/04 10:00 EL.                             | 4041-00%。03在4日期读给法学文组、光明创始E EA集团、工艺学工                                                              |
|              | **                                               | 1881 881 - 83778 B 188 H (426 H) 7 H 19 18 64 H (18 H) 7 - 10 T                                    |
|              | 「ニューヨーク 24日                                      | ロイター】 米防衛・航空標大手ロッキード・マーチンくLNT.NDが24日発表した第3・四半期決算は、                                                 |
|              | 利益が6億2900万ドル(                                    | 1株当たり1.46ドル)となり、前年同期の4億2700万ドル(同0.96ドル)から47%増加し                                                    |
|              | 電子システムの売り上げが<br>ロイター・エスティメーツ                     | 強かったことや、税関連の一時的利益が寄与した。<br>が集計した市場予想は1株当たり利益が平均で1,24ドルだった。                                         |
|              | 売上高は4%増の96億1<br>システム・情報技術部門や                     | 000万ドル。市場予想の98億ドルを下回った。<br>宇宙システム部門での売り上げが伸びた一方、航空部門は減収となった。                                       |
|              | 土地売却に伴う一時的利益<br>14ドルの利益につながった                    | が1株当たり0。05ドル利益を押し上げたほか、前年までの輸出税に対する優通措置の恩恵も、同0.<br>。                                               |
|              | 通年見通しについては、記<br>ウトソーシング増加による思                    | 録的な米防衛費、イラクとアフガニスタンでの軍事行動への追加資金拠出、政府系技術ブロジェクトのア<br>裏を背景に、1株当たり5.45-5.60ドルに引き上げた。アナリスト予想平均は同5.29ドル。 |
|              | 2007年通年利益見通し                                     | は、同5.60一5.80ドルとした。アナリストは5.65ドルを予想している。                                                             |
|              | ※記事中の企業の関連情報                                     | は、各コードをダブルクリックしてご覧ください。                                                                            |
|              | ※原文参盟書号[nN2445285                                | i6] (3000Xtraをご利用の場合、配信後2.4 時間以上経過した記事でも3.8 0日以内であれば[ID:nH2445                                     |
| 🔁 warrant    | 2056」でご覧になれます。なる                                 | 5、契約の内容によっては、歴文かご知いただけない場合もあります)                                                                   |
|              |                                                  |                                                                                                    |
| <i>♥Sun</i>  |                                                  |                                                                                                    |
| REUTERS      |                                                  |                                                                                                    |
|              |                                                  | ONLINE DLJ13 システム 複 ご利用可能期間は 2006年12月31日までです 22:52                                                 |
|              |                                                  |                                                                                                    |

興味のあるニュースヘッドラインを選択してダブルクリックすると、画 面下方に「本文」が表示されます。

ニュースの表示順はソートが可能です。初期状態に戻すには、画面 上で「右クリック」→「プロパティ」→「初期状態に戻す」を選択してくだ さい。

※本文中の「各コートをクリックしてご覧ください。」という操作は、「マー ケットスピード」ではご利用いただけません。

# 日経テレコン21(楽天証券版)

ローカルメニュー「日経テレコン21」をクリックし、「同意する」をクリッ クすると、別ウィンドウが自動的に立ち上がり、日経テレコンオンライ ンサービスへの接続が自動的におこなわれます。

![](_page_41_Picture_9.jpeg)

## 「先物OP関連」ニュース

フィスコ社が配信する先物・オプション関連のニュースを提 供しています。「先物OP関連」をクリックし、「検索」ボタンを クリックするとヘッドラインが表示されます。

| 北の王                 | ♪ Mano記動 ?ヘルブ 11お客様情報 逆画面切替 学塚境設定 言シールバー ■                                                                                                    | ፣ティッカー 🤂 ログアウト        |
|---------------------|----------------------------------------------------------------------------------------------------|-----------------------|
| 木                   | ▶ ホーム ▶ 総合 ▶ 注文約定 ▶ 投資情報 ▼ ニュース ▶ マイページ                                                                                                    |                       |
| MARKET <i>SPEED</i> | 。<br>5 先物オプション関連                                                                                                    |                       |
| 🕩 国内株式 🔻            | ▼ ニュース ヘッドライン 検索                                                                                                    |                       |
| 林式開連                | 日付/時刻 ヘッドライン                                                                                                    | <u> </u>              |
| 先物OP開達              | 2008/04/07 18:04 大証イブニングは13560円で取引を終了/先物OP市場ウォッチ                                                                                                    |                       |
|                     | 2008/04/07 18:26 大証イラニングは13560円まで上昇/先物OP市場ウォッチ                                                                                                    |                       |
| アジア市場開連             | 2008/04/07 17:22 堅潤、欧州株の上昇などを好感/先物OP市場ウォッチ                                                                                                    |                       |
| 為替マネー               | 2008/04/07 18:31 大証イブニング、13510円でスタート/先物0P市場ウォッチ                                                                                                    |                       |
| 全利用法                | 2008/04/07 16:08 クロージング(Close)/223種先務フロファイル                                                                                                    | -                     |
| 11168 AC            | 2008/04/07 15:53 書紙線・支持線(入行け)/光初01/市場リオッナ                                                                                                    |                       |
| ユーロマネー              | 2000/04/07 13:43 10F1A元物定効プロファイルが近・テクニカル加強<br>2000/04/07 15:27 225生物ロンパゴロコッイル公断・テクニカル拒要                                                                                                    |                       |
| 米林園連                | 2000/04/07 13.37 22.32.55日 2.32.55日 2.32.5501 2.32.5501 2.32.55001 2.32.5501 2.32.5501 2.32.5501 2.32.5501 2.32.5501 2.32.5501 2.32.5501 2.32.55001 2.32.55001 2.32.55001 2.32.55001 2.32.55001 2.32.55001 2.32.55001 2.32.55001 2.32.55001 2.32.55001 2.32.55001 2.32.55001 2.32.55001 2.32.55000000000000000000000000000000000 |                       |
| <b>1</b> 98=1-2-01  | 2008/04/07 15:29 大引け、反変、強姦いの中間い豆しで上昇/牛物のP市場ウォッチ                                                                                                    |                       |
| 0870370             | 2008/04/07 15:26 英宏感が対立し易いところ/日経225・テクニカルコメント                                                                                                    |                       |
| フィスコ市況              | 2008/04/07 15:17 強弱感が対立し易いところ/日経225・テクニカルコメント                                                                                                    |                       |
| 3 SZZENIKKEL        | 2008/04/07 15:06 ソフトB、KDDIが値上りインパクト大/日経平均寄与度ランキング                                                                                                    |                       |
|                     | 2008/04/07 15:02 引けのインデックス売買/先物OP市場ウォッチ                                                                                                    |                       |
| UUU0899-925F        | 2008/04/07 14:52 伸び留む、13500円では500枚の売り/先物OP市場ウォッチ                                                                                                    |                       |
| - 750               | 2008/04/07 14:34 インドSENSEX指数、上昇率+2.0%超える/先物OP市場ウォッチ                                                                                                    |                       |
|                     | 2008/04/07 14:29 中小限月でのマド増めが複野に/生物0P市場ウォッチ                                                                                                    | ×.                    |
|                     |                                                                                                    |                       |
|                     | <u>本文</u>                                                                                                    |                       |
|                     | 【先物OP市場ウォッチ】                                                                                                    |                       |
| STREEMUS            | ■13.02331 入量イ ノニノン1313300円 C 取引 2 2011<br>225先物のイブニング・セッションは13560円と通常取引の終値と比較して70円高で取                                                                                                    |                       |
| 3000#イント!           | 11 引き終了。13510円と小高く寄りついた後もグローベックスのナス100先物の上昇を受<br>けて感謝に無能、素体21はとなった。トマのしつ351400円、出せまけラッジが4040                                                                                                    |                       |
| 💈 CLUB FISCO        | して生活に生む、同能引いてなった。エージレンフはの可い、出来回はノーブが4040<br>教、ミニが25235枚。                                                                                                    |                       |
| 2577423             | an an an an an an an an an an an an an a                                                                                                    |                       |
| REUTERS             |                                                                                                    |                       |
| 1.5 540             |                                                                                                    | 1 D 4 D + 5 5 + 10 12 |
|                     | UNUNE DLJ13 システム 相ご利用可能期間は 2008年1                                                                                                    | 2月31日までです   20:17     |

海外株式状況、シンガポールやアメリカで取引されてい る日経平均先物の動向、先物オプション取引の手口情 報、裁定残動向など入手しておきたい情報をいち早くご 覧いただけます。

## ニュース検索

ローカルメニュー「ニュース検索」をクリックし、「銘柄」を入力して「検 索」ボタンをクリックすれば、個別銘柄ニュース検索が簡単に行えま す(ロイター・フィスコ・ラジオNIKKEI・株式新聞・四季報速報)。

![](_page_41_Picture_16.jpeg)

# 「マーケットスピード」を自分流にカスタマイズ! 「マイページ」で自分好みの投資情報画面を設計しよう!

マイページ機能を使って、自分に最適なトレーディング環境にカスタマイズしましょう。グローバルメニュー「マイページ」のタブをクリックしてください。

マイページ機能とは、マーケットスピードのグローバルメニュー「総合」「注文約定」「投資情報」「ニュース」において提供しているローカルメニュー画面(機能)を、ご自身のお好みにあ わせてレイアウトし、「マイページ」に登録・設定できる機能です。

各マイページ画面は、最4画面または10画面(マルチ表示)まで分割することが可能です。 また、マイページ1から25まで、25種類の「マイページ」を作成・登録することができます。

## 画面分割

ローカルメニューから設定したいページを選択し、画面上のどこかで "右クリック"をしてください。ポップアップメニューから「画面横分割」 または「画面縦分割」を選択すると、画面が分割されます。

![](_page_42_Figure_6.jpeg)

※画面の端近くにカーソルをもっていくとハサミマークが表示されま す。その状態で左クリックすることにより画面分割することもできま す。

### 画面の登録

お好きな数に画面を分割したら、次は、画面を登録しましょう。 白紙の画面の上で右クリックすると、ポップアップメニューが表示さ れますので、その中から、登録したい項目を左クリックで選択して いってください。

登録された画面での操作方法は、元画面での操作方法とまったく同 じです。表示されていない部分は、 2 をクリックしたり、右側と下側 のスクロールバーを動かしたりすると表示することができます。

![](_page_42_Picture_11.jpeg)

## 画面登録内容の削除

削除したい画面の「白い枠」の上で右クリックすると、ポップアップが 表示されます。「画面削除」を選択すると、登録されていた画面が削 除され、白紙の画面に戻ります。

| 4755 余天 ▲ ▶ 79⊁登録 1 2 3 4 5 6 7 8 9 10 後後 単 チャート1                                                                                                    |        |
|----------------------------------------------------------------------------------------------------|--------|
| マオページ22 04-07-16 10:31 4755 話王 店頭 日足 2004年02月23日 ~ 2004年07月16日                                                                                                    |        |
| マイページ3 現在値 1 713000 10:31 2004/04/16 時価等税                                                                                                    |        |
| マイページ4 前日25 1283 1283 1283 1283 1283 1283 1283 1283                                                                                                    |        |
|                                                                                                    | 1:05)  |
| マイベージ6 歩み1 712000 10:30 65 1 2 2 2 1000 10 10 10 10 10 10 10 10 10 10 10 1                                                                                                    | 239)   |
| マイページ7 歩み3 710000 10:29 (アルタイン37) A 71000 (日<br>11000 (日本) 10:29 (アルタイン37) A 71000 (日本) 10:00 (日本) 10:00 (10:00) (10:00) (10:0 |        |
| ディバージョ 歩み4 711000 10:29 40000 10:00 10:00   | (/15)  |
|                                                                                                    |        |
| - 一 一 一 一 一 一 一 一 一 一 一 一 一 ( - 市 / □ )<br>市 / □ )<br>市 / □ )<br>市 / □ )<br>                                                                                                    | +-915  |
|                                                                                                    | +      |
| ≪≫ ニュース ヘッドライン 検索 ≪≫ 銘柄 4755 ▼ 目 市場 店頭 ▼ 情報検知 日足 ▼ 期間                                                                                                    | 004022 |
| 日付/時刻 - レイアジ 全部 1 2 3 4 5 8 7 8 9 10 秋田 チャート1                                                                                                    |        |

## 画面登録枠の削除

削除したい「枠」と拡大したい「枠」の間の分割線を左クリックしたま ま消去したい「枠」側に向けて画面外側までドラッグしてください。登 録されている画面だけでなく、「枠」そのものが削除されます。

01310 9296 CHARLENDIA 2000-01781044

![](_page_42_Picture_17.jpeg)

## 画面レイアウトの変更

画面枠と枠を区切る「分割線」の上で左クリックし、そのままドラッグ することにより、分割した画面の大きさを自由に変えることができま す。

![](_page_42_Picture_20.jpeg)

## ページ名の変更

ページ名をダブルクリックし、新しくつけたいページ名を入力後、キー ボード上の「Enter」キーを押します。これで、ページ名の修正は完了

![](_page_42_Figure_23.jpeg)

## マルチ表示(10分割画面)への切り替え

設定メニューの「画面切替」をクリックすると、マイページ1画面に最 大10ページを同時に表示することができる「10分割マルチ表示」に 切り替えることができます。

| ?ヘルブ 🚹 お客様情報 | 2 通画面切替      | ➡環境設定 〒ツールバー | ■ティッカー | 📴 ログアウト |
|--------------|--------------|--------------|--------|---------|
| 主文約定 💿 投資情報  | ) = <b>=</b> | ース・トマイページ    |        |         |
|              |              |              |        |         |
| -            |              |              |        |         |
| 10分割表示       | <b></b> (    | ■ 画面切替       | 🖌 4分   | 別表示     |

「画面切替」をクリックするごとに表示方法が切り替わります。2つの マイページはそれぞれ独立しているため、別々の情報を登録してお くことができます。

「画面切替」をクリックすると、背景が灰色のマイページ画面が表示 されます。もう一度「画面切替」をクリックすると、元の表示方法に戻 ります。

通常の「マイページ」と同様に、なにもないところにカーソルを合わせ て右クリックをすると、マイページの登録メニューが表示されます。

![](_page_43_Picture_6.jpeg)

マルチ表示に切り替えると、通常の表示形式とは異なり、登録した 画面がウィンドウとして表示されます。この表示ウィンドウは移動し たり、重ねて表示したり、1つのウィンドウを最大化表示させたりする ことができます。

![](_page_43_Picture_8.jpeg)

画面に見えているウィンドウ がタブ形式で表示されます。 ウィンドウが重なってしまっ た場合などに便利です。現 在アクティブなウィンドウは タブの色が変わります。

ウィンドウの操作に便利なアイコン が表示されます

>|>

▞▀▀▖<

## マイページ「マルチ表示」でのアイコン

### 新規画面起動

新しいウィンドウを作成します。マウスの右クリックと同様の機 能です。

市況情報 先物OP市況情報 個別チャート

![](_page_43_Picture_15.jpeg)

Ш

ウィンドウの整列

ウィンドウを整列させたり、重ねて表示したりが選択できるメ ニューが開きます。

![](_page_43_Picture_19.jpeg)

![](_page_43_Picture_20.jpeg)

タブリストの左(右)端にスクロール いちばん端のタブにジャンプします。

![](_page_43_Picture_22.jpeg)

タブリストの左(右)にスクロール 隣のタブにジャンプします。

![](_page_43_Picture_24.jpeg)

タブを表示しすぎてひとつの画面に表示が収まらないとき、左右の 矢印ボタンでタブの表示をスクロールさせます。

# ドラッグ&ドロップによる銘柄変更機能

「市況情報」、「個別チャート」などで、ピンク色で表示されている銘柄名 やリスト形式の画面の銘柄をドラッグすると、上図のように銘柄を掴む ことができます。掴んだ銘柄を他の画面にドロップすることで、銘柄の 変更や登録が可能になりました。四季報画面のようにスクロールしてし まう画面では、「Altキー」を押すことで、銘柄を掴むことができます。

![](_page_43_Figure_28.jpeg)

## 同期・反映ボタンによる銘柄の一括変更

「市況情報」「会社四季報」「ニュース検索」画面など個別の銘柄を表示 する画面の同期・反映ボタンが使うことで、銘柄が一括で変更できます。

| 4) 0 2 11 16<br>47 55<br>17 - 17 - 15 | 余天 J G                                           |                                               |                     |                         |                                 | • | 3 | 2 | 同期ボタンの | DON · OFF  |
|---------------------------------------|--------------------------------------------------|-----------------------------------------------|---------------------|-------------------------|---------------------------------|---|---|---|--------|------------|
| 現在値  <br>前日比<br>前日計値<br>歩み1<br>歩み2    | 45200<br>+7700<br>A 42450<br>45250<br>45150      | 14:59<br>+6.35X<br>08-02-14<br>14:59<br>14:59 | 2011-88<br>13<br>19 | 132<br>60<br>503<br>123 | 64                              |   |   |   | ON     | OFF        |
| 参                                     | 45200<br>45250<br>89727<br>4016594<br>44765-7226 | 14:59<br>14:59                                |                     |                         | 451<br>451<br>451<br>451<br>451 |   |   |   | ► 同期する | ▶<br>同期しない |

反映ボタン 😼 をクリックすると表示されている銘柄を、同期ボタンが 「ON」になっている画面に一括で反映します。国内株式・米国株式・カバート ワラント・外国為替のすべての画面でご利用いただけます。また、「反映」ボタ ンと同様の機能が右クリックメニューにもあります。右クリックから「この銘 柄を反映する」をクリックしてください。

# 「マイページ」のテンプレート機能を使って、プロ仕様の情報収集を実践!

「マイページ・テンプレート」には、楽天証券がセレクトした6つの「マイページ」のオススメ画面登録が搭載されており、マウス操作で登録を 呼び出すことができます。マーケットスピードにログインしたら「マイページ」①をクリックし、ローカルメニューのページ名上②で右クリックし てください。サブメニュー③から「開く」→「テンプレート」を選択してください。また、マルチ表示画面では、右下の 副ボタンからも選択でき ます。また、レイアウトの保存、取込みが可能です。お気に入りのレイアウトを保存したり、楽天証券から提供されるあたらしいテンプレート を取込んだりすることができます。

![](_page_44_Figure_2.jpeg)

### 画面の設定

・マイページには、4画面表示と10画面(マルチ表示)の2種類が あります。画面右上の

・グローバルメニューのスリム化は、「環境設定」の「プロパティ1」 から設定可能です。

# マイページのインポート・エクスポート機能

マイページの「インポート・エクスポート」機能を使えば、作成したレイアウトをパソコンに保存したり、楽天証券から提供されるあたらしいテンプレート を使うことができます。また、レイアウトだけでなく、表示している銘柄や情報種類も引き継ぐことができます。

# レイアウトの保存(エクスポート)

①保存したいレイアウトのローカルメニュー上で右クリックしてください。

②「エクスポート」をクリックして、ファイルに名前をつけて保存してください。

※ファイル名は、デフォルトではローカルメニュー名と同じになります。ファイ ルの拡張子は、4分割画面のファイルは、「\*.mspc」、マルチ画面のファイル は、「\*.mspm」となります。

# レイアウトの取込み(インポート)

①レイアウトを変更したいローカルメニュー上で右クリックしてください。

![](_page_44_Picture_14.jpeg)

# オリジナルテンプレートで、1日の流れをチェック

### 前営業日の 引け後

![](_page_44_Figure_17.jpeg)

## 1 引け後に注目銘柄を検索

テンプレートから「引け後銘柄選択」を 選択してください。前営業日の値動き を確認することは、投資をする上で重 要です。また、ランキング情報は、当 日の朝8:00に消えてしまうため、前 営業日の引け後に、気になる銘柄は 登録することをおすすめします。

## 8:50

![](_page_44_Figure_21.jpeg)

#### 昨晩の海外市況を確認

テンプレートから「海外市況&為替」 を選択してください。左図では、「市況 情報」・「チャート」画面で、プルダウン から「ダウ30種平均」「NASDAQ指 数」を選んでいます。「マルチ表示」画 面では、「為替チャート」も表示できま す。

![](_page_44_Figure_24.jpeg)

![](_page_44_Picture_25.jpeg)

日足チャート

分足チ

### 3 相場の動向の観察

MIS-FX記動 ②Nuco記動 ?ヘルブ 作あ客様情報

テンプレートから「場中銘柄概況」を 選択してください。ランキング情報に は、「出来高乖離率上位銘柄」「売買 代金急増上位銘柄」を選択することを おすすめします。業種別指数一覧は、 「前日比率」でソートすると便利です。 「銘柄動向速報」は、「新高値」「特別 買気配」が参考になります。

![](_page_44_Picture_28.jpeg)

テンプレートから「デイトレ板&チャート」を 選択してください。「個別チャート」は、 日足、分足を選択することをおすすめ します。売買タイミングが上手く合わ ないような場合は、分足の設定を「5 分足」「3分足」などに調整してください。 「市況情報」は、「歩み値情報」ボタン を押して画面の左に「歩み値」を表示 すると便利です。

# 他にもこんなテンプレートがあります!

## 先物オプション取引用

![](_page_44_Picture_32.jpeg)

テンプレートから「株価指数先物」を 選択してください。「マーケットスピー ド」は、もちろん「日経225ミニ」にも対応!先物取引を初める場合は、参考 にしてください。

#### スプレッド取引用

15:10

市況情報

先物市況

![](_page_44_Figure_35.jpeg)

テンプレートから「スプレッド取引」を 選択してください。「投資情報」の「複 合チャート」、「注文約定」の「注文予 約」機能を使って2銘柄のスプレッド取 引を行うためのテンプレートです。

45

# 「マーケットスピード」でさっそく取引をしてみよう!

マーケットスピードの売買注文は、グローバルメニュー「注文約定」からはもちろん、「投資情報」のほとんどの画面、「マイページ」に登録した 「投資情報」画面からも簡単に注文画面を表示、発注することができます。ここでは、グローバルメニュー「投資情報」のローカルメニュー「ザラ バ情報2」画面から注文を出す方法をご紹介いたしますが、同様にほとんどの「投資情報」メニューから発注できます。

#### と表示されるポップアップウィンドウで「現物取引」「買い注文」を 選択します。 竹樽焼設定 雨 ウールパー デティッカー 🌔 ログアク 楽<mark>R</mark>天 (2.0 現在領 10 前日比 02-06-12 現在値「C 前日比 出来得 出来高 出来高 売買代金 出生高 売買代金 5株/0 一株/口) 其截量 千株/口) 其健量 1/U 819 杰爾曼 志願 杰林曼 ())) 出来高 売買代金 画面右上の「注文」ボタンからも (千株/口 売健量 俑段 城行 注文メニューの表示が可能 262 144 385 385 5726 住友手夕二ウ 支証 5738 住友昭全概 支証 復 ご利用可能期間は 2003年12月31日までです 法全國工業 東正 5457 住友綱管 支证 13 住友없山 東証

「買い注文」

注文を出したい銘柄の上にカーソルをもっていき、右クリックする

「現物買い注文画面」が表示されますので、「数量」「指値(成行)」 「執行条件」などを入力し、「確認」ボタンをクリックしてください。

### POINT!

![](_page_45_Figure_5.jpeg)

## 「売り注文」

「売り(返済等)注文」をポップアップから選択すると「保有銘柄 (建玉)一覧」が表示されます。さらに銘柄を左クリックで選択す ると右画面(別ウィンドウ)に「注文画面」が表示されます。

![](_page_45_Figure_8.jpeg)

# 「訂正·取消注文」

「訂正・取消注文」をポップアップから左クリックで選択すると 「執行中(待ち)注文一覧」が表示されます。

| 🖾 Marko                 | t Speed - 現物                   | l訂正·取消一覧        |          |          |                      |              |        |                  |
|-------------------------|--------------------------------|-----------------|----------|----------|----------------------|--------------|--------|------------------|
| 受付No                    | 通常注文状况<br>逆指值注文状况              | コード<br>銘柄名      | 口座<br>区分 | 市場<br>取引 | 注文数量(株/口)<br>注文単価(円) | 靴行条件<br>注文区分 | 逆指值条件  | 発注/受注日時          |
| 12279                   | 執行待ち<br>-                      | 4655<br>NOVA    | 特定       | JQ<br>貫付 | 1,000<br>135         | 本日中<br>通常注文  | -      | 2006/10/11 10:52 |
| \$2280                  | <b>執</b> 行待ち<br>-              | 9984<br>ソフトパンク  | 特定       | 東証<br>売付 | 100<br>2,450         | 本日中<br>通常注文  | -      | 2006/10/13 10:26 |
| \$2281                  | <b>執</b> 行待ち<br>-              | 8601<br>大和証券G本社 | 特定       | 東証<br>質付 | 1,000                | 本日中<br>通常注文  | -      | 2006/10/13 10:28 |
| \$2282                  | <b>執</b> 行待ち<br>-              | 2215<br>第一屋製パン  | 特定       | 東証<br>貫付 | 1,000                | 本日中<br>通常注文  | -      | 2006/10/13 14:43 |
| 12363<br>12364<br>12369 | 執行待ち<br>-<br>執行待ち<br>-<br>執行待ち | 注文執行            | 亍中(      | 待        | ち)のす                 | べての          | 注文が表示さ | きれる :15          |
|                         | -                              | **              |          | ~        | 40,000               | 2001X        |        |                  |
|                         | [訂正注文] 取消注文 4+>b6              |                 |          |          |                      |              |        |                  |

そこから左クリックで注文を選択し、「訂正注文」ボタンをクリックす ると、別ウィンドウに「訂正注文画面」が表示されます。

※「取消注文」の場合は「確認画面」に遷移します。

変更したい項目を修正し、「確認」ボタンをクリックすると、「確認画 面」に遷移しますので、「暗証番号(4桁の数字)」を入れて「執行」ボ タンをクリックすれば訂正注文完了です。

![](_page_45_Figure_15.jpeg)

# 「逆指値注文」でより戦略的な売買が可能に!

#### 【ご注意】

急激に相場が変動した場合、約定しない場合があります。 また、成行を指定した場合には、事前に想定していた範囲から 大幅に乖離した価格で約定が成立するリスクがあります。

逆指値注文、逆指値付通常注文は、いわゆるUターン注文(買い 注文と売り注文を同時に発注)とは異なります。

## 「逆指値注文」の発注方法

注文を出したい銘柄の「市況情報」や「テクニカルチャート」 などの画面上で右クリックすると、サブメニューが表示される。 「現物取引」「信用取引」「先物OP取引」のなかから、取引を行 いたい注文を選択します。また、画面右上の「注文」からも注文 画面を表示することができます。

![](_page_46_Figure_6.jpeg)

選択した取引に応じて「注文画面」が表示されますので、「逆 指値注文」ボタンをクリックして、「売買」「数量」「市場価格」や 「執行条件」などを入力してください。

#### POINT!

「通常注文」「逆指値付通常注文」「逆指値」の中から選 択できる。「逆指値注文」は、レンジ抜けの買いや売り を行いたい場合などに便利

![](_page_46_Figure_10.jpeg)

逆指値付通常注文は、通常注文が約定する前に逆指値条件 にヒットすると、通常注文の条件が、逆指値条件で指定された 条件に変更されます。

### 「逆指値注文」を使いこなす3つの投資シチュエーション

#### ストップロス(損失限定)

1400円で購入した銘柄の値下がりリスクをヘッジするため、「1350円 に値下がりしたら売り」の逆指値注文を行う。株価が上昇すればその まま保持。一方、株価が値下がりしても、損失は50円に限定できる。

![](_page_46_Figure_15.jpeg)

### 利益確定

1350円で購入した銘柄が1450円に値上がりした。 最低限の利益確保を考え「1380円に値下がりしたら売り」の逆指値 注文を行う。このまま株価が上昇すれば利益を追求。株価が下落 に転じても最低30円の利益確保が見込める。株価の上昇にあわ せて逆指値注文の条件を切り上げていく使い方もできる。

![](_page_46_Figure_18.jpeg)

| - | レン | ドフォ | - <b>D</b> | (利益追求) |  |
|---|----|-----|------------|--------|--|
|---|----|-----|------------|--------|--|

株価が1405円から1415円の間でボックス相場を形成している銘柄。 1420円の壁を突破すれば本格的な株価上昇局面だと考え「1420円 に値上がりしたら買い」の逆指値注文を行う。上昇トレンドのタイミン グを逃さず投資できる。

![](_page_46_Figure_21.jpeg)

![](_page_46_Picture_22.jpeg)

単位株数 住用貸借

出来高 売買代金

信用责

P E R P B R

|逆指値付通常注文|| 逆指値注文

1,380 会円 ○以上 ○以下 な

1,705 PH

取引注意銘柄

クリア

12月31日 / 06月30日

指値 ④成行 東証

本日中 💌

源敵あり

特定

1.105 PJ ~

100 🚔 株/ロ

# 多彩な売買支援機能で、さらに発注が速く!

●板注文とは?

市況情報画面などの「板」をクリックすると、その価格が入力された指値注文の画面が表示されます。あとは注文数量を入力するだけ。 価格を入力する手間が省ける分、より早く注文を出すことが可能です。また、価格の入力ミスも防げるので一石二鳥です。

## 「板注文(クイック注文)」の準備

環境設定の「オーダー2」で、板注文(クイック注文)を有効にすること ができます。またその際、現物取引と信用取引、どちらの注文を優 先して表示させるか、選択することができます。

![](_page_47_Picture_5.jpeg)

## 買いの「板注文(クイック注文)」

市況情報の画面で、買い板をクリックすると選択した板に枠が表示 されます。板をダブルクリックすると、自動的に買い注文画面が開き ます。

![](_page_47_Picture_8.jpeg)

すでに価格が入力されているので、改めて入力する必要がありません。 注文ウィンドウの板をダブルクリックすると、注文の価格が再入力されま す。

## 売りの「板注文(クイック注文)」

市況情報の画面で、売り板をクリックすると選択した板に枠が表示されます。板をダブルクリックすると、自動的に売り注文画面が開きます(現物取引では該当銘柄を保有している場合のみ)。

![](_page_47_Picture_12.jpeg)

## 取引暗証番号の入力を省略

「環境設定」メニューの「オーダー2」で、通常は取引ごとに入力が必要な取引暗証番号の入力を省略することができます。1日の取引回数が多い方や、よりスピーディーなお取引を希望される方にうれしい機能です。

| 👰 Market Speed - 環境設定                                                                                               |
|----------------------------------------------------------------------------------------------------|
| フル板   ティッカー   プロパティ1   プロパティ2   テクニカル   フォント   ネットワーク   システム  <br>ツールパー   ショートカットキー   オーダー1   オーダー2   チャート1   チャート2 |
| 取引暗証番号設定                                                                                                    |
| ▶ 取引暗証番号を省略する(総合・国内株式注文・先物OP注文・海外先物注文)                                                                              |
| 取引暗証番号 **** 取引暗証番号とは?                                                                                               |
| クイック注文設定                                                                                                    |
| □ 国内株式 クイック注文を有効にする                                                                                                 |
| タブルクリックで起動する注义画面の設定<br>な、現地取引 の、住田取引                                                                                |
|                                                                                                    |
| 元初オフション・海外元初 シイッシ注文を有効にする  注立両面まデ部字                                                                                 |
| 「大国国教小政と」                                                                                                    |
| ▶ ニョン・アン・海外先物 板情報画面を表示する                                                                                            |
| エクスプレス注文機能設定                                                                                                    |
| エクスプレス注文機能は信用取引限定の機能です                                                                                              |
| ○利用する ◎利用しない                                                                                                    |
|                                                                                                    |
|                                                                                                    |
| 初期状態に戻す                                                                                                    |
|                                                                                                    |

# 注文予約

#### ●注文予約とは?

「マーケットスピード」では、複数の注文をあらかじめセットしてお き、同時に執行(発注)することができます。注文予約は寄前の注 文とは異なり、登録しただけでは市場には発注されていません。 注文を発注するには、必ず「注文予約執行」をおこなってください。

各ページの「注文」ボタン(または右クリックで表示されるメニュー) のメニューから、「現物注文予約」「信用注文予約」をクリックしてくだ さい。現物の場合はサブメニューから買い/売り、信用の場合は新 規/返済が選択できます。

![](_page_48_Figure_4.jpeg)

メニューから「注文予約」を選択すると、 注文画面が開きます。注文の条件を入 カして「予約」をクリックしてください。予 約が完了すると、注文予約一覧のリスト に注文が追加されます。

REUT

| icent Ver   | 2      |            |           |             |            |                 |       |         |               |                       |
|-------------|--------|------------|-----------|-------------|------------|-----------------|-------|---------|---------------|-----------------------|
| -           |        |            |           |             |            | ? ^             | ルブ・   | " 環境設定  | ロットルバー エ      | ティッカー ちログアウト          |
| 大           |        | 6 I •      | 総合        | - 注文筆       | 17 ×       | 资情保             | l⊧ =a | -2      | 7 (4-9        | _                     |
|             | 201    | 5.60 - S   | 1+ _      | 用内林式        |            |                 |       |         |               |                       |
|             | 出入期間   | NA .       | 1 19/21   |             | 0 <b>-</b> | 故士              |       | _       |               | 注文                    |
|             |        |            |           |             |            |                 |       |         |               | 補助費化学会委員              |
| 医全          | ✔ 受付No | 注文状质       | 2         | 結構          | 口度         | 区分 市場           | 信用区分  | 升清期限    | 受注日時          | 現物訂正注文予約              |
| 医会          | \$1065 | 予約清        | 6501      | 日立          |            | 趁 東証            | -     | -       | 2005/03/07 15 | 現物取消注文予約              |
| -16         | \$1066 | 予約済<br>予約済 | 6501      | 日立<br>新日本石油 |            | 校 東語            | 24.07 | - E / B | 2005/03/07 15 | 信用进发主文子的              |
| ーション        | \$1068 | 子約清        | 5001      | 新日本石油       | 15         | ž XII           | भार   | 6ヶ月     | 2005/03/07 15 | 信用IT正注文予約<br>信用取消注文予約 |
|             |        |            |           |             |            |                 |       |         |               | 注文予約執行                |
|             |        |            |           |             |            |                 |       |         |               |                       |
| Es          |        |            |           |             |            |                 |       |         |               |                       |
| E2          | _      |            |           |             |            |                 |       |         |               |                       |
| -11         |        |            |           |             |            |                 |       |         |               |                       |
| ्यतः।       | _      |            |           |             |            |                 |       |         |               |                       |
| 文明会         |        |            |           |             |            |                 |       |         |               |                       |
| 2陽会         |        |            |           |             |            |                 |       |         |               |                       |
| <b>Ξ−</b> ₩ |        |            |           |             |            |                 |       |         |               |                       |
|             |        |            |           |             |            |                 |       |         |               |                       |
|             | •      |            |           |             |            |                 |       |         |               |                       |
| -n          | 注文詳細   | E50013     | 新日本石      | 自(特定)       |            |                 |       |         |               | 指定理情報                 |
|             | 内容     |            | 84        | 登量(株/       | 二) 単価(P    | 9) <b>8.</b> fs | 条件    |         |               | 18 M                  |
|             | 12     | 2005/      | **/*/ 15: | . a u U Z , |            | 100 4           | 0 4P  |         |               | <b>0001 助日本</b> 4     |
| RS D        |        |            |           |             |            |                 |       |         |               |                       |
|             |        |            |           |             |            |                 |       |         |               |                       |
| 4474        |        |            |           |             |            |                 |       |         |               |                       |
| CLE         |        |            |           |             |            |                 |       |         |               |                       |
|             |        |            |           |             |            |                 |       |         |               |                       |

予約した注文を実際に執行するには、予約リストのなかから実際に 発注したい注文にチェックを入れ、画面右の「注文」ボタンから「注 文予約執行」を選択すると、注文が市場に流れます。

![](_page_48_Picture_8.jpeg)

## 「注文約定」「約定照会」で取引を管理

グローバルメニュー「注文約定」のローカルメニューには、「注文照 会」「約定照会」「保有銘柄(建玉)ー覧」「シミュレーション」「実現損 益」などがあります。

## 注文照会・約定照会

「注文照会」では、発注した注文内容の確認ができます。また、この画面 からも、注文の「訂正・取消」や新規の注文の発注が可能です。「出力 期間」を「▼」をクリックして選択(当日がデフォルト)し、「口座区分」を選 択(デフォルトの空白のままだと特定・一般すべての注文を表示)し、 「検索」ボタンをクリックすると期間中に発注されたすべての注文が表示 されます。

ローカルメニュー「約定照会」では、すでに約定した注文の詳細を確認。 過去1年分の約定内容が確認できます。

![](_page_48_Picture_14.jpeg)

## 保有銘柄一覧

ローカルメニュー「保有銘柄一覧」では、保有銘柄が表示され、 下記のようなことができます。

- ◆保有銘柄の「評価損益」やPERなどが確認できる
- ◆入庫株券の取得単価を実際の取得単価に登録 しなおすことができる(デフォルト設定は、楽天 証券に入庫された日の株価)

上段に表示された銘柄をダブルクリックすると、下段に詳細が表示 されます。「単価」に上書きして「登録」ボタンをクリックすれば、単 価登録は完了です。

![](_page_48_Picture_20.jpeg)

## シミュレーション

![](_page_49_Figure_1.jpeg)

ローカルメニュー「シミュレーション」をクリックすると、実際の売買と同様の操作方法で、仮想トレーディングができます。そのまま実際の売買に移行することも可能ですので、トレーディングビギナーやパソコンの操作に慣れていない方はぜひご活用ください。

「検索」ボタンをクリックすると、現在保有している銘柄の一覧が表示 されます。「シミュレーション買(売)」ボタンから、仮想注文が入力でき ます。

![](_page_49_Figure_4.jpeg)

仮想の買い注文の入力により、仮想保有銘柄も追加表示されます。 上段には「保有銘柄一覧」、下段には「約定一覧」が表示されます。

![](_page_49_Picture_6.jpeg)

下段の仮想注文を選択し、「注文」ボタンをクリックすると注文 画面が表示されます。「確認」ボタンをクリックし、そのまま実際 に発注することができます。

## 実現損益

注文約定

> 実現損益

ローカルメニュー「実現損益」では、保有銘柄を売却(信用建玉を決済)した時に発生した「売買損益」をチェックすることができます。

「出力期間」「口座区分」などを「▼」から選択し、「検索」ボタンをク リックしてください。

期間中の売買損益や売却金額、平均取得価額などが表示されます。

![](_page_49_Figure_14.jpeg)

# データをほかのアプリケーションに取込む

マーケットスピードでは、 でもデータを「CSV形式」で保存したり、クリップボードを使って データを「エクセル」に貼りつけたりすることができます。

![](_page_49_Picture_17.jpeg)

■ ボタンをクリックし保存先を指定すれば、CSVファイルとして保存できます。

ボタンをクリックすると、クリップボードにデータがコピーされます。エクセルファイルを開き、エクセルファイル上で右クリック、「貼り付け」を選択すると、データがエクセル上に表示されます。

「約定照会」や「実現損益」、またはグローバルメニュー「投資 情報」内の各種株価データを、簡単に別アプリケーションに取 込めますので、独自にデータ分析や資産管理をなさっている方 や、他社預かり株券との取得価額平均などの計算をエクセル で行いたい方にとっては、とても便利な機能です。

ぜひご活用ください。

# 「環境設定」でマーケットスピードを"自分仕様"に

「マーケットスピード」はお客様のご利用環境に応じて、「環境設定」でさまざまな設定が可能です。「環境設定」を極めて、マーケットスピード を自分流にさらに進化させましょう!

## 環境設定ウィンドウの呼び出し

「マーケットスピード」の画面上の「環境設定」をクリックしてください。

![](_page_50_Picture_4.jpeg)

## ツールバー

![](_page_50_Picture_6.jpeg)

#### 「ツールバー」に関する設定をおこないます。

#### [スタート時にいつも起動する]

チェックを入れると、マーケットスピード起動時に「ツールバー」が起動します。

#### [常に手前に表示する]

チェックを入れると、「ツールバー」が常にウィンドウの最前面に表示されます。

#### [選択可能画面][選択画面]

ツールバーにショートカットメニューを表示することができます。表 示させたいメニュー項目を[選択可能画面]から選択し、「追加」ボ タンで[選択画面]に登録します。メニュー項目を削除するときには、 [選択画面]から項目を選択し、「削除」ボタンをクリックします。

#### [上へ][下へ]

[選択画面]に登録したメニュー項目の表示順を変更できます。

#### [指数の表示順を変更する]

「変更」ボタンを押すと、指数表示順設定ウィンドウが表示されます。 順番を変更したい指数をクリックし、「上へ」「下へ」のボタンを押し てください。

| Z | Marke | t Speed - 指数表 | 表示應設定 | X          |
|---|-------|---------------|-------|------------|
|   | ツールノ  | 「一表示指数        |       |            |
|   | 行番号   | 指数名称          | ^     |            |
|   | 1-1   | 日経225         |       |            |
|   | 1-2   | 日経300         |       | E.A.       |
|   | 1-3   | TOPIX         |       |            |
|   | 1-4   | ジャスダゥウ指数      |       | <b>T</b> A |
|   | 1-5   | 東証1部出来高       |       | 1.1.5      |
|   | 1-6   | 為替(USD)       |       |            |
|   | 2-1   | 日経500         | ~     |            |
|   |       |               |       |            |
|   |       | OK            |       |            |

#### 「ツールバー」について

ツールバーを表示させるには、画面上の「ツールバー」クリックします。 ツールバーの画面左側には、環境設定で登録したショートカットメ ニューが表示されます。中央にはリアルタイムの市況情報。右側に は日経225(切り替え可)の日中チャートがリアルタイムで表示されま す。

![](_page_50_Picture_21.jpeg)

クリックすると、マーケットスピードの画面が切り替わります。

### ショートカットキー

| F1  |   | <br>Alt+F1  |  |
|-----|---|-------------|--|
| F2  |   | <br>Alt+F2  |  |
| F3  |   | <br>Alt+F3  |  |
| F4  |   | <br>Alt+F4  |  |
| F5  |   | <br>Alt+F5  |  |
| F6  |   | <br>Alt+F6  |  |
| F7  |   | <br>Alt+F7  |  |
| F8  |   | <br>Alt+F8  |  |
| F9  |   | <br>Alt+F9  |  |
| F10 | I | <br>Alt+F10 |  |
| F11 |   | <br>Alt+F11 |  |
| F12 |   | <br>Alt+F12 |  |

### 「キーボート」にショートカット機能を割り当てることができます。

#### [•••]

 ショートカット機能を割り当てたい キーの[・・・]をクリックすると、サ ブウィンドウが開きます。マーケッ トスピードの各メニューが表示され るので、割り当てたいメニューを選 択して、「OK」をクリック。パソコン のキーボードの「ファンクション キー」(F1~F12)と「Alt」キーとの 組み合わせに、それぞれの画面 ショートカットが割り当てられます。

|   | Market Speed - 選択可能画面             | _ |
|---|-----------------------------------|---|
|   | 選択可能画面                            |   |
| , | ● 設定なし ▲<br>■ Market Speed        |   |
|   | - お知らせ<br>- お客様情報<br>- 各種申込・閲覧    |   |
|   | □ □ バージョン情報<br>□ 総合<br>□ □ 総合サマリー |   |
| 5 | OK ++>セル                          |   |

### 【ヒント】

Alt+F1に「国内株個別チャート」を設定すると、マーケットスピード のどの画面を見ていても、「Alt」キーを押しながら「F1」キーを押す と、国内株式の個別チャート画面が開きます。

| -般的なキ- | -ボード配列  |        |               |
|--------|---------|--------|---------------|
|        | ファンクション | ンキー(F1 | <b>~</b> F12) |

| 000 ÖÖÖÖ |
|----------|

Alt+-

| )Market Speed - 環境  | 見設定                       |                               |                                | ? <b>x</b>            |
|---------------------|---------------------------|-------------------------------|--------------------------------|-----------------------|
| フル板 ティッカ<br>ツールバー う | ー   ブロパティ1  <br>ジョートカットキー | プロパティ2   テクニカル<br>オーダー1   オーダ | /   フォント   ネット?<br>(-2   チャート1 | フーク   システム<br>  チャート2 |
| 現物口座区分 ―            |                           |                               |                                |                       |
| ○ 特定口座<br>○ 一般口座    | ◎ 指定なし                    |                               |                                |                       |
| 信用口座区分 ―            |                           |                               |                                |                       |
| ○ 特定口座<br>○ 一般口座    | ◎ 指定なし                    |                               |                                |                       |
| 信用区分 ———            |                           |                               |                                |                       |
| ○ 制度信用<br>○ 一般信用    | ◎ 指定なし                    |                               |                                |                       |
| 信用新規売買区分            |                           | ― 先物オブション                     | 個別新規売買区分                       |                       |
| ○ 買建<br>○ 売建        | ◎ 指定なし                    | ○ 買建<br>○ 売建                  | ◎ 指定なし                         |                       |
| 海外先物新規売買            | 区分 ———                    |                               |                                |                       |
| ○ 買建 ○ 売建           | ☞ 指定なし                    |                               |                                |                       |
|                     |                           |                               | 初期状                            | 態に戻す                  |
|                     |                           |                               |                                |                       |
|                     |                           |                               | OK                             | キャンセル                 |

#### 「注文ウィンドウのデフォルトチェック」に関する設定をおこないます。

#### [現物口座区分]

オーダー1

「現物買い注文画面」の口座区分に、オプションボタンにて選択した 区分を初期表示します。

#### [信用口座区分]

「信用新規注文画面」、「信用現引注文画面」、「信用現渡注文画 面」の口座区分に、オプションボタンにて選択した区分を初期表示し ます

#### [信用区分]

信用取引の新規注文画面にて、選択した信用区分(制度信用/一 般信用)を初期表示します。

#### [信用新規売買区分]

信用取引の新規注文画面にて、選択した信用区分(制度信用/一 般信用)を初期表示します。

#### [先物オプション個別新規売買区分]

先物オプション取引の個別新規注文画面にて、選択した売買区分 (買建/売建/指定なし)を初期表示します。

#### [海外先物新規売買区分]

海外先物取引の個別新規注文画面にて、選択した売買区分(買建 /売建/指定なし)を初期表示します。

### オーダー2

![](_page_51_Picture_15.jpeg)

#### 「クイック注文」に関する設定をおこないます。

#### [取引暗証番号を省略する]

「暗証番号を省略する」にチェックを入れ、お客様の取引暗証番号を 登録しておくと、注文執行の際に取引暗証番号の入力を省略するこ とができます(この機能は、米国株式、カバードワラント、外国為替 のお取引にはご利用になれません)。

#### [クイック注文設定]

「クイック注文を有効にする」にチェックを入れると、マーケットスピー ドで「板注文」がご利用になれます。市況情報画面などで「板情報」 をダブルクリックすると、選択した価格が入力された状態で、すぐに 注文画面が開きます。

#### [ダブルクリックで起動する注文画面の設定]

国内株式のクイック注文を有効にした際、ダブルクリックで起動する 注文の区分(現物取引/信用取引)を設定できます。

| 1 |            | k.       | 1 |
|---|------------|----------|---|
| ァ | <b>v</b> - | <b>.</b> |   |

|                                                                         | イ2   テクニカル   フォント   ネットワーク   システム<br>~1   オーダー2 チャート1   チャート2 |
|-------------------------------------------------------------------------|---------------------------------------------------------------|
| グリッド                                                                    | -字カーソル表示                                                      |
| ▶ 垂直線                                                                   | ▶ 複数チャート                                                      |
| ☞ 水平線                                                                   | ポインター ・キー へ #                                                 |
| ポップアップ ヺ                                                                | - ャート描画履歴                                                     |
| ☞ 価格・出来高情報                                                              | 描画履歴参照                                                        |
| ティック・分足チャート<br>個別・先物0Pチャート<br>☞ 分足出来高 画面表示日数 7 -<br>☞ 前日終値線 データ取得日数 7 - | 複合チャート<br>]日 □ 2日分表示<br>]日                                    |
| 海外先物チャート<br>☞ 前日終値線  画面表示日数   5 <u>-</u><br>データ取得日数  5 <u>-</u>         | ] B<br>] B                                                    |
| 表示設定                                                                    |                                                               |
| □ 限月区切線表示                                                               | ☞ 個別チャート現在値/終値線表示                                             |
| ▶ 当日・当週・当月分のチャート表示                                                      | ▶ 個別チャート縦軸表示                                                  |
| ▼ ティック・分足チャートの連続表示 □ 場間区切線表示                                            | ○ 左側 C 右側 C 両側<br>初期状態に戻す                                     |
|                                                                         | OK キャンセル                                                      |

### 「チャート画面」に関する設定をおこないます。

#### [グリッド]

「垂直線」「水平線」にチェックを入れると、それぞれチャート画面に グリッドを表示します。

#### [十字カーソル表示]

「複数チャート」にチェックを入れると、各チャート画面で十字カーソ ルを表示した際、十字カーソルが複数のチャートにまたがって表示さ れます。「ポインター」で十字カーソルのかたちが選択できます。

#### [ポップアップ]

「価格・出来高情報」にチェックを入れると、ローソク足上にマウスポ インタを合わせた際、該当ローソクの4本値・出来高および移動平均 値が表示されます。

#### [チャート描画履歴]

チャートに描画したトレンドライン・メジャーライン・テキスト・アイコンの一覧が表示されます。複数選択することで、リストからまとめて削除することができます。

#### [ティック・分足チャート]

「分足出来高」にチェックを入れると、分足チャートに分足出来高が 表示されます。ただし、個別チャート画面では、レイアウト登録を行う ことで「分足出来高」設定は、無効になります。 「前日終値線」にチェックを入れると、ティックチャートおよび分足 チャートに前日終値線が表示されます。 「画面表示日数」でティック・分足チャートに表示する日数(1日~5 日)を選択できます。 「データ取得日数」でティック・分足チャートにてサーバ側から取得す るデータの日数(1日~5日)を選択できます。 「複合チャート」にチェックを入れると、複合チャートの表示が2営業 日分(前日と当日)になります。 「外国為替チャート」にチェックを入れると、外国為替チャートの表示 が2営業日分(前日と当日)になります。

#### [表示設定]

「限月区切線表示」にチェックを入れると、先物チャートに限月区切 線が表示されます。

「場間区切線」にチェックを入れると前後場の区切線を表示します (先物・オプション取引の場合は、前後夕場の区切線)。 「当日・当週・当月分のチャート表示」にチェックを入れると、日足 チャートには当日分、週足チャートには週初から当日まで、月足 チャートには月初から当日までのチャートが表示されます。 「ティック・分足チャートの連続表示」にチェックを入れると、立会時間 外の間隔(スペース)を表示せず、ティックおよび分足チャートを連続 して表示します。

![](_page_52_Picture_0.jpeg)

![](_page_52_Figure_1.jpeg)

#### 「チャート画面の表示」に関する設定をおこないます。

投資情報-チャート情報(個別チャート、先物チャート、複合チャートを 含む)の色を設定することができます。

(※ライン4については、複合チャートの銘柄4でのみ使用します)

![](_page_52_Figure_5.jpeg)

[カラー] チャートの色を変更することができます。

設定を変更したいカラーボタンをクリックす ると、「色の設定」画面が表示されますので、 パレットより色を選択することができます。

![](_page_52_Figure_8.jpeg)

ティッカー

| Market Speed - 環境設定                                                                                                    |                                                                                                    |                                                                                                  |
|----------------------------------------------------------------------------------------------------|----------------------------------------------------------------------------------------------------|--------------------------------------------------------------------------------------------------|
| ツールバー ショートカッ<br>フル板 ティッカー :                                                                                                    | ットキー   オーダー1   オー・<br>プロパティ1   プロパティ2   テクニカ。                                                                                                    | ダー2   チャート1   チャート2  <br>ル   フォント   ネットワーク   システム                                                |
| □ スタート時にいつも起                                                                                                    | 副する                                                                                                    |                                                                                                  |
| ティッカー表示 ————<br>価格情報 1段目表記                                                                                                    | <b>⊼</b> _                                                                                                    |                                                                                                  |
| <ul> <li>▽ 日経225</li> <li>▽ TOPIX</li> <li>▽ 日経500</li> <li>▽ 日経500</li> <li>▽ JASDAQ</li> <li>▽ 日経JASDAQ平均</li> <li>▽ 東証2部</li> </ul> | <ul> <li>マザーズ</li> <li>マザーズ</li> <li>マ E</li> <li>JASDAQ-TOP20</li> <li>マ T</li> <li>マ 東証PEIT</li> <li>マ T</li> <li>マ 東証 1部出来高</li> <li>マ U</li> <li>マ 日経225先物(期近)</li> <li>マ E</li> <li>マ 日経225先物(期近)</li> <li>マ E</li> <li>マ 日経225、二(期近)</li> </ul> | 3経225ミニ(期先)<br>OPIX先物(期近)<br>OPIX先物(期近)<br>SD/JPY(REUTERS)<br>UR/JPY(REUTERS)<br>UR/USD(REUTERS) |
| ニュース 2段目表記                                                                                                    | 示 ▼ 約定通知                                                                                                    | 表示なし                                                                                             |
| ☞ 株式関連                                                                                                    | ○ ユーロマネー 反 国内                                                                                                    | 株式 💿 全て 🔿 直近 <u>5</u> 本                                                                          |
| ○ 先物0P関連                                                                                                    | <ul> <li>C 米株関連</li> <li>C 米株関連</li> <li>C 生物:</li> </ul>                                                                                                    | 取引 ◎全て ○直近 5 本                                                                                   |
| <ul> <li>0 アジア市場関連</li> <li>0 為替マネー</li> </ul>                                                                                         | ☑ 元初/                                                                                                    | 17月710年(10世辺)<br>先物 © 全て O 直近 15 本                                                               |
| ○ 金利関連                                                                                                    | ☑ 米国                                                                                                    | 株式 ⓒ全て 〇直近 5 本                                                                                   |
|                                                                                                    | VR WR                                                                                                    | ● 全て ○ 直近 5 本                                                                                    |
|                                                                                                    |                                                                                                    |                                                                                                  |
|                                                                                                    |                                                                                                    | 初期状態に戻す                                                                                          |
|                                                                                                    |                                                                                                    | OK キャンセル                                                                                         |
|                                                                                                    |                                                                                                    |                                                                                                  |

#### 「ティッカー」に関する設定をおこないます。

#### [スタート時にいつも起動する]

チェックを入れると、マーケットスピード起動時に「ティッカー」が起動 します。

#### [ティッカー表示]

「価格情報」「ニュース」「約定通知」をそれぞれ、表示しない/1段目 表示/2段目表示/3段目表示から選択できます。表示項目に チェックを入れたデータがティッカーとして配信されます。

「価格情報」の国内株式、カバードワラントでは、国内株式とカバード ワラントの個別銘柄のリアルタイム株価(価格)を表示することがで きます。それぞれのボタンをクリックすると、銘柄の登録ウィンドウが 表示されます。

「約定通知」にチェックを入れると、お客様の本日のお取引の約定状 況がティッカーで配信されます。

#### ■国内株式の場合

銘柄コードに登録したい銘柄を入力して、 追加をクリックすると、登録されます。 削除したいときは「削除」ボタンまたは「全 削除」をクリックしてください。 「↑」「↓」で表示順の並べ替えができます。

![](_page_52_Figure_20.jpeg)

# プロパティ1

| 🔊 Market Speed - 環境設定                                                                 | ?                            |
|---------------------------------------------------------------------------------------|------------------------------|
| ッールバー   ショートカットキー   オーダー1   オーダー2   チャ・<br>フル板   ティッカー プロパティ1   プロパティ2   テクニカル   フォント | ート1   チャート2<br>ネットワーク   システム |
| 設定                                                                                    |                              |
| 🔽 ローカルメニューをスライドする 🛛 グローバルメニュー                                                         | -をスリム化する                     |
| ▶ 特別気配フラグを表示する ▶ 武蔵ローカルメニュ                                                            | ューをスライドする                    |
| □ 約定時にメッセージを出力する                                                                      |                              |
| 利定時に音を出力する                                                                            |                              |
| C:¥Windows¥Media¥MSデキメロ-CSMgr2.wav                                                    |                              |
| 移動平均                                                                                  |                              |
| ▼日足1 5日 ▼週足1 13週 ▼月足1                                                                 | 9月                           |
| ▼日足2 25 日 ▼週足2 26 週 ▼月足2                                                              | 24 月                         |
| ビー日に3 75 日 ビ 週に3 52 週 ビー目に3                                                           | - ED E                       |
|                                                                                       |                              |
|                                                                                       |                              |
| ☑ 分足1 5 本 ☑ 日足1 5 日                                                                   |                              |
| ☑ 分足2 25 本 ☑ 日足2 25 日                                                                 |                              |
| ☑分足3 75 本 ☑日足3 75 日                                                                   |                              |
| 国内株式先み値取得                                                                             |                              |
|                                                                                       |                              |
|                                                                                       | 初期状態に戻す                      |
|                                                                                       |                              |
| OK                                                                                    | キャンセル                        |
|                                                                                       |                              |

#### 「各種設定」に関する設定をおこないます。

#### [設定]

「ローカルメニューをスライドする」にチェックを入れると、ローカルメ ニュー(左側のメニュー)が自動的に隠れます(ザラバ情報など、一 部のメニューは設定にかかわらず自動的に隠れますので、ご注意く ださい。隠れたローカルメニューはメイン画面の左端近くにマウスを 移動させると表示されます。「グローバルメニューをスリム化する」に チェックを入れるとメニューの幅が1行分小さくなります。

「特別気配フラグを表示する」にチェックを入れると、板情報に「特別 気配フラグ」が表示されます。

「約定時にメッセージを出力する」にチェックを入れると、発注した国 内株式、先物・オプション取引、米国株式、カバードワラントのご注文 が約定された際、「約定通知画面」 がポップアップします。ただし、外 国為替のご注文が成約した際は、ポップアップされませんので、ご 注意ください。

「約定時にメッセージを出力する」にチェックを入れると、発注した国 内株式、先物・オプション取引、米国株式、カバードワラントのご注文 が約定された際、指定された「音声ファイル」の音が鳴ります。ただし、 外国為替のご注文が成約した際は、音が鳴りませんので、ご注意く ださい。

#### [移動平均][分足移動平均][出来高移動平均]

各移動平均線の表示のオン/オフ、計算日数の変更ができます。

## プロパティ2

![](_page_53_Picture_11.jpeg)

#### 「シミュレーション機能」に関する設定をおこないます。

#### [シミュレーション計算][オプション価格計算] 各種シミュレーションの計算で使用する「金利」「配当」「TOPIX期待

日程シミュレーションの計算で使用する「並利」「記当」「10FIX期待 収益率」などを変更できます。

# テクニカル

| 🙆 Market Spe | ed - 環境設定                         |                 |              |               |                    | ? X                  |
|--------------|-----------------------------------|-----------------|--------------|---------------|--------------------|----------------------|
| ッールバー<br>フル板 | ショートカットキー  <br>ティッカー   プロパティ1   : | オーダー1<br>プロパティ2 | オーダ<br>テクニカル | -2  <br>  フォン | チャート1<br>ト   ネットワ・ | チャート2  <br>-ク   システム |
| 設定           |                                   |                 |              |               |                    |                      |
| 設定           | テクニカル名                            | 分足              | 日足           | 週足            | 月足                 | <u>^</u>             |
|              | RSI1                              | 9               | 9            | 9             | 9                  |                      |
|              | RSI2                              | 9               | 9            | 9             | 9                  |                      |
|              | ノーマルストキャスティクス - XK                | 5               | 5            | 5             | 5                  |                      |
|              | ノーマルストキャスティクス - XD                | 3               | 3            | 3             | 3                  |                      |
|              | スローストキャスティクス - XD                 | 3               | 3            | 3             | 3                  |                      |
|              | スローストキャスティクス - SD                 | 3               | 3            | 3             | 3                  |                      |
|              | ストキャスティクス(オリシ゛ナル) - XK            | 5               | 5            | 5             | 5                  | E                    |
|              | ストキャスティクス(オリシ゛ナル) - XD            | 3               | 3            | 3             | 3                  |                      |
|              | ストキャスティクス(オリシ゛ナル) - XKR           | 3               | 3            | 3             | 3                  |                      |
|              | ストキャスティクス(オリシ゛ナル) - XDR           | 3               | 3            | 3             | 3                  |                      |
|              | サイコロシ゛カルライン                       | -               | 12           | 12            | 12                 |                      |
|              | DMI - DI                          | -               | 14           | 14            | 14                 |                      |
|              | DMI - ADX                         | -               | 9            | 9             | 9                  |                      |
|              | RCI - 1本目                         | -               | 9            | 9             | 9                  |                      |
|              | RCI - 2本目                         | -               | 27           | 27            | 27                 |                      |
|              | MACD - EMA1                       | 12              | 12           | 12            | 12                 |                      |
|              | MACD - EMA2                       | 26              | 26           | 26            | 26                 |                      |
|              | MACD - ジクドナル                      | 9               | 9            | 9             | 9                  |                      |
|              | #80.501.ar#1                      | -               | 96           | 96            | 96                 | <b>T</b>             |
|              |                                   |                 |              | [             | 初期状態               | 悠に戻す                 |
|              |                                   |                 |              |               | ОК                 | キャンセル                |

#### 「テクニカルチャートの計算期間」に関する設定をおこないます。

## フォント

![](_page_53_Figure_19.jpeg)

### 「フォントサイズとバックカラー」に関する設定をおこないます。

#### [設定]

文字の大きさまたは背景色を変更したい項目を選択し、設定をクリッ クしてください。フォント詳細ウィンドウが開くので、お好みで設定を 変更してください。

![](_page_53_Figure_23.jpeg)

#### [表示色の反転]

価格の上昇および価格の下落の際に表示される「色」を反転させる ことができます。チェックが外れた初期状態では、下記の通りに表示 されます。

・価格の上昇:該当項目の直近価格と比較して上昇した場合=赤 ・価格の下降:該当項目の直近価格と比較して下落した場合=緑

![](_page_54_Picture_0.jpeg)

![](_page_54_Picture_1.jpeg)

#### 「ネットワーク(通信方式)」に関する設定を行います。

#### [ネットワークの設定]

マーケットスピードとの接続が頻繁に切断される場合や動作が重い など通信状態が不安定なときに

ネットワーク(通信方式)の設定変更(入替え)を行います。

## システム

| 졜 Market Speed - 環境設定                          |                         |                            | ? X           |
|------------------------------------------------|-------------------------|----------------------------|---------------|
| ツールバー ショートカットキー オーダー<br>フル板 ティッカー プロパティ1 プロパティ | -1   オーダー2<br>2   テクニカル | チャート1  <br>  フォント   ネットワーク | チャート2<br>システム |
| 設定                                             |                         |                            |               |
| □ ログインID表示                                     |                         |                            |               |
| 起動時ログインID                                      | 時価更新時の                  | 点滅回数 🛛 👤 🗆                 |               |
| キャッシュサイズ 50 MB ▼                               |                         |                            |               |
| 接続方法 ————————————————————————————————————      |                         |                            |               |
| ○ ダイヤルアップ接続                                    |                         |                            |               |
| ☞ LAN接続                                        |                         |                            |               |
| 価格配信方法                                         |                         |                            |               |
| ○ リアルフィードを使用する                                 |                         |                            |               |
| ☞ リアルフィードを使用しない                                | 更新間隔                    | 1 秒                        |               |
| マイサーバ接続                                        |                         |                            |               |
| □ マイサーバに接続する                                   |                         |                            |               |
|                                                |                         |                            |               |
|                                                |                         |                            |               |
|                                                |                         | 577HD J2 661-              | =+            |
|                                                |                         | 初期状態に                      | .庆9           |
|                                                |                         | ОК                         | キャンセル         |

#### 「システム」に関する設定をおこないます。

#### [設定]

「ログインID表示」にチェックを入れ、「起動時ログインID]にお客様の ログインIDをご登録ください。マーケットスピードのログインウィンドウ に登録したログインIDがデフォルトで表示されます。

「キャッシュサイズ」は、マーケットスピードがお客様のパソコンに データを保持しておくキャッシュ容量を変更することができます。パソ コンのディスク容量に問題がなければ最大値に設定しておくことをお すすめします。時価更新時の点滅回数は、1回から3回まで選択す ることが可能です。

#### [接続方法]

お客様のインターネット接続環境を設定してください。

### [価格配信方法]

「リアルフィードを使用する」にチェックを入れると、間引きなしの価格 配信方法にて通信をおこないます。チェックをしない場合は間引きに よる価格配信方法になります。

[マイサーバ接続] 「マイサーバ」サービスをご利用になる際にチェックを入れてください。

![](_page_54_Picture_17.jpeg)

| 💩 Market Speed - 環境設定 🔹 🙎 🗙                                                                                         |
|----------------------------------------------------------------------------------------------------|
| ツールパー   ショートカットキー   オーダー1   オーダー2   チャート1   チャート2  <br>フル板   ティッカー   プロパティ1   プロパティ2   テクニカル   フォント   ネットワーク   システム |
| ネットワークの設定                                                                                                    |
| ◎ マーケットスピード推奨の設定を利用する。                                                                                              |
| ○ インターネットの設定を利用する。                                                                                                  |
| ○ プロキシを手動で設定し利用する。                                                                                                  |
| プロキシサーバ ポート                                                                                                    |
| 価格配信方法 ————————————————————————————————————                                                                         |
| ◎ リアルフィードを使用する                                                                                                    |
| ○ リアルフィードを使用しない 更新間隔 1 🔄 秒                                                                                          |
|                                                                                                    |
|                                                                                                    |
|                                                                                                    |
|                                                                                                    |
|                                                                                                    |
|                                                                                                    |
|                                                                                                    |
|                                                                                                    |
| OKキャンセル                                                                                                    |

# フル板の情報配信に関する「ネットワーク(通信方式)」の設定を行います。

※環境設定「システム」はフル板以外の情報配信に関する設定です。

#### [ネットワークの設定]

マーケットスピードとの接続が頻繁に切断される場合や動作が重いな ど通信状態が不安定なときに ネットワーク(通信方式)の設定変更(入替え)を行います。

#### [価格配信方法]

「リアルフィードを使用する」にチェックを入れると、間引きなしの価格 配信方法にて通信をおこないます。チェックをしない場合は間引きに よる価格配信方法になります。

※リアルタイムフィードをご利用の場合は、CPU:Core2 Duo2.9GHz以 上,メモリ:2GB以上,通信速度:3Mbps以上を推奨いたしております。 ※配信状況などにより、お客様のPCが高負荷となった場合、自動的 に「リアルフィードを使用しない」設定に切り替わります。

再度リアルフィードによる配信を行いたい場合はマーケットスピード への再ログインを行ってください。

#### 「リアルフィードを使用しない」

指定した更新間隔(1~5秒で指定可能)にて、間隔中に蓄えられた最 新分の更新データを送信します。 同一銘柄の同一項目に対する更新データが複数含まれる場合には 最新データのみが送信されます。

# 「信用取引」もマーケットスピードでOK!

マーケットスピードでは信用取引(制度・一般)のお取引も可能です。レバレッジ機能を活かしたお取引や、相場下落時のヘッジを目的とした お取引など、さまざまな場面でご活用いただけます。

### 信用取引口座開設

楽天証券で信用取引を始めるには、総合口座とは別に、信用取引口座を 開設していただく必要があります。口座の開設はホームページ (http://www.rakuten-sec.co.jp/)にログイン後、画面上部の右側にある 口座情報をクリック後、表示された画面の各種口座開設をクリックし、遷 移したページの信用取引の申込ボタンからお申込みいただけます。

![](_page_55_Figure_4.jpeg)

## 信用新規注文

「マーケットスピード」の注文ボタンから「信用新規注文」を選択。「マー ケットスピード」ではリアルタイムに自動更新される株価やチャートなどを 見ながら発注することができます(一般信用取引の新規注文は「買建」の みを承っております)。

![](_page_55_Figure_7.jpeg)

## 信用注文照会·信用約定照会·信用建玉一覧

| 油口                     |         | 🙇 Kerre          | 1046 0 A 41 10± | 空气情报 严重面切梦 | ☆環境設定   | 宅 戸ツールバ         | ー <b>=</b> ティッカ | )- 🜔 D(   | リアウト     |
|------------------------|---------|------------------|-----------------|------------|---------|-----------------|-----------------|-----------|----------|
| 衆人人                    | ホーム     | ▶ 総合             | ▼ 注文約定          | 投資情報       | • = a=3 | λ <b> </b>   ₹4 | (ページ            |           |          |
| MARKETSPEED            | 信用約定照   | <i>会 - 国P</i> ., |                 |            |         |                 |                 |           |          |
| · 2:株内田                | 出力期間 当日 | ■ 口度区分           | ▼ 検索            | <b>B B</b> |         |                 |                 | 注         | <b>文</b> |
| 現物取引                   | 約定日     | 受渡日              | 15 4            | A D#6      | 公市場     | 信用区分            | 弁済期限            | म्पूर है। | 売買       |
| 現物注文照会                 |         |                  |                 |            |         |                 |                 |           |          |
| 現物約定照合                 |         |                  |                 |            |         |                 |                 |           |          |
| 保有結構一覧                 |         |                  |                 |            |         |                 |                 |           |          |
|                        |         |                  |                 |            |         |                 |                 |           |          |
| 信用取引                   |         |                  |                 |            |         |                 |                 |           |          |
| 信用注文概会                 |         |                  |                 |            |         |                 |                 |           |          |
| 信用約定整合                 |         |                  |                 |            |         |                 |                 |           |          |
| 住田建士一般                 |         |                  |                 |            |         |                 |                 |           |          |
| 0.001110-0.0021        |         |                  |                 |            |         |                 |                 |           |          |
| 2.1647 3474061         |         |                  |                 |            |         |                 |                 |           |          |
| The second second      |         |                  |                 |            |         |                 |                 |           |          |
| ALTERNITY OF LEASE AND |         |                  |                 |            |         |                 |                 |           |          |
| 3590P3835-32           |         |                  |                 |            |         |                 |                 |           |          |
| 共通                     |         |                  |                 |            |         |                 |                 |           |          |
| 注文予約一覧                 |         |                  |                 |            |         |                 |                 |           |          |

### 信用情報

「総合」→「信用情報」の画面をご覧いただくと、信用取引におけ る維持率等の必要な状況をご覧いただけます。保証金維持率、 信用新規建余力、追証余裕額などがご覧いただけます。

| 北の王                    |                                                               |                              | - 👷 MS-FX記動  Mano記動 ?ヘルブ 🚺 お客様情報 🛃                                                    | 画面切替 🍸 環境設定 (戸ツール)       |
|------------------------|---------------------------------------------------------------|------------------------------|---------------------------------------------------------------------------------------|--------------------------|
|                        | ・ ホーム 総合 ・                                                    | 注文約定                         | 投資情報 🕨 ニュース 🕨 マイページ                                                                   |                          |
| MARKETSPEED            | 信用情報neral                                                     |                              |                                                                                       |                          |
|                        | <u></u>                                                       |                              |                                                                                       |                          |
| 総合サマリー                 | ■ 信用情報サマリー                                                    |                              |                                                                                       |                          |
| ボートフォリオ                | 保証金維持率(リアル)                                                   | 1,189.55%                    | 代用、終玉ともに時価または特別気配を元に計算しており<br>ます。当日新規建てされた建玉の評価指益も含めて計算し<br>ております。                    | 保証金維持率(976)<br>に関するQ&A   |
| 電十文日<br>入出全            | 保証金維持率                                                        | 1,189.55%                    | 代用、建玉ともに前日跡値と現在値を比較し買建玉は低い<br>方、売建玉は高い方で評価し、計算しております。信用新<br>規注文を行う場合、こちらの維持率を用いております。 | 保証金維持率<br>に関するQ&A        |
| 9769代入全<br>出全          | 保証金維持率(追証判定時)                                                 |                              | 道加保証金の要否判定に適用します。<br>20%を下回ると道加保証金が必要となります。                                           | 保証金維持率(追証判定<br>時)に関するQ&A |
| 入出全記録                  | 信用新規建余力                                                       | 13,528,136円                  | 新規に信用取引で注文することが可能な全種です。<br>新規に信用取引の注文をする場合には保証金織特率が30%<br>以上必要です。                     | 新規避余力に<br>関するQ&A         |
| 信用情報                   | 追証余裕額                                                         | 3,863,832円                   | 保証金維持率が20以になるまでの金額です。<br>マイナスの場合は保証金に不足が生じていることを示して<br>います。                           | 追証に囲する<br>Q&A            |
| 保護全部發展示                |                                                               |                              |                                                                                       |                          |
| 保証全明細                  | ■ 計算方法と参考情報 詳細情報                                              | 19                           |                                                                                       |                          |
| 信用保证全管理                | 保証金維持率 = (受入保証金合計 ÷ M                                         | 王全50)×100                    |                                                                                       |                          |
| 死物17.57.00速<br>証拠全部替指示 | 建玉金額(注文中の未約定建玉を含む)                                            | <b>358,080円</b>              | 現在保有の建王金額、および注文中の未約定建玉金額の合計                                                           | ·e\$.                    |
| 証拠全954レーション<br>F X関連   | 受入保证金合計                                                       | 4,163,441 FJ                 | 信用取引の担保となる全額です。<br>新規で信用取引の注文をする場合には30万円以上必要です。                                       |                          |
| 研制全部發展示                | 信用新規建余力 = 位用金力 ÷ 0.3                                          |                              |                                                                                       |                          |
| 8 <b>8</b> 82          | 信用余力                                                          | 4,858,441円                   | 受入保証金のうち必要保証金を差し引いた、保証金の余剰金<br>現時点での評価指などを元に計算しているため、翌日以降は                            | 類です。<br>実わる可能性があります。     |
| 特定口座                   | 追証金裕額 = のとののうち最小の値                                            |                              |                                                                                       |                          |
| 國際查找解除                 | ①保証金維持率20%までの金額                                               | 4,033,441円                   |                                                                                       |                          |
|                        | ◎法定最低保証金30万円を上回る金額                                            | 3,863,832円                   | 代用有価証券、保証金現金、預り金の合計が大引け時点で30<br>近期保証金(返証)の差し入れが必要です。                                  | 1万円を下回った場合には             |
|                        |                                                               |                              |                                                                                       | 信用情報のヘルプ                 |
|                        | *保証金維持率(追証判定時)が20%。<br>証)の差し入れが必要です。発生日(<br>客様の全信用建玉を当社は、任意で) | または保証金がの翌々営業日の15<br>実済できるものと | 30万円を下回った場合、翌々宮業日の15時30分までに<br>時30分までに追証の差し入れがない《着全が確認でき<br>します。                      | に追加保証金(追<br>†ない)場合、お     |
|                        |                                                               |                              |                                                                                       |                          |

## 返済・現引・現渡注文

マーケットスピードの注文ボタンから「信用返済注文」「信用現引 注文」「信用現渡注文」を選択すると、現在建てている建玉の一 覧画面が表示されます。返済・現引・現渡をおこないたい建玉を 選択すると、注文条件を入力する画面に変わります。条件などを 入力してご発注することができます(一般信用取引では「返済」 「現引」のみお取引いただけます)。

検索

30 0

保証金率(%)

201

5.004

![](_page_55_Figure_15.jpeg)

◆円 125 円 ~

確認 \_\_\_\_\_\_ 約7 \_ 戻る

| 売埋 |東証 |本日中 -|預定 |源数なし

285 PJ

信用取引規制・建玉上限

植植树服 売 耳 売 場

印座区 銀区公

約定後は週消鏈王を変更できません。 お客様の最終売買日は、遠消期日の前営業日です。

# お取引の際は必ずご確認ください!

# 信用取引をなさるお客様が対象です

法文的定 经资格税

ES-FORM AN

### 信用取引保証金情報の確認

7719/112

......

2.2

÷ 82

信用情報

■ 信用情報サマリ

保証金維持率(リアル)

保証金維持率(追証判定時)

保証金維持率

信用新規建余力

### 保証金維持率、信用新規建余 カ、追証余裕額、建玉金額など を一覧でご覧いただけます。

### 「保証金維持率(リアル)」

代用・建玉ともに時価または特別気配をもと に計算しております。

#### 「保証金維持率」

保証金維持率が20%未満になると、追加保 証金(追証)が発生します。ご注意ください!

#### 「保証金維持率(追証判定時)」

取引営業日の大引けの株価を元に算出した 保証金維持率を翌営業日のお取引終了後 (15時30分)までご確認いただくことができま す。

|                                                                                                    | 追証未裕額                                   | Pi Pi           | 保証金載特率が20%になるまで<br>マイナスの場合は保証金に不良<br>います。 | の全職です。          | あことを示して 通歴に聞                    | 13                     |                     | 「信田新       | 提建会力」        |                                                                         |             |
|----------------------------------------------------------------------------------------------------|-----------------------------------------|-----------------|-------------------------------------------|-----------------|---------------------------------|------------------------|---------------------|------------|--------------|-------------------------------------------------------------------------|-------------|
|                                                                                                    |                                         |                 |                                           |                 |                                 |                        |                     |            |              | ÷ + + z -                                                               | レビコキャー      |
| CONTRACTOR IN THE                                                                                               |                                         |                 |                                           |                 |                                 |                        |                     | 新祝に1       | 用取りで         | 主义りつこの                                                                  | こか可能な金      |
| 9090712120008                                                                                                   | ■ 計算方法と参考情報 ■ 単編集                       |                 |                                           |                 |                                 |                        |                     | 額です。       |              |                                                                         |             |
| HERE SHEET                                                                                                    | 保証金維持率 = (愛入保証、                         | IT AND          |                                           |                 |                                 |                        |                     |            |              |                                                                         |             |
| HE21-4-917                                                                                                    | #XAM (11000-10000-1001)                 |                 | 同一号:二[新無路]→「近流」など                         | 「行った想命          | 👦 Market Speed - 18 А.Ж.Л       |                        |                     |            |              |                                                                         |             |
| I XBH                                                                                                    | RIED ULATOABLEELESCI                    | e               | CROCOL CERNT. DJ                          | сочальноз       | 信用保证全维持率                        |                        |                     |            |              |                                                                         |             |
| CORR BUSIN                                                                                                    | 5100000                                 |                 | 信用取引の差保となるますです                            |                 | 10711# BL S2 #0.11 1            | E 94                   |                     |            |              |                                                                         |             |
| 6 HERE                                                                                                    | XANATON                                 | 19              | 新規で自用限られの注文をする場                           | 1188.75         | 1,103.0                         | 5 94                   |                     |            |              |                                                                         |             |
| 1621018                                                                                                    | 信用新規建金力= 信用金力 ÷ 9.1                     |                 |                                           |                 | U P JU 1,183.0                  | 5 %                    |                     |            |              |                                                                         |             |
| RECORD                                                                                                    | C                                       |                 | 受入保護会のうち必要保護会会                            | tolis. ISI      | 追証判定時   1,167.3                 | 1 %                    |                     |            |              |                                                                         |             |
|                                                                                                    | 信用余力                                    | 円               | 現時点での評価指などを元に計                            | 違している           |                                 | 追証判定時                  | 新規建余力               | 翌日以降→      |              | <u>~</u>                                                                |             |
|                                                                                                    | 1017-1010 - 01-003-101-04               |                 |                                           |                 | 信用余力情報                          | 2012/12/07             | 2012/12/10          | 2012/12/11 | 2012/12/12   | 2012/12/13                                                              |             |
|                                                                                                    | Distriction - OC CONTINUE               |                 |                                           |                 | 信用余力                            | 3,980,471              | 4,058,441           | 4,058,441  | 4,058,441    | 4,058,441                                                               |             |
|                                                                                                    | ①保護金羅共率20%までの金額                         | 円               |                                           |                 | 信用新規建余力                         | 13,268,236             | 13,528,136          | 13,528,136 | 13,528,136   | 13,528,136                                                              |             |
|                                                                                                    |                                         |                 |                                           |                 | 保証金維持率(%)                       | 1,167.27               | 1,189.55            | 1,189.55   | 1,189.55     | 1,189.55                                                                |             |
|                                                                                                    | の法定最新保証金神万円を上回る金額                       | 19              | 代用有価減多、詳論業現金、用<br>市価保証金(市証)の差し入れた         | 目り第の合計          | はままやた(マイナス表示)<br>た装全力(保護会→預し会)  | 15 788                 |                     | U          | U            | U                                                                       |             |
|                                                                                                    |                                         |                 | 「代則有価证券+保证金現金+Ma                          | x(#,預り金)        | 振替金力(預り金→保証金)                   | 14,044                 | L L H               |            | ±. 511       | ナてレ/テロ                                                                  | るちはお        |
| in the second second second second second second second second second second second second second second second |                                         |                 |                                           |                 | 追証余力                            | 4,001,427              | 4,0                 | F市田1月羊Q」   | をつりつつ        | 9 つく15 円                                                                | ホル情報        |
| CONTRACTOR OF                                                                                                   |                                         |                 |                                           |                 | 出金余力                            | 14,044                 | し<br>の              | 詳細がご       | <b>音いただし</b> | けます。                                                                    |             |
| TRAINING MODELLA                                                                                                | ※保護室籠羽平(加建刊定時)か20%。<br>の差し入れが必要です。発生日の翌 | または保健堂かり営業日の正午主 | 10万円を上回った場合、室<br>でに追証の差し入れがない!            | * 宮莱日の<br>場合、お客 | 受入保証金情報                         | 2012/12/07             | 2012/1              |            | ****         | 、<br>い<br>、<br>、<br>、<br>、<br>、<br>、<br>、<br>、<br>、<br>、<br>、<br>、<br>、 | 45 18 56 FT |
| B. Secondaria                                                                                                   | で決済できるものとします。                           | an a star       |                                           | 212 4 10 13     | 保証金現金                           | 15,788                 | 1百                  | 用宗刀や       | 新規汪乂         | 免汪宗刀/                                                                   | よと、 追証      |
| REUTERS D                                                                                                    | で10%を下回った場合には、お客種                       | の全信用建玉を当        | 社は任意で決済できるもの                              | とします。           | 代用                              | 4,056,000              |                     | 定時から       | 3堂業日先        | の値まで                                                                    | ご確認い        |
| Contract on the second second second                                                                            | •                                       |                 | Delas A                                   |                 | *証重日前 <br>  注注益                 | 4,071,700              | 4, 1 1              |            |              |                                                                         |             |
|                                                                                                    |                                         |                 |                                           |                 | 評価損                             | 0                      | 75                  | にけよす。      |              |                                                                         |             |
|                                                                                                    |                                         |                 |                                           |                 | 決済損                             | 0                      |                     |            |              |                                                                         |             |
|                                                                                                    |                                         |                 |                                           |                 | 未収費用                            | 361                    |                     |            |              |                                                                         |             |
|                                                                                                    |                                         |                 |                                           |                 | 預り金                             | 14,044                 |                     |            | 1 100 111    | 1 100 111                                                               |             |
| 177注                                                                                                    | 音ください】                                  |                 |                                           |                 | 文人保護金合計                         | 4,085,4/1              | 4,163,441           | 4,163,441  | 4,163,441    | 4,163,441                                                               |             |
|                                                                                                    |                                         |                 |                                           |                 | 追証拘束金                           | 0                      | 0                   | 0          | 0            | 0                                                                       |             |
| 追加(                                                                                                    | 呆証金が発生した場合                              | 合や、信月           | 目建玉を決                                     |                 | 売建予想配当金                         | 0                      | 0                   | 0          | 0            | 0                                                                       |             |
| · · · · ·                                                                                                    |                                         |                 |                                           |                 | 必要保証金情報                         | 2012/12/07             | 2012/12/10          | 2012/12/11 | 2012/12/12   | 2012/12/13                                                              |             |
| 済し7:                                                                                                    | こ除に 个足 金か 羌生し                           | バる合い            | よ、必う 左                                    |                 | 建玉金額                            | 350,000                | 350,000             | 350,000    | 350,000      | 350,000                                                                 |             |
| <b>7</b> 04 0                                                                                                   | 旧キでに不足公たって                              | ( タノださ          | 1 \                                       |                 | 必要保証金                           | 105,000                | 105,000             | 105,000    | 105,000      | 105,000                                                                 |             |
| 八吋                                                                                                    | 成ま ビーヤルカをこう                             | く用くだる           | <b>``</b> `o                              |                 | うり現金                            | 0                      | u<br>n              | 0          | 0            | 0                                                                       |             |
|                                                                                                    |                                         |                 |                                           |                 | <sup>不要1此社上</sup> 重領<br>発注必要保証金 | 0                      | 0                   | 0          | 0            | 0                                                                       |             |
|                                                                                                    |                                         |                 |                                           |                 | うち現金                            | 0                      | 0                   | 0          | 0            | 0                                                                       |             |
|                                                                                                    |                                         |                 |                                           |                 | 必要保証金合計                         | 105,000                | 105,000             | 105,000    | 105,000      | 105,000                                                                 |             |
| 「総合                                                                                                    | 」→「信用情報」→「検索                            | こを              |                                           |                 | うち現金                            | 0                      | C                   | 0          | 0            | 0 ⊻                                                                     |             |
| カロック                                                                                                    | クオスと「信田情報++-                            | 7               |                                           |                 |                                 |                        |                     |            |              |                                                                         |             |
| 1999                                                                                                    |                                         |                 |                                           |                 | ※信用新規建余力は、現時点<br>※日付の更新は営業日夕方の  | での本日以降最小(<br>メンテナンス終了) | 値を適用します。<br>後に行います。 |            | 信用余力のヘル      | / 閉じる                                                                   |             |
| リー」7                                                                                                    | が表示されます。                                |                 |                                           |                 |                                 |                        |                     |            |              |                                                                         |             |

aR動 ラヘルブ (変わちな装備) 評価売切替 丁環境設定 (ボワールパー

パ川、建玉ともに時価または特別気配を元に計算しており ます。当日新規建でされた建玉の評価指量も含めて計算し に用するのもA

パ用、建玉ともに前日時値と現在値を比較し異建五は低い 方、売却五は高い方で評価し、計算しております。信用新 に関するのよ為

近加保証金の要否判定に適用します。 26%を下回ると認知保証金が必要となります。

四 新規に信用取引で注文することが可能な全額です。 新規に信用取引の注文をする場合には保証金編将率が381

F7497

保護金織物準(追逐判定

新規建金力に 国するG&A

![](_page_56_Picture_12.jpeg)

NI AAAAAAAAA

57

#### 【預り金のマイナス表示】

信用建玉を決済した際に不足金が発 生した場合、不足分が「預り金」欄か ら差し引かれます。ただし、保証金維 持率が30%未満の場合や受入保証 金額が30万円未満の場合は、不足金 が自動的に振り替えられないため、 別途ご入金が必要になります。保証 金現金および保証金維持率とあわせ てご注意ください。

#### 【保証金の振替方法】

預り金から信用取引保証金への振り替 え、または信用取引保証金から預り金 への振り替えはここから指示をおこない ます。

(例)保証金から預り金に振り替える場 合は、「保証金→預り金」にチェックを入 れて、「金額」をご入力になってから「振 替確認」をクリックしてください。次の画 面で「暗証番号」をご入力ください。

# 話題の『日経225先物』・『日経225ミニ』・『日経225オプション』!

# マーケットスピードがお取引をサポート!

日経225先物・日経225ミニ・日経225オプションのお取引には専用の「先物オプション取引口座」の開設が必要です。 お申込みはウェブより可能です。口座開設料・口座管理料は無料です。

先物・オプション取引口座を開設なさると、マーケットスピードが期限なく無料で使えるようになるだけでなく、 その日の相場の動きをいち早くキャッチすることができる、投資に役立つメールを毎日2本お届けします!(営業日のみ )

## 先物オプション取引口座開設の手順について

### STEP1 メンバーページ 先物・オブション取引口座申込画面を開く

・ログイン後、画面右上の「口座情報」→「各種口座開設状況」とお進み いただき、「先物オプション取引」の「申込」をクリックしてください。

| 各種口座開設     |                              |                 |           | 画面サンプ                  |
|------------|------------------------------|-----------------|-----------|------------------------|
| 総合取引口座開設日  | 2005/10/04                   | <b>新請求日</b>     | 2005/07/1 | 0                      |
| 口座·取引種類    | 対象取引                         | ŧ               | 规         | お手続き                   |
| 信用         | 信用取引                         | 2013/04/26      | 開設済       | - and ender            |
| 先物オブション    | 先物・オブション取引(売建貫建とも)           |                 | 未開設       | • 申込                   |
| 海外先物       | 海外先物取引                       |                 | 未開設       | <ul> <li>申込</li> </ul> |
| FX         | 来天FX                         | 2013/04/25      | 開設済       | (STIME)                |
| カバードワラント   | カバードワラント                     |                 | 未申請       | • 申込                   |
| 外国証券       | 為替取引/米国株式/中国株式/外国<br>券/eワラント | 值<br>2005/10/04 | M設済       |                        |
| 外貨建MMF累積投資 | 外貨建MMF                       | 201 2/01 /20    | 開設済       |                        |
| B 1810.25  | MRF                          |                 | -         |                        |
| 杀旗投資 MMF   |                              | - //            | 未開設       | <ul> <li>申込</li> </ul> |
| 金・ブラチナ     | 金/プラチナ/観                     | 2013/04/25      | 申請済       |                        |

先物・オプションの取引ルールや規定などが表示されます。各書面のPDF をクリックし、内容をご確認ください。

ご確認いただけましたら、「次へ」をクリックしてください。

※ 取引口座設定約諾書の電子交付にまだ同意していただいていない お客様は、「取引口座設定約諾書の電子交付」画面が表示されますの で、内容をご確認いただき、同意していただける場合は「同意する」をク リックし、お進みください。

| ロビリメモーダ 東王文信 メールサービス ホインナコロジラム お取りに取りた業業者                                                                                                    | 20                                                                                                    |
|----------------------------------------------------------------------------------------------------|----------------------------------------------------------------------------------------------------|
|                                                                                                    | 2974X 💉 🤨 X                                                                                                    |
| 先物・オプション取引口座申込                                                                                                    | 12 先物・オブション取引口屋の開設方法                                                                                                    |
| 取引説明書<br>→ 一小の確認<br>→ 目的の同意<br>→ た入力<br>・・・・・・・・・・・・・・・・・・・・・・・・・・・・・・・・・・・・                                                                                                    | 入力内容を<br>確認2.40.込む → 申込受け完7                                                                                                    |
| 5% オブション取引を行うにあたっては、「先後 オブション取引に関する規模者)<br>051に関する確認者、単鉄制に対する印息着東非価格を失体 オブション取引<br>いたていてしたなど 5条約 オブション取引規定」のと数 年頃を分いに思う<br>4月にないておよび 5条約 オブション取引したのと数<br>1月先後 オブション取引に関する規模者」、5条約 オブション取引し症症室の指<br>3月度21日者的の交付に換え、電子的方法によりwei通道で交付し開始してい<br>ただける場合は、「ない」ポンキ化用でてくない。 | 」、「先物オブション取引口度設定的語書」、「林徳裕飲先物オブション<br>10 巻金等決測に関する告知に死み申請書」、「先物オブション取引し<br>称うろ、ご自身の判断を責任においてお申込みだない。<br>書』、「先物オブション取引ルールについて」および「先物オブション取<br>れただきます。電子的方法による書類の交付についてご同巻ご未能。 |
| 先物・オブション取らに関する説明者<br>先物・オブション取ら10度設定的総者                                                                                                    |                                                                                                    |
| 株価指数先物 オブション取引に関する確認者、差換預和に関する同意<br>書原株価指数先物 オブション取引の 差金等決消に関する告知に係る申<br>済者                                                                                                    | 2                                                                                                    |
| 先物 オプション取引ルールについて<br>先物 オプション取引規定                                                                                                    |                                                                                                    |
| ● 先物・オブション取引に関する確認書                                                                                                    |                                                                                                    |
| 私は、貴社(東天経券株式会社)から市場デリバティブ取引である先物・オブショ<br>ョン取引口度設定的話書)、「株価指数先物・オブション取引に関する確認書、美                                                                                                    | ン数引に関する「先物・オブション数引に関する説明書」、「先物・オブシ<br>検視記に関する同意書原株価格数先物・オブション取引の差金等後<br>「先物・オブション数引規定」を受情、当該取引の内容等についての<br>はず。また、これを証するため、本確認書を電子的に差入れます。                                   |
| 演に関する告知に係る申請書」、「先特・オプション取引ルールについて」および<br>記載事項を十分に思想・理解のうえ、私の判断と責任において、当該取引送行、                                                                                                    |                                                                                                    |
| 油に数する各加に係る申請書」、先知、オブルコン取名(ルールにつんで)あなび<br>記載事項を十分に思慮・理解のうえ、私の可能と登任において、当該取引を行い<br>年氏が オブルコン取引口座とは、先執取引い 新規賞達 先達あよび オブルコン取<br>トの取扱商品は、大部品目和取引用上集の目経2025(執助取引、目経2025)に同<br>物取引、TOPK/オブルコン取引を行うことはできません。あらかじのご了水に23                                                     | 引の新規貫種・売雑を行うことができる口座です。<br>1.日経225オプション取引になります。TOPIXを保資産とするTOPIX引<br>R1。                                                                                                    |

### STEP2 個人情報利用目的の同意

・個人情報利用目的をご確認いただき、同意していただける場合は 「同意する」をクリックしてください。

| □座播幅一覧 登子書面 メールサービス ボイントプログラム 私取引に関わる重要書面                                                                                                    | * NSAEL                        |
|----------------------------------------------------------------------------------------------------|--------------------------------|
|                                                                                                    | 文字サイズ 🎂 中                      |
| 先物・オプション取引口座申込 / 個人情報利用目的の同意                                                                                                    |                                |
| ·                                                                                                    |                                |
| 取引説明書·→<br>ルールの確認<br>しのの同意<br>→ た入力<br>・<br>・<br>・<br>・<br>・<br>・<br>、<br>・<br>・<br>・<br>た入力<br>・<br>・<br>・<br>・<br>・<br>・<br>・<br>・<br>・<br>・<br>・<br>・<br>、<br>・<br>、<br>・<br>、<br>、<br>、<br>、<br>、<br>、<br>、<br>、<br>、<br>、<br>、<br>、<br>、 |                                |
| ■個人情報保護法について                                                                                                    |                                |
| 平応1744月1日に億人情報保護法が施行されました。証券会社では先物・オナション取引口症設型の際にその億人情構<br>植から同意ないたた公差防冷ります。当社では、先物・オナション取引口座の中込にあたって、以後の箇面においておき<br>個いました億人情報は次の利用目的のために使用いたします。<br>利用目的を選択って、「同意する」が多少を押してください。                                                             | 線の利用目的について、お箸<br>5様の個人情報を伺います。 |
| (利用目時)<br>・ 先始 すブション取引口屋登垣の間にお客様債権として登録を行うため<br>・ 現在のある様体の 登録特徴的 実験なれている場合は、その 情報実新のため<br>・ 当社の 個人情報保護方針に扱げる利用目的のため                                                                                                    |                                |
| 同 個人情報保護方計へ                                                                                                    |                                |
|                                                                                                    |                                |
|                                                                                                    |                                |

#### STEP3 申込の必須事項を入力

#### ・登録情報につきましては、あらかじめ記載されております。 その他の登録情報についてご入力いただき、「次へ」をクリック してください。

| ※ BTADE NISADE 5 単込むこちら                  | Q 銘柄名ロード名 (国内株式)                       | ▼ 検索 ポートフォリオ・資産状況 口座情報 通 ログアウ         | ۲  |
|------------------------------------------|----------------------------------------|---------------------------------------|----|
| ホーム マーケット 国内株式 海外株式                      | 投信 債券 先物・47 ジョン FX @7ラント 外             | 国為普 金・ブラチナ 銀行連携 ちちサイトマップ 図ヘルブ・カスタマーサー | ビス |
| □座情報一覧 電子書面 メールサービス                      | ポイントプログラム お取りに関わる重要書面                  | * NSAE                                | Æ  |
|                                          |                                        | 文字サイズ 小 中                             | 大  |
| 先物・オプション取引口座申泊                           | 込 / 項目入力                               |                                       | à  |
|                                          |                                        |                                       |    |
| 取引説明書・→ 個人情報利用 → 申<br>ルールの確認 → 目的の同意 → た | 込の必須事項<br>→ 質問に答える → <sup>人力P</sup> 確認 | 9答を<br>,申し込む: → 申込受付完了                |    |

現在、ご登録いただいているわ客様の情報を確認してください。 職業が学生: 専業主婦 素職の場合: 動務先名: 所属部署 役職の登録は不要です。 登録情報に変更がある場合には、基本情報確認: 変更画面より変更手続きを行ってください。

#### STEP4 賞問に答える

・先物・オプション取引に関する事項をご理解・ご承諾のうえ、すべての 質問にお答えいただいて、「確認」をクリックすると、入力内容の確認 画面が出ますので、申込内容をご確認いただき「申込」ボタンをクリック するとお申込完了です。

| 楽 <mark>®</mark> 天 | 10月1日日 Q 18月8日-F8055F8 国内時代 ・ 美奈 デーフォリオ・貴島状況 日日                                                                                                    | 1情報 <b> ログアウト</b> |
|--------------------|----------------------------------------------------------------------------------------------------|-------------------|
| *-4                | マーケット   国内株式   海外株式   設造   信誉   気管-475/12   FX   8755ト   外国為根   金ブラチナ   銀行道族   信节イドマップ                                                                                                    | ロヘルプカスタマーサービス     |
| 口腔油粉               | ■2 量子書画 メールサービス ボイントプログラム お取引に関わる重要書画                                                                                                    | * NEATHE          |
|                    |                                                                                                    | 文学サイズ + 中大        |
| 先物・                | オブション取引口座申込 / 問診 2 先物・オプション                                                                                                    | 図旧座の開設方法          |
| 取引説明<br>ルールのi      | 書· → 個人情報利用 → 中心の必須事項 → 質問に答える → 入力内容を<br>最初 目的の同意 → 8人力                                                                                                    |                   |
| 東天証券<br>画面上で       | では、先物・オブション取引の口座開設の様、電話面接の代わりにWeb上での審査を行っています。<br>すべての質問にお答えいただき、次へ進んでください。                                                                                                    |                   |
| (たたし、)             | 当社が必要と判断したお客様につきましては、電話での審査が必要となる場合があります。)                                                                                                    | 2 BELL-1488       |
| ■先物->              | オブション取引について以下の 質問にお答えください。                                                                                                    |                   |
| 1                  | インターネットをご利用になれる環境が整っていて、支障なくパリコン・スマートフォン等の操作を行うことができます<br>か。                                                                                                    | ◎はい ◎いいえ          |
| 2                  | お取引は、マーケットスピード、ISPEED先物OP、モバイルウェブ経由となります。システム障害時であっても原則とし<br>て他の取引チャネルではお取引できませんがご承諾いただけますか。                                                                                                   | ◎はい ◎いいえ          |
| з                  | 当社へのお届す事項(ご本人の氏名・住所・動信先・電話番号・メールアドレス等、および本ページにおけるご質問事<br>項)は正確にご登録いたられていますか、また、お用す事項にご変更があった場合は、迷かかにご変更いただくとと<br>もに、ご変更なみないときや虚偽のご登録・ご申告をされた場合は、お取引を制限させていただくことがあることをご<br>承載いたらざますか。           | ಿಡು ≎ುರಿಸ         |
| 4                  | 当社における先物・オブション取引は、ご本人以外の第三者(代理人取引や仮名・借名取引など)によりおこなわれるものですか。                                                                                                    | 0120 000A         |
| 5                  | 繁急時等には電話連絡を巻し上げることがあります。その際は、ご本人と常時直接連絡ができ、日本語での会話が<br>円滑にできる必要があります。これらにつき、ご承諾いただけますか。                                                                                                    | ◎はい ◎いいえ          |
| 6                  | 先浩・オブション取引の基本的な社組み、当社のルール、損失が発生するリスクについて、ご承知いただけない事項<br>がありましたか。                                                                                                    | ◎はい ◎いいえ          |
| 7                  | 当社の先務・オブション新規建で時の証拠金所要額や、受入証拠金及び証拠金数低所要額の計算方法について十<br>分ご理解いただけましたか。                                                                                                    | ◎はい ◎いいえ          |
| 8                  | お客様の受人証拠金が証拠金最低所要調整下回った場合には、容営業日正中までに証拠金数量所要調整と回る<br>勝定での途加証拠金(金田を要い入れていただくと、この差入制制までに途加証拠金の差入れが確認できない場<br>合には、お客様の意思に関係なく。また、当社からの運動の有無にかかわらず、お客様の金先物・オブルコン建玉を<br>当社の任意により処分することをご理解、いたけましたか。 | ◎はい ◎いいえ          |

# 「マーケットスピード」で株価指数先物取引をしてみよう!

マーケットスピードの売買注文は、グローバルメニュー「注文約定」からはもちろん、「投資情報」のほとんどの画面、「マイページ」に登録した「投資 情報」画面からも簡単に注文画面を表示、発注することができます。ここでは、グローバルメニュー「投資情報」のローカルメニュー「先物OP市況 情報」画面から注文を出す方法をご紹介いたしますが、同様にほとんどの「投資情報」メニューから発注できます。

## 「先物オプション個別新規注文」

「先物OP市況情報」に注文を出したい商品の市況情報を表示さ せます。市況情報画面上で右クリックすると表示されるポップアッ プウィンドウで「先物OP取引」-「個別注文」-「新規注文」を選択し ます。

![](_page_58_Figure_4.jpeg)

「先物オプション個別新規注文」画面が表示されますので、「売 買」「数量」「指値(成行)」「執行数量条件」「執行時間条件」など を入力し、「確認」ボタンをクリックしてください。

![](_page_58_Figure_6.jpeg)

## 「転売・買戻注文」

「転売・買戻注文」をポップアップから選択すると「先物オプション 個別転売・買戻注文建玉一覧」が表示されます。さらに転売・買 戻を行いたい建玉をダブルクリックすると、(別ウィンドウ)に 「先物オプション個別転売・買戻注文」画面が表示されます。

![](_page_58_Figure_9.jpeg)

![](_page_58_Picture_10.jpeg)

ー括で転売・買戻を行う場合はここをクリック

「確認画面」が表示されますので、「暗証番号(4桁の数字)」を 入力し、「執行」ボタンをクリックすれば、発注完了です。

| 🖗 Market Speed - 先物オブション個別転売・買戻注文確認 🛛 🔀 |                                        |
|-----------------------------------------|----------------------------------------|
| 売 買 転売                                  |                                        |
| 銘柄コード 166090019                         |                                        |
| 銘柄名 日経225ミニ 11-09                       |                                        |
| 市場 大証                                   |                                        |
| 致量 3枚                                   |                                        |
| 価格 成行 円                                 |                                        |
| 執行数量条件 FAK                              |                                        |
| 執行時間条件 本日中                              | 「暗証番号」に4桁                              |
| 取引暗証番号 ***** 取引暗証番号とは?                  |                                        |
| ※お客様がこの銘類に用するインサイダー取引に抵針しないことを          | ************************************** |
| 確認してください。                               |                                        |
|                                         | 「劫行」をクリック                              |
|                                         | · ##11 32 7979                         |

# リアルタイムスプレッドシートで究極のカスタマイズ

「リアルタイムスプレッドシート(以下RSS)」はマーケットスピードのカスタマイズツールです。マーケットスピードのリアルタイムデータをエク セル(スプレッドシート)に取り込み、自由に編集することができます。必要な情報だけをひとつのシートに集めたり、リアルタイムデータを マクロで加工したり――。「リアルタイムスプレッドシート」を上手に活用して、これまでにない究極のトレーディングを体験してください。

# リアルタイムスプレッドシートの準備

## 👔 ダウンロード

リアルタイムスプレッドシートのプログラムは、マーケットスピード Ver6.3以降では、マーケットスピードをダウンロードすると同時に ダウンロードされます。(ダウンロードの際にカスタムを選択され た場合を除きます。)

マーケットスピードのダウンロードについては、6ページをご確認 ください。

マーケットスピードのインストールが完了すると、パソコンのデス クトップ上に「RealtimeSpreadSheet」のアイコンが表示されます。

![](_page_59_Picture_7.jpeg)

### 2 マーケットスピードを起動・ログイン

デスクトップ上のマーケットスピードアイコンをダブルクリックして 起動後、画面右上のログインボタンからログインしてください。

![](_page_59_Picture_10.jpeg)

## 3 RSSを起動・接続確認

デスクトップ上にできたRSSアイコン 💯 をダブルクリックしてく ださい。これだけで、RSSが起動し、RSS用サーバに接続され ます。

接続中であることを確認するには、画面下部の「タスクバー」の 右側に位置する「タスクトレイ」中のRSSアイコンにマウスポイン タをあててください。

![](_page_59_Figure_14.jpeg)

正しくRSS用サーバに接続さ れていれば「RSS接続中」と表 示されます。

![](_page_59_Picture_16.jpeg)

正しくRSS用サーバに接続されていなければ「RSS接続処理中」と 表示されます。その場合、①~④の手順を正しく実施したかどう か、再度見直してみてください。

![](_page_59_Picture_18.jpeg)

「RSS接続待機中」の場合は、セキュリティソフトなどのファイア ウォールで通信がブロックされている可能性があります。セキュリ ティソフトなどの設定で「RSS」を登録して、通信を許可してください。

### 4 エクセルの起動

「エクセル」の起動方法はいくつかありますが、「スタート」ボタン をクリックすると表示される「スタート」メニューから起動するの が基本です。

![](_page_59_Picture_22.jpeg)

画面左下の「スタート」ボ
 タンをクリック
 →「すべてのプログラム」
 (WindowsXPの場合。OS
 のバージョンによって表
 示名が異なる場合があります)
 →「Microsoft Excel」
 の順に選択してください。
 「エクセル」が起動します。

## 5 数式登録エディタのエクセル アドイン登録

エクセル起動後、メニューバーの「ツール」から「アドイン」を選択してください。

| 🔀 Microsoft Excel              | - Book1    |                     |            |                                |
|--------------------------------|------------|---------------------|------------|--------------------------------|
| 国 ファイル(E) 縦                    | [集(E) 表示() | ) 挿入① 書             | ()た        | ツール(1) データ(1) ウィンドウ(1) ヘルブ(1)  |
| MS Pゴシック                       | • 11 •     | в <i>I</i> <u>U</u> | <b>E</b> : | ♥ スペル チェック⑤… F7<br>オートコレクト(A)… |
| A1 2 3 4 5 6 7 8 9 10 11 12 13 |            | C                   |            |                                |
| 14                             |            |                     |            |                                |

「アドイン」画面の「参照」ボタンをクリックしてください。

![](_page_60_Picture_1.jpeg)

「ファイルの参照」画面の「ファイルの場所」を「▼」をクリックして 選択します。

※デフォルトでは、「AddIns」となっています。

| ファイルの参照   |            |             | ? ×          |
|-----------|------------|-------------|--------------|
| ファイルの場所型: | 🗎 Addins 🗖 | + 🗈 🔍 X 🖆 🖩 | ] • ツール(L) • |
| <b>(</b>  |            |             |              |

「Drive\_c(C:)」→「Program Files」→「MarketSpeed」→ 「MarketSpeed」フォルダ内の「RealtimeSpreadSheet.xla」 ファイルを選択し、「OK」ボタンをクリックしてください。

![](_page_60_Picture_6.jpeg)

すると、RSSの数式登録エディタアイコン型と再リクエストアイコン 図が表示されるので、ツールバーの好きな位置までドラッグし てください。

![](_page_60_Figure_8.jpeg)

追加したい位置で手をはなせば、メニューバーにRSS数式登録エ ディタアイコンと再リクエストアイコンが追加されます。

| 🔛 Mic | crosoft Excel | - Book1    |         |        |        |           |                   |   |           |     |
|-------|---------------|------------|---------|--------|--------|-----------|-------------------|---|-----------|-----|
| 81    | ファイル(E) á     | ■集(E) 表示() | り 挿入り 書 | 拭@ ツール | ① データ① | ) ウィンドウ(4 | ≬ ヘルプ( <u>H</u> ) | • |           |     |
| MS    | Pゴシック         | • 11 •     | BIU     |        | S 9 1  | E 🛛 • 🖄   | • <u>A</u> • · ·  |   | ) 🔋 🗋 🖻 🧀 | 886 |
|       | I4            | <b>•</b>   | -       |        |        |           |                   |   |           |     |
|       | Â             | В          | С       | D      | E      | F         | G                 | Н | I         | J   |
| 1     |               |            |         |        |        |           |                   |   |           |     |

これで、すべての準備は終了です。

## 「RSS用関数」をエクセルに登録しよう!

「RSS」を使用する準備が整ったら、さっそくRSS用の関数をエク セルに登録してみましょう。登録方法は、「数式登録画面」を使う やり方と、セルに関数を直接入力する方法があります。はじめは とっつきにくいかもしれませんが、慣れてしまえば大丈夫。以下 の操作説明にしたがって、エクセルに専用の関数を登録してみ ましょう。

### 数式登録画面を使って登録する方法

| エク・             | セル፤       | 画面      | 右上       | ග <mark>[</mark> | <b>~</b> Y | をクリ     | ノック      | してく  | くださ          | い。                |             | ٦         |
|-----------------|-----------|---------|----------|------------------|------------|---------|----------|------|--------------|-------------------|-------------|-----------|
| Microsoft Excel | - データ例    |         |          |                  |            |         |          |      |              |                   | l           | . 8 .     |
| ) ファイル(E) 着     | 謙(E) 表示() | ② 挿入① 書 | :弐位) ツール | (① データロ          | ) ウィンドウ値   | ≬ ヘルプ⊕  |          |      |              |                   |             | - 121 - 1 |
| i 🧀 🖬 🖂         | a 🛯 🗸     | 👗 🖻 🕲   | 🝼 10 - 0 | α - 🍓 Σ          | f≈ ĝ↓ 🛍    | 1 🕄 👋 🛽 | AS Pゴシック | • 11 | • B <i>I</i> | <u>u</u> ≡ ≡ ≡ ⊡· | • 💩 • 🛕 • 🐮 | 🖻 🗖       |
| A1              | •         |         |          |                  |            |         |          |      |              |                   |             |           |
| A               | В         | С       | D        | E                | F          | G       | Н        | I    | J            | K 数式//L           | M           | 1         |
| -               | -         |         |          |                  |            |         |          |      |              |                   |             |           |
|                 |           |         |          |                  |            |         |          |      |              |                   |             |           |

「数式登録画面」が表示されま すので、「商品名」「銘柄コード」 「市場」「情報項目」を入力、選 択してください。「商品名」と「市 場」は「▼」をクリックして選択で きます。

「銘柄コード」には、4桁の数字 (半角)を入力してください。(漢

字もしくは全角カナの銘柄名も

入力可)

| Realtime Spread St     | neet - 鼓式登録 🛛 🗙  |
|------------------------|------------------|
| 商品                     | 国内株式 🔽           |
| 🛑 銘柄コード                | <b>•</b> H       |
| 市場                     | ■ 重重             |
| 限月                     | y.               |
| C/P                    | y                |
| 行使価格                   | y.               |
| 情報項目 ——                |                  |
| 銘柄コード<br>市場コード<br>お柄クキ |                  |
| 市場名称現在日付               |                  |
| 更新时刻<br>現在值<br>現在値時刻   | <b></b>          |
| 貼り付け                   | ◎ 縦方向 ○ 横方向      |
| 2                      | 錄 <u>++&gt;と</u> |

「情報項目」については、表示された情報項目一覧の中から、 「Ctrl」キーを押しながら登録したい情報項目名を左クリックで選択してください。

※登録したい情報項目が連続している場合は、登録したい最初の銘柄を選択した後、「Shift」キーをおしながら、最後の銘柄をクリックすれば、間に挟まれた全ての銘柄が選択されます。

また、情報項目を貼りつける方向を選択してください。縦方向に ならべて登録したいなら、「縦方向」を、横方向にならべて登録し たいなら「横方向」を選択し、最後に「登録」のボタンをクリックし てください。

![](_page_60_Picture_21.jpeg)

# 「サンプルワークシート」を活用しよう!

RSSはアイデア次第で、さまざまな使い方ができます。しかし、 ツールに慣れるまではどう活用すればよいのかイメージがわ かない――そんな方も多いはず。そんな方のため、サンプル ワークシートを用意しました。まずはサンプルワークシートを練 習用に使いながら、リアルタイムスプレッドシートの操作にな れてみてください。

各サンプルワークシートファイルは下記の手順で別途ダウンロード する必要があります。

1.マーケットスピードサイト (<u>http://marketspeed.jp/download/</u>) より「サンプルワークシートの詳しく はこちら」というリンクをクリック

2.ご希望のシートの「ダウンロード」 をクリックし「保存」を選択。 保存先を「デスクトップ」に指定 して「保存」をクリックすることで ご利用いただけます。

| PSS#1/7     | リンクを開く(0)          |
|-------------|--------------------|
| -52-1       | リンクを新しいウィンドウで開く(N) |
| (61KB)      | 対象をファイルに保存(A)_     |
|             | 対象を印刷( <u>P</u> )  |
| RSS#12      | 画像の表示(H)           |
|             | 名前を付けて画像を保存(2)     |
| . ##        | 壁紙に設定(₩)           |
| • 141<br>+4 | デスクトップ項目として設定(D)   |
| • 45        | 切时间处于(1)           |
| жп_л        | ⊐Ľ−(C)             |
| ホリーノ        | ショートカットのコピー(1)     |
| に変更の        | 貼り付け(2)            |
| Excelのフ     | お気に入りに追加(E)        |
|             | プロパティ( <u>R</u> )  |
|             |                    |

## 株価ボード&ポートフォリオ

楽天証券では現在、2種類のサンプルワークシートを提供してい ます。1つは証券会社の株価ボードを彷彿とさせる「株価ボード」 です。すぐにRSSを使ってみたい人のために、いくつかの銘柄が すでに登録してあります。もう1つは保有銘柄の評価損益がリア ルタイムで確認できる「ポートフォリオ」です。

リアルタイムスプレッドシートサンプルワークシート

ダウンロード画面

http://marketspeed.jp/download/rss\_worksheet.html

![](_page_61_Picture_11.jpeg)

### 株価ボード&ポートフォリオ

証券会社店頭の株価 ボードをイメージしたサン プルワークシートです。

表示項目は、「銘柄⊐ー ド」「銘柄名」「現在値」「前 日比」「前日終値」「出来 高」「4本値」「売買気配」 に絞っています。

![](_page_61_Picture_15.jpeg)

# サンプルワークシートを編集する

銘柄を入れ替える

| 銘柄コード | N225     | 4755           | 8316         | 5401     |
|-------|----------|----------------|--------------|----------|
| 銘柄名   | 日報225    | <del>楽</del> 天 | 三井住友フィナンシャルG | 新日本製業    |
| 現在値   | 12031.03 | 863000         | 805000       | 248      |
| 前日比   | -13.85   | 4000           | 31000        |          |
| 前日義値  | 12044.88 | 859000         | 774000       | 249      |
| 出来高   |          | 4982           | 29002        | 14957000 |
| 始 🛍   | 12077.21 | 870000         | 800000       | 251      |
| 高 🛍   | 12085.39 | 874000         | 810000       | 251      |
| 安住    | 11989.27 | 860000         | 794000       | 246      |
| 売気配   |          | 864000         | 805000       | 248      |
| 黄魚配   |          | 863000         | 804000       | 247      |

では、ダウンロードしたサンプルワークシート中の、「株価ボード」シートにすでに登録されている銘柄の入れ替えを行ってみましょう。

新日本製鉄(銘柄コード5401)を日本マクドナルドホールディン グス(銘柄コード2702)に変更します。

いろいろな変更方法がありますが、今回は、エクセルの「置換」 機能を利用した方法を紹介します。

新日本製鉄関連情報コードが登録されている範囲をマウスポ インタでドラッグして選択し、メニューバーの「編集」から「置換」 を選択します。

![](_page_61_Picture_23.jpeg)

| 使業90又子外小小             | 10401.1 |         |           |        | -   |
|-----------------------|---------|---------|-----------|--------|-----|
| 置換後の文字列(E):           | 2702.Q  |         |           |        | -   |
|                       |         |         |           |        |     |
|                       |         |         | 7         | オブション① | >>  |
|                       |         |         |           |        |     |
| オペ7 <del>実</del> 換(Δ) | ₩⊅(p)   | すべて検索の  | 「左を検索(F)」 | 月月1    | a 1 |
| 3. (CIED)X/(D/        |         | - SUCKA | 7人也没来过/   | 12110  | w l |

「置換」画面が開きますので、「検索する文字列」欄には新日本製 鉄の銘柄コード「5401.T」を、「置換後の文字列」欄には日本マクド ナルドの銘柄コード「2702.Q」を半角英数で入力し、「すべて置換」 ボタンをクリックしてください。これで、RSS接続中に編集をしている 場合はすぐに日本マクドナルドホールディングスのリアルタイム データが表示されます。

| 銘柄コード | N225     | 4755   | 8316         | 2702         |
|-------|----------|--------|--------------|--------------|
| 銘柄名   | 日 经225   | 秦天     | 三井住友フィナンシャルG | 日本マクドナルドHLDG |
| 現在値   | 12031.03 | 863000 | 805000       | 2410         |
| 前日比   | -13.85   | 4000   | 31000        | 0            |
| 前日義値  | 12044.88 | 859000 | 774000       | 2410         |
| 出来高   |          | 4982   | 29002        | 16200        |
| 🗯 筐   | 12077.21 | 870000 | 800000       | 2400         |
| 高 ແ   | 12085.39 | 874000 | 810000       | 2420         |
| 安 ແ   | 11989.27 | 860000 | 794000       | 2400         |
| 売気配   |          | 864000 | 805000       | 2420         |
|       |          | 863000 | 804000       | 2410         |

![](_page_61_Picture_27.jpeg)

左の画面のように、「#REF!」というエラーが 表示される場合は、銘柄コードの変換時に 存在しないコードを指定してしまったなどの 理由が考えられます。とくに数式の「市場 コード」には注意してください。

### 再リクエストアイコンで情報を更新する

接続せずにExcelシートの編集を行っている場合は、このままで はエラー表示は消えません。

編集後にマーケットスピードにログインし、RSS起動用アイコン 🕅 をダブルクリックして接続、エクセルツールバーの再リクエスト アイコン 🖾 をクリックすると、リアルタイム情報が配信されま す。

# 発注ツール"マーケットスピード ナノ"! トレーディングがより身近になります。

![](_page_62_Picture_1.jpeg)

Minsonft Examl - Pook

🎦 ta ta 🖬 🖬 🙆 🏟 🖄

¥ 4

📄 🐴 • 🔊 -

79 \* Google G

ジ 証券 カード トラベル

怒濤の定期購入&頒布会

図 ファイル(E) 編集(E) 表示(V)

в

✓発注に特化したコンパクトなトレーディングツール。 しかも複数起動が可能

✓もちろんリアルタイム株価は自動で更新

✓「スキン(※)」機能で気分に合わせてツール のデザインを自由に変更できます。

√現物取引、信用取引に対応!

✓これだけの機能で利用料は無料

※1 スキンとは…アプリケーションの外見に関する情報を格納したファイル

## いつでも株価を確認

コンパクトなサイズでデスクトップに常駐させても邪魔に なりません。インターネットをしていても、仕事をしていて も売買のタイミングを逃がしません。

画面を閉じても、タスクバーに常駐しているので、再度ロ グインをする必要がありません。

# マーケットスピードと連携

🛊 🏟 😢 • 💽 アッブル - iPod + iTunes 🔒 【楽天市場】Shoppin。 🗙

-21 88

間転履歴・寛い物かご・購入履歴・お気に

リンク 🧃 ADPLAN 👩 eoo 辞書 🕻 Google 🍙 MKDB2 🏠 ネット証券 🏠 ステージング 📓 TimePro

契約企業数:59.698 商品数:20.803.067点

1

楽<u>®天</u> 🂕

😋 🕞 🗸 🔞 http://

マーケットスピードの「Nano連携」ボタンを使えば マーケットスピードナノを一発で起動。

常駐させて発注専用バーにすることで、さらにマー ケットスピードをより機動的にご利用いただけます。

![](_page_62_Picture_14.jpeg)

![](_page_62_Picture_15.jpeg)

ー度ログインすれば、発注画面を複数でも立ち上げるこ とが可能です。

「リアルタイムスプレッドシート」+「マーケットスピードナノ」でさらに進化したオリジナルの投資環境を実現可能。

## 誰でも無料で利用できます。

「マーケットスピード ナノ」は、楽天証券に口座をお持ちのお客様であればどなたでも無料でご利用いただだけます。マーケット スピードをご利用中のお客様はもちろん、今までトレーディングツールを使ったことのないお客様も、株価はたまにしかチェックし ないというお客様も、ぜひご利用ください。

![](_page_62_Picture_20.jpeg)

N a n o

# 63

# "マーケットスピード ナノ"を使ってみよう

「マーケットスピード ナノ」は楽天証券に口座をお持ちのお客様であれば、どなたでも無料で自由にご利用いただけます。ご 利用にあたり、以下の点にご注意ください。

■「マーケットスピード ナノ」をご利用いただくには、マーケットスピードをインストールしていただく必要があります。「マーケッ トスピード最新版」のインストール方法については、本書4ページをご参照ください。

■「マーケットスピード ナノ」の推奨動作環境は、「マーケットスピード」と同じです。推奨動作環境については、本書2ページ をご参照ください。

■スキンは、初期設定のタテ型、ヨコ型の2枚以外にも、順次追加の予定です。スキン追加する場合は、マーケットスピード ホームページ(http://www.marketspeed.jp)より「マーケットスピード ナノ」ページをご覧ください。

## 「マーケットスピード ナノ」を起動するには

①「マーケットスピードVer7.0」以降をインストールするとデスクトップ 上に緑のアイコンが表示されます。

![](_page_63_Picture_7.jpeg)

②初回起動時には、同意確認画面が表示されます。「マーケットス」 ピード利用規定」をご確認いただき、同意いただける場合は、「同意 する」ボタンをクリックしてください。また、次回以降「同意確認」画面 を表示しない設定をご希望の場合は、「今後、このメッセージを表示 しない(D)」にチェックを入れてください。

| 😡 Market Speed - 同意確認                                                                                                    |
|----------------------------------------------------------------------------------------------------|
| マーケットスピード利用規定                                                                                                    |
| この規定は楽天証券株式会社がお客様に提供するマーケットスピード<br>およびマーケットスピードNancく以下ド本ソフトウェア」といいます。)を<br>利用した証券取引・証券情報サービスの利用に関する方者様との取決<br>めです。以下の条項をお読みしなり、これにご同意されない場合、お客<br>補まなソフトウェアを利用して証券取引・証券情報サービスを利用する<br>ことができません。 |
| (ホンフトウェアの利用)<br>第1条 お客様は本ソフトウェアを利用して、当社が別途定める証券取<br>引・証券情報サービスを利用することが出来ます。                                                                                                    |
|                                                                                                    |
| 同意する 同意しない                                                                                                    |

③同意をするとログイン画面が表示されます。ログインID、ログイン パスワードを入力して「OK」ボタンをクリックしてください。

| 💩 Market S | peed Nan | ₀ ログイン | <b>_ X</b> |
|------------|----------|--------|------------|
| ログインID     |          |        |            |
| パスワード      |          |        |            |
|            |          |        |            |

④ログインが完了すると、タスクバーに「マーケットスピードナノ」の アイコンが表示されます。

![](_page_63_Picture_13.jpeg)

これで「マーケットスピードナノ」の起動は完了です。

## 「マーケットスピード ナノ」のメニュー

「マーケットスピード ナノ」を起動し、タスクバーのアイコンを クリックすると、以下のメニューが表示されます。

![](_page_63_Picture_17.jpeg)

20020 1435

#### ■現物注文

クリックすると現物注文の買い画面が表示されます。 注文画面は何枚でも表示することが可能です。

#### ■信用注文

クリックすると信用注文の新規画面が表示されます。 信用取引口座を開設していないとご利用いただけません。

#### ■設定

ショートカットキーやログインID、暗証番号の省略などの 設定を行うことができます。

#### ■スキン選択

初期設定のスキンと登録したスキンを選択することができ ます。スキンの追加方法については、63ページをご覧くだ さい。

#### ■バージョン情報

現在ご利用いただいている「マーケットスピードナノ」の バージョンをご確認いただけます。なお、「マーケットスピ ードナノ」は「マーケットスピード」同様自動的にバージョン アップを行います。

#### ■リンク

楽天証券ホームページ、マーケットスピードホームページ、 「マーケットスピードナノ」の利用規定画面へのリンクです。 最新の情報については、こちらよりご確認ください。

#### ■終了

「マーケットスピードナノ」を終了します。終了と同時にログ アウトされます。次回起動した場合には、再度ログインが 必要となります。また、「マーケットスピード」と併せてご利用 の場合、「マーケットスピードナノ」のみがログアウトされます。

# 操作方法

初期に設定されているスキンの操作方法です。ここでは現物注文画面の操作方法をご案内します。その他の画面、設定、 詳細については、楽天証券ホームページをご確認ください。

![](_page_64_Figure_2.jpeg)

![](_page_64_Figure_3.jpeg)

| ドレス① 📴 C¥Program Files¥MarketSpeed¥MarketSpeedNano¥Skin |   |                |  |  |  |  |  |  |  |
|---------------------------------------------------------|---|----------------|--|--|--|--|--|--|--|
| ファイルとフォルダのタスク<br>ジ 新しいフォルダを作成する                         | * | NarodDREADE-HE |  |  |  |  |  |  |  |
| その他                                                     | * |                |  |  |  |  |  |  |  |
| it in                                                   | * |                |  |  |  |  |  |  |  |
| Skin<br>ファイル フォルダ<br>更新日時: 2008年2月8日、10:16              |   |                |  |  |  |  |  |  |  |

上記フォルダに新しいスキンのファイルを保存するとスキン の追加が完了します。スキンの追加が完了するとタスク バーのスキン選択画面に反映されます。

![](_page_64_Figure_6.jpeg)

※ご注意 スキン新規作成方法等は、 サポート対象外とさせていた だきます。ご了承ください。

# 「入出金無料サービス」を上手に使おう!

### ※ご入金は必ずご本人様名義でお振込みください。

入出金は銀行やコンビニのATM、インターネットバンキングなど、さまざまな方法をご利用いただけます。出金にかかる振込手数料は無料です。 「リアルタイム入金」を利用すると、入金にかかる振込手数料も無料になります!

| 入金方法 楽天証券へ<br>ム入金」と「 | <b>への一般的な入金方法は、「リアルタイ</b><br>「銀行振込入金」の2種類があります。<br><sup>(インターネットでの入金)</sup><br><sup>(銀行振込入金</sup><br>(銀行振込入金)   | ▲ 出金 お客様ご登録の<br>銀行口座  |
|----------------------|----------------------------------------------------------------------------------------------------|-----------------------|
| 入金手数料無料「リアルタイ        | イム入金」 「リアルタイム入金」をご利用いただくと、入金にかかる排                                                                               | <u>最込手数料が無料になります。</u> |
| サービス対象者              | 楽天銀行、三井住友銀行、三菱東京UFJ銀行、みずほ銀行、ゆうちょ銀行<br>りそな銀行、埼玉りそな銀行、近畿大阪銀行、住信SBIネット銀行のネット/<br>ビス)をお持ちで、楽天証券に総合取引口座を開設いただいているお客様 |                       |
| サービス内容               | 入金時の振込手数料が無料(楽天証券が負担)。原則24時間リアルタイ                                                                               | ム入金が可能。               |
| 入金手続き                | 「リアルタイム入金」のご利用は、お申し込みは不要です。<br>「マーケットスピード」の「総合」メニューから「リアルタイム入金」を選択して・                                           | ください。                 |

入金手数料が無料になるのは、マーケットスピードまたは楽天証券ホームページ(http://www.rakuten-sec.co.jp/)のお取引 ページ経由からお手続きをおこなっていただいたご入金が対象になります。各金融機関のホームページから楽天証券に直接 お振込みいただいた場合や、店頭窓口やATMなどからのご入金は、各金融機関所定の手数料が発生します。ご注意ください。

| 🔷 マーケットスピードから「リ                                                      | アルタ  | イム入金」を利用する |  |  |  |  |  |
|----------------------------------------------------------------------|------|------------|--|--|--|--|--|
| 「総合」メニューの「リアルタイム入金」を選択します。<br>ご利用になりたい金融機関を選択して、「次へ」を<br>クリックしてください。 |      |            |  |  |  |  |  |
| 総合                                                                   | ) •( | リアルタイム入金   |  |  |  |  |  |
|                                                                      |      |            |  |  |  |  |  |

| ぶっ干                  |                             | 🖉 MIS- FAURS AB                                  | ②NoodStab ?へルゴ 目お客道情報 通               | 画面切替 宇爆地設定 ボッールパー デティッカー 隆ロダアウ        |
|----------------------|-----------------------------|--------------------------------------------------|---------------------------------------|---------------------------------------|
| ***                  | - ISO                       | 注文新定 计拉语情候                                       | → ニュース → マイページ                        |                                       |
| MARKETSP ED          | 97月914入金                    |                                                  |                                       |                                       |
|                      | リアルタイム入金                    |                                                  |                                       | 2 リアルウイム入血の彼い方                        |
| 総合サマリー               | 下記の銀行のネットバンキングをご利用の         | お客様用の手数科無料のサービスです                                | しのリアルタイム入金とは?                         |                                       |
| #-17#5               | ・ 楽天証券のメンテナンス時間             | 東天証券のメンテナン。                                      | スのため、さ利用不可 —— こ利用可能時間                 |                                       |
| 〒〒〒0                 | 営業日                         |                                                  |                                       |                                       |
| 978966入金             | 1530~17:15<br>22菜日翌日        | 12.00                                            | 1200                                  |                                       |
| lui e                | 3:00-6:05                   | 15:30~17:15 3.00                                 | -600                                  |                                       |
| 人出全記器                | 「利用だする全部構成のロードをクローク」で       | 1: なお、急銀行は乗天臣<br>(パオ)、 1:今-95×2012732.0000111556 | 券のメンテナンス測聞と異なりますので、こ注意下さい<br>※ はず     | ×                                     |
| 12.713838            | C1040-0002303000044-0000000 | COURT A POLICE OF CHILD OF THE                   | 2/0.7 -                               |                                       |
| <b>保護金属製物</b> 示      | 銀行のメンテナンス時間は次の画面で           | ご確認いただけます。                                       |                                       |                                       |
| 1414:2010            | . <b>*</b> 0 <del>.</del>   |                                                  |                                       |                                       |
| 化制件联合管理              |                             | SMSC =#1E/Q3R1J                                  | - BERRICH ORNI                        |                                       |
| 光物4757元間通<br>証拠全接著指示 | MIZINO ANT                  |                                                  | A and a start of the                  | 1                                     |
| 計算会があっかり             | , mizdio argisteri          | · 10. 0054811                                    | · · · · · · · · · · · · · · · · · · · | J                                     |
| FXBB                 | @ 117 + m/r                 |                                                  |                                       | i i i i i i i i i i i i i i i i i i i |
| Matte                | ・ <u> い</u> りてな銀行           | ・ 、 、 、 、 、 、 、 、 、 、 、 、 、 、 、 、 、 、 、          | • 近殿大阪銀行                              |                                       |
| 332662               | <b>1</b>                    | 住信SBIネット銀行                                       |                                       |                                       |
|                      | ・ 🥑 セブン銀行                   | SUT Sumshing met Bank                            |                                       |                                       |
|                      | 「「「「「「なっ」」「いまいがあご利用でない」に    | 2.111111111111111111111111111111111111           |                                       | かたた みていたの時にもの空口などとりごましる美でた時にみったさ      |
|                      | D <sub>4</sub>              |                                                  |                                       |                                       |
|                      |                             |                                                  | 入金専用口座を確認する                           |                                       |
|                      |                             | Las                                              |                                       |                                       |

#### 銀行振込入金(銀行ATMまたは窓口からの入金)

銀行振込による投資資金のご入金は、お客様ごとに設定された専用の振込口座(「楽天銀行」もしくは「三井住友銀行」)にお振込みください。 入金確認をすばやく行うため、お客様ごとに振込先の口座番号が異なっています。ご注意ください。 なお、各金融機関からの振込手数料はお客様負担となります。振込手数料は各金融機関により異なりますので、ご了承ください。

| 入出金の履歴の確認 | 忍方法 |
|-----------|-----|
|-----------|-----|

グローバルメニューの「総合」タブをクリックし、ローカルメニューの「入出金記録」を クリックしてください。

| 出 | 金 | 方 | 法 |
|---|---|---|---|

1 グローバルメニューの「総合」タブをクリックし、ローカルメニューの 「入出金記録」をクリックしてください。

| <b>冰 下</b>  |            |              | -124版 ?ヘルゴ 🚺 | お客様情報 逆面面や | 博 节环境政定 🖂 | ツールバー ==ティッカー | - 📴 ログアウト |
|-------------|------------|--------------|--------------|------------|-----------|---------------|-----------|
|             | ▶ ホーム      | → 総合         | 注文約定         | 投資情報       | ▶ ニュース    | ▶ マイページ       |           |
| MARKETSPEED | 入出金記       | <b>æ</b> ral |              |            |           |               |           |
| ◆▶ 国内株式 ▼   | 検索         | 🖬 🏗          |              |            |           |               | 出金        |
| 共通          | 精算日        | 入金額          | 出金額          |            |           |               |           |
| 総合サマリー      | 2007/10/17 | 40,000       | 0            |            |           |               |           |
| ボートフォリオ     | 2007/05/14 | 2            | 0            |            |           |               | _         |
| 電子交付        |            |              |              |            |           |               |           |
| 入出金         |            |              |              |            |           |               |           |
| 7769亿入金     |            |              |              |            |           |               |           |
| 用金          |            |              |              |            |           |               |           |
| 入出全記録       |            |              |              |            |           |               |           |
| салнация    |            |              |              |            |           |               |           |

出金にかかる手数料は無料です(楽天証券が負担いたします)。

| ぶっ干           |                         | 2 No   | no記載 ?へルナ 🚺 | お客様情報 過重面 | 切替 脊厚椎狭定 | 盲シールバー エティッカー | D 0 5 7 0 1 |
|---------------|-------------------------|--------|-------------|-----------|----------|---------------|-------------|
|               | <ul> <li>ホーム</li> </ul> | ▼ 総合   | 注文約定        | 投資情報      | ▶ ニュース   | ▶ マイページ       |             |
| MARKETSPEED   | 入出金記                    | ici al |             |           |          |               |             |
| ▼ 27 48 PA ED | 枝素                      | 🖬 🚯    |             |           |          |               | 出金          |
| 共通            | 精算日                     | 入金額    | 出金額         |           |          |               |             |
| 総合サマリー        | 2007/10/17              | 40,000 | 0           |           |          |               |             |
| ポートフォリオ       | 2007/05/14              | 2      | 0           |           |          |               |             |
| 電子文付          |                         |        |             |           |          |               |             |
|               |                         |        |             |           |          |               |             |
| 入出金           |                         |        |             |           |          |               |             |
| 9769代入全       |                         |        |             |           |          |               |             |
| 出金            |                         |        |             |           |          |               |             |
| 入出全記録         |                         |        |             |           |          |               |             |
|               |                         |        |             |           |          |               |             |
| 信用翻递          |                         |        |             |           |          |               |             |

2 画面左上の「検索」ボタンをクリックすると、画面右上部の 「出金」ボタンがアクティブになります。「出金額」を半角英数で 入力し、「確認」をクリック。

| 現在のお香かり高             | 18                               |
|----------------------|----------------------------------|
| 出金可能類                | • PI                             |
| 指定銀行 [               |                                  |
| 支店                   |                                  |
| 口座番号 [               |                                  |
| 口座名義人 「              |                                  |
| 出全間 [                | 1000000 円 出金崎のご注意                |
| 保証金(証拠金)<br>通り金に振り替け | ≹金を出金する場合には、いったん<br>えてからご出金ください。 |
|                      | tupes ///                        |

次の確認画面にて4桁の数字で「暗証番号」を 入力し、「執行」ボタンをクリックすれば出金手 続きは完了です。

楽天証券の営業日15:30までに出金手続きをおこなった場合、 あらかじめご登録いただいているお客様指定口座に、翌営業日にお振込み いたします。それ以降のお申込みは翌々営業日のお振込みになります。

# 商品・システム等に関するお問い合わせ(操作方法)

ご質問の内容によっては、お客様の取引内容の確認などを行なうため、ご本人様の確認が必要になります。 あらかじめ、お客様の「**部店コード」「お客様コード」「ログインID」の3つ**をお手元にご用意のうえ、電話をおかけください。

# STEP① 電話をかける

# 0120-41-1004

(携帯・PHS・050で始まるIP電話からは、0570-071004/03-6739-3333・有料)

# STEP<sup>②</sup> サービスメニューを選択する

音声ガイダンスにしたがって、操作をおこなってください。

# <sup>STEP3</sup> ご本人様の確認

音声ガイダンスにしたがって、

・お客様の3ケタの部店コード(701、702、703、704、705など)
 ・お客様の6ケタのお客様コード
 ・ログインID下4桁の数字

をプッシュしてください。

# マーケットスピードの操作に困ったときは?

マーケットスピードの操作や楽天証券のサービスについてわからないことやご不明な点がございましたら、マーケットスピードオンラインへルプや、ホームページ(http://www.rakuten-sec.co.jp/)の「ヘルプ・よくあるご質問」をご覧ください。

マーケットスピードの操作方法がわからない!

オンラインヘルプをご覧ください。画面上部の「ヘルプ」をクリックするとウィンドウが開きます。

![](_page_66_Picture_15.jpeg)

|                                                                                                    | しい これ りたい                                                                                                    |                                                                                                    |                                                                                                    |
|----------------------------------------------------------------------------------------------------|----------------------------------------------------------------------------------------------------|----------------------------------------------------------------------------------------------------|----------------------------------------------------------------------------------------------------|
| <u>率于証</u>                                                                                                    | <br>巻ホームページ(                                                                                                    | http://waaa                                                                                         | rakuten-sec co.in/)/                                                                                                    |
| ᆍᆺᇤᇶ                                                                                                    | がれ ム・ ノ(<br>) 内の[モーロー                                                                                                    | には./ / www                                                                                          | inakuteri sec.co.jp/ / v<br>*利田ノだ大い                                                                                                    |
|                                                                                                    |                                                                                                    | 「「「「「「「「「」」をこ                                                                                       | ・ イリ・ 一 てし、 っ<br>ネット 日美なら金王 日義、 株 ト<br>特徴信軒のオンライ                                                                                                    |
| 楽 配天 ネット                                                                                                    |                                                                                                    | 6/10まで!                                                                                             | ヘルプ・よくあるご質問   SPEED   マーケットスピード   楽天                                                                                                    |
|                                                                                                    |                                                                                                    |                                                                                                    |                                                                                                    |
| はじめての方へ サービスま                                                                                                    | 株式 週か株式 単語 構立 損費 株式 取扱商品 手数料 キャンペーン ?                                                                                                    | <u> </u>                                                                                            | 楽天証券につい」 初期設定のご案内 法人のお客様                                                                                                    |
| 秋索 (355-8/0+)                                                                                                    | 1775215名 国内株式 💌 ・オ                                                                                                    | 奏案 少額投資非課税制                                                                                         | 度(日本) + 十十ト内検索                                                                                                    |
|                                                                                                    |                                                                                                    |                                                                                                    |                                                                                                    |
| 少額投資非課税制                                                                                                    | 度の愛称が「NISA(ニーサ)」に決り                                                                                                    |                                                                                                    |                                                                                                    |
| NISL                                                                                                    |                                                                                                    | dinini 🐼                                                                                            | ・ 楽天F キャンペーン ・ 口座開設                                                                                                    |
| 非課税期間                                                                                                    | 投資枠年間 対象は                                                                                                    |                                                                                                    | <ul> <li>14周 記念投資セミナー</li> <li>総合ロ座ログイン</li> </ul>                                                                                                    |
| 5年間                                                                                                    | 100万円 株式&投算信                                                                                                    |                                                                                                    | → ブランル・レアル建て債券<br>ログインID                                                                                                    |
| ÷                                                                                                    |                                                                                                    | 2013年5月24日更新。                                                                                       | の 2 運動 アノロンフム パスワード                                                                                                    |
| 14                                                                                                    |                                                                                                    |                                                                                                    |                                                                                                    |
|                                                                                                    |                                                                                                    |                                                                                                    | Brunkh, 7±-8                                                                                                    |
| Ŧ                                                                                                    |                                                                                                    |                                                                                                    | Bronk A. 72-9                                                                                                    |
| 天 ヘルプ                                                                                                    |                                                                                                    | MARKETSPEED SISPER                                                                                  | ■ キーワードで検索                                                                                                    |
| M ヘルプ                                                                                                    | 1問 目的、商品、チャネルから旅行込めまる                                                                                                    | MARKETSPEED DISPER                                                                                  | <ul> <li>キーワードで検察<br/>できます。</li> </ul>                                                                                                    |
| <mark>読</mark> ヘルプ<br>) よくあるご質<br>(キーワード検索                                                                                                    | 日の、概念、チャネルから成り込めます                                                                                                    | MARKETSPEED GSPEr                                                                                   | キーワードで検引<br>できます。<br>2日06A                                                                                                    |
| スペルプ よくあるご質 キーワード検索                                                                                                    | 日約、高品、チャネルから取り込めます<br>5.5.                                                                                                    | ■ MARKETSPEED ■ GPEN<br>た.<br>2月 1日 1日 1日 1日 1日 1日 1日 1日 1日 1日 1日 1日 1日                             | ■ キーワードで検引<br>できます。<br>2日06A<br>● おお時間時から1日約57-9580                                                                                                    |
| スペルプ よくあるご質 キーワード検索 キーワードを入れてなど。                                                                                                    | 日約、高品、チャネルから取り込めます<br>に、<br>点が見たす。<br>・<br>の品の日本サッチャーターの                                                                                                    | MARUETSPEED      GPC                                                                                | ■ キーワードで検引<br>できます。<br>2008A<br>② 創設時間サラッ(場のテー35歳の)<br>パンによって現ますか)<br>③ キンラティ 増加入ちには20人たられ)                                                                                                    |
| <ul> <li>ネルブ</li> <li>よくあるご質</li> <li>キーワード検索</li> <li>キーワード検索</li> <li>キーマード検索</li> <li>キーマード検索</li> <li>ニール</li> </ul>                                                                                                    | <ul> <li>目り、高品、チャキルから向り込めます</li> <li>1、</li> <li>(1、)</li> <li>(1、)</li> <li>(1,1)</li> <li>(1,1)</li> <l< td=""><td>HARSETSPEED    SPC     r.     使物のビント     使物のビント     使物     サルラスム     マークットスピード</td><td>■ キーワードで検究<br/>できます。<br/>2日06A<br/>② 創始戦場帯サラッ(集戦のテージを他の)<br/>バンムによってきまかう<br/>③ まづみり構築入ちのよびであり、<br/>でかり、<br/>コークトングーロロウインをがらない。</td></l<></ul>                                                                                                    | HARSETSPEED    SPC     r.     使物のビント     使物のビント     使物     サルラスム     マークットスピード                      | ■ キーワードで検究<br>できます。<br>2日06A<br>② 創始戦場帯サラッ(集戦のテージを他の)<br>バンムによってきまかう<br>③ まづみり構築入ちのよびであり、<br>でかり、<br>コークトングーロロウインをがらない。                                                                                                    |
| ヘルプ     、     、     、     、     ・     、     ・     、     ・     、     ・     ・     ・     ・     ・     ・     ・     ・     ・     ・     ・     ・     ・     ・     ・     ・     ・     ・     ・     ・     ・     ・     ・     ・     ・     ・     ・     ・     ・     ・     ・     ・     ・     ・     ・     ・     ・     ・     ・     ・     ・     ・     ・     ・     ・     ・     ・     ・     ・     ・     ・     ・     ・     ・     ・     ・     ・     ・     ・     ・     ・     ・     ・     ・     ・     ・     ・     ・     ・      ・     ・     ・     ・     ・     ・     ・     ・     ・     ・     ・     ・     ・     ・     ・     ・     ・     ・     ・     ・     ・     ・     ・     ・     ・     ・     ・     ・     ・     ・     ・     ・     ・     ・     ・     ・     ・     ・     ・     ・     ・     ・     ・     ・     ・     ・     ・     ・     ・     ・      ・     ・     ・     ・     ・     ・     ・     ・     ・      ・      ・     ・      ・      ・      ・      ・      ・      ・      ・      ・      ・      ・      ・      ・      ・      ・      ・      ・      ・      ・      ・      ・      ・      ・      ・      ・      ・      ・      ・      ・      ・      ・      ・      ・      ・      ・      ・      ・      ・      ・      ・      ・      ・      ・      ・      ・      ・      ・      ・      ・      ・      ・      ・      ・      ・      ・      ・      ・      ・      ・      ・      ・      ・      ・      ・      ・      ・      ・      ・      ・      ・      ・      ・      ・      ・      ・      ・      ・      ・      ・      ・      ・      ・      ・      ・      ・      ・      ・      ・      ・      ・      ・      ・      ・      ・      ・      ・      ・      ・      ・      ・      ・      ・      ・      ・      ・      ・      ・      ・      ・      ・      ・      ・      ・      ・      ・      ・      ・      ・      ・      ・      ・      ・      ・      ・      ・     ・     ・     ・     ・     ・     ・     ・     ・     ・     ・     ・     ・     ・     ・     ・     ・     ・     ・     ・     ・     ・     ・     ・     ・     ・     ・     ・     ・     ・     ・     ・     ・     ・     ・     ・     ・     ・     ・     ・     ・     ・     ・     ・     ・     ・     ・     ・     ・     ・     ・     ・     ・     ・ | 田外、高高、チャネルからなり込めます     No.      Ali Anticology (1)      Ali Anticology (1)      Ali Anticology | HARLETSPIED      SPI      r.      使物のビント      使物のビント      使物のビント      マークットスピード      Web      GEFEP | ■ キーワードで検索<br>できます。<br>2EBa&<br>② 経験時帯づい後期のテークを抱め<br>パンニペニゼーで表すか?<br>③ たりったや用用人をはどしたられい<br>ですり、おどー用に分インするにほどん<br>ますか?                                                                                                    |
| スルブ           よくあるご質           キーワード終末           キーワード終末           キーワード終末           1回日時末           2回時末日           2時末秋日、二〇                                                                                                    | 日約、高品、チャネルから取り込めます<br>15                                                                                                    | MARLETSPEED                                                                                         | ■ キーワードで検索<br>できます。<br>を目の&A<br>② 製造鉄製造・グラン(後期のテータを他の)<br>パレニスによーできます。<br>③ ごうか。<br>ごすか?<br>③ ごうか?<br>③ ごうか?<br>③ こうか?<br>③ こうか?<br>③ こうか?<br>③ こうか?<br>③ こうか?<br>③ こうか?<br>③ こうか?<br>③ こうか?<br>③ こうか?<br>③ こうか?<br>③ こうか?<br>③ こうか?<br>③ こうか?<br>③ こうか?<br>③ こうか?<br>③ こうか?<br>③ こうか?<br>③ こうか?<br>③ こうか?<br>③ こうか?<br>③ こうか?<br>④ こうか?<br>④ こうか?<br>④ こうか?<br>④ こうか?<br>④ こうか?<br>④ こうか?<br>④ こうか?<br>④ こうか?<br>④ こうか?<br>④ こうか?<br>④ こうか?<br>④ こうか?<br>④ こうか?<br>④ こうか?<br>④ こうか?<br>④ こうか?<br>④ こうか?<br>● こうか?<br>● こうか<br>● こうか<br>● こうか<br>● こうか<br>● こうか<br>● こうか<br>● こうか<br>● こうか<br>● こうの<br>● こうか<br>● こうか<br>● こうの<br>● こうの<br>● こうか<br>● こうか<br>● こうか?<br>● こうか?<br>● こうか<br>● こうか?<br>● こうか?<br>● こうか<br>● こうか?<br>● こうの<br>● こうの<br>● こ |
| スレプ           よくあるご質           キーワード検索           キーワード検索           ・           ・           ・           ・           ・           ・           ・           ・           ・           ・           ・           ・           ・           ・           ・           ・           ・           ・           ・           ・           ・           ・           ・           ・           ・           ・           ・           ・           ・           ・           ・           ・           ・           ・           ・           ・           ・           ・           ・           ・           ・           ・           ・           ・           ・           ・           ・           ・           ・                                                                                                    | 日約、高品、チャキネから初日込のます<br>11、<br>31.5年<br>45.5年日です。<br>68.5年日のサラゴリを見る<br>田敷すて<br>セアン<br>住事<br>ロットの<br>ロットの<br>ロットの<br>ロットの<br>ロットの<br>ロットの<br>ロット<br>ロット                                                                                                    | MARLETSPIED ● SPD                                                                                   |                                                                                                    |
| 入した         人ののでしています。           よくあるご質         キーワード終末           キーワード終末         キーワード終末           キーワード終末         キーワード終末           第一時間時間         「借           中国時期         「「「           学校時日7月20日         「           学校時日7月20日         「           学校時日7月20日         「           学校時日7月20日         「           学校時日7月20日         「                                                                                                    | 日約、商品、チャキネから40月込のます                                                                                                    | MARKETSPEED      SPD      た      マーグットスピード      Web      SPEED      EVELUAT      メール・その他            | キーワードで検索<br>できます。     オークリードで検索<br>できます。     オークリードで検索<br>できます。     シ<br>2日02A     シ<br>2日02A     マ<br>2日02A     マ<br>2日02A<br>2日02A                                                                                                    |

# 最先端スマートフォン用アプリ、堂々ラインナップ。

![](_page_67_Picture_1.jpeg)

今すぐスマホから ダウンロード!

![](_page_67_Picture_3.jpeg)

iPhoneはアップル社の「AppStore」で、Androidはグーグル社の 「GooglePlay」で『楽天証券』を検索してダウンロードください。

# 楽天証券 http://www.rakuten-sec.co.jp/

カスタマーサービスセンター 【会員専用】 (よい投資) フリーダイヤル:0120-41-1004 携帯電話・PHSからは:03-6739-3333

(よい投資)【非会員専用・資料請求ダイヤル】:0120-41-1004フリーダイヤル:0120-188-547らは:03-6739-3333携帯電話・PHSからは:03-6739-3355受付時間/平日8:00-18:00 (土・日・祝日・年末年始は自動音声応答)

商号等:楽天証券株式会社/金融商品取引業者 関東財務局長(金商)第195号、商品先物取引業者

加入協会:日本証券業協会、一般社団法人金融先物取引業協会、日本商品先物取引協会

●楽天証券の各取扱商品等に投資いただく際は、所定の手数料や諸経費等をご負担いただく場合があります。また各取扱商 品等は、価格の変動等によって損失が生じるおそれがあります。投資にかかる手数料等およびリスクについては、楽天証券ウェ ブサイトの「投資にかかる手数料等およびリスク」ページや「契約締結前交付書面」等をよくお読みになり、内容について十分に ご理解ください。

●この冊子の内容は2014年12月8日現在のものです。掲載している情報は一部、開発中の内容を含んでいます。そのため予告なく仕様などが変更される場合があります。あらかじめご了承ください。●掲載している情報は、証券投資一般に関する情報の提供を目的としたものであり、特定の個別銘柄や取引手法を推奨または勧誘するものではありません。また、証券投資には価格変動等により投資元本を割込む等のリスクがともないます。最終的な投資決定は、お客様ご自身の判断でなさるようお願いいたします。●楽天証券では、お客様からお預りした資産はすべて弊社の資産と分別保管され、株式・債券等は保管振替機構等の保管機関に、金銭は信託銀行に預けられます。